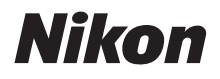

with WARRANTY

### DIGITALNI FOTOAPARAT

# **D7500** Korisničko uputstvo (sa Garancijom)

- Pročitajte ovo uputstvo u potpunosti pre nego što koristite fotoaparat.
- Da biste obezbedili pravilno korišćenje fotoaparata, postarajte se da pročitate "Zarad vaše bezbednosti" (stranica xii).
- Nakon čitanja ovog uputstva, držite ga na mestu gde može lako da se preuzme zarad budućeg korišćenja.

# Nabavite SnapBridge sada!

Koristite SnapBridge da biste daljinski kontrolisali fotoaparat sa vašeg pametnog telefona ili tableta (pametnog uređaja) a i da biste preuzeli slike sa fotoaparata.

# <u>Besplatno ga preuzmite danas!</u>

SnapBridge je besplatno dostupan sa Apple App Store®, Google Play™ i sledećih veb lokacija:

http://snapbridge.nikon.com

Posetite Nikon veb lokaciju za najnovije SnapBridge novosti.

# <u>Povežite svoj fotoaparat na pametni uređaj</u>

Pratite korake ispod da biste uparili svoj fotoaparat i pametan uređaj:

- 1 Na vašem fotoaparatu pokrenite čarobnjaka za povezivanje.
- 2 Taknite naziv fotoaparata na vašem pametnom uređaju.

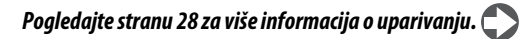

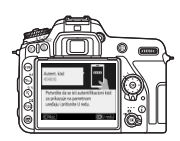

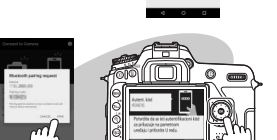

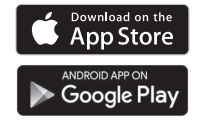

#### Unapredite svoje iskustvo sa slikama uz SnapBridge.

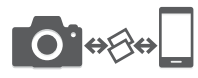

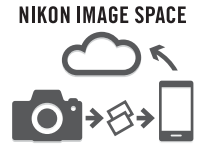

Preuzmite fotografije sa vašeg fotoaparata na vaš pametni uređaj putem "uvek uključenog" povezivanja, što čini deljenje fotografija na mreži lakšim i manje stresnim.

Otpremite fotografije i sličice na NIKON IMAGE SPACE uslugu čuvanja na oblaku.

#### Obogatite svoje iskustvo u vezi slika koristeći SnapBridge za:

- Daljinsko kontrolisanje fotoaparata
- Dodavanje autorstva (bilo koje dve informacije o autorskim pravima, komentarima, tekstu ili logoima) direktno na vaše fotografije
- Automatski otpremite vreme i lokaciju sa vašeg pametnog uređaja na vaš fotoaparat
- Primite ažuriranja firmvera fotoaparata

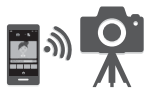

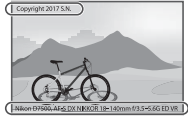

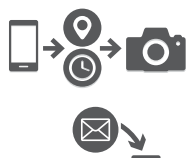

#### 🖉 Više o SnapBridge-u

Za više informacija, koristite funkciju pomoći na mreži u aplikaciji SnapBridge.

Da biste dobili najviše od vašeg fotoaparata, molimo vas da obavezno temeljno pročitate sva uputstva i da ih čuvate tamo gde će ih pročitati svi oni koji koriste ovaj proizvod.

#### Simboli i konvencije

Da bi vam se olakšalo da pronađete potrebnu informaciju, koriste se sledeći simboli i konvencije:

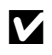

Ova ikona obeležava oprez; informaciju koja treba da se pročita pre korišćenja kako bi se sprečila šteta na fotoaparatu.

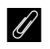

Ova ikona obeležava napomenu; informaciju koja treba da se pročita pre korišćenja fotoaparata.

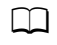

Ova ikona obeležava reference za ostale odeljke u ovom uputstvu.

Stavke menija, opcije i poruke prikazane na monitoru fotoaparata pokazane su **podebljano**. Meniji i dijalozi fotoaparata i pametnog uređaja mogu da se razlikuju od onih prikazanih ovde.

#### Podešavanja fotoaparata

Objašnjenja u ovom uputstvu pretpostavljaju da se koriste podrazumevana podešavanja.

#### 🗥 Zarad vaše bezbednosti

Pre nego što koristite fotoaparat po prvi put, pročitajte bezbednosne instrukcije u odeljku "Zarad vaše bezbednosti" (🖵 xii).

#### Nikon Korisnička podrška

Posetite stranicu navedenu ispod da biste registrovali vaš fotoaparat i dobijali najnovije podatke vezane za proizvod. Pronaćićete odgovore na često postavljana pitanja (FAQs) i možete nam se obratiti ako vam je potrebna tehnička podrška.

http://www.europe-nikon.com/support

### 💵 Vodič menija

Za više informacija o opcijama menija i temama kao što su povezivanje fotoaparata na štampač ili televizor, preuzmite *Vodič menija* fotoaparata sa Nikon veb lokacije kao što je ispod opisano. *Vodič menija* je u pdf formatu i može da se pregleda koristeći Adobe Reader ili Adobe Acrobat Reader.

- Na vašem kompjuteru, pokrenite veb pregledač i otvorite lokaciju za preuzimanje Nikon uputstva sa http://downloadcenter.nikonimglib.com/
- 2 Idite ka strani za željeni proizvod i preuzmite uputstvo.

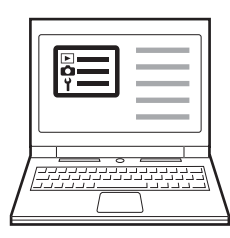

| р<br>Ч |   |
|--------|---|
|        |   |
|        | ļ |

# Sadržaj paketa

Obavezno proverite da li se sve stavke koje su ovde navedene nalaze sa vašim fotoaparatom.

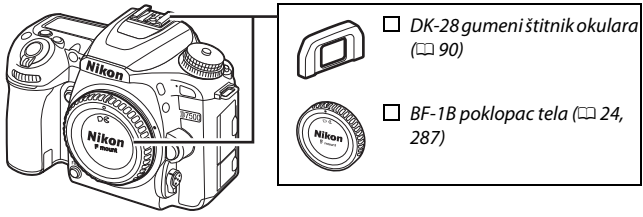

□ D7500 fotoaparat (□□ 1)

🔲 EN-EL15a punjiva Li-jonska baterija sa poklopcem izvoda (🕮 19, 21)

- ☐ MH-25a punjač baterije (dolazi sa ili AC adapterom za zid ili napojnim kablom čiji se tip i oblik razlikuju u zavisnosti od zemlje ili regiona prodaje; □ 19)
- DK-5 poklopac okulara (🕮 90)
- 🛛 AN-DC3 BK kaiš (🕮 19)
- UC-E20 USB kabl

- Garancija (štampana na pozadini ovog uputstva)
- □ Korisničko uputstvo (ovaj vodič)

Kupci koji kupe opciju pakovanja objektiva treba da provere da li pakovanje uključuje i objektiv. *Memorijske kartice se odvojeno prodaju*. Fotoaparati kupljeni u Japanu prikazuju menije i poruke samo na engleskom i japanskom; drugi jezici nisu podržani. Izvinjavamo se na bilo kakvim neugodnostima koje ovo može da izazove.

#### ViewNX-i i Capture NX-D softver za kompjuter

Koristite ViewNX-i da biste fino podesili fotografije ili kopirali slike na kompjuter radi pregledanja, ili Capture NX-D da biste fino podesili slike koje su kopirane na kompjuter i da biste konvertovali NEF (RAW) slike na druge formate. Ove aplikacije su dostupne za preuzimanje sa: http://downloadcenter.nikonimglib.com/

Takođe možete da posetite ovu veb lokaciju za najnovije informacije u vezi sa Nikon softverom, uključujući zahteve sistema.

# Sadržaj

| Sadržaj paketa                                | iv |  |
|-----------------------------------------------|----|--|
| Zarad vaše bezbednosti                        |    |  |
| Obaveštenja                                   |    |  |
| Uvod                                          | 1  |  |
| Upoznavanje sa fotoaparatom                   |    |  |
| Telo fotoaparata                              | 1  |  |
| Točkić režima                                 | 6  |  |
| Kontrolni displej                             | 8  |  |
| Tražilo                                       | 9  |  |
| Kontrola podešavanja dioptrije                | 11 |  |
| Korišćenje nagibnog monitora                  | 12 |  |
| Korišćenje ekrana na dodir                    | 14 |  |
| Višenamenski birač                            | 18 |  |
| Prvi koraci                                   | 19 |  |
| Priključite kaiš fotoaparata                  | 19 |  |
| Napunite punjivu bateriju                     | 19 |  |
| Ubacite punjivu bateriju i memorijsku karticu |    |  |
| Priključite objektiv                          |    |  |
| Uključite fotoaparat                          | 26 |  |
| Povezivanje koristeći SnapBridge              | 28 |  |
| Uparivanje                                    | 28 |  |
| Android                                       | 29 |  |
| iOS                                           | 33 |  |
| Zahtev za Wi-Fi (iOS)                         | 39 |  |

#### Priručnik

| Meniji fotoaparata: Pregled                         | 41 |
|-----------------------------------------------------|----|
| Korišćenje menija fotoaparata                       | 42 |
| Nivo punjive baterije i broj preostalih ekspozicija | 46 |
| Osnovno fotografisanje i reprodukcija               |    |
| "Usmeri i snimaj" fotografisanje (🖀 i 🟵 režimi)     | 48 |
| Saveti za živi prikaz slike                         | 56 |
| Osnovna reprodukcija                                | 59 |
| Brisanje neželjenih fotografija                     | 60 |
| Prilagođavanje podešavanja subjektu ili situaciji   |    |
| (režim scene)                                       | 61 |
| Izbor režima scene                                  | 61 |
| Specijalni efekti                                   |    |
| Biranje specijalnih efekata                         | 64 |
| Dostupne opcije u živom prikazu slike               | 66 |
| P, S, A i M režimi                                  | 72 |
| Biranje režima                                      | 72 |
| P: Automatski programirano                          | 73 |
| S: Automatski sa prioritetom zatvarača              | 74 |
| A: Automatski sa prioritetom blende                 | 75 |
| M: Manuelni                                         | 76 |
| Dugačke ekspozicije ( <b>Samo režim M</b> )         | 79 |
| Korisnička podešavanja: U1 i U2 režimi              | 83 |
| Čuvanje korisničkih podešavanja                     | 83 |
| Opozivanje korisničkih podešavanja                  | 84 |
| Resetovanje korisničkih podešavanja                 | 85 |

### Režim okidanja

| Izbor režima okidanja                |     |
|--------------------------------------|-----|
| Režim samookidača (ど)                |     |
| Režim sa podignutim ogledalom (Mup). |     |
| Opcije snimanja slike                | 93  |
| Oblast slike                         |     |
| Kvalitet slike                       |     |
| Veličina slike                       |     |
| Fokus                                | 100 |
| Autofokus                            | 100 |
| Režim autofokusa                     | 100 |
| Režim AF-oblasti                     | 103 |
| Zaključavanje fokusa                 | 111 |
| Manuelni fokus                       | 115 |
| ISO osetljivost                      | 118 |
| Podešavanja ISO osetljivosti         | 118 |
| Aut. kontr. ISO osetljivosti         | 120 |
| Ekspozicija                          | 123 |
| Merenje                              | 123 |
| Zaključavanje autoekspozicije        | 125 |
| Korekcija ekspozicije                | 127 |

#### **Balans bele**

| Opcije balansa bele                                                                            | 130                      |
|------------------------------------------------------------------------------------------------|--------------------------|
| Fino podešavanje balansa bele                                                                  | 134                      |
| Izaberite temperaturu boje                                                                     | 137                      |
| Zapamćena manuelna postavka                                                                    | 139                      |
| Fotografisanje tražilom                                                                        | 139                      |
| Živi prikaz slike (spot balans bele)                                                           | 143                      |
| Upravljanje zapamćenim postavkama                                                              | 146                      |
| Poboljšanje slike                                                                              | 148                      |
| Picture Controls                                                                               | 148                      |
| Biranje Picture Control                                                                        | 148                      |
| Modifikovanje Picture Controls                                                                 | 150                      |
| Čuvanje detalja u svetlijim delovima i senkama                                                 | 153                      |
| Active D-Lighting                                                                              | 153                      |
| Visok dinamički opseg (HDR)                                                                    | 155                      |
| Fotografisanje blicom                                                                          | 159                      |
| Korišćenje ugrađenog blica                                                                     | 159                      |
| Automatski režimi za iskakanje                                                                 | 159                      |
| Manuelni režimi za izbacivanje blica                                                           | 161                      |
| Režim kontrole blica                                                                           | 164                      |
| Korekcija snage blica                                                                          | 167                      |
| FV zaključavanje                                                                               | 169                      |
|                                                                                                | 173                      |
| Pregled informacija za ugrađeni blic                                                           |                          |
| Pregled informacija za ugrađeni blic<br>Opcioni blicevi                                        | 172<br>174               |
| Pregled informacija za ugrađeni blic<br>Opcioni blicevi<br>Fotografisanje daljinskom kontrolom | 172<br>174<br><b>175</b> |

| Snimanje filmova                                                                                                    | 179                                           |
|----------------------------------------------------------------------------------------------------|-----------------------------------------------|
| Korišćenje dugmeta <b>i</b>                                                                                                    | 183                                           |
| Prikaz živog prikaza slike: Filmovi                                                                                                    | 185                                           |
| Pregled i skrivanje indikatora                                                                                                    | 187                                           |
| Veličina slike, broj slika u sekundi i kvalitet filma                                                                                                    | 188                                           |
| Indeksi                                                                                                    | 189                                           |
| Isecanje filma                                                                                                    | 190                                           |
| Snimanje fotografija u režimu filma                                                                                                    | 191                                           |
| Pregledanje filmova                                                                                                    | 194                                           |
| Uređenje filmova                                                                                                    | 196                                           |
| Odsecanje filmova                                                                                                    | 196                                           |
| Čuvanje izabranih kadrova                                                                                                    | 200                                           |
| Druge opcije fotografisanja                                                                                                    | 201                                           |
| 🔤 dugme (Fotografisanje tražilom)                                                                                                    | 201                                           |
| Dugme <i>i</i>                                                                                                    | 205                                           |
| Resetovanje sa dva dugmeta: povratak na podrazumevana                                                                                                    |                                               |
| podešavanja                                                                                                    | 206                                           |
| Bracketing                                                                                                    | 209                                           |
| Podaci o lokaciji                                                                                                    | 223                                           |
| Više o reprodukciji                                                                                                    | 225                                           |
|                                                                                                    |                                               |
| Pregled slika                                                                                                    | 225                                           |
| Pregled slika<br>Reprodukcija pune slike                                                                                                    | <b>225</b><br>225                             |
| Pregled slika<br>Reprodukcija pune slike<br>Reprodukcija sličica                                                                                                    | <b>225</b><br>225<br>225                      |
| Pregled slika<br>Reprodukcija pune slike<br>Reprodukcija sličica<br>Reprodukcija kalendara                                                                                   | <b>225</b><br>225<br>225<br>226               |
| Pregled slika<br>Reprodukcija pune slike<br>Reprodukcija sličica<br>Reprodukcija kalendara<br>Korišćenje ekrana na dodir                                                     | <b>225</b><br>225<br>225<br>226<br>228        |
| Pregled slika      Reprodukcija pune slike      Reprodukcija sličica      Reprodukcija kalendara      Korišćenje ekrana na dodir      Dugme i                                | <b>225</b><br>225<br>225<br>226<br>228<br>230 |
| Pregled slika      Reprodukcija pune slike      Reprodukcija sličica      Reprodukcija kalendara      Korišćenje ekrana na dodir      Dugme i      Informacije o fotografiji | 225<br>225<br>226<br>228<br>230<br>231        |

| Zaštita fotografija od brisanja   | 242 |
|-----------------------------------|-----|
| Ocenjivanje slika                 | 243 |
| Ocenjivanje individualnih slika   | 243 |
| Ocenjivanje više slika            |     |
| Biranje fotografija za otpremanje | 245 |
| Biranje individualnih fotografija | 245 |
| Biranje više fotografija          |     |
| Brisanje fotografija              |     |
| U toku reprodukcije               | 247 |
| Meni reprodukcije                 | 248 |
| Lista menija                      | 250 |

#### 🖉 Meniji fotoaparata

Više informacija o menijima fotoaparata su dostupne u *Vodič menija* koji može da se preuzme sa Nikonove veb lokacije (🗆 iii).

| Meni reprodukcije: Upravljanje slikama               | 250 |
|------------------------------------------------------|-----|
| 🗅 Meni fotografisanja: Opcije fotografisanja         | 252 |
| 🖷 Meni snimanja filma: <i>Opcije snimanja filma</i>  | 257 |
| 🖋 Prilagođena podešavanja: Fino podešavanje postavki |     |
| fotoaparata                                          | 260 |
| 🍟 Meni podešavanja: Podešavanje fotoaparata          | 268 |
| 🖪 Meni retuširanja: Pravljenje retuširanih kopija    | 275 |
| 🖯 Moj meni/🗐 Nedavna podešavanja                     | 278 |
| Tehničke napomene                                    | 279 |
| Kompatibilni objektivi                               | 279 |
| Kompatibilni CPU objektivi                           | 279 |
| Kompatibilni ne-CPU objektivi                        | 285 |
| Drugi dodaci                                         | 287 |

| Vođenje računa o fotoaparatu                                 | 288 |
|--------------------------------------------------------------|-----|
| Čuvanje                                                      | 288 |
| Čišćenje                                                     | 288 |
| Čišćenje senzora slike                                       | 289 |
| Vođenje računa o fotoaparatu i punjivoj bateriji:            |     |
| upozorenja                                                   | 296 |
| Rešavanje problema                                           | 301 |
| Punjiva baterija/Prikaz                                      | 301 |
| Snimanje (Svi režimi)                                        | 302 |
| Fotografisanje ( <b>P</b> , <b>S</b> , <b>A</b> , <b>M</b> ) | 305 |
| Reprodukcija                                                 | 306 |
| Bluetooth i Wi-Fi (bežične mreže)                            | 308 |
| Razno                                                        | 308 |
| Poruke o grešci                                              | 309 |
| Specifikacije                                                | 315 |
| Kompleti objektiva                                           | 329 |
| AF-S DX NIKKOR 18–140 mm f/3,5–5,6G ED VR                    | 329 |
| AF-S DX NIKKOR 18–200 mm f/3,5–5,6G ED VR II                 | 336 |
| Odobrene memorijske kartice                                  | 346 |
| Kapacitet memorijske kartice                                 | 347 |
| Vek baterije                                                 | 349 |
| Indeks                                                       | 351 |
| Uslovi garancije - Nikon evropska garancija servisa          | 359 |

# Zarad vaše bezbednosti

Da biste sprečili štetu nad imovinom ili svoju ili tuđu povredu, u potpunosti pročitajte "Zarad vaše bezbednosti" pre korišćenja ovog proizvoda.

Držite ova bezbednosna uputstva tamo gde će ih svi oni koji koriste ovaj proizvod pročitati.

▲ **OPASNOST**: Nepoštovanje predostrožnosti obeleženih sa ovom ikonom nosi visoki rizik od smrti ili ozbiljne povrede.

▲ UPOZORENJE: Nepoštovanje predostrožnosti obeleženih sa ovom ikonom može da dovede do smrti ili ozbiljne povrede.

⚠ **OPREZ**: Nepoštovanje predostrožnosti obeleženih sa ovom ikonom može da dovede do povrede ili štete nad imovinom.

# 1 UPOZORENJE

- Ne koristite dok se šetate ili dok rukujete motornim vozilom. Nepoštovanje ove predostrožnosti može da dovede do nesreća ili druge povrede.
- Ne rastavljajte niti menjajte ovaj proizvod. Ne dodirujte interne delove koji postaju izloženi nakon pada ili drugih nesreća.

Nepoštovanje ovih predostrožnosti može da dovede do strujnog udara ili druge povrede.

 Ako primetite neke abnormalnosti kao što su da proizvod proizvodi dim, toplotu ili neobične mirise, odmah izvucite punjivu bateriju ili izvor napajanja.

Nastavljeno rukovanje bi moglo da dovede do požara, opekotina ili drugih povreda.

 Održavajte suvim. Ne rukujte mokrim rukama. Ne rukujte utikačem mokrim rukama.

Nepoštovanje ovih predostrožnosti može da dovede do požara ili strujnog udara.

 Ne dozvolite da vaša koža bude u dužem kontaktu sa ovim proizvodom dok je uključen ili uključen u utičnicu.

Nepoštovanje ove predostrožnosti može da dovede do opekotina niskog stepena.

 Ne koristite ovaj proizvod u prisustvu zapaljive prašine ili gasa kao što su propan, benzin ili aerosol.

Nepoštovanje ove predostrožnosti može da dovede do eksplozije ili požara.

 Ne gledajte direktno u sunce ili druge izvore jakog svetla kroz objektiv ili fotoaparat.

Nepoštovanje ove predostrožnosti može da dovede do oštećenja vida.

- Ne usmeravajte blic ili AF-assist osvetljivač ka vozaču motornih vozila. Nepoštovanje ove predostrožnosti može da dovede do nesreća.
- Držite ovaj proizvod van dodira dece.
  Nepoštovanje ove predostrožnosti može da dovede do povrede ili kvara proizvoda.
  Pored toga, imajte na umu da mali delovi predstavljaju opasnost od gušenja. <u>Ako</u> dete proguta bilo koji deo ovog proizvoda, odmah potražite pomoć lekara.
- Ne upetljavajte, ne zamotavajte niti uvijajte kaiš oko vašeg vrata. Nepoštovanje ove predostrožnosti može da dovede do nesreća.
- Ne koristite punjive baterije, punjače ili AC adaptere koji nisu izričito dizajnirani za korišćenje sa ovim proizvodom. Kada koristite punjive baterije, punjače i AC adaptere dizajnirane za korišćenje sa ovim proizvodom, ne:
  - Oštećujte, menjajte, povlačite na silu ili presavijajte kablove ili duže kablove, ne stavljajte ih ispod teških objekata niti ih izlažite toploti ili plamenu.
  - Koristite konvertere za putovanja ili adaptere dizajnirane da konvertuju sa jednog napona na drugi ili sa DC-na-AC regulatore.

Nepoštovanje ovih predostrožnosti može da dovede do požara ili strujnog udara.

Ne rukujte utikačem kada punite proizvod ili ne koristite AC adapter u toku oluja.

Nepoštovanje ove predostrožnosti može da dovede do strujnog udara.

 Ne rukujte golim rukama na lokacijama koje su izložene izuzetno visokim ili niskim temperaturama.

Nepoštovanje ove predostrožnosti može da dovede do opekotina ili promrzlina.

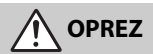

 Ne ostavljajte objektiv usmeren ka suncu ili drugim jakim izvorima svetla. Svetlo fokusirano od strane objektiva može da izazove požar ili da ošteti interne delove proizvoda. Kada fotografišete subjekte sa pozadinskim osvetljenjem, neka sunce bude dosta van kadra. Sunčeva svetlost fokusirana na fotoaparat kada je sunce u blizini kadra može da izazove požar.  Isključite ovaj proizvod kada je njegovo korišćenje zabranjeno.
 Onemogućite bežične karakteristike kada je korišćenje bežične opreme zabranjeno.

Emisije radio frekvencije proizvedene od strane ovog proizvoda mogu da smetaju opremi koja se nalazi u avionu ili u bolnicama ili drugim medicinskim objektima.

 Uklonite punjivu bateriju i isključite AC adapter ako se ovaj proizvod neće koristiti duži vremenski period.

Nepoštovanje ove predostrožnosti može da dovede do požara ili kvara proizvoda.

- Ne dodirujte pokretne delove objektiva ili drugih pokretnih delova. Nepoštovanje ove predostrožnosti može da dovede do povrede.
- Ne okidajte blic u kontaktu sa ili u blizini kože ili objekata.
  Nepoštovanje ove predostrožnosti može da dovede do opekotina ili požara.
- Ne ostavljajte proizvod tamo gde će biti izložen ekstremno visokim temperaturama, tokom dužeg vremenskog perioda kao što je zatvoreni automobil ili direktna sunčeva svetlost.

Nepoštovanje ove predostrožnosti može da dovede do požara ili kvara proizvoda.

# 🔨 OPASNOST (Punjive baterije)

#### • Ne koristite pogrešno punjive baterije.

Nepoštovanje sledećih predostrožnosti može da dovede do curenja punjivih baterija, pregrejavanja, naprsnuća ili požara:

- Koristite samo punjive baterije koje su dozvoljene za korišćenje u ovom proizvodu.
- Ne izlažite punjive baterije plamenu ili velikoj toploti.
- Ne rastavljajte.
- Ne vršite kratke spojeve izvoda dodirujući ih ogrlicama, šnalama ili drugim metalnim objektima.
- Ne izlažite punjive baterije ili proizvode u koje su ubačeni jakim fizičkim udarima.
- Ne pokušavajte da napunite EN-EL15a punjive baterije koristeći punjače koji nisu izričito dizajnirani za ovu svrhu.

Nepoštovanje ove predostrožnosti može da dovede do curenja punjivih baterija, pregrejavanja, naprsnuća ili požara.

 Ako tečnost punjive baterije dođe u kontakt sa očima, isperite ih sa dosta čiste vode i odmah zatražite pomoć lekara.

Odgađanje radnje može da dovede do povreda oka.

# 🔨 UPOZORENJE (Punjive baterije)

- Držite punjive baterije van dodira dece. Ako dete proguta punjivu bateriju, odmah zatražite pomoć lekara.
- Ne uranjajte punjive baterije u vodu niti ih izlažite kiši.
  Nepoštovanje ove predostrožnosti može da dovede do požara ili kvara proizvoda.
  Odmah osušite proizvod koristeći peškir ili sličan objekat ako postane mokar.
- Odmah prestanite sa upotrebom ako primetite bilo kakve promene u punjivim baterijama, kao što su promena u boji ili deformacija. Prestanite sa punjenjem EN-EL15a punjivih baterija ako se ne napune u određenom vremenskom periodu.

Nepoštovanje ovih predostrožnosti može da dovede do curenja punjivih baterija, pregrejavanja, naprsnuća ili požara.

- Pre uklanjanja, izolirajte izvode punjivih baterija lepljivom trakom.
  Može da dođe do pregrejavanja, naprsnuća ili požara ako metalni objekti dođu u kontakt sa izvodima. Reciklirajte ili uklonite punjive baterije u skladu sa lokalnim propisima.
- Ako tečnost punjive baterije dođe u kontakt sa kožom ili garderobom neke osobe, odmah isperite područje kontakta sa dosta čiste vode.

Nepoštovanje ove predostrožnosti može da dovede do iritacije kože.

# Obaveštenja

- Nijedan deo uputstava uključenih uz ovaj proizvod ne može da se reprodukuje, prenosi, prepisuje, čuva u sistemu za čuvanje i povraćaj podataka ili prevodi na bilo koji jezik u bilo kom obliku, bez Nikonove prethodne pismene dozvole.
- Nikon zadržava pravo da promeni izgled i specifikacije hardvera i softvera koji su opisani u ovim uputstvima u bilo koje vreme i bez prethodnog obaveštenja.
- Nikon neće odgovarati za bilo koje štete do kojih može da dođe usled upotrebe ovog proizvoda.
- lako je svaki napor učinjen kako bismo se osigurali da je informacija u ovim uputstvima tačna i kompletna, mi bismo cenili ako biste ukazali na bilo kakve greške ili propuste Nikonovom predstavniku u vašoj oblasti (adresa je data posebno).

#### Obaveštenja za mušterije u Evropi

**OPREZ:** RIZIK OD EKSPLOZIJE AKO JE PUNJIVA BATERIJA ZAMENJENA POGREŠNIM TIPOM. UKLONITE KORIŠĆENE PUNJIVE BATERIJE U SKLADU SA INSTRUKCIJAMA.

Ovaj simbol ukazuje na to da električna i elektronska oprema treba da se zasebno uklone.

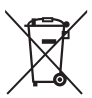

Sledeće važi samo za korisnike u evropskim zemljama:

- Ovaj proizvod je namenjen za zasebno uklanjanje (odnošenje) na odgovarajućoj tački preuzimanja. Nemojte da ga uklonite kao što to radite sa kućnim otpadom.
- Zasebno odnošenje i reciklaža pomažu da se sačuvaju prirodni resursi i da se spreče negativne posledice za ljudsko zdravlje i okolinu do kojih može doći usled nepravilnog uklanjanja.
- Za više informacija, kontaktirajte prodavca ili lokalne organe nadležne za upravljanje otpadom.

Ovaj simbol na punjivoj bateriji ukazuje na to da punjiva baterija treba posebno da se ukloni.

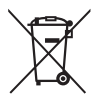

Sledeće važi samo za korisnike u evropskim zemljama:

- Sve punjive baterije, bez obzira da li je na njima ovaj simbol ili ne, su namenjene za posebno uklanjanje (odnošenje) na odgovarajućoj tački preuzimanja. Nemojte da ih uklonite kao što to radite sa kućnim otpadom.
- Za više informacija, kontaktirajte prodavca ili lokalne organe nadležne za upravljanje otpadom.

#### Obaveštenje koje se tiče zabrane kopiranja ili reprodukcije

Imajte na umu da posedovanje materijala koji je bio digitalno kopiran ili reprodukovan putem skenera, digitalnog fotoaparata ili drugog uređaja može biti kažnjivo zakonom.

#### Stavke čije je kopiranje ili reprodukovanje zabranio zakon

Ne kopirajte niti reprodukujte papirni novac, novčiće, hartije od vrednosti, vladine obveznice ili obveznice lokalne vlade, čak i ako su takve kopije ili reprodukcije pečatirane sa oznakom "Uzorak".

Kopiranje ili reprodukcija papirnog novca, novčića ili hartija od vrednosti koji su u opticaju u stranoj zemlji je zabranjeno.

Osim ako je dobijena prethodna dozvola vlade, kopiranje ili reprodukcija neiskorišćenih poštanskih markica ili razglednica koje je izdala vlada je zabranjeno.

Kopiranje ili reprodukcija markica koje je izdala vlada i overenih dokumenata koje je overilo zakonodavno telo je zabranjeno.

#### Upozorenja u vezi sa određenim kopijama i reprodukcijama

Vlada je izdala upozorenja o kopijama ili reprodukcijama hartija od vrednosti koje su izdale privatne kompanije (deonice, računi, čekovi, poklon sertifikati, itd.), pokazne karte ili kupon karte, osim kada minimum neophodnih kopija treba obezbediti za poslovnu upotrebu kompanije. Takođe, ne kopirajte niti reprodukujte pasoše koje je izdala vlada, licence koje su izdale javne agencije i privatne grupe, lične karte i karte, kao što su propusnice i kuponi za ishranu.

#### Povinujte se obaveštenjima o zaštiti autorskih prava

Pod zakonom o autorskom pravu, fotografije ili snimci radova pod autorskim pravom načinjeni sa fotoaparatom ne mogu da se koriste bez dozvole vlasnika autorskog prava. Izuzeci se primenjuju za lično korišćenje, ali imajte u vidu da svako lično korišćenje može da se ograniči u slučaju fotografija ili snimaka izložbi ili nastupa uživo.

#### Odlaganje uređaja za čuvanje podataka

Imajte na umu da brisanje slika ili formatiranje memorijskih kartica ili ostalih uređaja za čuvanje podataka ne briše u potpunosti originalne podatke o slici. Izbrisane datoteke ponekad mogu da se povrate sa odbačenih uređaja za čuvanje podataka korišćenjem komercijalno dostupnog softvera, što može da dovede do zlonamerne upotrebe ličnih slika. Korisnička je odgovornost da osigura privatnost takvih podataka.

Pre nego što odbacite uređaj za čuvanje podataka ili prenesete vlasništvo na drugu osobu, izbrišite sve podatke koristeći komercijalni softver za brisanje ili formatirajte uređaj a zatim ga u potpunosti ispunite slikama koje ne sadrže privatne informacije (na primer, slikama praznog neba). Treba voditi računa da se izbegnu povrede kada se fizički uništavaju uređaji za čuvanje podataka.

Pre nego što odbacite fotoaparat ili prebacite vlasništvo na drugu osobu, treba takođe da koristite opciju **Resetuj sva podešavanja** u meniju podešavanja fotoaparata da biste izbrisali bilo kakve lične informacije mreže.

#### **AVC Patent Portfolio License**

OVAJ PROIZVOD JE LICENCIRAN POD AVC PATENTNOM PORTFOLIO LICENCOM ZA LIČNU I NEKOMERCIJALNU UPOTREBU POTROŠAČA DA (I) ENKODIRA VIDEO U SAGLASNOSTI SA AVC STANDARDOM ("AVC VIDEO") I/ILI (II) DEKODIRA AVC VIDEO KOJI JE ENKODIRAO POTROŠAČ UKLJUČEN U LIČNU I NEKOMERCIJALNU AKTIVNOSTI /ILI JE NABAVLJEN OD VIDEO DOBAVLJAČA KOJI JE LICENCIRAN DA PONUDI AVC VIDEO. NIKAKVA LICENCA NIJE ODOBRENA NITI ĆE SE PODRAZUMEVATI ZA BILO KOJU DRUGU UPOTREBU. DODATNE INFORMACIJE SE MOGU DOBITI OD MPEG LA, L.L.C. POGLEDAJTE http://www.mpegla.com

#### Koristite elektronske dodatke samo Nikon marke proizvoda

Nikonovi fotoaparati su dizajnirani u skladu sa najvišim standardima i uključuju kompleksno elektronsko kolo. Samo elektronski pribor marke Nikon (uključujući punjače, punjive baterije, AC adaptere i dodatke za blic) koji je Nikon sertifikovao specifično za upotrebu sa ovim Nikon digitalnim fotoaparatom je osmišljen i dokazan da funkcioniše unutar radnih i bezbednosnih zahteva ovog elektronskog kola.

Upotreba elektronskih dodataka koji nisu Nikonovi bi mogla da ošteti fotoaparat i može da poništi vašu Nikon garanciju. Upotreba punjivih Li-jonskih punjivih baterija drugih dobavljača koje ne nose Nikonov holografski pečat prikazan desno bi mogla kon Nikon Nik van Nikon Nik van Nikon Nik

da ometa normalan rad fotoaparata ili da dovede do pregrejavanja punjivih baterija, paljenja, pucanja ili curenja.

Za više informacija o dodacima marke Nikon, kontaktirajte Nikon ovlašćenog lokalnog posrednika.

#### 🗹 Koristite dodatke samo Nikon marke proizvoda

Samo su dodaci marke Nikon koje je sertifikovao Nikon specifično za upotrebu sa vašim Nikon digitalnim fotoaparatom osmišljeni i dokazani da funkcionišu unutar njegovih radnih i bezbednosnih zahteva. UPOTREBA DODATAKA KOJI NISU NIKONOVI BI MOGLA DA OŠTETI VAŠ FOTOAPARAT I MOŽE DA PONIŠTI VAŠU NIKON GARANCIJU.

#### 🖉 Pre snimanja važnih slika

Pre snimanja slika u važnim prilikama (kao što su venčanja ili pre nošenja fotoaparata na put), napravite probnu sliku da biste se osigurali da fotoaparat funkcioniše normalno. Nikon neće odgovarati za štete ili gubitak profita do kojih može da dođe usled kvara na proizvodu.

#### 🖉 Doživotno učenje

Kao deo "Doživotnog učenja", Nikonove posvećenosti daljoj podršci proizvoda i obrazovanju, neprekidno ažurirane informacije su dostupne na mreži na sledećim sajtovima:

- Za korisnike u SAD-u: http://www.nikonusa.com/
- Za korisnike u Evropi i Africi: http://www.europe-nikon.com/support/

• Za korisnike u Aziji, Okeaniji i Bliskom istoku: http://www.nikon-asia.com/ Posetite ove sajtove da biste pratili najnovije informacije o proizvodu, savete, odgovore na često postavljana pitanja (FAQs) i opšte savete o digitalnom snimanju i fotografisanju. Dodatne informacije mogu biti dostupne od predstavnika Nikona u vašoj oblasti. Pogledajte sledeći URL za informacije o kontaktu: http://imaging.nikon.com/

### Bluetooth i Wi-Fi (Bežična LAN mreža)

Ovaj proizvod je kontrolisan propisima izvozne administracije Sjedinjenih Američkih Država (Export Administration Regulations - EAR). Dozvola vlade SAD je potrebna samo za izvoz u sledeće zemlje, koje u vreme štampanja ovog teksta podležu embargu ili posebnoj kontroli: Kuba, Iran, Severna Koreja, Sudan i Sirija (lista je podložna promeni).

Korišćenje bežičnih uređaja može da bude zabranjeno u nekim zemljama ili regionima. Kontaktirajte Nikonovog ovlašćenog servisnog predstavnika pre korišćenja bežičnih karakteristika ovog proizvoda van granica zemlje u kojoj ste ga kupili.

#### Napomene za kupce u Evropi

Ovim, Nikon korporacija izjavljuje da je radio oprema tipa D7500 u saglasnosti sa Direktivom 2014/53/EU.

Ceo tekst EU deklaracije o saglasnosti je dostupan na sledećoj internet adresi: http://imaging.nikon.com/support/pdf/DoC\_D7500.pdf.

#### Bezbednost

lako je jedna od koristi ovog proizvoda ta što dopušta drugima da se slobodno povežu zarad bežične razmene podataka bilo gde u okviru svog opsega, sledeće može da se desi ako bezbednost nije omogućena:

- Krađa podataka: zlonamerna treća lica mogu da presretnu bežične transmisije kako bi ukrali korisničke identifikacije, lozinke i druge lične informacije.
- Neovlašćen pristup: neovlašćeni korisnici mogu da dobiju pristup mreži i da promene informacije ili izvrše ostale zlonamerne radnje. Imajte na umu da zbog dizajna bežičnih mreža, specijalizovani napadi mogu da dopuste neovlašćeni pristup čak i kada je bezbednost omogućena.
- Nebezbedne mreže: povezivanje na otvorene mreže može da dovede do neovlašćenog pristupa. Koristite samo bezbedne mreže.

# Uvod

# Upoznavanje sa fotoaparatom

Odvojite nekoliko trenutaka da biste se upoznali sa kontrolama fotoaparata i prikazima. Možda će vam biti od pomoći kada biste obeležili ovaj odeljak i pozivali se na njega dok čitate ostatak ovog uputstva.

### <u>Telo fotoaparata</u>

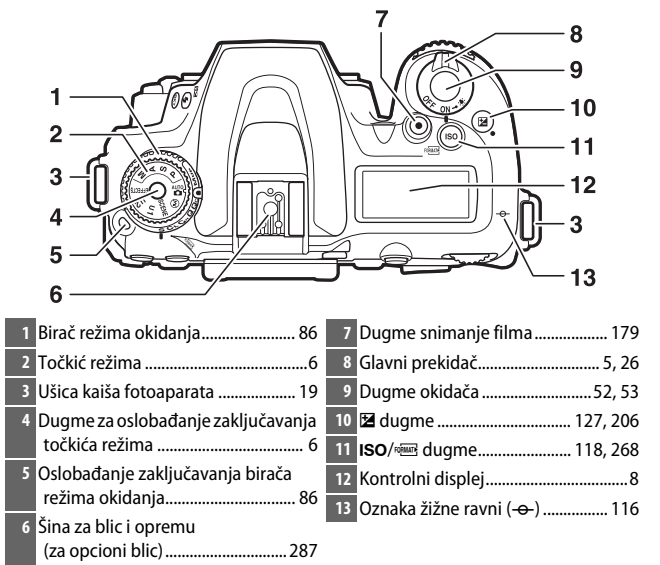

#### Telo fotoaparata (nastavljeno)

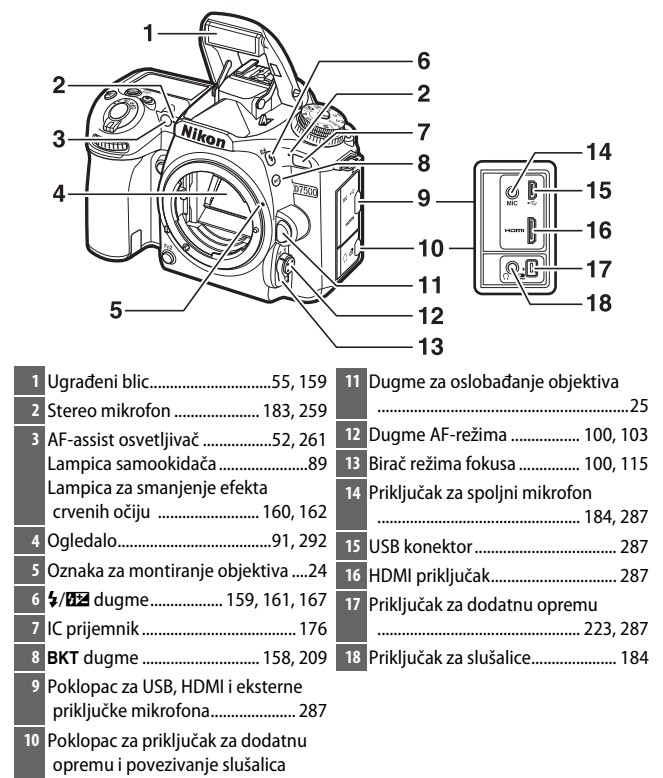

#### 

#### 🖉 Zatvorite poklopac priključka

Zatvorite poklopac priključka kada se priključci ne koriste. Strana tela u priključcima mogu da utiču na prenos podataka.

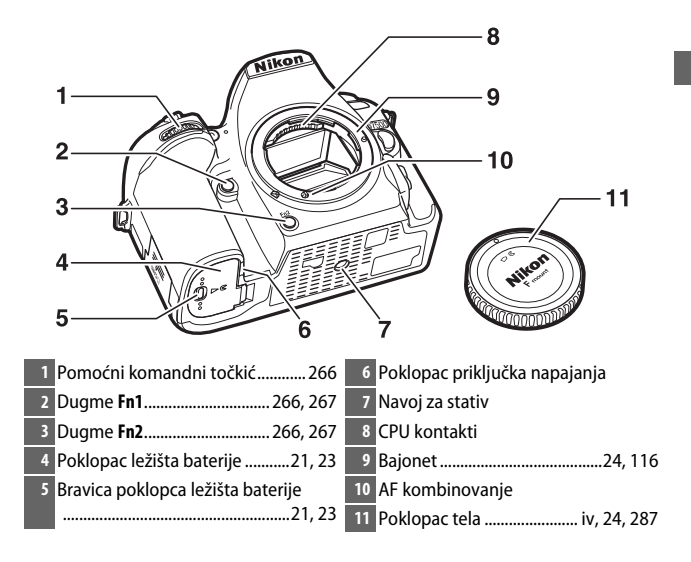

#### Telo fotoaparata (nastavljeno)

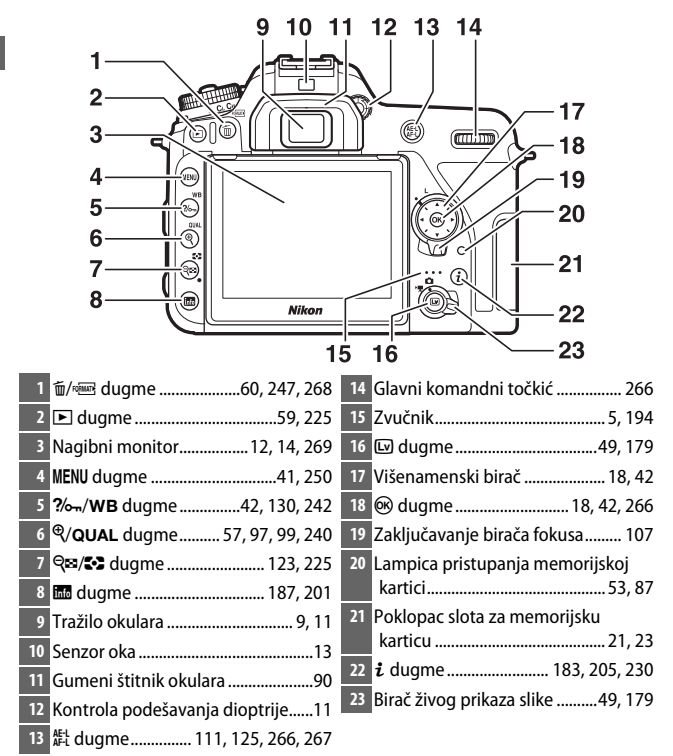

#### 🖉 LCD osvetljivači

Rotiranje glavnog prekidača ka 🏵 aktivira tajmer pripravnosti i pozadinsko svetlo kontrolnog displeja (LCD osvetljivač), omogućavajući da se prikaz čita u mraku. Nakon što se glavni prekidač okine, osvetljivači će ostati upaljeni nekoliko sekundi dok je tajmer pripravnosti aktivan ili dok se zatvarač ne okine ili dok se glavni prekidač ne rotira opet ka 🐮.

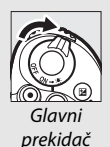

#### 🗹 Zvučnik

Ne postavljajte zvučnik u blizini magnetskih uređaja. Neuvažavanje ove predostrožnosti može da utiče na podatke snimljene na magnetskom uređaju.

# <u>Točkić režima</u>

Fotoaparat nudi režime navedene ispod. Da biste izabrali režim, pritisnite dugme za oslobađanje zaključavanja točkića režima i rotirajte točkić režima.

Točkić režima

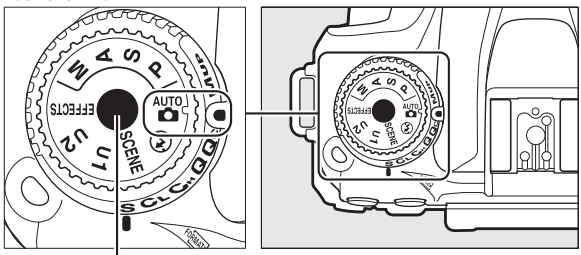

Dugme za oslobađanje zaključavanja točkića režima

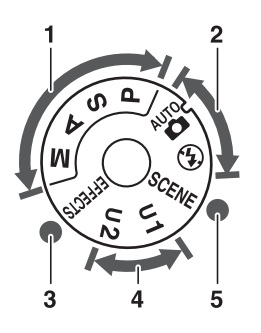

| 1 | P, S, A i M režimi:<br>P — Automatski programirano<br> |
|---|--------------------------------------------------------|
|   | S — Automatski sa prioritetom                          |
|   | zatvarača74                                            |
|   | <b>A</b> — Automatski sa prioritetom                   |
|   | blende75                                               |
|   | <b>M</b> — Manuelni76                                  |
| 2 | Automatski režimi:                                     |
|   | and Automatski                                         |
|   | 🟵 Automatski (blic isključen)                          |
|   | 48                                                     |
| 3 | Režimi specijalnih efekata64                           |
| 4 | U1 i U2 režimi83                                       |
| 5 | Režimi scene61                                         |

#### 🖉 Ne-CPU objektivi

Ne-CPU (<sup>[]</sup> 285) objektivi mogu da se koriste samo u režimu **M**. Izbor drugog režima kada je ne-CPU objektiv prikačen onemogućava okidanje zatvarača.

#### 🖉 Pušta zvučni signal u toku živog prikaza slike

Zvučni signal može da se čuje ako rotirate točkić režima u toku živog prikaza slike. Ovo ne ukazuje na grešku ili kvar.

## Kontrolni displej

Kontrolni displej prikazuje razna podešavanja fotoaparata kada je fotoaparat uključen. Stavke prikazane ovde se prvi put pojavljuju kada se fotoaparat uključi; informacije u vezi drugih podešavanja mogu da se nađu u odgovarajućim delovima ovog uputstva.

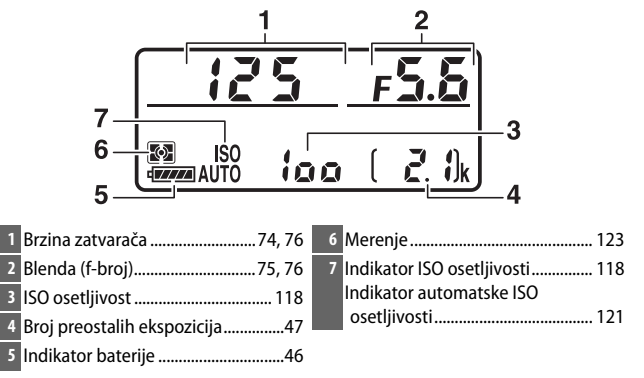

#### 🖉 Isključen prikaz fotoaparata

Ako se fotoaparat isključi dok su punjiva baterija i memorijska kartica ubačeni, broj preostalih ekspozicija će biti prikazan (neke memorijske kartice mogu u retkim slučajevima da prikažu samo ovu informaciju kada je fotoaparat uključen).

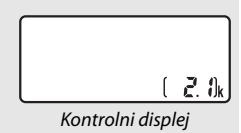

## Tražilo

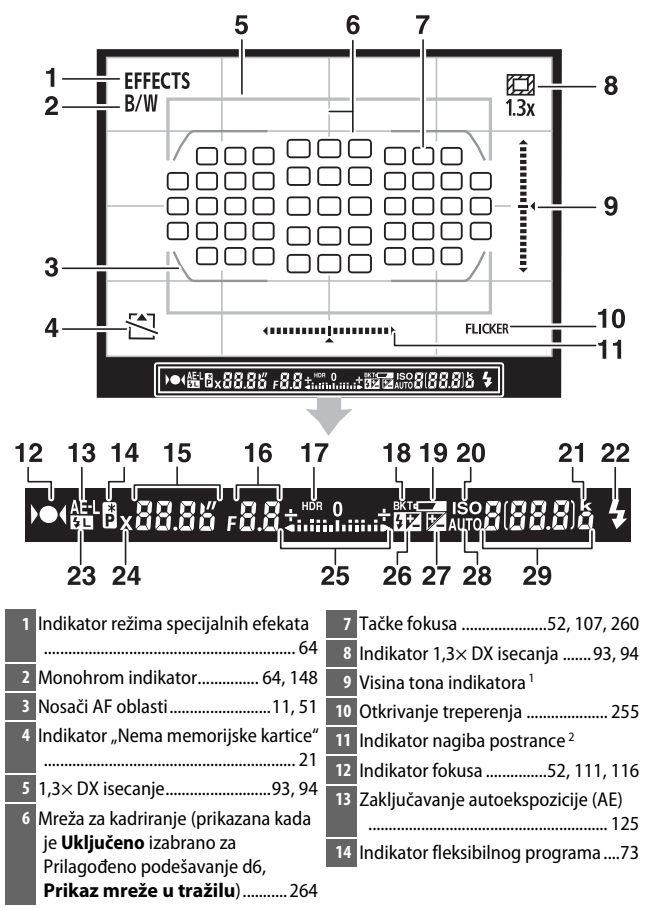

| 15 Brzina zatvarača74, 76               | 24 Indikator sinhronizacije blica 265  |
|-----------------------------------------|----------------------------------------|
| 16 Blenda (f-broj)75, 76                | 25 Indikator ekspozicije77             |
| 17 HDR indikator 156                    | Prikaz korekcije ekspozicije 127       |
| 18 Indikator ekspozicije/bracketing     | 26 Indikator korekcije snage blica 167 |
| blica                                   | 27 Indikator korekcije ekspozicije 128 |
| Indikator bracketinga balansa bele      | 28 Indikator automatske ISO            |
|                                         | osetljivosti 121                       |
| ADL bracketing indikator                | 29 Broj preostalih ekspozicija47       |
| 19 Upozorenje za nisku punjivu          | Broj preostalih snimaka pre nego       |
| bateriju46                              | što se memorijski bafer napuni         |
| 20 Indikator ISO osetljivosti 118       |                                        |
| 21 "k" (pojavljuje se kada ima memorije | ISO osetljivost 118                    |
| za više od 1000 ekspozicija)47          | Indikator snimanja zapamćene           |
| 22 Indikator spremnosti blica55, 271    | manuelne postavke balansa bele         |
| 23 Indikator FV zaključavanja 169       |                                        |

- 1 Funkcioniše kao indikator nagiba postrance kada je fotoaparat rotiran da fotografiše slike u "visokoj" (portret) orijentaciji.
- 2 Funkcioniše kao indikator visine tona kada je fotoaparat rotiran da fotografiše u "visokoj" (portret) orijentaciji.

Napomena: Prikaz je pokazan sa svim upaljenim indikatorima u cilju ilustracije.

#### Nema punjive baterije

Kada je punjiva baterija u potpunosti istrošena ili nijedna punjiva baterija nije ubačena, prikaz u tražilu će biti taman. Ovo je normalno i ne ukazuje na grešku. Prikaz informacija u tražilu će se vratiti na normalan kada se u potpunosti napunjena punjiva baterija ubaci.

#### 🗹 Kontrolni displej i prikaz informacija u tražilu

Svetlina kontrolnog displeja i prikaz informacija u tražilu se menja u zavisnosti od temperature a brzina odgovora prikaza može da padne pri niskim temperaturama. Ovo je normalno i ne ukazuje na grešku.
# Kontrola podešavanja dioptrije

Rotirajte kontrolu podešavanja dioptrije dok su nosači AF oblasti u oštrom fokusu. Kada rukujete kontrolom koristeći svoje oko na tražilu, vodite računa da ne stavite svoje prste ili nokte u svoje oko.

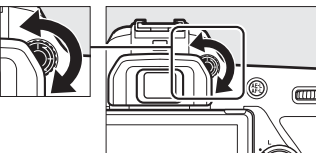

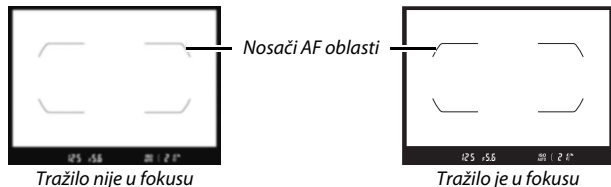

Tražilo nije u fokusu

# Korišćenje nagibnog monitora

Monitor može da se iskrivi kao što je prikazano ispod.

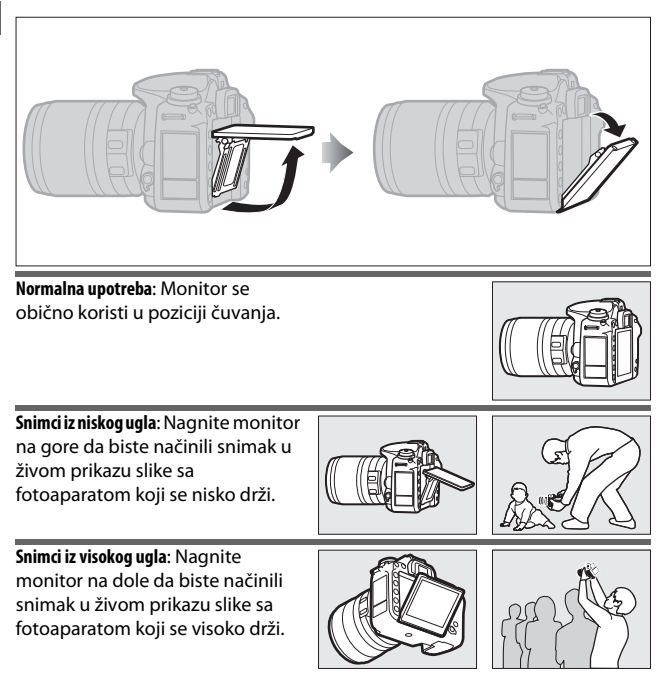

## Korišćenje monitora

Nežno rotirajte monitor, zaustavljajući se kada osetite otpor. *Nemojte da koristite silu*. Nepoštovanje ovih predostrožnosti može da ošteti fotoaparat ili monitor. Ako je fotoaparat montiran na stativ, treba voditi računa da monitor ne dođe u kontakt sa stativom.

Ne podižite niti nosite fotoaparat držeći ga za monitor. Nepoštovanje ove predostrožnosti može da ošteti fotoaparat. Ako se monitor ne koristi za snimanje fotografija, vratite ga u položaj za čuvanje.

Grip (dodatni rukohvat) i područja fotoaparata oko monitora mogu da postanu vruća. Ovo ne ukazuje na kvar.

Ne dozvolite da tečnost dođe u dodir sa unutrašnjom površinom monitora. Neuvažavanje ove predostrožnosti može da izazove štetu nad proizvodom.

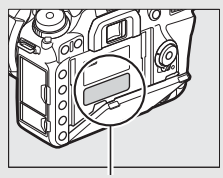

Ovo područje postaje naročito vruće.

### 🖉 Autom. prikaz inform. je isključen

Senzor oka će automatski isključiti prikaz informacija ako stavite oko na tražilo dok je tajmer pripravnosti aktivan. Prikaz će se ponovo uključiti kada uklonite oko sa tražila. Ako želite, možete da sprečite da se prikaz informacija isključi koristeći opciju **Autom. prikaz inform. je isključen** ( $\square$  269) u meniju podešavanja. Imajte na umu, međutim, da bez obzira na opciju koja je izabrana prikaz informacija će se isključiti kada tajmer pripravnosti istekne.

# Korišćenje ekrana na dodir

Monitor osetljiv na dodir podržava sledeće operacije:

# Prevući

Kratko prevucite prst na levo ili desno preko monitora.

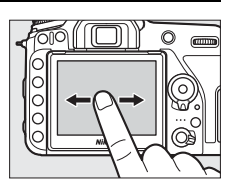

Klizanje Skliznite prst preko monitora.

## Širenje/Sakupljanje

Stavite dva prsta na monitor i odvojite ih ili ih spojite.

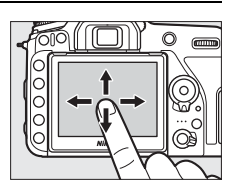

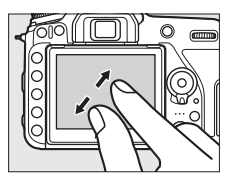

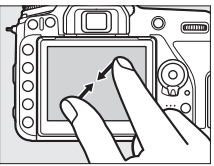

# II Korišćenje ekrana na dodir

Tokom reprodukcije (C 228), ekran na dodir može da se koristi da biste:

- Pogledali druge slike
- Zumirali ili odzumirali
- Pregledali sličice
- Pregledali filmove

U toku živog prikaza slike, ekran na dodir može da se koristi za fotografisanje slika (okidanje na dodir; 🕮 16) ili za merenje vrednosti za spot balans bele (🕮 143). Ekran na dodir takođe može da se koristi za kucanje (🕮 270) ili kretanje kroz menije (🕮 45).

## 🔽 Ekran na dodir

Ekran na dodir reaguje na statički elektricitet i možda neće reagovati kada je prekriven zaštitnim filmovima trećih lica ili kada se dodirne noktima ili rukama u rukavicama. Nemojte da koristite prekomernu snagu niti da dodirujete ekran sa oštrim objektima.

## 🔽 Korišćenje ekrana na dodir

Ekran na dodir možda neće reagovati kao što se očekuje ako pokušate da rukujete njime dok vam je dlan ili drugi prst na njemu na drugoj lokaciji. Možda neće prepoznati pokrete ako je dodir previše mek, ako se vaši prsti prebrzo pomeraju ili na premalu razdaljinu ili ako nisu u kontaktu sa ekranom, ili ako pomeranje dva prsta u spajanju ili razdvajanju nije pravilno koordinisano.

## 🖉 Omogućavanje ili onemogućavanje kontrola dodirom

Kontrole dodirom mogu da se omoguće ili onemoguće koristeći opciju **Kontrole dodirom** u meniju podešavanja (D 271).

## 🖉 Takođe pogledajte

Za informacije o biranju smera u kojem ćete prevući prst da biste pregledali druge slike u reprodukciji pune slike, pogledajte  $\Upsilon$  > Kontrole dodirom ( $\Box$  271).

# **II** Fotografisanje dodirom (Okidanje na dodir)

Dodirnite monitor da biste fokusirali i podignite prst da biste snimili fotografiju.

Taknite ikonu prikazanu na slici da biste izabrali operaciju izvršenu tako što ćete taknuti monitor u režimu fotografisanja. Izaberite iz sledećih opcija:

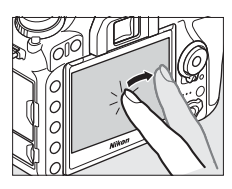

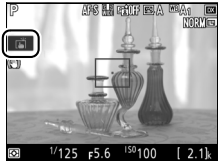

| Opcija                                                      | Opis                                                                                                    |
|-------------------------------------------------------------|----------------------------------------------------------------------------------------------------|
| <ul> <li>(Okid. na dodir/AF:</li> <li>Uključeno)</li> </ul> | Dodirnite monitor da biste pozicionirali<br>tačku fokusa i fokus (samo autofokus;<br>okidanje na dodir ne može da se koristi za<br>fokus kada je birač režima fokusa rotiran na <b>M</b><br>da bi se izabrao manuelni fokus). Fokus se<br>zaključava dok je prst na monitoru; da biste<br>okinuli zatvarač, podignite prst sa ekrana. |
| (AF na dodir:<br><sup>La F</sup> Uključeno)                 | Kao iznad, osim što podizanje prsta sa ekrana<br>ne okida zatvarač. Ako je praćenje subjekta<br>aktivno, možete da fokusirate na trenutni<br>subjekat tako što ćete taknuti monitor.                                                                                                    |
| (Okidanje na dodir/AF:<br>Isklj.)                           | Okidanje na dodir i AF su onemogućeni.                                                                                                    |

Za informacije o fokusu fotografisanja na dodir, pogledajte "Fokus" (© 100).

### 🗹 Snimanje slika koristeći opcije fotografisanja na dodir

Dugme okidača može da se koristi za fokusiranje i fotografisanje čak i kada je ikona 🛱 prikazana da pokaže da su opcije fotografisanja na dodir aktivne. Koristite dugme okidača da biste snimili fotografije u kontinualnom režimu fotografisanja (🎞 86) i u toku snimanja filma. Opcije fotografisanja na dodir mogu da se koriste samo za snimanje fotografija jednu po jednu u kontinualnom režimu fotografisanja i ne mogu da se koriste za snimanje fotografija u toku snimanja filma.

Ekran na dodir ne može da se koristi za pozicioniranje tačke fokusa kada je zaključavanje birača fokusa u L (zaključano) poziciji (🗆 107), ali može da se koristi za izbor subjekta kada je AF sa prioritetom lica izabrano za režim AF-oblasti (🗆 103).

U režimu samookidača (<sup>III</sup> 89), fokus se zaključava na izabranom subjektu kada dodirnete monitor a tajmer se pokreće kada podignete prst sa ekrana. Pri podrazumevanim podešavanjima, zatvarač se okida oko 10 s nakon što se tajmer pokrene; kašnjenje i broj snimaka mogu da se promene koristeći Prilagođeno podešavanje c3 (**Samookidač**, <sup>III</sup> 263). Ako je opcija izabrana za **Broj snimaka** veća od 1, fotoaparat će automatski snimiti fotografije jednu nakon druge dok se izabrani broj snimaka ne snimi.

# Višenamenski birač

U ovom uputstvu, operacije korišćenja višenamenskog birača predstavljene su ⊕, ⊕, ⊕ i ⊕ ikonama.

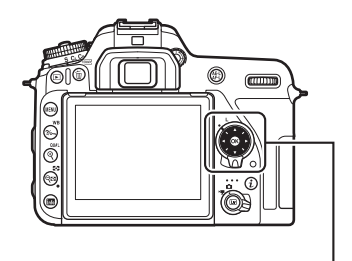

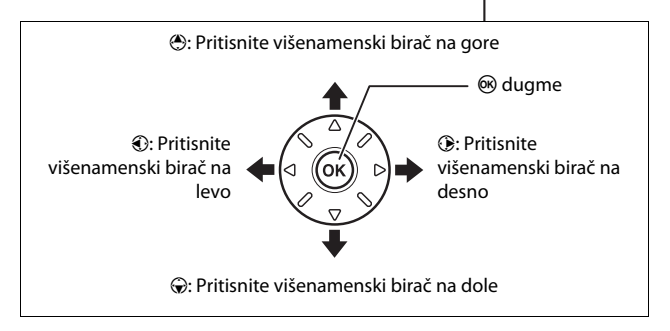

# Prvi koraci

# Priključite kaiš fotoaparata

Čvrsto priključite kaiš na ušice fotoaparata.

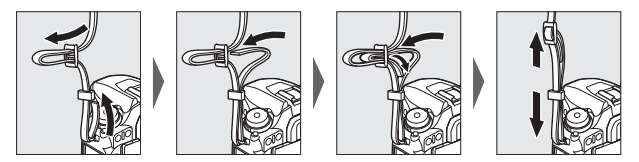

# Napunite punjivu bateriju

Ubacite punjivu bateriju i uključite punjač (u zavisnosti od zemlje ili regiona, punjač dolazi ili sa AC adapterom za zid ili sa napojnim kablom). Istrošena punjiva baterija će se u potpunosti napuniti za oko dva sata i 35 minuta.

 AC adapter za zid: Ubacite AC adapter za zid u AC ulaz punjača (1). Skliznite bravicu AC adaptera za zid kao što je prikazano (2) i rotirajte adapter za 90° da biste ga fiksirali na mesto (3). Ubacite punjivu bateriju i uključite punjač.

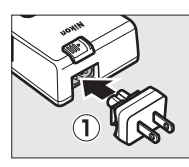

Bravica AC adaptera za zid

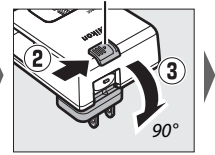

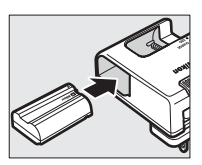

• Napojni kabl: Nakon što spojite napojni kabl sa utikačem u prikazanom smeru, ubacite punjivu bateriju i uključite kabl.

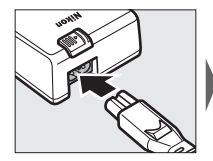

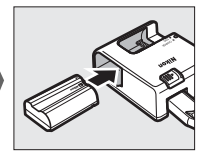

Lampica CHARGE (PUNITI) će bljeskati dok se punjiva baterija puni.

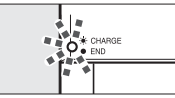

Punjenje punjive baterije

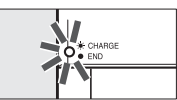

Punjenje završeno

# Ubacite punjivu bateriju i memorijsku karticu

Pre nego što ubacite ili uklonite punjivu bateriju ili memorijsku karticu, potvrdite da je glavni prekidač u poziciji **OFF (ISKLIUČENO)**. Ubacite punjivu bateriju u prikazanom smeru, koristeći punjivu bateriju tako da ona drži narandžastu bravicu baterije pritisnutom na jednu stranu. Bravica zadržava punjivu bateriju na mestu kada je punjiva baterija u potpunosti ubačena.

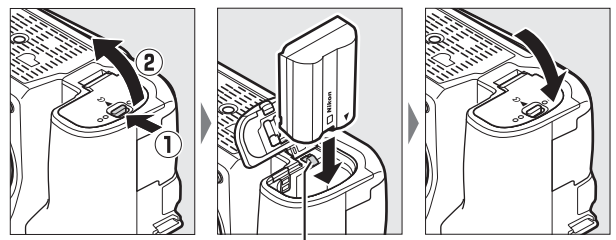

Bravica baterije

Držeći memorijsku karticu u prikazanoj orijentaciji, gurnite je skroz u slot dok ne legne na mesto.

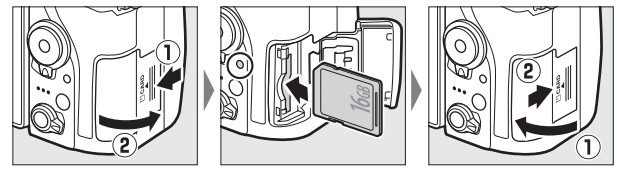

### 🖉 Punjiva baterija i punjač

Pročitajte i sledite upozorenja i predostrožnosti u "Zarad vaše bezbednosti" (🗆 xii) i "Vođenje računa o fotoaparatu i punjivoj bateriji: mere predostrožnosti" (🕮 296).

## Memorijske kartice

- Memorijske kartice mogu da postanu tople nakon upotrebe. Budite na oprezu kada uklanjate memorijske kartice iz fotoaparata.
- Isključite napajanje pre nego što ubacite ili uklonite memorijske kartice. Ne uklanjajte memorijske kartice iz fotoaparata, ne isključujte fotoaparat, niti uklanjajte niti isključujte izvor napajanja u toku formatiranja ili dok se podaci snimaju, brišu ili se kopiraju na kompjuter. Nepoštovanje ovih predostrožnosti može da dovede do gubitka podataka ili do štete na fotoaparatu ili kartici.
- Ne dodirujte kontakte kartice prstima ili metalnim objektima.
- Ne savijajte, ne ispuštajte niti izlažite jakim fizičkim udarima.
- Ne primenjujte silu na kućište kartice. Nepoštovanje ove predostrožnosti može da ošteti karticu.
- Ne izlažite vodi, toploti, visokim nivoima vlažnosti ili direktnoj sunčevoj svetlosti.
- Ne formatirajte memorijske kartice u kompjuteru.

## 🖉 Nema memorijske kartice

Ako nijedna memorijska kartica nije ubačena, kontrolni displej i tražilo će prikazati (- **£** -). Ako je fotoaparat isključen dok je punjiva baterija napunjena a nijedna memorijska kartica nije ubačena, (- **£** -) će biti prikazano na kontrolnom displeju.

## 🖉 Prekidač za zaštitu od upisivanja

SD memorijske kartice su opremljene sa prekidačem za zaštitu od upisivanja da bi se sprečio slučajan gubitak podataka. Kada je ovaj prekidač u poziciji "zaključano", memorijska kartica ne može da se

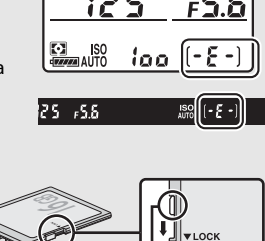

Prekidač za zaštitu od upisivanja

formatira a fotografije ne mogu da se izbrišu ili da se snime (upozorenje će biti prikazano na monitoru ako pokušate da okinete zatvarač). Da biste otključali memorijsku karticu, gurnite prekidač na poziciju "upisivanje".

## **II** Uklanjanje punjive baterije i memorijskih kartica Uklanjanje punjive baterije

Da biste uklonili punjivu bateriju, isključite fotoaparat i otvorite poklopac ležišta baterije. Pritisnite bravicu baterije u pravcu pokazanom strelicom da biste otpustili punjivu bateriju a zatim rukom uklonili punjivu bateriju.

# Uklanjanje memorijskih kartica

Nakon što potvrdite da je lampica pristupanja memorijskoj kartici isključena, isključite fotoaparat, otvorite poklopac slota za memorijsku karticu i pritisnite karticu unutra da je otpustite (①). Kartica tada može da se ukloni rukom (②).

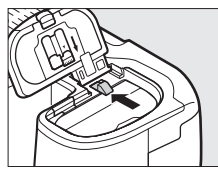

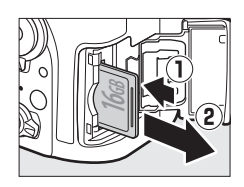

# Priključite objektiv

Postarajte se da sprečite da prašina uđe u fotoaparat kada su objektiv ili poklopac tela uklonjeni. Objektiv koji se uglavnom koristi u ovom uputstvu zarad ilustracije je AF-S DX NIKKOR 18–140 mm f/3,5–5,6G ED VR.

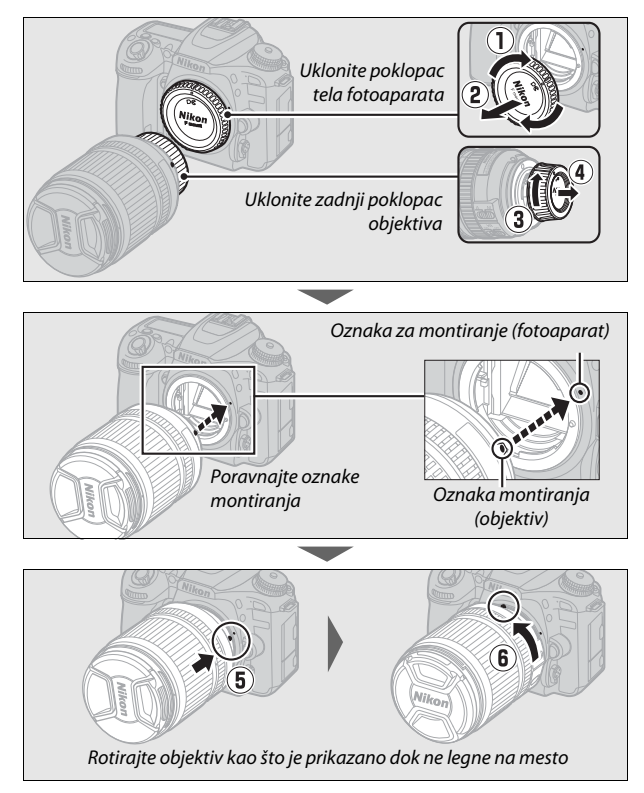

Obavezno uklonite poklopac objektiva pre nego što fotografišete.

## 🖉 Odvajanje objektiva

Obavezno se postarajte da fotoaparat bude isključen kada uklanjate ili menjate objektive. Da biste uklonili objektiv, pritisnite i držite dugme za oslobađanje objektiva (①) dok okrećete objektiv u smeru kazaljke na satu (②). Nakon uklanjanja objektiva, zamenite poklopce objektiva i poklopac tela fotoaparata.

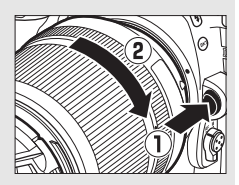

## CPU objektivi sa prstenom blende

Kada koristite CPU objektive opremljene sa prstenom blende (<sup>[]</sup> 280), zaključajte blendu na minimalno podešavanje (najveći f-broj).

# Uključite fotoaparat

Kada prvi put uključite fotoaparat, od vas će se tražiti da izaberete jezik koristeći višenamenski birač i dugme ®.

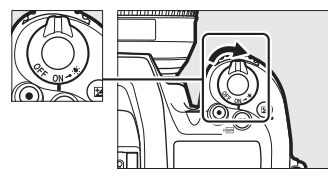

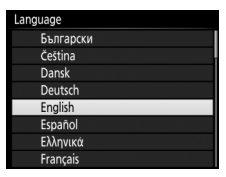

Čarobnjak za povezivanje će se prikazati; da biste uparili fotoaparat i pametni uređaj, nastavite ka "Povezivanje koristeći SnapBridge" (<sup>[]]</sup> 28).

Da nastavite bez korišćenja SnapBridge za uparivanje fotoaparata sa pametnim uređajem, pritisnite **MENU** i koristite višenamenski birač i dugme ® da biste podesili sat fotoaparata. Nikakve druge operacije ne mogu da se izvrše dok se sat ne podesi.

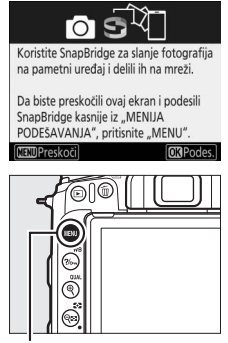

MENU dugme

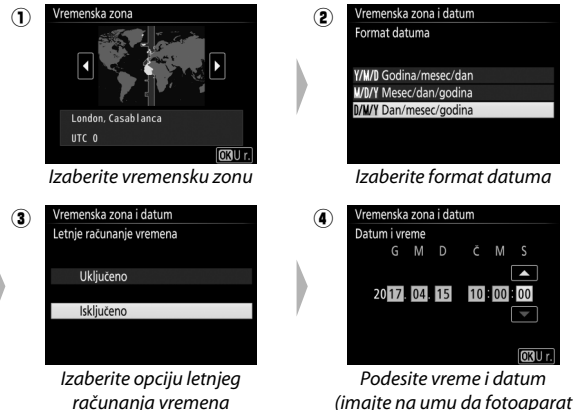

koristi 24-časovni sat)

računanja vremena

🔽 Ponovno pokretanje uparivanja kasnijeg datuma

Ako ne završite uparivanje prvi put kada uključite fotoaparat, možete da pokrenete uparivanje bilo kada ako izaberete Poveži se sa pametnim uređajem u meniju podešavanja fotoaparata (🕮 272).

# Povezivanje koristeći SnapBridge

Koristite SnapBridge da biste daljinski kontrolisali fotoaparat sa vašeg pametnog uređaja i da biste preuzeli slike sa fotoaparata.

### 🖉 Više o SnapBridge-u

Za više informacija, koristite funkciju pomoći na mreži u aplikaciji SnapBridge.

### 🖉 Tajmer pripravnosti/Automatsko isključivanje

Dok se ne upoznate sa SnapBridge-om i vašim fotoaparatom, preporučujemo da birate duži tajmer pripravnosti (🗆 263).

# Uparivanje

Koristite SnapBridge da biste uparili fotoaparat sa pametnim uređajem kao što je ispod opisano (imajte na umu da prikazi fotoaparata i pametnog uređaja mogu da se razlikuju od onih koji su pokazani). Da biste sprečili neočekivane prekide, proverite da li su punjive baterije u fotoaparatu i pametnom uređaju u potpunosti napunjene.

# Android

Android korisnici mogu da slede korake ispod. Ako koristite iOS uređaj, nastavite ka "iOS" (CII 33).

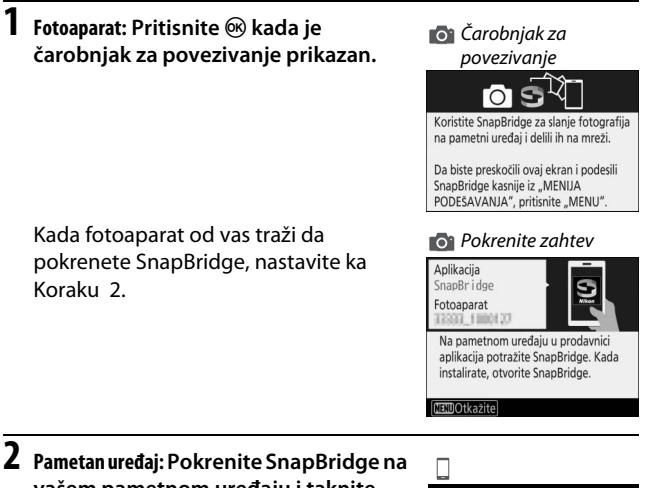

vašem pametnom uređaju i taknite naziv fotoaparata.

✓ Naziv fotoaparata ne može da se prikaže Naziv fotoaparata možda neće biti naveden ako se SnapBridge pokrene pre nego što fotoaparat prikaže pokretanje zahteva. Potvrdite da li je zahtev pokretanja prikazan a zatim izađite i ponovo pokrenite SnapBridge.

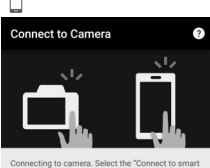

device" option in the camera menus.

ap the camera name.

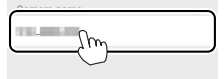

**3** Fotoaparat/pametan uređaj: Proverite kod za autentifikaciju.

• Fotoaparat: Kod za autentifikaciju je prikazan na monitoru fotoaparata.

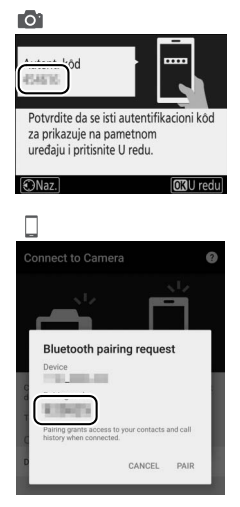

 Pametan uređaj: Proverite da li je kod za autentifikaciju prikazan u SnapBridgeu isti kao onaj koji je prikazan od strane fotoaparata. Sledeći korak uključuje i fotoaparat i pametan uređaj. Stavite ih jedan pored drugog pre nego što nastavite.

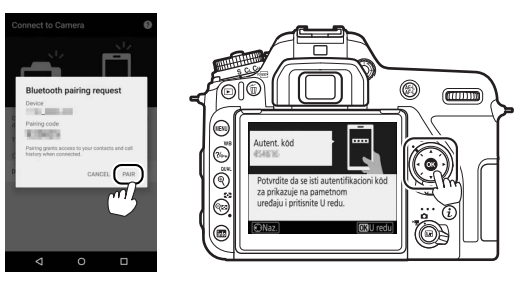

Ako predugo čekate između pritiskanja dugmeta na fotoaparatu i toga da taknete dugme u SnapBridge-u, uparivanje neće uspeti i greška će se prikazati.

- Fotoaparat: Pritisnite 🛞 i vratite se na Korak 1.
- Pametan uređaj: Taknite OK i vratite se na Korak 2.

# 5 Fotoaparat/pametan uređaj: Pratite uputstva na ekranu.

- Fotoaparat: Pritisnite 

   Ga biste završili uparivanje i nastavite sa podešavanjem fotoaparata.
- Pametan uređaj: Sledite uputstva na ekranu da biste se prijavili za Nikon ID.

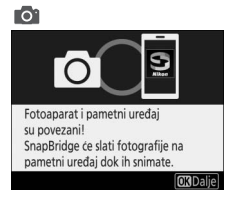

# 6 Fotoaparat: Pratite uputstva na ekranu da biste završili proces podešavanja.

Za snimanje podataka o lokaciji sa fotografijama, izaberite **Da** kada se to od vas traži i omogućite funkcije podataka o lokaciji i u aplikaciji SnapBridge i na pametnom uređaju (za više informacija, pogledajte dokumentaciju koja je dobijena uz pametan uređaj).

Takođe možete da sinhronizujete sat fotoaparata sa vremenom koje je navedeno od strane pametnog uređaja birajući **Da** kada se to od vas traži i omogućite sinhronizaciju u aplikaciji SnapBridge. Izaberite **Ne** da biste podesili sat manuelno ( $\Box$  26). Podešavanje je završeno kada se fotoaparat vrati na prikaz fotografisanja.

### 🔽 Ponovno pokretanje uparivanja kasnijeg datuma

Ako ne završite uparivanje prvi put kada uključite fotoaparat, možete da pokrenete uparivanje bilo kada ako izaberete **Poveži se sa pametnim uređajem** u meniju podešavanja fotoaparata. Kada se to od vas zatraži, pritisnite ® da biste prikazali SnapBridge zahtev za pokretanje prikazan u Koraku 1. Nastavite ka Koraku 2 da biste završili proces uparivanja.

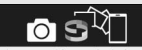

Koristite SnapBridge za slanje fotografija na pametni uređaj i delili ih na mreži.

Da biste preskočili ovaj ekran i podesili SnapBridge kasnije iz "MENIJA PODEŠAVANJA", pritisnite "MENU".

# <u>i0S</u>

Korisnici iOS uređaja mogu da prate korake ispod. Pogledajte "Android" (🕮 29) ako koristite Android uređaj.

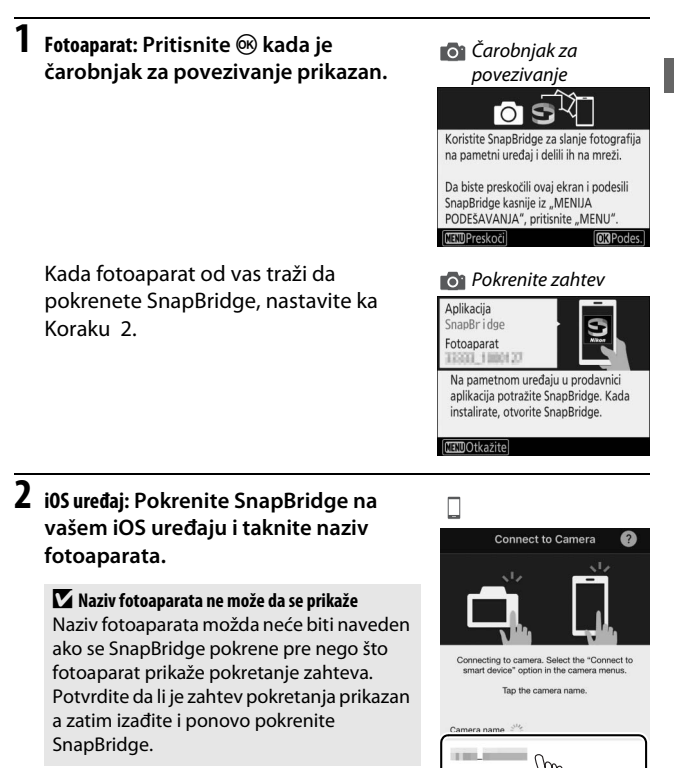

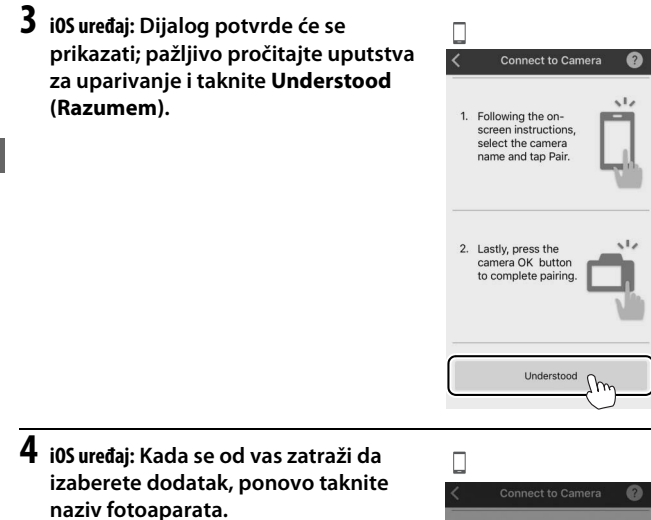

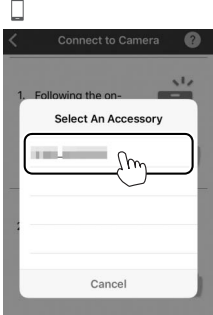

Sledeći korak uključuje i fotoaparat i pametan uređaj. Stavite ih jedan pored drugog pre nego što nastavite.

5 Fotoaparat/i0S uređaj: Pritisnite i na fotoaparatu i taknite Pair (Upari) u SnapBridge-u (dugme Pair (Upari) će možda biti obeleženo drugačije u zavisnosti od verzije operativnog sistema koji koristite).

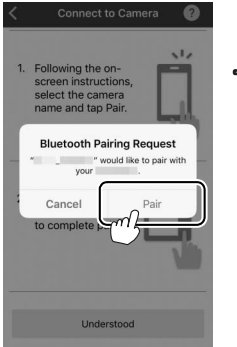

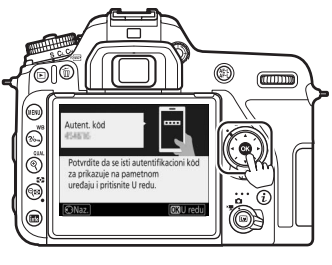

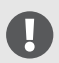

Ako predugo čekate između pritiskanja dugmeta na fotoaparatu i toga da taknete dugme u SnapBridge-u, uparivanje neće uspeti i greška će se prikazati.

- Fotoaparat: Pritisnite 🛞 i vratite se na Korak 1.
- Pametan uređaj: Izađite skroz iz aplikacije SnapBridge tako što ćete dva puta kliknuti na dugme Početna strana i pomeriti prst kako biste otkazali SnapBridge, zatim zatražite iOS da biste "zaboravili" fotoaparat i vratili se na Korak 1. Za informacije o traženju da iOS "zaboravi" uređaje, pogledajte "Zaboravljanje Bluetooth uređaja" (<sup>CD</sup> 37).

# 6 Fotoaparat/iOS uređaj: Pratite uputstva na ekranu.

- Fotoaparat: Pritisnite 

   Ga biste završili uparivanje i nastavite sa podešavanjem fotoaparata.
- Pametan uređaj: Sledite uputstva na ekranu da biste se prijavili za Nikon ID.

# 7 Fotoaparat: Pratite uputstva na ekranu da biste završili proces podešavanja.

Za snimanje podataka o lokaciji sa fotografijama, izaberite **Da** kada se to od vas traži i omogućite funkcije podataka o lokaciji i u aplikaciji SnapBridge i na samom iOS uređaju (za više informacija, pogledajte dokumentaciju koja je dobijena uz iOS uređaj).

Takođe možete da sinhronišete sat fotoaparata na vreme koje je navedeno od strane iOS uređaja birajući **Da** kada se to od vas traži i omogućite sinhronizaciju u aplikaciji SnapBridge. Izaberite **Ne** da biste podesili sat manuelno ( $\Box$  26). Podešavanje je završeno kada se fotoaparat vrati na prikaz fotografisanja.

✓ Ponovno pokretanje uparivanja kasnijeg datuma Ako ne završite uparivanje prvi put kada uključite fotoaparat, možete da pokrenete uparivanje bilo kada ako izaberete Poveži se sa pametnim uređajem u meniju podešavanja fotoaparata. Kada se to od vas zatraži, pritisnite ⊛ da biste prikazali SnapBridge zahtev za pokretanje prikazan u Koraku 1. Nastavite ka Koraku 2 da biste završili proces uparivanja.

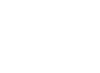

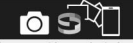

Koristite SnapBridge za slanje fotografija na pametni uređaj i delili ih na mreži.

Da biste preskočili ovaj ekran i podesili SnapBridge kasnije iz "MENIJA PODEŠAVANJA", pritisnite "MENU".

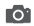

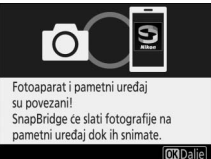

# 💵 Zaboravljanje Bluetooth uređaja

Ako uparivanje ne uspe u Koraku 5, možda ćete morati da tražite da iOS "zaboravi" fotoaparat kao što je opisano ispod, jer u suprotnom naziv fotoaparata možda neće biti prikazan ili ako se takne naziv fotoaparata on možda neće pokrenuti uparivanje kada se vratite na Korak 2.

| 1 | Otvorite iOS podešavanja.                                             |                                                                                                    |
|---|-----------------------------------------------------------------------|----------------------------------------------------------------------------------------------------|
| 2 | Taknite Bluetooth.                                                    | Settings                                                                                                    |
|   |                                                                       | Airplane Mode       Image: Wi-Fi       Not Connected >       Bluetooth       Image: One of the second second secon |
| 3 | Taknite ikonu sa desne strane naziva<br>fotoaparata.                  | Settings Bluetooth Bluetooth Now discoverable as " MY Devices Not Connected (1)                                                                                                    |
| 4 | Taknite opciju "zaboravi" i ponovite<br>proces uparivanja od početka. | Bluetooth     Forget This Device                                                                                                    |

## Problem sa preuzimanjem (Android/iOS)?

Ako je preuzimanje sporo ili imate drugih problema pri kopiranju slika sa fotoaparata na vaš pametni uređaj, pokušajte da završite i ponovo pokrenete uparivanje.

1 Pametan uređaj: Otvorite karticu Connect (Poveži), izaberite Connection options (Opcije povezivanja), taknite End pairing (Kraj uparivanja) i taknite Yes (Da) kada se to od vas zatraži.

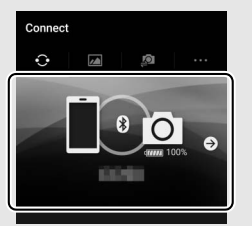

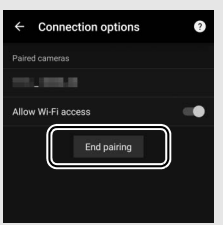

- 2 Fotoaparat: Prikažite SnapBridge pokretanje zahteva birajući Poveži se sa pametnim uređajem u meniju podešavanja i sledite uputstva na ekranu.
- O Pokrenite zahtev

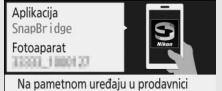

aplikacija potražite SnapBridge. Kada instalirate, otvorite SnapBridge.

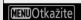

3 Pametan uređaj: Izaberite Connection options (Opcije povezivanja) na kartici Connect (Poveži). Taknite naziv fotoaparata na listi Select camera (Izaberi fotoaparat) i sledite uputstva na ekranu da biste ponovo uspostavili uparivanje.

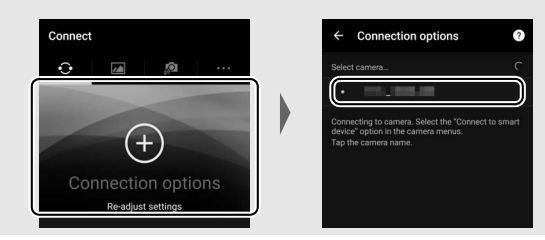

# Zahtev za Wi-Fi (iOS)

SnapBridge se obično povezuje na fotoaparat putem Bluetooth-a, ali prelazi na Wi-Fi po potrebi za daljinsko fotografisanje ili kada se preuzima velika količina podataka. Pre nego što pređete na Wi-Fi, SnapBridge će od vas zahtevati da omogućite Wi-Fi povezivanje na vašem iOS uređaju. Pratite korake ispod.

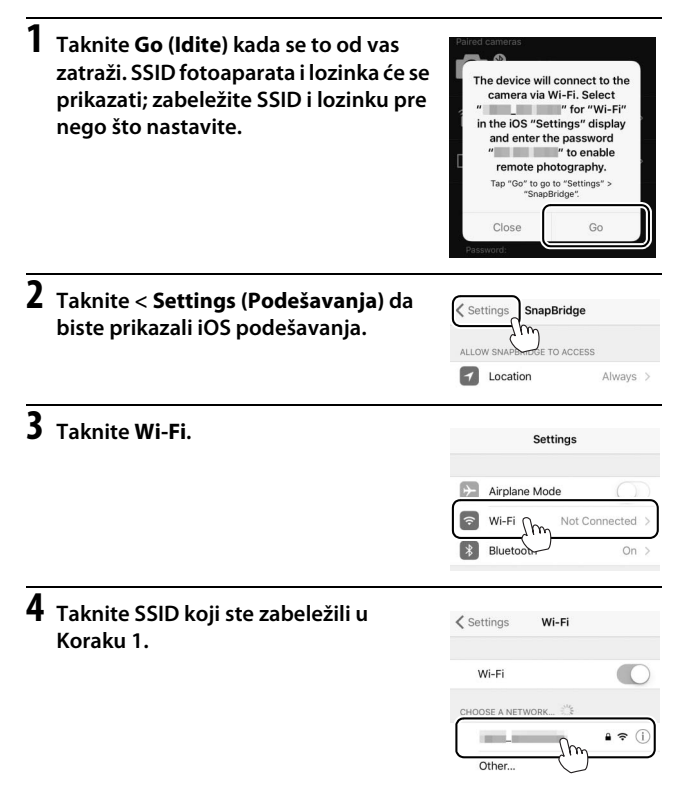

**5** Ako se od vas zatraži lozinka, unesite lozinku koju ste zabeležili u Koraku 1 (takođe možete da proverite lozinku bilo kada birajući Wi-Fi > Podešavanja mreže > Lozinka u meniju podešavanja). Lozinke su velika i mala slova. Kada jednom unesete lozinku,

| Enter the | password for " | ~    |
|-----------|----------------|------|
| Cancel    | Enter Password | Join |
| Password  | 1              |      |
| <u> </u>  |                |      |
|           |                |      |

od vas će se tražiti da to ponovo uradite osim ako se lozinka nije u međuvremenu promenila.

# Priručnik

# Meniji fotoaparata: Pregled

Većini opcija fotografisanja, reprodukcije i podešavanja može da se pristupi iz menija fotoaparata. Da biste pregledali menije, pritisnite **MENU** dugme.

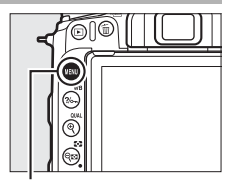

MENU dugme

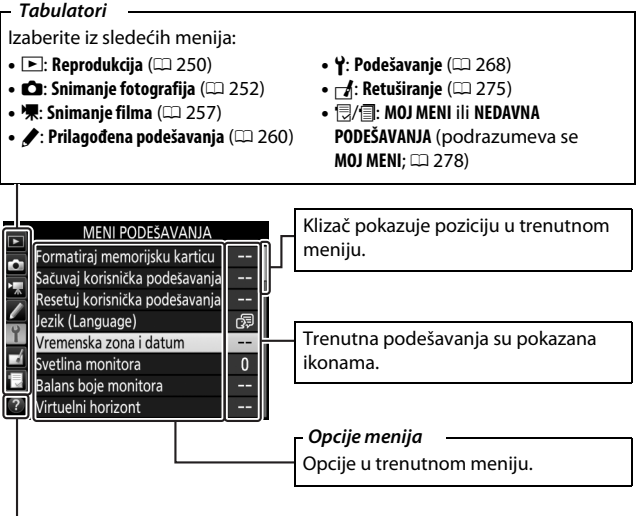

lkona za pomoć (🖽 42)

# Korišćenje menija fotoaparata

## 📕 Meni kontrola

Možete se kretati kroz menije putem ekrana na dodir ili koristeći višenamenski birač i dugme ®.

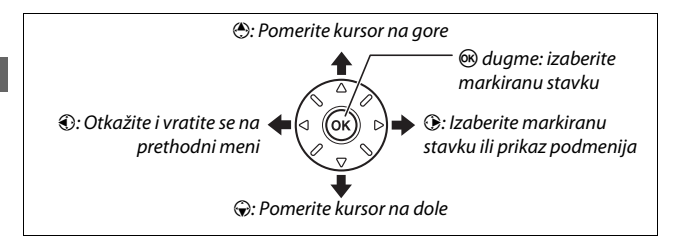

## 🖉 🕐 (Pomoć) ikona

Ako se ⑦ ikona prikaže na donjem levom uglu monitora, opis trenutno izabrane opcije ili menija može da se prikaže pritiskajući ‰ (**WB**) dugme. Pritisnite ⑦ ili ۞ da biste prevlačili kroz prikaz. Pritisnite ‰ (**WB**) ponovo da biste se vratili na menije.

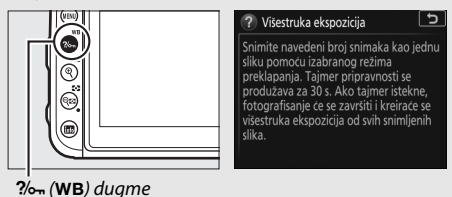

# 💵 Navigacija menija

Sledite korake ispod da biste vršili navigaciju menija.

# 1 Prikaz menija.

Pritisnite **MENU** dugme da biste prikazali menije.

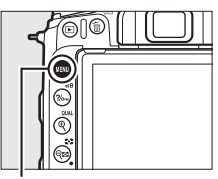

MENU dugme

## 2 Markirajte ikonu za trenutni meni. Pritisnite €) da biste markirali

ikonu za trenutni meni.

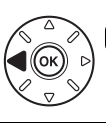

### MENI PODEŠAVANJA ormatiraj memorijsku karticu

|   | Formatiraj memorijsku karticu  |         |
|---|--------------------------------|---------|
|   | Sačuvaj korisnička podešavanja |         |
|   | Resetuj korisnička podešavanja |         |
| Ē | lezik (Language)               | da<br>B |
| L | /remenska zona i datum         |         |
|   | Svetlina monitora              |         |
|   | Balans boje monitora           |         |
|   | Virtuelni horizont             |         |
|   |                                |         |

# 3 Izaberite meni.

Pritisnite 🕙 ili 🕞 da biste izabrali željeni meni.

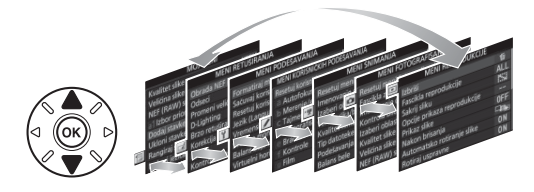

4 Pozicionirajte kursor u izabrani meni. Pritisnite ⊕ da biste pozicionirali kursor u izabrani meni.

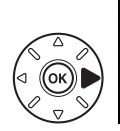

| 3        | MENI REPRODUKCIJE           |     |
|----------|-----------------------------|-----|
|          | Izbriši                     | 卣   |
|          | Fascikla reprodukcije       | ALL |
| <u>~</u> | Sakrij sliku                | ~   |
| 1        | Opcije prikaza reprodukcije |     |
| L        | Prikaz slike                | 0FF |
| 4        | Nakon brisanja              |     |
|          | Automatsko rotiranje slike  | ON  |
| ?        | Rotiraj uspravne            | ON  |

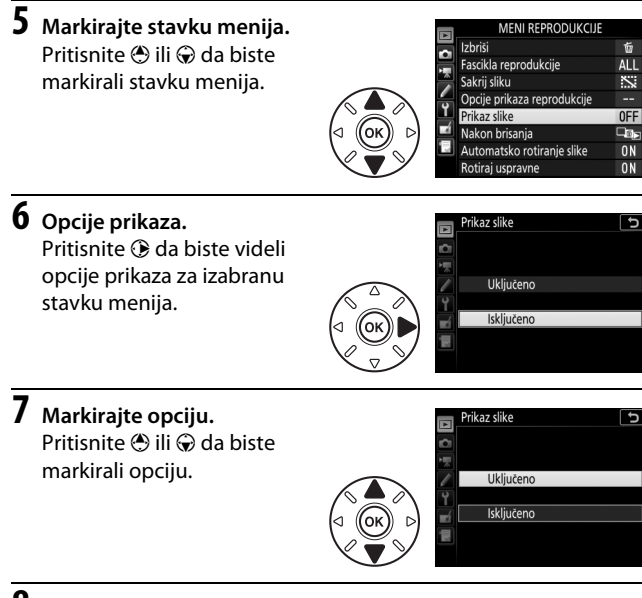

# 8 Izaberite markiranu stavku.

Pritisnite 🛞 da biste izabrali markiranu stavku. Da biste izašli bez pravljenja izbora, pritisnite MENU dugme.

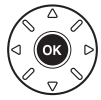

Imajte na umu sledeće:

- Stavke menija koje su prikazane u sivoj boji nisu trenutno dostupne.
- Dok pritiskanje () obično ima isti efekat kao pritiskanje (), postoje neki slučajevi kada izbor može da bude napravljen samo pritiskanjem ().
- Da biste izašli iz menija i vratili se u režim fotografisanja, pritisnite dugme okidača do pola.

# II Korišćenje ekrana na dodir

Takođe možete da se krećete kroz menije koristeći sledeće operacije ekrana na dodir.

| Prevlačiti                                            | Skliznite na gore ili dole da biste<br>prevlačili.                                                                                                    |                                                                                                    |
|-------------------------------------------------------|----------------------------------------------------------------------------------------------------|----------------------------------------------------------------------------------------------------|
| lzaberite meni                                        | Taknite ikonu menija da biste<br>izabrali meni.                                                                                                    | MENI REPRODUKCUE<br>zbriši ti<br>ascikla reprodukcije ALL<br>Sakrij sliku SSA<br>Opcije prikaza reprodukcije<br>Nikaz slike OFF<br>Nakon brisanja DFF<br>Automatsko rotiranje slike ON<br>Rotiraj uspravne ON |
| lzaberite<br>podešavanja<br>opcije/<br>prilagođavanje | Taknite stavke menija da biste<br>prikazali opcije i taknite ikone ili<br>klizače da biste ih promenili. Da<br>biste izašli bez menjanja<br>podešavanja, taknite <b>D</b> . | MENI REPRODUKCIJE<br>Tascila reprodukcije ALL<br>Sakrij sliku SN<br>Opcje prikaza reprodukcije<br>Prikaz slike OFF<br>Nakon brisanja<br>Prikaz slike ON<br>Prikaz slike ON<br>Uključeno<br>Uključeno          |

# Nivo punjive baterije i broj preostalih ekspozicija

## II Nivo punjive baterije

Nivo punjive baterije je prikazan u kontrolnom displeju i tražilu.

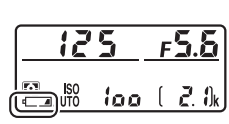

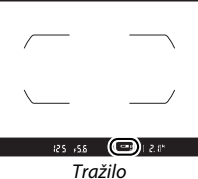

Kontrolni displej

| Kontrolni displej | Tražilo             | Opis                                                                                                   |
|-------------------|---------------------|----------------------------------------------------------------------------------------------------|
| 477777            | —                   | Punjiva baterija je u potpunosti napunjena.                                                            |
| d <b>####</b>     | —                   |                                                                                                    |
| d                 | —                   | Punjiva baterija je delimično ispražnjena.                                                             |
| q <b>#</b> #      | —                   |                                                                                                    |
| dA                | -                   | Nizak nivo punjive baterije. Napunite punjivu<br>bateriju ili pripremite rezervnu punjivu<br>bateriju. |
| د<br>(blješti)    | د المعالم (blješti) | Okidanje zatvarača je onemogućeno.<br>Napunite ili zamenite punjivu bateriju.                          |
### II Broj preostalih ekspozicija

Kontrolni displej i tražilo prikazuju brojeve fotografija koje mogu da se snime pri trenutnim podešavanjima (vrednosti preko 1000 su zaokružene na najbližu stotinu; na primer, vrednosti između 2100 i 2199 su prikazane kao 2,1 k).

Broj preostalih ekspozicija

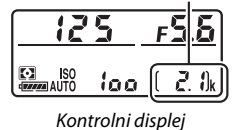

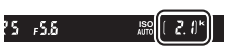

Tražilo

# Osnovno fotografisanje i reprodukcija

## "Usmeri i snimaj" fotografisanje (🍟 i 🟵 režimi)

Ovaj deo objašnjava kako snimiti fotografije u T i s režimima. T i s su automatski "usmeri i snimaj" režimi u kojima je većina podešavanja kontrolisana od strane fotoaparata kao odgovor na uslove fotografisanja; jedina razlika između ova dva je da blic neće okinuti u S režimu.

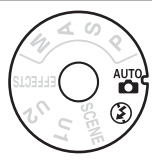

### **1** Uključite fotoaparat.

Prikaz informacija i kontrolni displej će se upaliti.

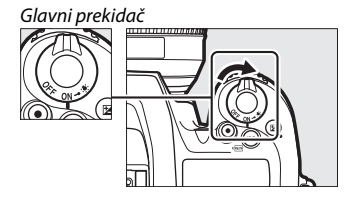

2 Pritiskajući dugme za oslobađanje zaključavanja točkića režima na vrhu fotoaparata, rotirajte točkić režima na tanta ili ⑤.

Točkić režima

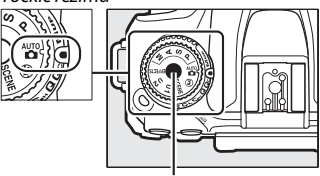

Dugme za oslobađanje zaključavanja točkića režima

Fotografije mogu da se kadriraju u tražilu ili na monitoru (živi prikaz slike). Da biste pokrenuli živi prikaz slike, rotirajte birač živog prikaza slike na **D** i pritisnite 🖾 dugme.

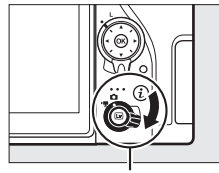

Birač živog prikaza slike

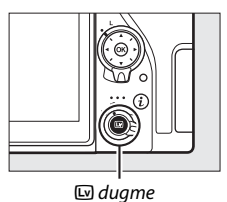

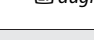

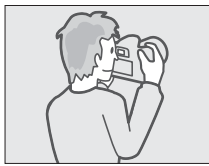

Kadriranje slika u tražilu

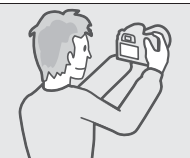

Kadriranje slika na monitoru (živi prikaz slike)

## **3** Pripremite fotoaparat.

Fotografisanje tražilom: Kada kadrirate fotografije u tražilu, držite rukohvat u svojoj desnoj ruci i pomerajte telo fotoaparata ili objektiva svojom levom rukom. Približite svoje laktove na vašim grudima.

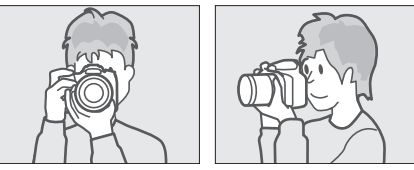

Živi prikaz slike: Kada kadrirate fotografije na monitoru, držite rukohvat u svojoj desnoj ruci i pomerajte objektiv svojom levom rukom.

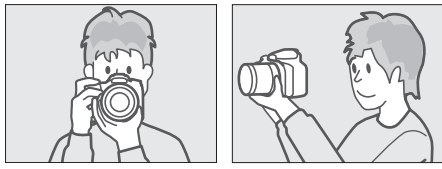

### 🖉 Kadriranje fotografija u portret (uspravnoj) orijentaciji

Kada kadrirate fotografije u portretnoj (uspravnoj) orijentaciji, držite fotoaparat onako kako je pokazano ispod.

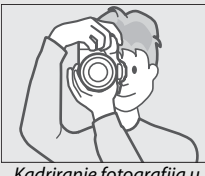

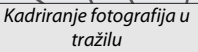

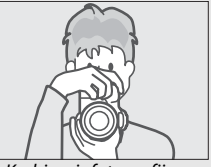

Kadriranje fotografija na monitoru 4 Kadrirajte fotografiju. Fotografisanje tražilom: Kadrirajte fotografiju u tražilu sa glavnim subjektom u nosačima AF oblasti.

Živi prikaz slike: Pri podrazumevanim podešavanjima, fotoaparat automatski otkriva lica i bira tačku fokusa. Ako nijedno lice nije otkriveno, koristite višenamenski birač da biste pozicionirali tačku fokusa preko glavnog subjekta.

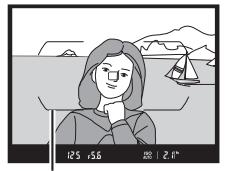

Nosači AF oblasti

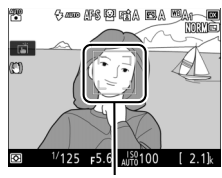

Tačka fokusa

#### 🖉 Korišćenje objektiva zumiranja

Koristite prsten zuma da biste zumirali na subjekta tako da ispuni veće područje kadra, ili odzumirajte da biste povećali vidljivo područje na krajnjoj fotografiji (izaberite duže žižne daljine na objektivu skale žižne daljine da biste zumirali, kraće žižne daljine da biste odzumirali).

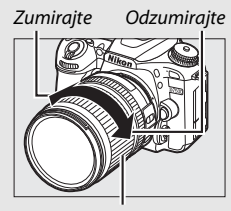

Prsten zuma

### **5** Pritisnite dugme okidača do pola.

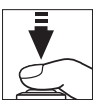

Fotografisanje tražilom: Pritisnite dugme okidača do pola da biste fokusirali (AF-assist osvetljivač može da zasvetli ako je subjekat slabo osvetljen). Kada se operacija fokusa završi, aktivna tačka fokusa i indikator ispravnog fokusa (●) će se pojaviti u tražilu.

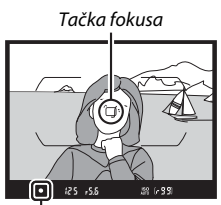

Indikator fokusa

| Indikator<br>ispravnog<br>fokusa | Opis                                                                    |  |  |
|----------------------------------|-------------------------------------------------------------------------|--|--|
| •                                | Subjekat u fokusu.                                                      |  |  |
| ►                                | Tačka fokusa je između fotoaparata i subjekta.                          |  |  |
| •                                | Tačka fokusa je iza subjekta.                                           |  |  |
| (blješti)                        | Fotoaparat nije u mogućnost da se fokusira koristeći autofokus (🕮 114). |  |  |

Živi prikaz slike: Tačka fokusa će bljeskati zeleno dok se fotoaparat fokusira. Ako fotoaparat može da se fokusira, tačka fokusa će se prikazati u zelenoj boji; u suprotnom, tačka fokusa će blještati u crvenoj boji.

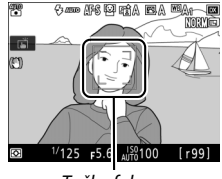

Tačka fokusa

## 6 Fotografišite.

Glatko pritisnite dugme okidača preostali put na dole da biste snimili fotografiju. Lampica pristupanja memorijskoj kartici će zasvetleti i fotografija će se prikazati na monitoru na nekoliko sekundi. Ne izbacujte memorijsku karticu niti uklanjaite niti isključujte izv

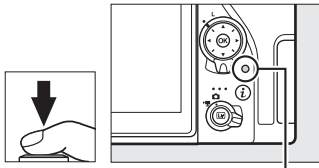

Lampica pristupanja memorijskoj kartici

niti uklanjajte niti isključujte izvor napajanja dok se lampica ne ugasi a snimanje se završi.

Da biste okončali živi prikaz slike, pritisnite 🖾 dugme.

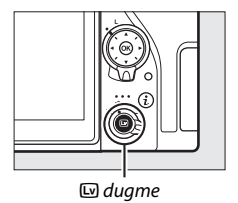

#### Tajmer pripravnosti (Fotografisanje pomoću tražila)

Tražilo i prikazi nekog kontrolnog displeja će se isključiti ako se nijedna operacija ne izvrši na oko šest sekundi, smanjujući trošenje punjive baterije. Pritisnite dugme okidača do pola da biste ponovo aktivirali prikaz. Dužina vremena pre nego što tajmer pripravnosti automatski istekne može da se izabere koristeći prilapođeno podečavanja ca (Tajmar unizravnosti

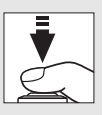

koristeći Prilagođeno podešavanje c2 (**Tajmer pripravnosti**, 🕮 263).

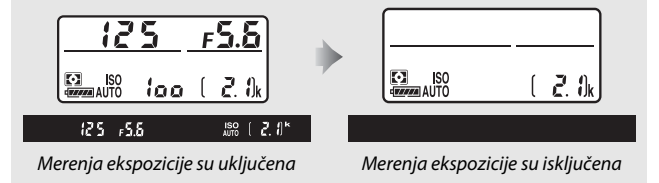

### 🖉 Ugrađeni blic

Ako je dodatno osvetljenje neophodno za ispravnu ekspoziciju u 📸 režimu, ugrađeni blic će automatski iskočiti kada se dugme okidača pritisne do pola. Ako se blic izdigne, fotografije mogu samo da se snime kada se indikator spremnosti blica (\$) prikaže. Ako se indikator spremnosti blica ne prikaže, blic se puni; uklonite prst na kratko sa dugmeta okidača i pokušajte opet.

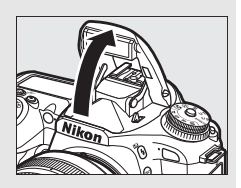

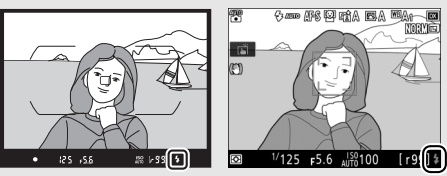

Tražilo

Živi prikaz slike

Da biste uštedeli napajanje kada se blic ne koristi, nežno ga pritisnite na dole dok bravica ne legne na svoje mesto.

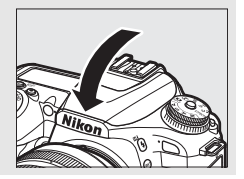

### Saveti za živi prikaz slike

### **II** Pregled i skrivanje indikatora

Pritiskanjem dugmeta III prolazi se kroz sledeće prikaze.

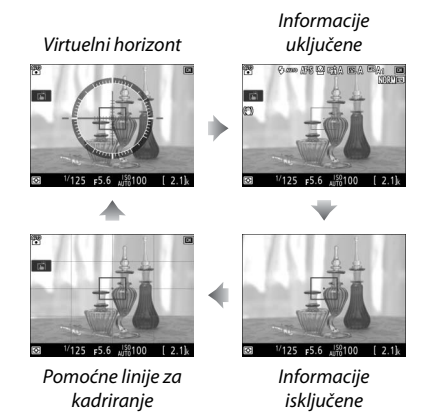

### Pregled zumiranja živog prikaza slike

Pritisnite (QUAL) dugme da biste uvećali prikaz na monitoru do maksimalno 17×. Navigacioni prozor će se pojaviti u sivom okviru u donjem desnom uglu prikaza. Koristite višenamenski birač da biste prevlačili do područja kadra koji nisu vidljivi na monitoru, ili pritisnite 🖓 🖬 (🖘) da biste odzumirali.

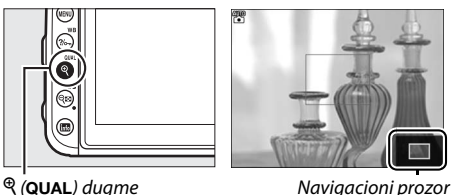

Navigacioni prozor

### Prikaz odbrojavanja

Odbrojavanje će se prikazati 30 s pre nego što se živi prikaz slike automatski okonča (tajmer postaje crven ako će živi prikaz slike da se okonča da bi zaštitio interna kola ili ako je opcija koja nije Bez ograničenja izabrana za Prilagođeno podešavanja c4—Kašnjenje isključivanja monitora > Živi prikaz slike; 🕮 263—5 s pre nego što će se monitor automatski isključiti). U zavisnosti od uslova fotografisanja, tajmer može da se odmah pojavi kada je živi prikaz slike izabran.

#### Kašnjenje isključivanja monitora (živi prikaz slike)

Monitor će se isključiti ako se nijedna operacija ne izvrši oko deset sekundi. Dužina vremena pre nego što se monitor automatski isključi može da se izabere koristeći Prilagođeno podešavanje c4 (Kašnjenje isključivanja monitora, 🕮 263) > Živi prikaz slike.

#### Ekspozicija

U zavisnosti od scene, ekspozicija može da se razlikuje od one koja bi se dobila kada se živi prikaz slike ne koristi.

#### Fotografisanje sa živim prikazom slike

Da biste sprečili da svetlo koje uđe kroz tražilo utiče na fotografije ili ekspoziciju, gumeni štitnik okulara može da se ukloni i tražilo da se pokrije sa dostavljenim poklopcem okulara pre nego što fotografišete (<sup>III</sup> 90).

lako se neće pojaviti na konačnoj slici, zupčaste ivice, oivičenost bojom, moare efekat i svetle tačke mogu da se pojave na monitoru, dok svetli delovi ili trake mogu da se pojave na nekim delovima sa bleštavim znacima i drugim isprekidan izvorima svetla ili ako je subjekat na kratko osvetljen od strane stroboskopskog ili drugog svetlog, trenutnog izvora svetlosti. Pored toga, distorzija može da se pojavi sa subjektima u pokretu, naročito ako se fotoaparat panoramira horizontalno ili se objekat kreće horizontalno pri visokim brzinama kroz kadar. Treperenje i trake svetla koje se vide na monitoru pod fluorescentnim, lampama sa živinom parom ili natrijumskim lampama mogu da se smanje koristeći opciju **Smanjenje treperenja** u meniju snimanja ( $\Box$  259), iako će možda i dalje biti vidljive na krajnjoj fotografiji pri nekim brzinama zatvarača. Kada fotografišete u živom prikazu slike, izbegavajte da uperite fotoaparat ka suncu ili drugim jakim izvorima svetla. Nepoštovanje ove predostrožnosti može da dovede do štete internog kola fotoaparata.

Korišćenje živog prikaza slike tokom dužeg perioda može da dovede do toga da dodatni rukohvat i područja fotoaparata oko monitora postanu vrući. Ovo ne ukazuje na kvar.

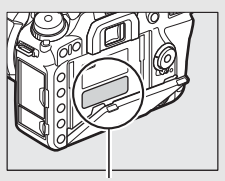

Ovo područje postaje naročito vruće.

## Osnovna reprodukcija

### Pritisnite 🖻 dugme.

Fotografija će biti prikazana na monitoru.

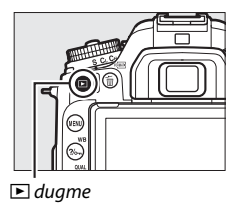

## **2** Pregledajte dodatne slike.

Dodatne slike mogu da se prikažu ako se pritisne 🕄 ili 🕃 ili ako se prevuče prst na levo ili desno preko prikaza. Da biste pregledali dodatne informacije u vezi sa trenutnom fotografijom, pritisnite 🖱 i 🌍 (🖽 231).

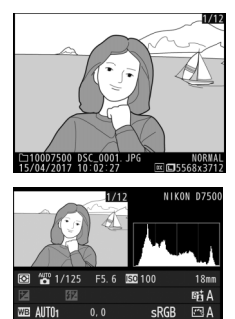

Da biste izašli iz reprodukcije i vratili se u režim fotografisanja, pritisnite dugme okidača do pola.

Kada je **Uključeno** izabrano za **Prikaz slike** u meniju reprodukcije (III 250), fotografije će se automatski prikazati na monitoru nakon fotografisanja.

### Brisanje neželjenih fotografija

Da biste izbrisali fotografiju koja je trenutno prikazana na monitoru, pritisnite 甸 () dugme. *Imajte na umu da fotografije ne mogu da se* povrate kada se izbrišu.

## **1** Prikaz fotografije.

Prikažite fotografiju koju želite da izbrišete kao što je opisano u "Osnovna reprodukcija" (🕮 59).

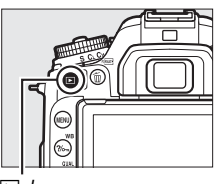

🕨 dugme

### 2 Izbrišite fotografiju.

Pritisnite 🛍 () dugme. Potvrdni dijalog će se prikazati; pritisnite 🛍 () dugme ponovo da biste izbrisali sliku i vratili se na reprodukciju. Da biste izašli bez brisanja slike, pritisnite **•**.

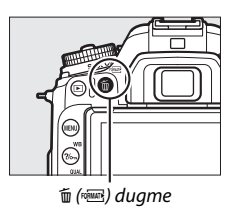

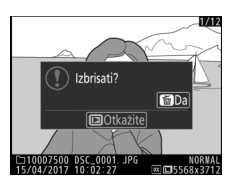

### 🖉 Izbriši

Da biste izbrisali izabrane slike (III 248), sve slike snimljene izabranog datuma (III 249) ili sve slike u izabranoj lokaciji na memorijskoj kartici (III 248), koristite opciju **Izbriši** u meniju reprodukcije.

# Prilagođavanje podešavanja subjektu ili situaciji (režim scene)

Fotoaparat nudi izbor sledećih režima "scene". Biranje režima scene automatski optimizuje podešavanja da bi odgovarala izabranoj sceni, čineći da kreativno fotografisanje bude jednostavno kao i biranje režima, kadriranje slike i fotografisanje kao što je opisano u "'Usmeri i snimaj' fotografisanju (**m** i **3** režimi)" (**m** 48).

## Izbor režima scene

Sledeće scene mogu da se izaberu rotirajući točkić režima na **SCENE** i rotirajući glavni komandni točkić dok se željena scena ne pojavi na monitoru.

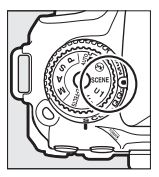

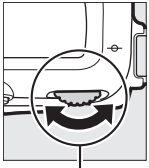

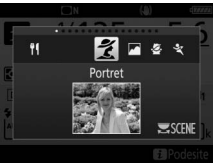

Točkić režima

Glavni komandni točkić

Monitor

Imajte na umu da scena ne može da se promeni u toku snimanja filma.

### Scene

| Opcija                               | Opis                                                                                                    |  |  |
|--------------------------------------|----------------------------------------------------------------------------------------------------|--|--|
| 2 Portret                            | Koristite za portrete sa mekanim, prirodnim tonovima<br>boje kože. Ako je subjekat udaljen od pozadine ili se<br>koristi telefoto objektiv, detalji pozadine će se<br>omekšati kako bi kompoziciji dali osećaj dubine. |  |  |
| Pejzaž                               | Koristite za žive pejzaže snimljene na dnevnoj svetlosti. <sup>1,2</sup>                                                                                                    |  |  |
| 🔄 Dete                               | Koristite za spontane snimke dece. Garderoba i<br>pozadinski detalji su živo prikazani, dok tonovi kože<br>ostaju meki i prirodni.                                                                                     |  |  |
| r Sport                              | Velika brzina zatvarača zaledi kretanje zarad snimaka<br>dinamičkih sportova u kojima je glavni subjekt jasno<br>istaknut. <sup>1,2</sup>                                                                              |  |  |
| 🐮 Krupni plan                        | Koristite za krupni plan snimaka cveća, insekata i<br>drugih malih objekata (makro objektiv može da se<br>koristi za fokusiranje pri vrlo kratkim rastojanjima).                                                       |  |  |
| Noćni portret                        | Koristite za prirodni balans između glavnog subjekta i<br>pozadine na portretima snimljenim pod niskom<br>svetlošću.                                                                                                   |  |  |
| 🖬 Noćni pejzaž                       | Smanjite šum i neprirodne boje kada fotografišete<br>noćne pejzaže, uključujući ulično osvetljenje i neonske<br>znake. <sup>1,2</sup>                                                                                  |  |  |
| Zabava/<br>X zatvorena<br>prostorija | Uhvatite efekte pozadinskog osvetljenja zatvorene<br>prostorije. Koristite za zabave i druge scene unutra.                                                                                                    |  |  |
| 🌠 Plaža/sneg                         | Uhvatite svetlinu suncem obasjanih prostranstava vode, snega ili peska. <sup>1, 2</sup>                                                                                                    |  |  |

| Opcija                                                                                                 |                                                                          | Opis                                                                                                    |  |  |
|----------------------------------------------------------------------------------------------------|--------------------------------------------------------------------------|----------------------------------------------------------------------------------------------------|--|--|
|                                                                                                    | Zalazak sunca                                                            | Čuva duboke tonove koji se vide u zalascima sunca i izlascima sunca. <sup>1, 2</sup>                                                    |  |  |
| · <b>:</b>                                                                                             | Sumrak/zora                                                              | Čuva boje koje se vide na slabim prirodnim svetlima pre zore ili nakon zalaska sunca. <sup>1, 2</sup>                                   |  |  |
| <b>Portret kućnog</b><br><b>Ijubimca</b> Koristite za portrete aktivnih kućnih ljubimaca. <sup>2</sup> |                                                                          | Koristite za portrete aktivnih kućnih ljubimaca. <sup>2</sup>                                                                           |  |  |
| 4                                                                                                    | <b>Svetlo sveće</b> Za fotografije snimljene svetlom sveće. <sup>1</sup> |                                                                                                    |  |  |
| Ģ                                                                                                    | Pupoljak                                                                 | Koristite za polja cveća, voćnjake u cvetanju i druge<br>pejzaže na kojima je pregršt pupoljaka. 1                                      |  |  |
| Jesenje boje Obuhvata briljantne crvene i žute boje n<br>lišću. <sup>1</sup>                           |                                                                          | Obuhvata briljantne crvene i žute boje na jesenjem<br>lišću. <sup>1</sup>                                                               |  |  |
| ۳٩                                                                                                    | Hrana                                                                    | Koristite za žive fotografije hrane. Za fotografisanje sa<br>blicom, pritisnite <b>\$ (223)</b> dugme da biste izdigli blic<br>(🖽 161). |  |  |

1 Ugrađeni blic se isključuje.

2 AF-assist osvetljivač se isključuje.

### 🖉 Sprečavanje zamućenja

Koristite stativ da biste sprečili zamućenje izazvano od podrhtavanja fotoaparata pri malim brzinama zatvarača.

# Specijalni efekti

Specijalni efekti mogu da se koriste kada se snimaju fotografije i filmovi.

## Biranje specijalnih efekata

Sledeći efekti mogu da se izaberu rotirajući točkić režima na **EFFECTS** i rotirajući glavni komandni točkić dok se željena opcija ne pojavi na monitoru.

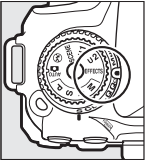

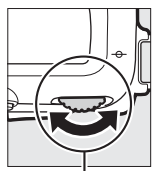

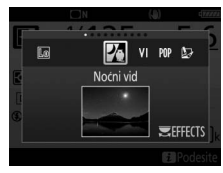

Točkić režima

Glavni komandni točkić

Monitor

Imajte na umu da efekat ne može da se promeni u toku snimanja filma.

| Opcija                                                                                                    |                                                                                                    | Opis                                                                                                    |  |
|----------------------------------------------------------------------------------------------------|----------------------------------------------------------------------------------------------------|----------------------------------------------------------------------------------------------------|--|
| 2                                                                                                    | Noćni vid                                                                                                    | Koristite pod uslovima tame da biste snimili monohrom<br>slike pri visokim ISO osetljivostima (manuelni fokus je<br>dostupan ako fotoaparat nije u mogućnosti da se<br>fokusira). <sup>1</sup> |  |
| VI                                                                                                    | VI Superživo Opšta zasićenost i kontrast se povećavaju da bi se do<br>živopisnija slika.                                                                                                    |                                                                                                    |  |
| POP                                                                                                    | POP Pop Zasićenost je povećana na celoj slici da bi se dobila živopisnija slika.                                                                                                    |                                                                                                    |  |
| Ð                                                                                                    | Uoštrite konture i uprostite boje zarad efekta postera<br>može da se prilagodi u živom prikazu slike (🕮 66). Fili<br>snimljeni u ovom režimu se reprodukuju kao projekci<br>slajdova napravljena od serija statičnih slika. |                                                                                                    |  |
| Efekat         Kreirajte fotografije i filmove koji izgledaju ka           igračke         snimljeni sa igračkom fotoaparata. Efekat moz           fotoaparata         prilagodi u živom prikazu slike (\$\scimes 67\$). |                                                                                                    | Kreirajte fotografije i filmove koji izgledaju kao da su<br>snimljeni sa igračkom fotoaparata. Efekat može da se<br>prilagodi u živom prikazu slike (🕮 67).                                    |  |

### II Specijalni efekti

| Opcija                                                                                                    |                                                                                                    | Opis                                                                                                    |
|----------------------------------------------------------------------------------------------------|----------------------------------------------------------------------------------------------------|----------------------------------------------------------------------------------------------------|
| 1                                                                                                    | Efekat<br>minijature                                                                                                    | Napravite fotografije koje izgledaju kao slike diorama.<br>Najbolje radi kada se fotografiše sa visoke osmatračnice.<br>Filmovi sa efektom minijature se reprodukuju pri visokim<br>brzinama, kompresujući oko 45 minuta segmenta filma<br>snimljenog pri 1920 × 1080/30p u bešumni film koji se<br>reprodukuje oko tri minuta. Efekat može da se prilagodi u<br>živom prikazu slike ( $\square$ 68). <sup>1,2</sup> |
| Sve boje koje nisu izabrane boje se snimaju u crnoj i b<br>boji. Efekat može da se prilagodi u živom prikazu slike<br>( |                                                                                                    | Sve boje koje nisu izabrane boje se snimaju u crnoj i beloj<br>boji. Efekat može da se prilagodi u živom prikazu slike<br>(🕮 70). <sup>1</sup>                                                                                                    |
| <u>2</u>                                                                                                    | 🛣 Silueta Postavite siluete subjekata naspram svetlih pozadina. 1                                                                                            |                                                                                                    |
| HI                                                                                                    | Visoki         Koristite kada fotografišete svetle scene da biste napra           tonalitet         svetle slike koje izgledaju kao da su ispunjene svetlošć |                                                                                                    |
| Lo                                                                                                    | Niski<br>tonalitet                                                                                                    | Koristite kada fotografišete tamne scene da biste napravili<br>tamne, slike niskog tonaliteta sa istaknutim svetlijim<br>delovima. <sup>1</sup>                                                                                                    |

1 Ugrađeni blic se isključuje.

2 AF-assist osvetljivač se isključuje.

#### 🖉 Sprečavanje zamućenja

Koristite stativ da biste sprečili zamućenje izazvano od podrhtavanja fotoaparata pri malim brzinama zatvarača.

### 🖉 NEF (RAW)

NEF (RAW) snimanje nije dostupno u 🗹, VI, PW, 😰, 🥵 🐗 i 🖋 režimima. Slike snimljene kada je NEF (RAW) ili NEF (RAW) + JPEG opcija izabrana u ovim režimima biće snimljene kao JPEG slike. JPEG slike napravljene pri podešavanjima od NEF (RAW) + JPEG će biti snimljene pri izabranom JPEG kvalitetu, dok će slike snimljene pri podešavanju od NEF (RAW) biti snimljene kao slike finog kvaliteta.

### 🖉 🔛 i 🍽 režimi

Autofokus nije dostupan u toku snimanja filma. Broj osvežavanja živog prikaza slike će opasti, zajedno sa brojem slika u sekundi za kontinualni režim okidanja; korišćenje autofokusa u toku živog prikaza slike će prekinuti pregled.

### Dostupne opcije u živom prikazu slike

Podešavanja za izabrani efekat su prilagođena u prikazu živog prikaza slike.

### 💵 🔛 llustracija fotografije

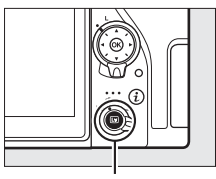

🖾 dugme

2 Prilagodite konture debljine. Pritisnite ඖ da biste prikazali opcije. Pritisnite � ili � da biste načinili konture debljim ili tanjim.

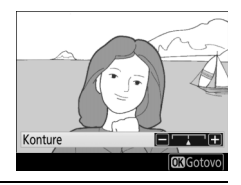

## **3** Pritisnite **(B)**.

Pritisnite 🛞 da biste izašli kada su podešavanja završena.

1 Izaberite živi prikaz slike.

Pritisnite 🖾 dugme. Pogled kroz objektiv će biti prikazan na monitoru.

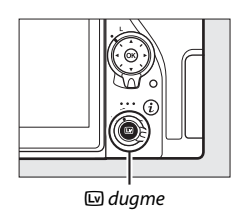

## **2** Prilagodite opcije.

Pritisnite (a) da biste prikazali opcije. Pritisnite (b) ili (c) da biste markirali **Živost** ili **Vinjetiranje** i pritisnite (c) ili (c) da biste ih promenili. Podesite živost da biste načinili da boje budu više ili manje zasićene, vinjetiranje da kontrolišete nivo vinjetiranja.

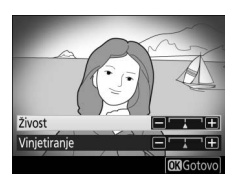

## **3** Pritisnite <sup>∞</sup>.

Pritisnite 🛞 da biste izašli kada su podešavanja završena.

### 💵 🏷 Efekat minijature

1 Izaberite živi prikaz slike. Pritisnite I dugme. Pogled kroz objektiv će biti prikazan na monitoru.

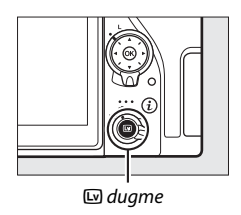

### 2 Pozicionirajte tačku fokusa. Koristite višenamenski birač da biste pozicionirali tačku fokusa u području koje će biti u fokusu i zatim pritisnite dugme okidača do pola da biste proverili fokus. Da biste privremeno izbrisali opcije efekta minijature sa

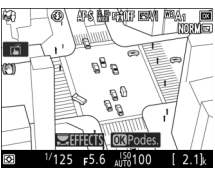

prikaza i povećali pogled na monitoru zarad preciznog fokusiranja, pritisnite ♥ (QUAL). Pritisnite ♥∞ (↔) da biste povratili prikaz efekata minijature.

## **3** Opcije prikaza.

Pritisnite 🛞 da biste prikazali opcije efekta minijature.

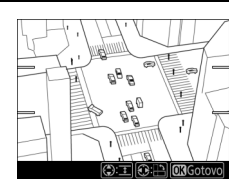

## **4** Prilagodite opcije.

Pritisnite ① ili ④ da biste izabrali orijentaciju područja koje će biti u fokusu i pritisnite ② ili ۞ da biste mu prilagodili širinu.

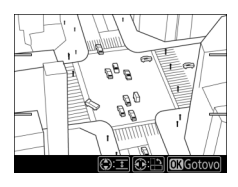

## 5 Pritisnite ®.

Pritisnite 🛞 da biste izašli kada su podešavanja završena.

### 💵 🖋 Izbor boje

### lzaberite živi prikaz slike.

Pritisnite 🖾 dugme. Pogled kroz objektiv će biti prikazan na monitoru.

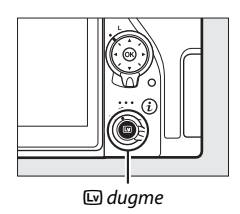

### **2** Opcije prikaza. Pritisnite @ da biste

Pritisnite 🛞 da biste prikazali opcije izbora boje.

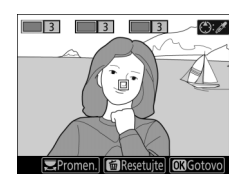

## **3** Izaberite boju.

Kadrirajte objekat u belom kvadratu u centru prikaza i pritisnite (\*) da biste izabrali boju objekta kao onu koja će ostati na krajnjoj slici (fotoaparat će možda imati teškoće sa detektovanjem nezasićenih boja; izaberite zasićenu boju). Da biste zumirali na centar

#### Izabrana boja

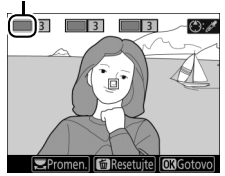

prikaza zarad preciznijeg izbora boje, pritisnite ♥ (QUAL). Pritisnite ♥ॺ (♥) da biste odzumirali.

## 4 Izaberite opseg boje.

Pritisnite 🕙 ili 🕞 da biste povećali ili smanjili opseg sličnih tonova koji će biti uključeni na krajnjoj slici. Izaberite vrednosti između 1 i 7; imajte da umu da veće vrednosti mogu da uključuju tonove od drugih boja.

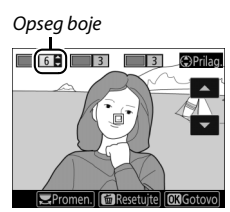

## **5** Izaberite dodatne boje.

Da biste izabrali dodatne boje, rotirajte glavni komandni točkić da biste markirali još jednu od tri kutije boja na vrhu prikaza i ponovite Korake 3 i 4 da

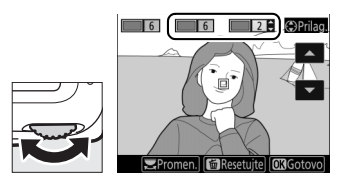

biste izabrali još jednu boju. Ponovite za treću boju ako želite. Da biste poništili izbor markirane boje, pritisnite 🗑 (). Da biste uklonili sve boje, pritisnite i držite 🗑 (). Potvrdni dijalog će biti prikazan: izaberite Da.

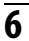

## 

Pritisnite 🕅 da biste izašli kada su podešavania završena. U toku fotografisanja, samo će objekti izabranih tonova biti snimljeni u boji; svi drugi će biti snimljeni u crno-beloj boji.

# P, S, A i M režimi

P, S, A i M režimi nude različite stepene kontrole nad brzinom zatvarača i blende.

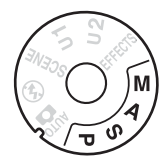

### Biranje režima

| Režim | Opis                                                                                                    |  |  |  |
|-------|----------------------------------------------------------------------------------------------------|--|--|--|
| Р     | <ul> <li>Automatski programirano (□ 73): Fotoaparat podešava brzinu<br/>zatvarača i blende zarad optimalne ekspozicije. Preporučuje se<br/>spontane snimke i u drugim situacijama u kojima nema dovoljr<br/>vremena da bi se prilagodila podešavanja fotoaparata.</li> <li>Automatski sa prioritetom zatvarača (□ 74): Korisnik bira brzinu<br/>zatvarača; fotoaparat bira blendu zarad najboljih rezultata.<br/>Koristite za zamrzavanje ili zamućenje kretanja.</li> </ul> |  |  |  |
| S     |                                                                                                    |  |  |  |
| A     | Automatski sa prioritetom blende ( $\Box$ 75): Korisnik bira blendu;<br>fotoaparat bira brzinu zatvarača zarad najboljih rezultata. Koristite<br>da biste zamutili pozadinu ili da biste doveli i prvi plan i pozadinu u<br>fokus.                                                                                                    |  |  |  |
| М     | Manuelni (□ 76): Korisnik kontroliše i brzinu zatvarača i blendu.<br>Podesite brzinu zatvarača na beskonačna ekspozicija (שענט) ili<br>beskonačno (Time) () za dugačke ekspozicije.                                                                                                    |  |  |  |

#### 🖉 Tipovi objektiva

Kada koristite CPU objektiv opremljen sa prstenom blende (III 280), zaključajte prsten blende na minimalnu blendu (najveći f-broj). Objektivi tipa G i E nisu opremljeni sa prstenom blende.

Objektivi koji nisu CPU da se koriste samo u režimu **M** (manuelni), kada blenda može samo da se prilagodi koristeći prsten blende objektiva. Izbor bilo kojeg drugog režima onemogućava okidanje zatvarača. Za više informacija, pogledajte "Kompatibilni objektivi" (C 279).

## P: Automatski programirano

U ovom režimu, fotoaparat automatski prilagođava brzinu zatvarača i blende prema ugrađenom programu da bi osigurao optimalnu ekspoziciju u većini situacija.

### Fleksibilni program

U režimu P, različite kombinacije brzine zatvarača i blende mogu da se izaberu rotirajući glavni komandni točkić dok su merenja ekspozicije uključena ("fleksibilni program"). Rotirajte točkić na desno za velike otvore blende (niske f-brojeve) koje zamućuju detalje pozadine ili velike brzine zatvarača koje "zalede" kretanje. Rotirajte točkić na levo za male otvore blende (visoke f-brojeve) koji povećavaju dubinsku oštrinu ili male brzine zatvarača koji zamućuju kretanje. Sve kombinacije proizvode istu ekspoziciju. Dok je fleksibilni program u upotrebi, indikator fleksibilnog programa (🗄 ili 🖈) se prikazuje. Da biste vratili podrazumevanu brzinu zatvarača i podešavanja blende, rotirajte glavni komandni točkić dok indikator ne prestane da se prikazuje, izaberite drugi režim ili isključite fotoaparat.

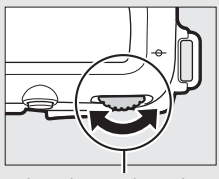

Glavni komandni točkić

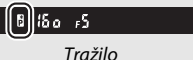

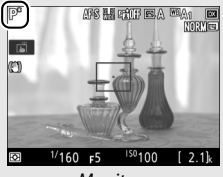

Monitor

### 🖉 Takođe pogledajte

Za informacije o aktiviranju merenja ekspozicije, pogledajte "Tajmer pripravnosti (fotografisanie tražilom)" (🕮 54).

### S: Automatski sa prioritetom zatvarača

U automatskom sa prioritetom zatvarača, vi birate brzinu zatvarača dok fotoaparat automatski bira blendu koja će proizvesti optimalnu ekspoziciju.

Da biste izabrali brzinu zatvarača, rotirajte glavni komandni točkić dok su merenja ekspozicije uključena. Brzina zatvarača može da se podesi na "x **25**°, ili na vrednosti između 30 s i ½8000 s.

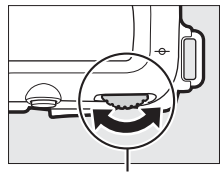

Glavni komandni točkić

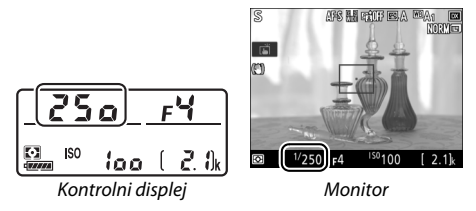

#### 🖉 Takođe pogledajte

Za informacije o tome šta treba raditi ako se indikator blještanja "bu Lb" ("Beskonačna ekspozicija") ili "- -" ("Vreme") pojavi na prikazima brzine zatvarača, pogledajte "Poruke o grešci" (III 309).

## A: Automatski sa prioritetom blende

U automatskom sa prioritetom blende, vi birate blendu dok fotoaparat automatski bira brzinu zatvarača koja će proizvesti optimalnu ekspoziciju.

Da biste izabrali blendu između minimalnih i maksimalnih vrednosti za objektiv, rotirajte pomoćni komandni točkić dok su merenja ekspozicije uključena.

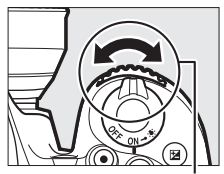

Pomoćni komandni točkić

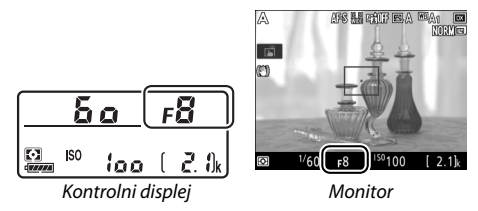

#### 🖉 Pušta zvučni signal u toku živog prikaza slike

Zvučni signal može da se čuje ako prilagodite blendu, koristite birač živog prikaza slike ili rotirate točkić režima u toku živog prikaza slike. Ovo ne ukazuje na grešku ili kvar.

## <u>M: Manuelni</u>

U manuelnom režimu ekspozicije, vi kontrolišete i brzinu zatvarača i blendu. Dok su merenja ekspozicije uključena, rotirajte glavni komandni točkić da biste izabrali brzinu zatvarača i pomoćni komandni točkić da biste podesili blendu. Brzina zatvarača može da se podesi na "x 25 " ili na vrednosti između 30 s i ½000 s ili zatvarač može neograničeno da se drži otvorenim zarad dugačke ekspozicije (bu t b ili - , 12). Blenda može da se podesi na vrednosti između minimalnih i maksimalnih vrednosti za objektiv. Koristite indikatore ekspozicije da biste proverili ekspoziciju.

### Blenda:

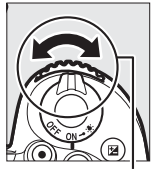

Pomoćni komandni točkić

### Brzina zatvarača:

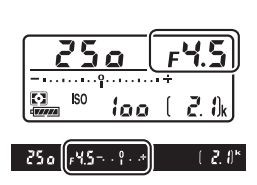

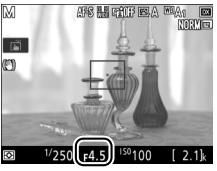

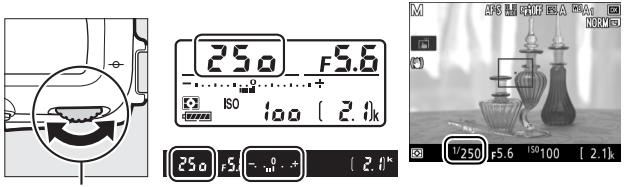

Glavni komandni točkić

76

### 🖉 AF Micro NIKKOR objektivi

*Uz uslov da se eksterno merenje ekspozicije koristi*, odnos ekspozicije treba samo uzeti u obzir kada se prsten blende objektiva koristi da bi se podesila blenda.

#### 🖉 Indikatori ekspozicije

Ako je brzina zatvarača koja nije "beskonačna ekspozicija" ili "beskonačno (Time)" izabrana, indikatori ekspozicije prikazuju da li će fotografija biti nedovoljno eksponirana ili preeksponirana pri trenutnim podešavanjima. U zavisnosti od izabrane opcije za Prilagođeno podešavanje b2 (**EV koraci za kontrolu ekspozicije**, III 262), nivo nedovoljne ekspozicije ili preekspozicije je prikazana u inkrementima od <sup>1</sup>/<sub>3</sub> EV ili <sup>1</sup>/<sub>2</sub> EV. Ako se granice sistema merenja ekspozicije pređu, prikazi će bljeskati.

|                                         | Prilagođeno podešavanje b2 podešeno na ½ koraka |                                   |                           |
|-----------------------------------------|-------------------------------------------------|-----------------------------------|---------------------------|
|                                         | Optimalna ekspozicija                           | Nedovoljno<br>eksponirana za ⅓ EV | Preeksponirana za<br>2 EV |
| Kontrolni<br>displej                    | +                                               | +                                 | +                         |
| Tražilo<br>(fotografisanje<br>tražilom) | +                                               | +                                 | 0 +                       |
| Monitor<br>(živi prikaz<br>slike)       | *                                               | *                                 | *                         |

#### 🖉 Pušta zvučni signal u toku živog prikaza slike

Zvučni signal može da se čuje ako prilagodite blendu, koristite birač živog prikaza slike ili rotirate točkić režima u toku živog prikaza slike. Ovo ne ukazuje na grešku ili kvar.

#### 🖉 Pregled ekspozicije

U režimima P, S, A i M, možete da koristite živi prikaz slike da biste pregledali kako će promene na brzini zatvarača, blende i ISO osetljivosti uticati na ekspoziciju: samo pritisnite dugme *i* i izaberite **Uključeno** za **Pregled ekspozicije** (imajte na umu da iako korekcija ekspozicije može da se podesi na vrednosti između –5 i +5 EV, samo vrednosti između –3 i +3 mogu da

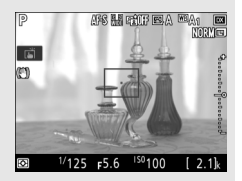

se pregledaju na monitoru). Pregled ekspozicije nije dostupan pri brzinama zatvarača od bu t b (beskonačna ekspozicija) i - - (beskonačno (Time)), dok pregled možda neće pravilno odslikavati finalni rezultat u toku bracketinga, pri brzini zatvarača od x 25 a, kada se pregled ekspozicije koristi sa Active D-Lighting-om (III 153) ili HDR-om (visokim dinamičkim opsegom; III 155), kada je **A** (automatski) izabrano za parametar kontrasta Picture Control-a (III 151) ili kada se ugrađeni blic koristi ili kada je opcioni blic prikačen. Ako je subjekat jako svetao ili jako taman, ekspozicija se možda neće pravilno prikazati na prikazu a indikator ekspozicija će bijeskati.

### 🖉 Takođe pogledajte

Za informacije o obrtanju indikatora ekspozicije tako da su negativne vrednosti prikazane na desnoj strani a pozitivne na levoj, pogledajte  $\mathscr{J}$  > Prilagođeno podešavanje f5 (**Obrni indikatore**,  $\square$  267).

### Dugačke ekspozicije (Samo režim M)

Izaberite sledeće brzine zatvarača za dugačke ekspozicije pokretnih svetala, zvezda, noćnog pejzaža ili vatrometa.

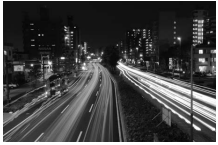

Brzina zatvarača: bu Lb (ekspozicija od 35 sekundi) Blenda: f/25

 Beskonačno (Time) (- -): Pokrenite ekspoziciju koristeći dugme okidača na fotoaparatu ili na opcionoj daljinskoj kontroli, žičanoj daljinskoj kontroli ili bežičnom daljinskom kontroleru. Zatvarač će ostati otvoren dok se dugme ne pritisne po drugi put.

Pre nego što nastavite, montirajte fotoaparat na stativ ili ga stavite na stabilnu, ravnu površinu. Da biste sprečili da se svetlo koje uđe kroz tražilo pojavi na fotografiji ili da utiče na ekspoziciju, uklonite gumeni štitnik okulara i prekrijte tražilo sa dostavljenim poklopcem okulara ( $\square$  90). Nikon preporučuje korišćenje u potpunosti napunjene punjive baterije ili opcioni AC adapter i priključak napajanja kako bi se sprečio gubitak napajanja dok je zatvarač otvoren. Imajte na umu da šum (svetle tačke, nepravilno raspoređeni svetli pikseli ili fog šum) može da budu prisutan u dugim ekspozicijama. Svetle tačke i fog šum mogu da se smanje birajući **Uključeno** za **Smanjenje šuma kod duge eksp.** u meniju fotografisanja ( $\square$  255). **1** Rotirajte točkić režima na M. Točkić režima

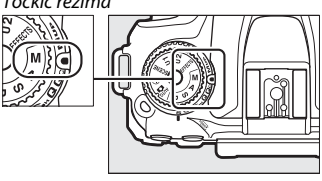

## 2 Izaberite brzinu zatvarača.

Dok su merenja ekspozicije uključena, rotirajte glavni komandni točkić da biste izabrali brzinu zatvarača "beskonačne ekspozicije" (bu L b).

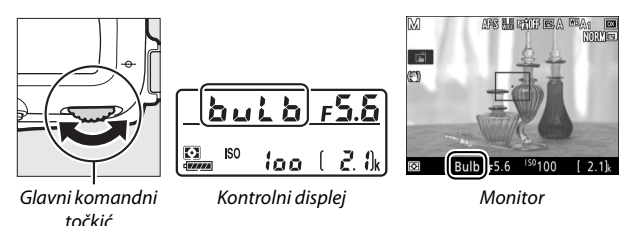

## **3** Snimite fotografiju.

Nakon fokusiranja, pritisnite dugme okidača na fotoaparatu ili na opcionom bežičnom daljinskom kontroleru ili žičanom daljinskom kontroleru skroz do dole. Uklonite prst sa dugmeta okidača kada se ekspozicija završi. 1 Rotirajte točkić režima na M.

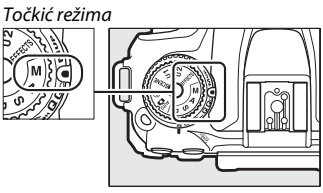

## 2 Izaberite brzinu zatvarača.

Dok su merenja ekspozicije uključena, rotirajte glavni komandni točkić na levo da biste izabrali brzinu zatvarača "beskonačno (Time)" (- -).

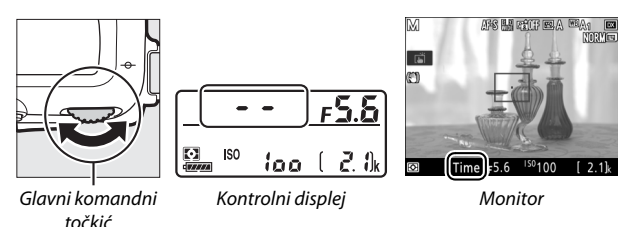

## **3** Otvorite zatvarač.

Nakon fokusiranja, pritisnite dugme okidača na fotoaparatu ili opcionoj daljinskoj kontroli, žičanoj daljinskoj kontroli ili bežičnom daljinskom kontroleru skroz do dole.

### 4 Zatvorite zatvarač.

Ponovite operaciju izvršenu u Koraku 3.

#### ML-L3 daljinske kontrole

Ako ćete koristiti ML-L3 daljinsku kontrolu, izaberite režim daljinske kontrole (Kašnjenje daljinske kontrole, Dalj. kontr. sa brzim odzivom ili Daljinsko podizanje ogledala) koristeći opciju Režim daljinske kontrole (ML-L3) u meniju snimanja fotografije (III 175). Imajte na umu da ako koristite ML-L3 daljinsku kontrolu, slike će se snimiti u režimu "beskonačno (Time)" čak i kada je "beskonačna ekspozicija"/bu Ł b izabrana za brzinu zatvarača. Ekspozicija se pokreće kada se dugme okidača na daljinskoj kontroli pritisne i okončava se nakon 30 minuta ili kada se dugme ponovo pritisne.
# Korisnička podešavanja: U1 i U2 režimi

Dodeli često korišćena podešavanja na **U1** i **U2** pozicije na točkiću režima.

### <u>Čuvanje korisničkih podešavanja</u>

**Izaberite režim.** Rotirajte točkić režima na željeni režim.

Točkić režima

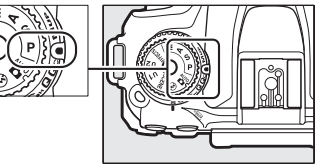

## **2** Prilagodite podešavanja.

Napravite željena prilagođavanja fleksibilnog programa (režim **P**), brzine zatvarača (režimi **S** i **M**), blende (režimi **A** i **M**), ekspozicije i korekcije snage blica, režima blica, tačke fokusa, merenja, autofokusa i režima AF-oblasti, bracketinga i podešavanja u menijima fotografisanja, snimanja filma i prilagođenim podešavanjima.

#### 🖉 Korisnička podešavanja

Sledeće ne može da se sačuva na U1 ili U2.

#### Meni fotografisanja:

- Fascikla za čuvanje
- Izaberi oblast slike
- Upravljaj opcijom Picture Control
- Režim daljinske kontrole (ML-L3)
- Višestruka ekspozicija
- Intervalsko fotografisanje

#### Meni snimanja:

- Izaberi oblast slike
- Upravljaj opcijom Picture Control
- Intervalski film

#### Meni korisničkih podešavanja:

- a10 (Prsten za man. fokus. u AF rež.)
- d9 (Optički VR)

### 3 Izaberite Sačuvaj korisnička podešavanja.

Pritisnite MENU dugme da biste prikazali menije. Markirajte Sačuvaj korisnička podešavanja u meniju podešavanja i pritisnite ().

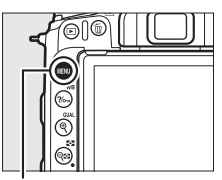

**MENU** dugme

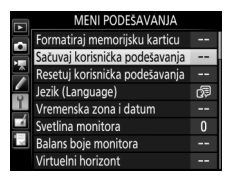

### 4 Izaberite Sačuvaj na U1 ili Sačuvaj na U2. Markirajte Sačuvaj na U1 ili Sačuvaj na U2 i pritisnite ().

5 Sačuvaj korisnička podešavanja. Markirajte Sačuvaj podešavanja i pritisnite @ da biste dodelili podešavanja izabrana u Koracima 1 i 2 na poziciju točkića režima izabranog u Koraku 4.

### Opozivanje korisničkih podešavanja

Samo rotirajte točkić režima na U1 da biste opozvali podešavanja dodeljena Sačuvaj na U1 ili na U2 da biste opozvali podešavanja dodeljena na Sačuvaj na U2.

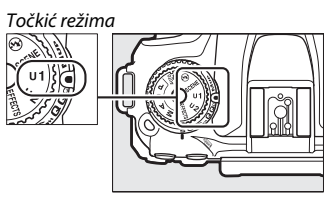

### Resetovanje korisničkih podešavanja

Da biste resetovali podešavanja za **U1** ili **U2** na podrazumevane vrednosti:

1 Izaberite Resetuj korisnička podešavanja.

Pritisnite MENU dugme da biste prikazali menije. Markirajte **Resetuj korisnička podešavanja** u meniju podešavanja i pritisnite ().

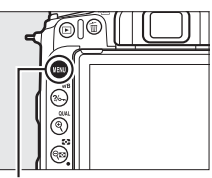

MENU dugme

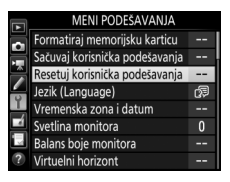

- 2 Izaberite Resetuj U1 ili Resetuj U2. Markirajte Resetuj U1 ili Resetuj U2 i pritisnite ③.
- **3** Resetuj korisnička podešavanja. Markirajte **Resetuj** i pritisnite ®.

## Režim okidanja

### Izbor režima okidanja

Da biste izabrali režim okidanja, pritisnite oslobađanje zaključavanja točkića režima okidanja i okrenite točkić režima okidanja tako da se pravac slaže sa željenim podešavanjem.

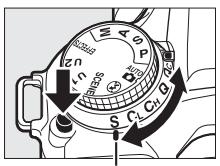

Pokazivač pravca

| Režim       | Opis                                                                            |
|-------------|---------------------------------------------------------------------------------|
| s           | Pojedinačna slika: Fotoaparat snima jednu fotografiju svaki put kada je         |
|             | dugme okidača pritisnuto.                                                       |
|             | Kontinualna mala brzina: Dok se dugme okidača drži na dole,                     |
| G           | fotoaparat snima 1–7 slika u sekundi. <sup>*</sup> Broj slika u sekundi može da |
| CL.         | se izabere koristeći Prilagođeno podešavanje d1 ( <b>Brzina fotograf.</b>       |
|             | <b>u CL režimu</b> , 🕮 263).                                                    |
| Сн          | Kontinualna velika brzina: Dok se dugme okidača drži na dole,                   |
| <b>C</b> 11 | fotoaparat snima 8 slika u sekundi. <sup>*</sup> Koristite za aktivne subjekte. |
|             | Tiho okidanje zatvarača: Za pojedinačnu sliku, osim kada ogledalo ne            |
|             | legne nazad na mesto dok je dugme okidača u potpunosti                          |
| 0           | pritisnuto, dopuštajući korisniku da kontroliše vreme vraćanja                  |
| ×.          | ogledala, što je takođe tiše nego u režimu pojedinačne slike. Pored             |
|             | toga, zvučni signal se ne čuje bez obzira na podešavanje izabrano za            |
|             | <b>Opcije zvučnog signala</b> u meniju podešavanja (🕮 271).                     |
| 00          | Qc (tihi kontinualni) okidač zatvarača: Dok se dugme okidača drži na dole,      |
| QC          | fotoaparat snima do 3 slike u sekundi. <sup>*</sup> Šum fotoaparata je smanjen. |
| Ś           | Samookidač: Fotografišite sa samookidačem (🕮 89).                               |
|             | Sa podignutim ogledalom: Izaberite ovaj režim da biste smanjili                 |
| Мир         | podrhtavanje fotoaparata u telefotografskom ili fotografisanju                  |
| MUP         | izbliza ili u drugim situacijama kada najmanje pomeranje                        |
|             | fotoaparata može da dovede do zamućenih fotografija (🕮 91).                     |

\* Prosečan broj slika u sekundi sa EN-EL15a punjivom baterijom, kontinualnim servom AF, manuelnom ili automatskom ekspozicijom sa prioritetom zatvarača, brzinom zatvarača od ½so s ili bržom, preostalim postavkama (Ili u slučaju CL, preostalim postavkama koje nisu Prilagođeno podešavanje d1) pri podrazumevanim vrednostima i memoriji koja je preostala u memorijskoj baferu. Navedene cifre možda neće biti dostupne pod nekim uslovima. Broj slika u sekundi može da opadne pri visokim ISO osetljivostima (Visoka 0,3–Visoka 5) ili pri izuzetno malim otvorima blende (visoki f-brojevi) ili malim brzinama zatvarača kada je uključeno smanjenje vibracije (dostupno sa VR objektivima) ili aut. kontr. ISO osetljivosti (□ 120), kada se određeni objektivi koriste ili ako je punjiva baterija niska ili se treperenje detektuje kada je smanjenje treperenja omogućeno u meniju fotografisanja (□ 255). Samo jedna slika će biti snimljena ako blic okine.

#### 🖉 Memorijski bafer

Fotoaparat dolazi sa memorijskim baferom za privremeno čuvanje, dozvoljavajući fotografisanju da se nastavi dok se fotografije čuvaju na memorijskoj kartici. Broj slika u sekundi će opasti kada je bafer pun (**~**22).

Približan broj slika koje mogu da se sačuvaju u baferu pri trenutnim podešavanjima je pokazan u prikazima brojača ekspozicije dok je dugme okidača pritisnuto.

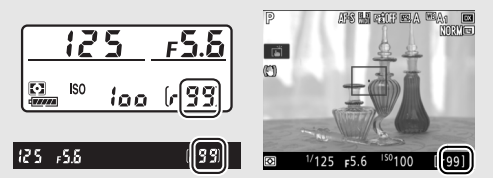

Dok se fotografije snimaju na memorijsku karticu, lampica pristupanja memorijskoj kartici će svetleti. U zavisnosti od uslova fotografisanja i memorijske kartice, snimanje može da traje od nekoliko sekundi do nekoliko minuta. *Ne uklanjajte memorijsku karticu niti uklanjajte niti isključujte izvor napajanja dok se pristupna lampica ne ugasi*. Ako je fotoaparat isključen dok podaci ostaju u baferu, napajanje se neće isključiti dok sve slike u baferu ne budu snimljene. Ako se punjiva baterija istroši dok su slike u baferu, okidač zatvarača će se onemogućiti a slike će se prebaciti na memorijsku karticu.

#### 🖉 Živi prikaz slike

Ako se kontinualni režim okidanja koristi u toku živog prikaza slike, fotografije će se prikazati umesto pogleda kroz objektiv dok je dugme okidača pritisnuto.

#### 🖉 Takođe pogledajte

Za informacije u vezi:

- Broja slika koje mogu da se snime u jednom rafalu, pogledajte "Kapacitet memorijske kartice" (🗆 347).

## Režim samookidača (🖄)

Samookidač može da se koristi da bi se smanjilo podrhtavanje fotoaparata ili za autoportrete.

### 1 Izaberite režim samookidača.

Pritisnite oslobađanje zaključavanja točkića režima okidanja i uključite točkić režima okidanja na 🖄.

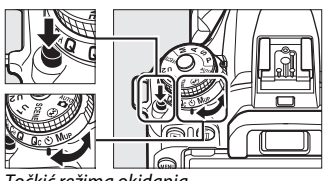

Točkić režima okidanja

### **2** Kadrirajte fotografiju i fokusirajte.

Samookidač ne može da se koristi ako fotoaparat nije u mogućnosti da se fokusira koristeći pojedinačni servo AF ili u drugim situacijama u kojima zatvarač ne može da se okine.

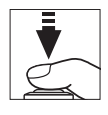

## **3** Pokreni tajmer.

Pritisnite dugme okidača skroz na dole da biste pokrenuli tajmer. Lampica samookidača će početi da

bljeska. Dve sekunde pre nego što se fotografija snimi, lampica samookidača će prestati da bljeska. Zatvarač će okinuti oko deset sekundi nakon što krene tajmer.

Da biste isključili samookidač pre nego što se fotografija snimi, stavite birač režima okidanja na drugo podešavanje.

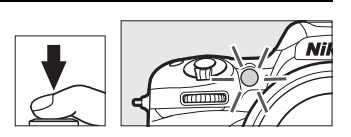

#### 🖉 Prekrijte tražilo

Kada snimate fotografije bez oka na tražilu, uklonite gumeni štitnik okulara (①) i ubacite dostavljeni poklopac okulara kao što je prikazano (②). Ovo sprečava da se svetlo koje uđe preko tražila pojavi na fotografijama ili da utiče na ekspoziciju. Čvrsto držite fotoaparat kada uklanjate gumeni štitnik okulara.

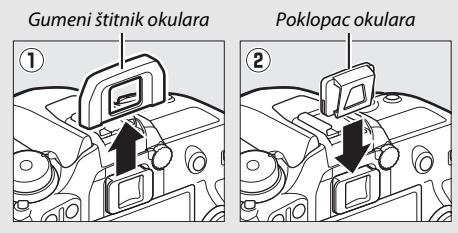

#### 🔽 Korišćenje ugrađenog blica

Pre nego što se snimi fotografija sa blicom u režimima gde je potrebno da blic bude manuelno izdignut, pritisnite **\$ (122**) dugme da biste izdigli blic i sačekajte da se indikator spremnosti blica (**\$**) prikaže ( $\square$  161). Fotografisanje će se prekinuti ako blic nije izdignut nakon što se samookidač pokrenuo. Imajte na umu da će samo jedna fotografija biti snimljena kada blic okine, bez obzira na broj izabranih ekspozicija za Prilagođeno podešavanje c3 (**Samookidač**;  $\square$  263).

#### 🖉 Takođe pogledajte

Za informacije u vezi:

- Zvučnih signala koji se čuju kada se samookidač koristi, pogledajte ¥ > Opcije zvučnog signala (□ 271).

### **Režim sa podignutim ogledalom** (MUP)

Izaberite ovaj režim da biste smanjili zamućenje koje je izazvano od strane pokretanja fotoaparata kada se ogledalo izdigne. Da biste koristili režim sa podignutim ogledalom, pritisnite oslobađanje zaključavanja birača režima okidanja i rotirajte birač režima okidanja na MUP (sa podignutim ogledalom).

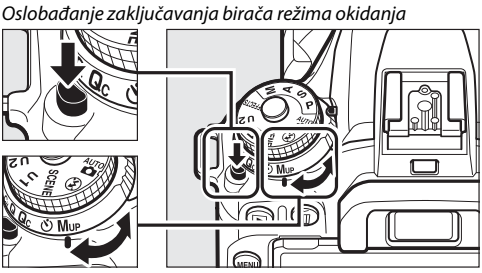

Točkić režima okidanja

Nakon što pritisnete dugme okidača do pola da biste podesili fokus i ekspoziciju, pritisnite dugme okidača skroz do kraja da biste izdigli ogledalo. *r d'd* će se prikazati na kontrolnom displeju; ponovo pritisnite

| 12  | 5   | F5.6  |
|-----|-----|-------|
| IS0 | 100 | (rdy) |

dugme okidača skroz na dole da biste snimili sliku (u živom prikazu slike, nema potrebe da se izdigne ogledalo; slika se snima prvi put kada se dugme okidača pritisne skroz na dole). Zvučni signal će se čuti, osim ako je **Isključeno** izabrano za **Opcije zvučnog signala** > **Uključi/isključi zvučni signal** u meniju podešavanja (<sup>CD</sup> 271). Ogledalo se spušta kada se fotografisanje završi.

#### 🔽 Sa podignutim ogledalom

Dok je ogledalo podignuto, fotografije ne mogu da se kadriraju u tražilu i autofokus i merenje neće biti izvršeni.

#### 🖉 Režim sa podignutim ogledalom

Slika će se automatski snimiti ako se oko 30 s nikakve operacije ne izvrše sa podignutim ogledalom.

#### 🖉 Sprečavanje zamućenja

Da biste sprečili zamućenje izazvano kretanjem fotoaparata, nežno pritisnite dugme okidača ili koristite opcionu daljinsku kontrolu, bežični daljinski kontroler ili žičanu daljinsku kontrolu ( $\square$  287). Za informacije o korišćenju opcione ML-L3 daljinske kontrole za fotografisanje sa izdignutim ogledalom, pogledajte "Fotografisanje daljinskom kontrolom" ( $\square$  175). Preporučuje se korišćenje stativa.

#### 🖉 Takođe pogledajte

Za informacije o korišćenju elektronskog zatvarača prednje zavese kako biste još više smanjili zamućenje, pogledajte *S* > Prilagođeno podešavanje d4 (**Elekt. zatv. prednje zavese**,  $\Box$  264).

## Opcije snimanja slike

### **Oblast slike**

Izaberite oblast slike od DX (24×16) i 1,3× (18×12).

| Opcija        | Opis                                                                                                    |
|---------------|----------------------------------------------------------------------------------------------------|
| DX DX (24×16) | Slike se snimaju koristeći $23,5 \times 15,7$ mm oblasti slike (DX format).                                                   |
| 🖼 1,3×(18×12) | Slike se snimaju koristeći 18,0 × 12,0 mm oblasti slike,<br>proizvodeći telefoto efekat bez potrebe za promenom<br>objektiva. |

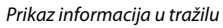

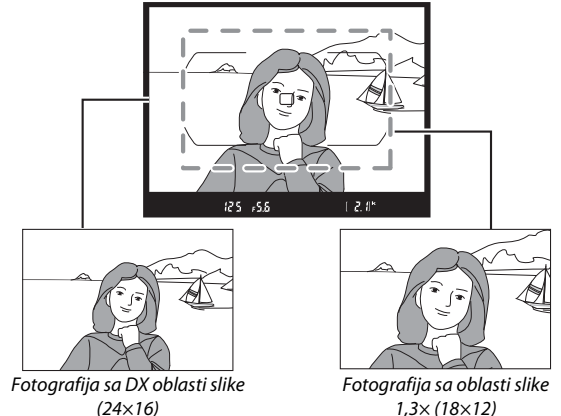

### 🖉 Oblast slike

Izabrana opcija je prikazana u prikazu.

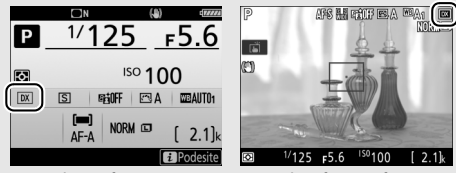

Prikaz informacija

Prikaz fotografisanja

#### 🖉 Prikaz informacija u tražilu

關 ikona prikazana u tražilu kada je 1,3× DX isecanje izabrano.

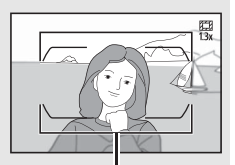

1,3× DX isecanje

#### 🖉 Takođe pogledajte

Za informacije u vezi:

- Isecanja dostupnih za snimanje filma, pogledajte "Isecanje filma" (🕮 190).

Oblast slike može da se izabere koristeći opciju **Izaberi oblast slike** u meniju fotografisanja ili pritiskajući kontrolu i rotirajući komandni točkić.

#### 💵 Izaberi oblast slike menija

1 Izaberite Izaberi oblast slike. Markirajte Izaberi oblast slike u meniju fotografisanja i pritisnite ⊕.

#### MENI FOTOGRAFISANJA

| 0        | Resetuj meni fotografisanja |       |
|----------|-----------------------------|-------|
|          | Fascikla za čuvanje         | D7500 |
|          | Imenovanje datoteka         | DSC   |
| <u>_</u> | Kontrola blica              | TTL\$ |
| Ţ        | Izaberi oblast slike        | DK.   |
|          | Kvalitet slike              | NORM  |
| 1        | Veličina slike              |       |
|          | NEF (RAW) snimanje          |       |
|          |                             |       |

#### 2 Prilagodite podešavanja. Izaberite opciju i pritisnite <sup>®</sup>. Izabrano isecanje je prikazano u tražilu (□ 94).

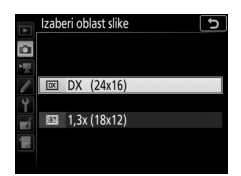

#### Veličina slike Veličina slike se razlikuje u zavisnosti od izabrane opcije za oblast slike ( 9).

- 1 Odredite izbor oblasti slike za kontrolu fotoaparata. Koristite Prilagođeno podešavanje f1 (Korisničko dodeljivanje kontrola, □ 266) da biste dodelili Izaberi oblast slike za kontrolu.
- 2 Koristite izabranu kontrolu da biste birali oblast slike. Oblast slike može da se izabere pritiskajući izabranu kontrolu i rotirajući glavni ili pomoćni komandni točkić dok se željeno isecanje ne pokaže u tražilu ( $\square$  94).

Trenutno izabrana opcija za oblast slike može da se vidi pritiskajući kontrolu za prikaz oblasti slike u kontrolnom displeju ili prikazu informacija. DX format je prikazan kao "24 - 16" i 1,3× kao "18 - 12".

| <u>[24</u> | - |   | 15    |
|------------|---|---|-------|
|            |   | ( | 2. Ok |

### **Kvalitet slike**

D7500 podržava sledeće opcije kvaliteta slike:

| Opcija                                                         | Tip<br>datoteke | Opis                                                                                                    |
|----------------------------------------------------------------|-----------------|----------------------------------------------------------------------------------------------------|
| NEF (RAW)                                                      | NEF             | RAW podaci sa senzora slike su sačuvani bez<br>dodatne obrade. Podešavanja kao što su<br>balans bele i kontrast mogu da se prilagode<br>nakon fotografisanja. |
| NEF (RAW) +<br>JPEG fino★/<br>NEF (RAW) +<br>JPEG fino         |                 | Dve slike se snimaju, jedna NEF (RAW) slika i<br>jedna JPEG slika finog kvaliteta.                                                                            |
| NEF (RAW) +<br>JPEG normalno★/<br>NEF (RAW) +<br>JPEG normalno | NEF/<br>JPEG    | Dve slike se snimaju, jedna NEF (RAW) slika i<br>jedna JPEG slika normalnog kvaliteta.                                                                        |
| NEF (RAW) +<br>JPEG osnovno★/<br>NEF (RAW) +<br>JPEG osnovno   |                 | Dve slike se snimaju, jedna NEF (RAW) slika i<br>jedna JPEG slika osnovnog kvaliteta.                                                                         |
| JPEG fino★/<br>JPEG fino                                       |                 | Snimite JPEG slike pri stepenu kompresije od otprilike 1 : 4 (fin kvalitet).                                                                                  |
| JPEG normalno★/<br>JPEG normalno                               | JPEG            | Snimite JPEG slike pri stepenu kompresije od otprilike 1 : 8 (normalan kvalitet).                                                                             |
| JPEG osnovno★/<br>JPEG osnovno                                 |                 | Snimite JPEG slike pri stepenu kompresije od otprilike 1 : 16 (osnovni kvalitet).                                                                             |

#### 🖉 Takođe pogledajte

Za informacije o broju slika koje mogu da se sačuvaju pri različitom kvalitetu slike i podešavanjima veličine, pogledajte "Kapacitet memorijske kartice" (<sup>[1]</sup> 347).

Kvalitet slike je podešen pritiskajući ♥ (QUAL) dugme i rotirajući glavni komandni točkić dok se željeno podešavanje ne prikaže na prikazu informacija.

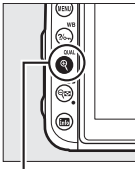

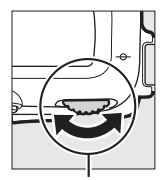

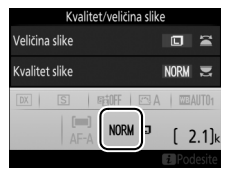

🕈 (QUAL) dugme

Glavni komandni točkić

#### JPEG kompresija

Opcije kvaliteta slike sa zvezdicom (" $\star$ ") koriste kompresiju sa namerom da se obezbedi maksimalni kvalitet; veličina datoteka zavisi od scene. Opcije bez zvezdice koriste tip kompresije koji je dizajniran za pravljenje manjih datoteka; datoteke su obično otprilike iste veličine bez obzira na scenu koja je snimljena.

#### 🖉 NEF (RAW) slike

Biranje NEF (RAW) opcije postavlja veličinu slike na **Velika**. JPEG kopije NEF (RAW) slika mogu da se kreiraju koristeći Capture NX-D ili drugi softver ili **Obrada NEF (RAW)** opciju u meniju retuširanja (D 275).

#### NEF + JPEG

Kada se fotografije snimljene pri NEF (RAW) + JPEG pregledaju na fotoaparatu, samo će se JPEG slika prikazati. Kada se fotografije snimljene pri ovim podešavanjima izbrišu i NEF i JPEG slike će se izbrisati.

#### 🖉 Meni snimanja fotografije

Kvalitet slike takođe može da se prilagodi koristeći opciju **Kvalitet slike** u meniju fotografisanja (<sup>[]</sup> 253).

### Veličina slike

Veličina slike se meri u pikselima. Izaberite od 🗖 Velika, M Srednja ili 🖾 Mala (imajte na umu da veličina slike zavisi od opcije izabrane za Izaberi oblast slike, 🕮 93):

| Oblast slike | Opcija  | Veličina (pikseli) |
|--------------|---------|--------------------|
|              | Velika  | 5568 × 3712        |
| DX (24×16)   | Srednja | 4176 × 2784        |
|              | Mala    | 2784 × 1856        |
|              | Velika  | 4272 × 2848        |
| 1,3×(18×12)  | Srednja | 3200 × 2136        |
|              | Mala    | 2128 × 1424        |

Veličina slike je podešena pritiskajući ♥ (**QUAL**) dugme i rotirajući pomoćni komandni točkić dok se željeno podešavanje ne prikaže na prikazu informacija.

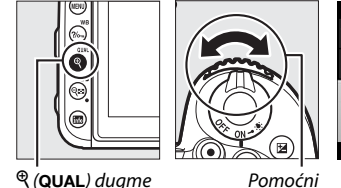

Pomoćni komandni točkić

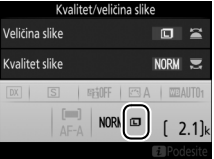

#### 🖉 Meni snimanja fotografije

Veličina slike takođe može da se prilagodi koristeći opciju **Veličina slike** u meniju fotografisanja (<sup>[]</sup> 253).

## Fokus

Fokus može da se automatski prilagodi (D 100) ili manuelno (D 115). Korisnik takođe može da izabere tačku fokusa za automatski ili manuelni fokus (D 107) ili da koristi zaključavanje fokusa da bi fokusirao i prekomponovao fotografije posle fokusiranja (D 111).

### Autofokus

Da biste koristili autofokus, rotirajte birač režima fokusa na **AF**.

Birač režima fokusa

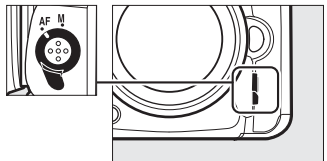

### Režim autofokusa

Sledeći režimi autofokusa mogu da se izaberu u toku fotografisanja pomoću tražila:

| Režim | Opis                                                                                                    |  |  |  |  |
|-------|----------------------------------------------------------------------------------------------------|--|--|--|--|
| AF-A  | Auto-servo AF: Fotoaparat automatski bira pojedinačni servo<br>autofokusa ako subjekat miruje, kontinualni servo autofokusa ako se<br>subjekat kreće.                                                                                                    |  |  |  |  |
| AF-S  | Pojedinačni servo AF: Za subjekte koji se ne kreću. Fokus se zaključava kada je dugme okidača pritisnuto do pola. Pri podrazumevanim podešavanjima, zatvarač samo može da se okine kada je indikator ispravnog fokusa (●) prikazan ( <i>prioritet fokusa</i> ; □ 260).                                                                                                    |  |  |  |  |
| AF-C  | Kontinualni servo AF: Za subjekte koji se kreću. Fotoaparat se<br>kontinualno fokusira dok je dugme okidača pritisnuto do pola; ako<br>se subjekat pomera, fotoaparat će uposliti <i>intuitivno praćenje fokusa</i><br>(□ 102) da bi predvideo finalnu udaljenost od subjekta i prilagodio<br>fokus po potrebi. Pri podrazumevanim podešavanjima, zatvarač<br>može da se okine bez obzira da li je ili nije subjekat u fokusu ( <i>prioritet</i><br><i>okidanja</i> ; □ 260). |  |  |  |  |

Sledeći režimi autofokusa mogu da se izaberu u toku živog prikaza slike:

| Režim | Opis                                                                                                    |
|-------|----------------------------------------------------------------------------------------------------|
| AF-S  | Pojedinačni servo AF: Za subjekte koji se ne kreću. Fokus se zaključava<br>kada je dugme okidača pritisnuto do pola. Takođe možete da<br>fokusirate dodirujući subjekat na monitoru, u tom slučaju fokus se<br>zaključava dok ne podignete prst sa prikaza kako biste snimili<br>fotografiju.                                                                |
| AF-F  | Stalni AF servo: Za subjekte koji se kreću. Fotoaparat se fokusira<br>kontinualno dok je dugme okidača pritisnuto. Fokus se zaključava<br>kada je dugme okidača pritisnuto do pola. Takođe možete da<br>fokusirate dodirujući subjekat na monitoru, u tom slučaju fokus se<br>zaključava dok ne podignete prst sa prikaza kako biste snimili<br>fotografiju. |

Režim autofokusa može da se izabere pritiskajući dugme AF-režima i rotirajući glavni komandni točkić dok se željeno podešavanje ne prikaže.

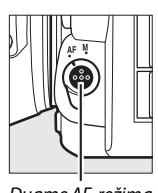

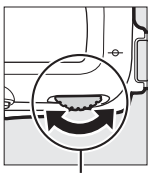

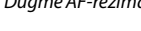

Dugme AF-režima Glavni komandni točkić

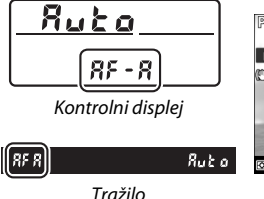

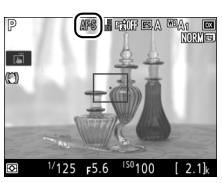

Monitor

#### Intuitivno praćenje fokusa (fotografisanje tražilom)

U AF-C režimu ili kada je kontinualni servo autofokusa izabran u AF-A režimu, fotoaparat će otpočeti intuitivno praćenje fokusa ako se subjekat pomera ka ili od fotoaparata dok je dugme okidača pritisnuto do pola. Ovo dopušta fotoaparatu da sledi fokus dok pokušava da predvidi gde će subjekat biti kada se zatvarač okine.

#### 🖉 Takođe pogledajte

Za informacije u vezi:

- Korišćenja prioriteta fokusa u pojedinačnom servo AF, pogledajte *statu pojedinačnom servo AF*, pogledajte *statu prioriteta AF-S*, <sup>[1]</sup> 260).

### Režim AF-oblasti

Režim AF-oblasti kontroliše kako fotoaparat bira tačku fokusa za autofokus. Sledeće opcije su dostupne u toku fotografisanja tražilom:

- AF u jednoj tački: Izaberite tačku fokusa; fotoaparat će se fokusirati na subjekat samo u izabranoj tački fokusa. Koristite za subjekte koji se ne kreću.
- Dinamička oblast AF: Izaberite tačku fokusa. U AF-A i AF-C režimima fokusa, fotoaparat će se fokusirati na osnovu informacija iz obližnjih tački fokusa ako subjekat na kratko izađe iz izabrane tačke. Broj tačaka fokusa se razlikuje u zavisnosti od izabranog režima:
  - Dinamička oblast AF 9-tačaka: Izaberite kada ima vremena da se kadrira fotografija ili kada se fotografišu subjekti koji se kreću predvidljivo (npr. trkači ili automobili na trkačkoj traci).
  - **Dinamička oblast AF 21-tačka**: Izaberite kada se fotografišu subjekti koji se nepredvidivo kreću (npr. igrači u fudbalu).
  - Dinamička oblast AF 51-tačka: Izaberite kada se fotografišu subjekti koji se brzo kreću i ne mogu se lako kadrirati u tražilu (npr. ptice).

 3D praćenje: Izaberite tačku fokusa. U AF-A i AF-C režimima fokusa, fotoaparat će pratiti subjekte koji izlaze iz izabrane tačke fokusa i izabraće nove tačke fokusa po potrebi. Koristite da biste brzo kadrirali slike sa subjektima koji se nepravilno kreću od strane do strane (npr. teniseri). Ako subjekat izađe iz tražila, uklonite svoj prst sa dugmeta okidača i prekomponujte fotografiju sa subjektom u izabranoj tački fokusa.

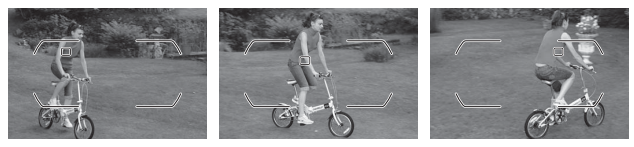

- Grupna AF oblast: Fotoaparat se fokusira koristeći grupu tački fokusa izabranih od strane korisnika, smanjujući rizik od toga da se fotoaparat fokusira na pozadinu umesto na glavni subjekat. Izaberite za subjekte koji su teški za fotografisanje koristeći jednu tačku fokusa. Ako se otkriju lica u pojedinačnom servu AF (AF-S) ili je pojedinačni servo AF izabran u AF-A), fotoaparat će dati prioritet subjektima portreta.
- Automatska AF oblast: Fotoaparat automatski otkriva subjekta i bira tačku fokusa (u slučaju portreta subjekta, fotoaparat može da razlikuje subjekta od pozadine zarad poboljšanog otkrivanja subjekta). Aktivne tačke fokusa su markirane nakratko nakon što se fotoaparat fokusira;

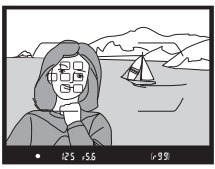

u AF-C režimu ili kada je kontinualni servo autofokusa izabran u AF-A režimu, glavna tačka fokusa ostaje markirana nakon što se druge tačke fokusa isključe.

### 🖉 3D praćenje

Kada je dugme okidača pritisnuto do pola, boje u području oko tačke fokusa se čuvaju u fotoaparatu. Usled toga 3D praćenje možda neće proizvesti željene rezultate sa subjektima koji su iste boje kao i pozadina ili koji zauzimaju vrlo mali deo kadra. Sledeći režimi AF-oblasti mogu da se izaberu u toku živog prikaza slike:

• 
 <sup>®</sup> AF sa prioritetom lica: Koristite za portrete. Fotoaparat automatski otkriva i fokusira se na subjekte portreta; izabrani subjekat je prikazan duplom žutom ivicom (ako je više lica izabrano, fotoaparat će se fokusirati na najbližeg subjekta; da biste izabrali drugog subjekta, koristite

višenamenski birač). Ako fotoaparat nije više u mogućnosti da detektuje subjekta (jer je, na primer, subjekat okrenuo lice od fotoaparata), ivica više neće biti prikazana. Ako dodirnete monitor, fotoaparat će se fokusirati na lice koje je najbliže vašem prstu i snimiće fotografije kada podignete prst sa ekrana.

• 🔛 Široka oblast AF: Koristite za ručne snimke pejzaža i druge subjekte osim portreta.

 Image: Normalna oblast AF: Koristite za precizan fokus izabrane tačke u kadru. Preporučuje se stativ.

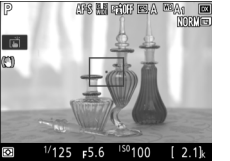

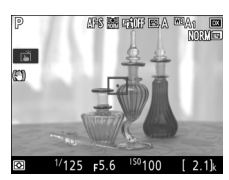

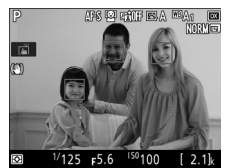

 AF za praćenje subjekta: Koristite višenamenski birač da biste pozicionirali tačku fokusa preko subjekta i pritisnite @ da biste pokrenuli praćenje. Tačka fokusa će pratiti izabranog subjekta dok se pomera kroz kadar. Da biste okončali praćenje, pritisnite ® ponovo. Takođe

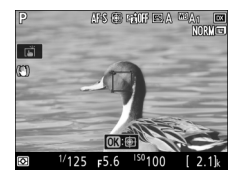

možete da pokrenete praćenje dodirujući svoj subjekat na monitoru; da biste okončali praćenje i snimili fotografiju, podignite prst sa ekrana. Ako je praćenje i dalje u toku, dodirivanje monitora bilo gde će dovesti do toga da se fotoaparat fokusira na trenutni subjekat a fotografija će se snimiti kada podignete prst sa ekrana. Imajte na umu da fotoaparat možda neće biti u mogućnosti da prati subjekte ako se oni brzo kreću, napuštaju kadar ili su zaklonjeni drugim objektima, vidljivo menjaju veličinu, boju ili svetlinu, ili su premali, preveliki, presvetli, pretamni ili su slični po boji ili svetlini kao pozadina.

#### 🖉 Izbor tačke manuelnog fokusa

Višenamenski birač može da se koristi da bi se izabrala tačka fokusa. Rotiranje zaključavanja birača fokusa na L onemogućuje biranje tačke manuelnog fokusa.

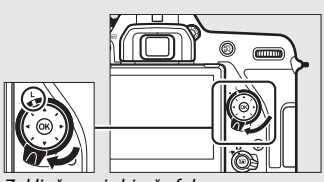

Zaključavanje birača fokusa

Režim AF-oblasti može da se izabere pritiskajući dugme AF-režima i rotirajući pomoćni komandni točkić dok se željeno podešavanje ne prikaže.

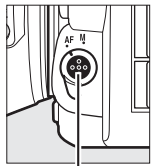

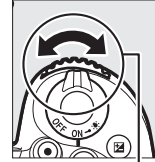

Dugme AF-režima

Pomoćni komandni točkić

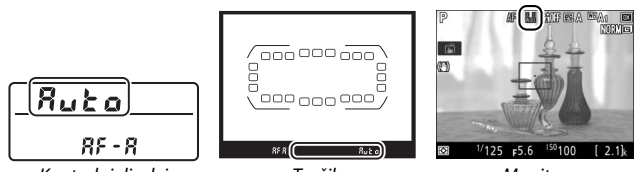

Kontrolni displej

Tražilo

Monitor

#### Režim AF oblasti (Fotografisanje tražilom)

Režim AF-oblasti je prikazan u kontrolnom displeju i tražilu.

| Režim AF-oblasti Kontrolni<br>displej        |      | Tražilo | Prikaz tačke fokusa tražila |
|----------------------------------------------|------|---------|-----------------------------|
| AF u jednoj tački                            | 5    | 5       |                             |
| Dinamička oblast AF<br>9-tačaka <sup>*</sup> |      | 6 9     |                             |
| Dinamička oblast AF<br>21-tačka <sup>*</sup> | d2 ( | 42 1    |                             |
| Dinamička oblast AF<br>51-tačka <sup>*</sup> | d5 ( | d5 1    |                             |
| 3D praćenje <b>3 d</b>                       |      | Зd      |                             |
| Grupna AF oblast                             |      | Gr P    |                             |
| Automatska AF<br>oblast                      | Ruto | Ruto    |                             |

\* Samo aktivna tačka fokusa je prikazana u tražilu. Preostale tačke fokusa daju informacije da bi pomogle operaciju fokusa.

#### AF-S/AF-I telekonverteri (fotografisanje tražilom)

Ako je 3D praćenje ili automatska AF oblast izabrana za režim AF-oblasti kada se AF-S/AF-I telekonverter koristi, AF u jednoj tački će se automatski izabrati pri kombinovanim blendama koje su sporije od f/5,6.

#### 🛛 Korišćenje autofokusa u živom prikazu slike

Koristite AF-S ili AF-P objektiv. Željeni rezultati možda neće biti postignuti sa drugim objektivima ili telekonverterima. Imajte na umu da je u živom prikazu slike autofokus sporiji a monitor može da posvetli ili potamni dok se fotoaparat fokusira. Tačka fokusa može nekad biti prikazana u zelenoj boji kada fotoaparat nije u mogućnosti da se fokusira. Fotoaparat možda neće biti u mogućnosti da se fokusira u sledećim situacijama:

- Subjekat sadrži linije paralelne sa dugačkom ivicom kadra
- Subjektu nedostaje kontrast
- Subjekat u tački fokusa sadrži područja oštro kontrastne svetline, ili sadrži tačkasto osvetljenje ili neonski znak ili drugi izvor svetlosti koji se menja u pogledu svetline
- Treperenje ili trake svetla se pojavljuju pod fluorescentnim, osvetljenjem sa živinom parom, natrijumskom parom ili sličnim osvetljenjem
- Krst (zvezda) filter ili drugi specijalni filter se koristi
- Subjekat se čini manjim od tačke fokusa
- Pravilne geometrijske šeme dominiraju subjektom (na primer, roletne ili red prozora na neboderu)
- Subjekat se pomera

#### 🖉 Izbor tačke fokusa

Osim u AF praćenju subjekta, pritiskanje 🛞 u toku izbora tačke fokusa bira centar tačke fokusa. U AF praćenju subjekta, pritiskanje 🛞 umesto toga pokreće praćenje subjekta. Izbor tačke manuelnog fokusa nije dostupan u automatskoj AF oblasti.

#### 🖉 Takođe pogledajte

Fotografisanje tražilom—Za informacije u vezi sa:

- Za biranje odvojenih tačaka fokusa za vertikalne i horizontalne orijentacije, pogledajte *P* > Prilagođeno podešavanje a5 (Čuvaj tačke prema orijentaciji, <sup>[]</sup> 261).
- Za podešavanje izbora tačke fokusa tako da se "obavija" pogledajte *s* > Prilagođeno podešavanje a7 (Obavijanje tačke fokusa, <sup>[1]</sup> 261).

### Zaključavanje fokusa

Zaključavanje fokusa može da se koristi da bi se promenila kompozicija nakon fokusiranja, čineći mogućim da se fokusira na subjekta koji neće biti u tački fokusa u krajnjoj kompoziciji. Ako fotoaparat nije u mogućnosti da se fokusira koristeći autofokus ( $\Box$  114), zaključavanje fokusa takođe može da se koristi da bi se prekomponovala fotografija nakon fokusiranja na druge objekte na istoj razdaljini kao vaš originalni subjekat. Zaključavanje fokusa je najefektivnije kada je bilo koja opcija osim automatske AF oblasti zabrana za režim AF oblasti ( $\Box$  103).

## **1** Fokusirajte.

Pozicionirajte subjekat u izabranoj tački fokusa i pritisnite dugme okidača do pola da biste započeli fokusiranje. Proverite da li se indikator ispravnog

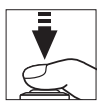

fokusa (•) pojavljuje na tražilu (fotografisanje tražilom) ili da li je tačka fokusa zelene boje (živi prikaz slike).

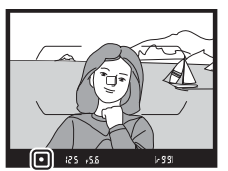

Fotografisanje pomoću tražila

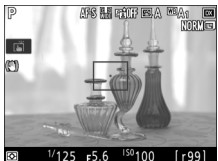

Živi prikaz slike

2 Zaključavanje fokusa. AF-A i AF-C režimi fokusa (fotografisanje tražilom): Dok je dugme okidača pritisnuto do pola (①), pritisnite 結 AE-L/ AF-Ldugme (②) da biste zaključali i fokus i ekspoziciju (ikona AE-L će se prikazati na tražilu). Fokus će ostati zaključan dok je 結 AE-L/AF-L dugme pritisnuto, čak i ako kasnije uklonite svoj prst sa dugmeta okidača.

Dugme okidača

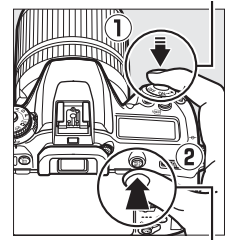

#t AE-L/AF-L dugme

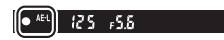

AF-S (fotografisanje tražilom) i živi prikaz slike: Fokus se automatski zaključava i ostaje zaključan dok ne uklonite svoj prst sa dugmeta okidača. Fokus takođe može da se zaključa pritiskajući 紅 AE-L/AF-L dugme (pogledajte iznad).

## **3** Prekomponujte fotografiju i fotografišite.

tražila

Fokus će ostati zaključan između snimaka ako držite dugme okidača pritisnuto do pola (**AF-S** i živi prikaz slike) ili držite 能 **AE-L/AF-L** dugme pritisnuto,

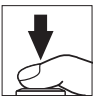

dopuštajući da se nekoliko fotografija jedna posle druge snime pri istom podešavanju fokusa.

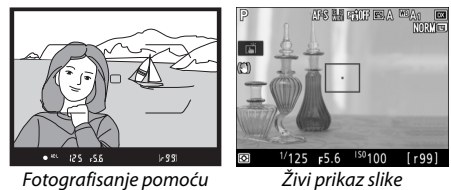

Ne menjajte razdaljinu između fotoaparata i subjekta dok je zaključavanje fokusa na snazi. Ako se subjekat pomeri, fokusirajte ponovo na novoj razdaljini.

#### 🖉 Takođe pogledajte

Za informacije o korišćenju dugmeta okidača za zaključavanje ekspozicije, pogledajte *P* > Prilagođeno podešavanje c1 (**AE zaključ. dugmetom** okidača, III 262).

#### 🖉 Dobijanje dobrih rezultata sa autofokusom

Autofokus ne izvršava dobro radnje pod sledećim uslovima navedenim ispod. Okidanje zatvarača može da bude isključeno ako fotoaparat nije u mogućnosti da se fokusira pod ovim uslovima, ili indikator ispravnog fokusa (•) može da se prikaže i fotoaparat može da oglasi zvučni signal, dozvoljavajući da se zatvarač okine čak i ako subjekat nije u fokusu. U ovim slučajevima, fokusirajte manuelno ( $\square$  115) ili koristite zaključavanje fokusa ( $\square$  111) da biste fokusirali na drugog subjekat na istoj razdaljini a zatim prekomponujte fotografiju.

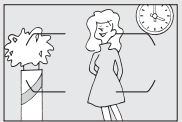

Ima malo ili nimalo kontrasta između subjekta i pozadine.

Primer: Subjekat je iste boje kao i pozadina.

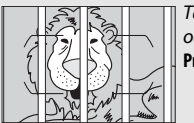

Tačka fokusa sadrži objekte na različitim udaljenostima od fotoaparata.

Primer: Subjekat je unutar kaveza.

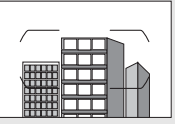

Pravilne geometrijske šeme dominiraju subjektom. Primer: Roletne ili red prozora na zgradi.

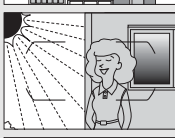

Tačka fokusa sadrži područja jake kontrastne svetline. Primer: Pola subjekta je u hladu.

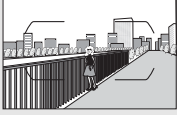

Pozadinski objekti se čine većim od subjekta. Primer: Zgrada je u kadru iza subjekta.

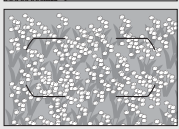

Subjekat sadrži mnogo finih detalja. Primer: Poljana cveća ili drugi subjekti koji su mali ili im nedostaje raznolikost svetline.

### Manuelni fokus

Manuelni fokus je dostupan za objektive koji ne podržavaju autofokus (ne-AF NIKKOR objektivi) ili kada autofokus ne proizvodi željene rezultate (<sup>[]</sup> 114).

• AF objektivi: Podesite prekidač režima fokusa objektiva (ako postoji) i birač režima fokusa fotoaparata na M.

Birač režima fokusa

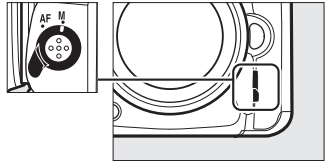

#### 🗹 AF objektivi

Ne koristite AF objektive sa prekidačem režima fokusa objektiva podešenim na **M** i biračem režima fokusa fotoaparata podešenim na **AF**. Nepoštovanje ove predostrožnosti može da ošteti fotoaparat ili objektiv. Ovo se ne odnosi na AF-S objektive, koji mogu da se koriste u **M** režimu bez podešavanja birača režima fokusa fotoaparata na **M**.

• Objektivi sa manuelnim fokusom: Fokusirajte manuelno.

Da biste manuelno fokusirali, prilagodite prsten objektiva za fokusiranje sve dok se subjekat ne nađe u fokusu. Fotografije mogu da se snime bilo kada, čak i kada slika nije u fokusu.

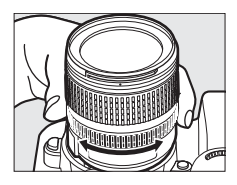

### II Elektronski daljinomer (Fotografisanje tražilom)

Indikator fokusa u tražilu može da se koristi da bi potvrdio da li je subjekat u izabranoj tački fokusa u fokusu (tačka fokusa može da se izabere između bilo koje od 51 tačke fokusa). Nakon što pozicionirate subjekta u izabranu tačku fokusa, pritisnite dugme okidača do pola i rotirajte prsten za

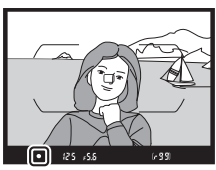

fokusiranje dok se indikator ispravnog fokusa (●) ne prikaže. Imajte na umu da kod subjekata navedenih u "Dobijanje dobrih rezultata sa autofokusom" (□ 114), indikator ispravnog fokusa može ponekad biti prikazan kada subjekat nije u fokusu; potvrdite fokus u tražilu pre nego što fotografišete. Za informacije o korišćenju elektronskog daljinomera sa opcionim AF-S/AF-I telekonverterima, pogledajte "AF-S/AF-I telekonverteri" (□ 281).

#### 🖉 AF-P objektivi

Kada se AF-P objektiv (<sup>[]]</sup> 279) koristi u režimu manuelnog fokusa, indikator ispravnog fokusa će blještati u tražilu (ili u živom prikazu slike, tačka fokusa će blještati na monitoru) da bi upozorio da nastavljanje rotacije prstena za fokusiranje u trenutnom smeru neće staviti subjekat u fokus.

#### 🖉 Pozicija žižne ravni

Da biste odredili razdaljinu između vašeg subjekta i fotoaparata, izmerite je počev od oznake žižne ravni (--) na telu fotoaparata. Razdaljina između površine bajoneta na koju naleže objektiv i žižne ravni je 46,5 mm.

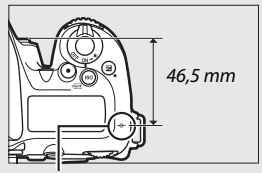

Oznaka žižne ravni

Živi prikaz slike
Pritisnite <sup>Q</sup> (QUAL) dugme da biste zumirali zarad preciznog fokusa u živom prikazu slike (🕮 57).

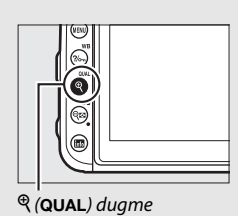

# ISO osetljivost

Osetljivost fotoaparata na svetlo može da se prilagodi prema nivou dostupnog svetla.

### Podešavanja ISO osetljivosti

Izaberite iz podešavanja koja su u rasponu od ISO 100 do ISO 51200 u koracima ekvivalentnim sa 1/3 EV. Postavke od oko 0,3 do 1 EV ispod ISO 100 i 0,3 do 5 EV iznad ISO 51200 su takođe dostupne za specijalne situacije. Automatski režimi, režimi scene i specijalnih efekata takođe nude opciju **AUT0** koja omogućava fotoaparatu da podesi ISO osetljivost automatski kao odgovor na uslove osvetljenja.

| Režimi                         | Орсіје                                                            |
|--------------------------------|-------------------------------------------------------------------|
| P, S, A, M                     | Niska 1–Niska 0,3; 100–51200; Visoka 0,3–Visoka 5                 |
| 26                             | Automatska                                                        |
| Drugi režimi<br>fotografisanja | Automatska; Niska 1–Niska 0,3; 100–51200; Visoka 0,3–<br>Visoka 5 |

ISO osetljivost može da se prilagodi pritiskajući dugme ISO () i rotirajući glavni komandni točkić dok se željeno podešavanje ne prikaže.

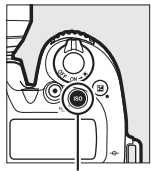

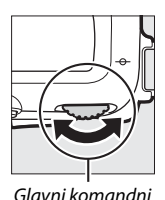

ISO () dugme

točkić

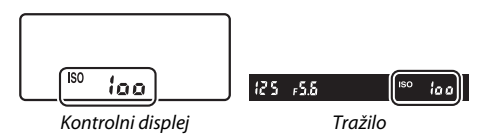
## 🖉 Meni snimanja fotografije

ISO osetljivost takođe može da se prilagodi iz menija fotografisanja. Izaberite **Podešavanja ISO osetljivosti** u meniju fotografisanja da biste prilagodili podešavanja za fotografije (<sup>[]</sup> 253).

## 🖉 Živi prikaz slike

U živom prikazu slike, izabrana vrednost je prikazana na monitoru.

## 🖉 ISO osetljivost

Što je veća ISO osetljivost, manje je potrebnog svetla za pravljenje ekspozicije, dopuštajući brže brzine zatvarača ili manje blende, ali su veće šanse da će na sliku uticati šum (nepravilno raspoređeni svetli pikseli, fog šum ili linije). Šum će se najverovatnije čuti pri podešavanjima između **Visoka 0,3** i **Visoka 5**.

## 🖉 Visoka 0,3–Visoka 5

Podešavanja **Visoka 0,3** do **Visoka 5** odgovaraju ISO osetljivostima 0,3– 5 EV iznad ISO 51200 (ISO ekvivalent 64000-1640000).

## 🖉 Niska 0,3–Niska 1

Podešavanja **Niska 0,3** do **Niska 1** odgovaraju ISO osetljivostima 0,3–1 EV ispod ISO 100 (ISO ekvivalent 80–50). Koristi se za veće blende kada je jako svetlo. Kontrast je malo veći od normalnog; u većini slučajeva, preporučuju se ISO osetljivosti od ISO 100 ili veće.

## 🖉 Takođe pogledajte

Za informacije u vezi:

- Smanjenja šuma u filmovima snimljenim pri visokim ISO osetljivostima, pogledajte **\mathbb{R}** > **Smanj. šuma kod visokog ISO** (□ 259).

# Aut. kontr. ISO osetljivosti

## Ako je **Uključeno** izabrano za **Podešavanja ISO osetljivosti** > **Aut. kontr. ISO osetljivosti** u meniju fotografisanja, ISO osetljivost će se automatski prilagoditi ako optimalna ekspozicija ne može da se dostigne pri vrednosti izabranoj od strane korisnika (ISO osetljivost se odgovarajuće prilagođava kada se blic koristi).

Izaberite Aut. kontr. ISO osetljivosti. Izaberite Podešavanja ISO osetljivosti u meniju fotografisanja, markirajte Aut. kontr. ISO osetljivosti i pritisnite ().

2 Izaberite Uključeno. Markirajte Uključeno i pritisnite 
(k) (ako ie Iskliučeno izabrano. ISO osetlijvost će

ostati fiksirana pri vrednostima izabranim od strane korisnika).

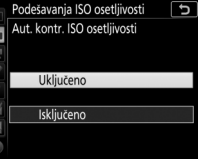

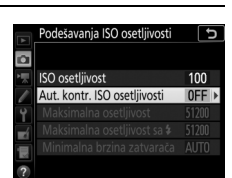

(P, S, A i M režimi samo)

## **3** Prilagodite podešavanja. Maksimalna vrednost za automatsku ISO osetljivost može da se izabere koristeći **Maksimalna osetljivost** (minimalna vrednost za automatsku ISO osotljivost ja automatsku ISO

(minimalna vrednost za automatsku ISO osetljivost je automatski podešena na ISO 100; imajte na umu da ako je ISO

Podetavanja ISO osetljivosti
 SO osetljivost
 IO0
 Aut. Kontr. ISO osetljivost
 Makimalna osetljivost
 Makimalna osetljivost sa 3
 S1200
 Makimalna brzina zatvarača AUTO
 T

osetljivost izabrana od strane korisnika veća od izabrane za **Maksimalna osetljivost**, vrednost izabrana od korisnika će se umesto toga koristiti). U režimima P i A, osetljivost će samo biti prilagođena ako bi došlo do premale ekspozicije pri brzini zatvarača izabranoj za **Minimalna brzina zatvarača** (1/4000–30 s ili **Automatska**; u režimima S i M, ISO osetljivost će biti prilagođena za optimalnu ekspoziciju pri brzini zatvarača izabranoj od strane korisnika). Ako je **Automatska** izabrana, fotoaparat će birati minimalnu brzinu zatvarača baziranu na žižnoj daljini objektiva; biranje brzih brzina kada se fotografišu subjekti koji se brzo kreću smanjuje zamućenje. Pritisnite @ da biste izašli kada su podešavanja završena.

Da biste odabrali maksimalnu ISO osetljivost za fotografije snimljene koristeći ugrađeni blic ili opcioni blic, koristite **Maksimalna osetljivost sa \$**. Biranje **Isto kao bez blica** podešava maksimalnu ISO osetljivost za fotografisanje blicom na vrednost koja je trenutno izabrana za **Maksimalna osetljivost**.

ISO AUTO se prikazuje kada je Uključeno izabrano. Kada se osetljivost izmeni sa vrednosti izabrane od korisnika, ovi indikatori blješte i izmenjena vrednost je pokazana u kontrolnom displeju.

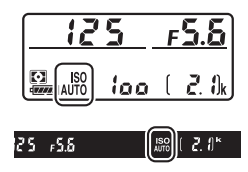

## 🖉 Živi prikaz slike

U živom prikazu slike, indikator aut. kontr. ISO osetljivosti je prikazan na monitoru.

### 🖉 Minimalna brzina zatvarača

Izbor automatske brzine zatvarača može da se fino podesi markiranjem Automatska i pritiskanjem ⊕: na primer, vrednosti brže od onih koje se obično automatski izaberu mogu da se koriste sa telefotografskim objektivima da bi smanjili zamućenje. Imajte na umu, međutim, da Automatska radi samo sa CPU objektivima. Brzine zatvarača mogu da opadnu ispod izabranog minimuma ako optimalna ekspozicija ne može da se dostigne pri ISO osetljivosti izabranoj za Maksimalna osetljivost.

### 🖉 Aut. kontr. ISO osetljivosti

Kada se blic koristi, minimalna brzina zatvarača će biti podešena na vrednost izabranu za **Minimalna brzina zatvarača** osim ako ova vrednost nije brža od Prilagođenog podešavanja e1 (**Brzina sinhronizacije blica**, 265) ili sporija od Prilagođenog podešavanja e2 (**Brzina zatvarača sa blicem**, 265) u čijem slučaju će vrednost izabrana za Prilagođeno podešavanje e2 biti korišćena. Imajte na umu da ISO osetljivost može da se automatski poveća kada se automatska kontrola ISO osetljivosti koristi u kombinaciji sa režimima blica sa sporom sinhronizacijom (dostupno sa ugrađenim blicom i kompatibilnim opcionim blicevima), moguće sprečavajući fotoaparat da izabere male brzine zatvarača.

🖉 Omogućavanje i onemogućavanje automatske kontrole ISO osetljivosti

Možete da uključite ili isključite aut. kontr. ISO osetljivosti pritiskajući ISO () dugme i rotirajući pomoćni komandni točkić. ISO AUTO se prikazuje kada je aut. kontr. ISO osetljivosti uključena.

# Ekspozicija

## Merenje

## (P, S, A i M režimi samo)

Izaberite kako fotoaparat podešava ekspoziciju u P, S, A i M režimima (u drugim režimima, fotoaparat bira automatski metod merenja).

| Opciia | Opis                                                                                                    |
|--------|----------------------------------------------------------------------------------------------------|
|        | Matrix: Proizvodi prirodne rezultate u većini situacija. Fotoaparat<br>meri široko područje kadra i podešava ekspoziciju u skladu sa<br>tonskom distribucijom, bojom, kompozicijom i, sa objektivima tipa<br>G, E ili D ( $\Box$ 280), informaciju o razdaljini (3D color matrix merenje<br>III; sa drugim CPU objektivima, fotoaparat koristi color matrix<br>merenje III; što ne uključuje 3D informaciju o razdaljini). |
| ۲      | Prioritet centra: Fotoaparat meri ceo kadar ali pridaje najveću težinu<br>oblasti centra (veličina područja za fotografisanje tražilom može da<br>se koristi birajući Prilagođeno podešavanje b5, <b>Oblast sa</b><br><b>prioritetom centra</b> , $\Box$ 262). Klasično merenje za portrete;<br>preporučuje se kada koristite filtere sa faktorom korekcije<br>ekspozicije (filter faktor) preko 1×.                       |
| Ū      | Spot: Fotoaparat meri krug centriran na trenutnu tačku fokusa,<br>čineći mogućim da se mere subjekti van centra (ako je automatska<br>AF oblast na snazi, fotoaparat će meriti centar tačke fokusa). Prečnik<br>kruga fotografije tražila je 3,5 mm ili otprilike 2,5% kadra.<br>Obezbeđuje da subjekt bude pravilno eksponiran, čak i kada je<br>pozadina mnogo svetlija ili tamnija.                                     |
| •*     | Markirano merenje: Fotoaparat dodeljuje najveću težinu svetlijim delovima. Koristi se za smanjenje gubitka detalja u svetlim zonama, na primer kada fotografišete izvođače koji su osvetljeni na sceni.                                                                                                    |

Da biste izabrali opciju merenja, pritisnite र्रष्ट (🖘) dugme i rotirajte glavni komandni točkić dok se željeno podešavanje ne prikaže.

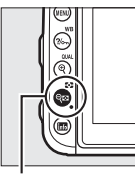

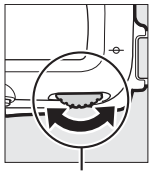

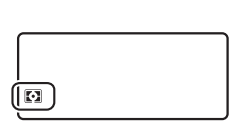

९छ (😂) dugme

Glavni komandni točkić

Kontrolni displej

## 🖉 Živi prikaz slike

U živom prikazu slike, izabrana opcija je prikazana na monitoru.

### Merenje sa prioritetom svetlijeg dela

Merenje sa prioritetom centra može da se koristi ako je merenje sa prioritetom svetlijeg dela izabrano sa određenim CPU objektivima (AI-P NIKKOR objektivi i AF objektivi koji nisu tip G, E ili D; 🞞 280).

### 🖉 Takođe pogledajte

Za informacije u vezi:

# Zaključavanje autoekspozicije

Koristite zaključavanje autoekspozicije da biste prekomponovali fotografije nakon korišćenja merenja sa prioritetom centra i spot merenja (<sup>[III]</sup> 123) za merenje ekspozicije.

## Zaključavanje ekspozicije.

1

Pozicionirajte subjekta u izabranoj tački fokusa i pritisnite dugme okidača do pola. Sa dugmetom okidača pritisnutim do pola i subjektom pozicioniranim u tački fokusa, pritisnite 能 **AE-L/AF-L** dugme da biste zaključali ekspoziciju (ako koristite autofokus, potvrdite da li se ● indikator ispravnog fokusa pojavljuje u tražilu).

Dok je zaključavanje ekspozicije u upotrebi, **AE-L** indikator će se pojavljivati u tražilu i monitoru.

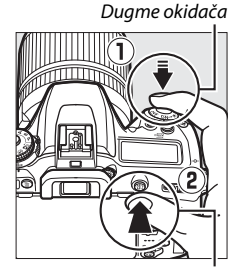

AFL AE-L/AF-L dugme

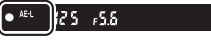

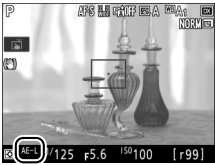

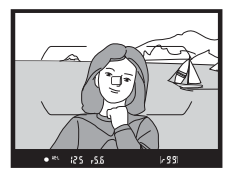

2 Prekomponujte fotografiju. Dok držite 結 AE-L/AF-L dugme pritisnuto, prekomponujte fotografiju i fotografišite.

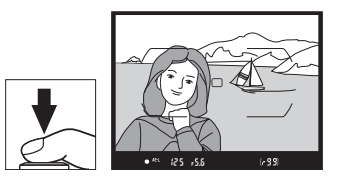

## 🖉 Spot merenje

U spot merenju, ekspozicija će se zaključati pri vrednosti izmerenoj pri izabranoj tački fokusa.

### 🖉 Prilagođavanje brzine zatvarača i blende

Dok je zaključavanje ekspozicije u upotrebi, sledeća podešavanja mogu da se prilagode bez menjanja vrednosti merenja za ekspoziciju:

| Režim | Podešavanje                                           |  |
|-------|-------------------------------------------------------|--|
| Р     | Brzina zatvarača i blenda (fleksibilni program; 끄 73) |  |
| S     | Brzina zatvarača                                      |  |
| A     | Blenda                                                |  |

Nove vrednosti mogu da se potvrde na prikazima fotoaparata.

Imajte na umu da merenje ne može da se promeni dok je zaključavanje ekspozicije u upotrebi.

### 🖉 Takođe pogledajte

Za informacije o korišćenju dugmeta okidača za zaključavanje ekspozicije, pogledajte *P* > Prilagođeno podešavanje c1 (**AE zaključ. dugmetom okidača**, <sup>[III]</sup> 262). Ako je **Uključi (pritisak do pola)** izabrano, ekspozicija će se zaključati da se dugme okidača pritisne do pola.

## Korekcija ekspozicije (P, S, A, M, SCENE i EFFECTS režimi samo)

Korekcija ekspozicije se koristi da promeni ekspoziciju sa vrednosti koju je predložio fotoaparat, čineći slike svetlijim ili tamnijim. Najefektivnija je kada se koristi sa prioritetom centra ili spot merenjem (□ 123). Izaberite od vrednosti između –5 EV (premala ekspozicija) i +5 EV (prevelika ekspozicija) u inkrementima od ½ EV. Opšte uzev, pozitivne vrednosti čine da subjekat izgleda svetlije dok negativne vrednosti čine da je on tamniji.

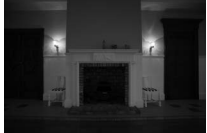

-1 EV

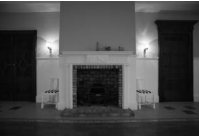

Nema korekcije ekspozicije

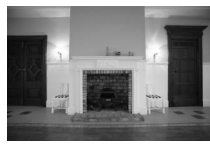

+1 EV

Da biste izabrali vrednost korekcije ekspozicije, pritisnite 🖬 dugme i rotirajte glavni komandni točkić dok se željena vrednost ne prikaže.

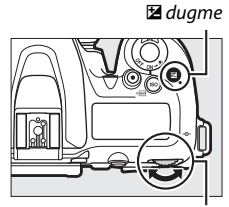

Glavni komandni točkić

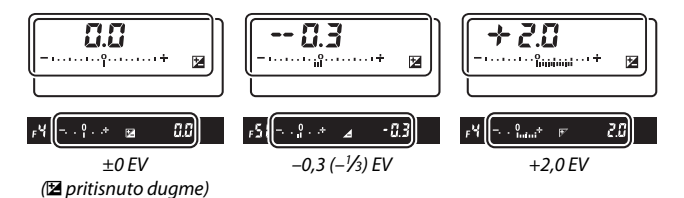

Pri vrednostima koja nisu ±0,0, 0 u centru indikatora ekspozicije će blještati (osim u režimu M) i 🖾 ikona će se prikazati na kontrolnom displeju i tražilu nakon što okinete 🖾 dugme. Trenutna vrednost za korekciju ekspozicije može da se potvrdi u indikatoru ekspozicije pritiskajući 🖾 dugme.

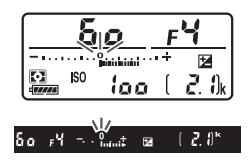

Normalna ekspozicija može da se vrati podešavanjem korekcije ekspozicije na ±0. Osim u režimima SCENE i EFFECTS, korekcija ekspozicije nije resetovana kada se fotoaparat isključi (u SCENE i EFFECTS režimima, korekcija ekspozicije će se resetovati kada se drugi režim izabere ili se fotoaparat isključi).

### 🖉 Režim M

U režimu M, korekcija ekspozicije utiče samo na indikator ekspozicije; brzina zatvarača i blenda se ne menjaju.

### Fotografisanje blicom

Kada se koristi blic, korekcija ekspozicije utiče i na nivo blica i na ekspoziciju, menjajući svetlinu i glavnog subjekta i pozadine. Prilagođeno podešavanje e3 (**Korekcija ekspozicije za blic**,  $\Box$  265) može da se koristi da ograniči efekte korekcije ekspozicije za samo pozadinu.

### Korekcija ekspozicije (Živi prikaz slike)

U živom prikazu slike, korekcija ekspozicije može da se podesi na vrednosti između –3 i +5 EV, ali samo vrednosti između –3 i +3 mogu da se pregledaju na monitoru.

## 🖉 Takođe pogledajte

Za informacije u vezi:

- Biranja veličine inkremenata koji su dostupni za korekciju ekspozicije, pogledajte > Prilagođeno podešavanje b2 (EV koraci za kontrolu ekspozicije, 
  262).
- Automatskog menjanja ekspozicije, nivoa blica, balansa bele ili Active D-Lighting, pogledajte "Bracketing" (🕮 209).

# **Balans bele**

Balans bele obezbeđuje da na boje ne utiče boja izvora svetlosti.

## Opcije balansa bele

U režimima koji nisu **P**, **S**, **A** i **M**, balans bele je automatski podešen od strane fotoaparata. Automatski balans bele se preporučuje za većinu izvora svetla u **P**, **S**, **A** i **M** režimima, ali druge vrednosti mogu da se izaberu ako je neophodno u skladu sa tipom izvora:

| Opcija (Temp. boje *) |                                                | Opis                                                                                                   |  |
|-----------------------|------------------------------------------------|----------------------------------------------------------------------------------------------------|--|
| AUTO                  | Automatski                                     | Balans bele se automatski podešava.                                                                    |  |
|                       | Normalno (3500–8000 K)                         | Za najbolje rezultate, koristite tip G, E i                                                            |  |
|                       | Zadrži tople boje osvetljenja<br>(3500–8000 K) | D objektiva. Ako blic okine, rezultati su<br>prilagođeni na odgovarajući način.                        |  |
| ☀                     | Inkadescentno (3000 K)                         | Koristite pod inkadescentnim<br>osvetljenjem.                                                          |  |
|                       | Fluorescentno                                  | Koristite sa:                                                                                          |  |
|                       | Lampe sa natrijumovom parom<br>(2700 K)        | <ul> <li>Osvetljenje sa natrijumovom parom<br/>(može da se nađe u sportskim<br/>dvoranama).</li> </ul> |  |
|                       | Toplo belo fluorescentno (3000 K)              | <ul> <li>Topla bela fluorescentna svetla.</li> </ul>                                                   |  |
|                       | Belo fluorescentno (3700 K)                    | Bela fluorescentna svetla.                                                                             |  |
|                       | Hladno belo fluorescentno<br>(4200 K)          | • Hladna bela fluorescentna svetla.                                                                    |  |
|                       | Dnevno belo fluorescentno<br>(5000 K)          | • Dnevna bela fluorescentna svetla.                                                                    |  |
|                       | Dnevno fluorescentno (6500 K)                  | <ul> <li>Dnevna fluorescentna svetla.</li> </ul>                                                       |  |
|                       | Živina para sa visok. temp. boje<br>(7200 K)   | <ul> <li>Visoka temperatura boje izvora<br/>svetlosti (npr. lampe sa živinom<br/>parom).</li> </ul>    |  |

| Opcija (Temp. boje *)  |                                              | Opis                                                                                                   |  |
|------------------------|----------------------------------------------|----------------------------------------------------------------------------------------------------|--|
| ☀                      | Direktna sunčeva svetlost<br>(5200 K)        | Koristite sa subjektima koji su<br>osvetljeni direktnom sunčevom<br>svetlošću.                         |  |
| <b>4</b> Blic (5400 K) |                                              | Za fotografisanje blicom.                                                                              |  |
| 2                      | <b>Oblačno</b> (6000 K)                      | Koristite u toku dana kada je oblačno.                                                                 |  |
| <b>\$</b> %.           | Hlad (8000 K)                                | Koristite danju sa subjektima koji su u<br>hladu.                                                      |  |
| K                      | Izaberi temperaturu boje (2500–<br>10.000 K) | lzaberite temperaturu boje sa liste<br>vrednosti (🕮 137).                                              |  |
| PRE                    | Zapamćena manuelna postavka                  | Koristite subjekat, izvor svetla ili<br>postojeću fotografiju kao referencu za<br>balans bele (🎞 139). |  |

\* Sve vrednosti su približne i ne odnose se na fino podešavanje (ako je primenljivo).

Balans bele je podešen pritiskajući dugme ‰ (WB) i rotirajući glavni komandni točkić dok se željeno podešavanje ne prikaže.

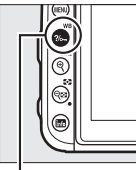

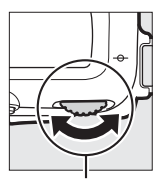

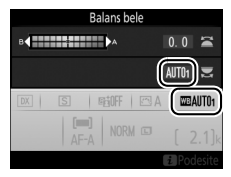

?/~ (WB) dugme

Glavni komandni točkić

## 🖉 Meniji fotografisanja

Balans bele takođe može da se prilagodi koristeći opciju **Balans bele** u meniju snimanja ili fotografije ( $\square$  254, 258), što takođe može da se koristi za fino podešavanje balansa bele ( $\square$  134) ili upravljanje zapamćene postavke balansa bele ( $\square$  139). Opcija **Automatski** u meniju **Balans bele** nudi mogućnost **Normalno** i **Zadrži tople boje osvetljenja** koje čuvaju tople boje napravljene od strane inkadescentnog osvetljenja, dok  $\frac{}{}$  opcija **Fluorescentno** može da se koristi da bi se izabrao izvor osvetljenja iz tipova beskonačne ekspozicije.

### 🖉 Osvetljenje studio blica

Automatski balans bele može da ne proizvode željene rezultate sa velikim studijskim blicevima. Koristite zapamćenu manuelnu postavku balansa bele ili podesite balans bele na **Blic** i koristite fino podešavanje da biste prilagodili balans bele.

## 🖉 Temperatura boje

Doživljena boja izvora svetla razlikuje se u zavisnosti od posmatrača i drugih uslova. Temperatura boje je objektivno merenje boje izvora svetla, definisano referencom na temperaturu na koju bi objekat trebao da se ugreje da bi zračio svetlo na istim talasnim dužinama. Dok izvori svetla sa temperaturom boje u blizini od 5000–5500 K izgledaju belo, izvori svetla sa nižom temperaturom boje, kao što su inkadescentne sijalice, izgledaju pomalo žuto ili crveno. Izvori svetla sa većom temperaturom boje izgledaju obojeni plavom.

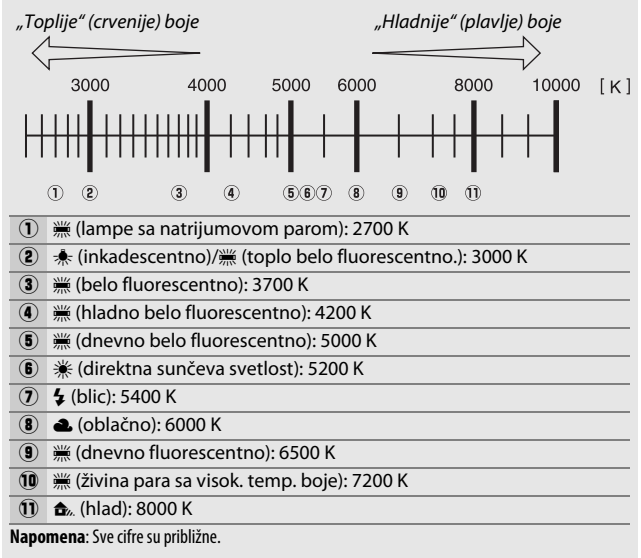

# Fino podešavanje balansa bele

Pri podešavanjima koja nisu 🔀 (Izaberi temperaturu boje), balans bele može da se "fino podesi" da bi se kompenzovale varijacije u boji izvora svetla ili da bi se namerno uvela boja na sliku.

## 💵 Meni balansa bele

Za fino podešavanje balansa bele sa menija fotografisanja, izaberite **Balans bele** i sledite korake ispod.

Prikažite opcije finog podešavanja. Markirajte opciju balansa bele i pritisnite (December 2019) (December 2019) (December 2

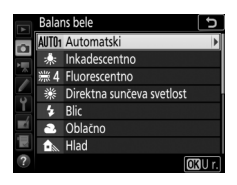

bele, pogledajte "Fino podešavanje zapamćene manuelne postavke balansa bele", 🕮 147).

# 2 Fino podešavanje balansa bele.

Koristite višenamenski birač da biste fino podesili balans bele. Balans bele može da se fino podesi na jantarnoj (A)– plavoj (B) osi u koracima od 0,5 i zelenoj (G)–purpurnocrvenoj (M) osi u koracima od 0,25. Horizontalna (jantarno-plava) osa odgovara temperaturi boje, dok vertikalna (zeleno-purpurnocrvena) osa ima efekte slične odgovarajućim Koordinate

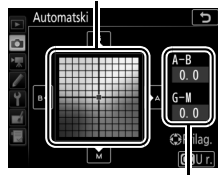

Prilagođavanje

filterima kompenzacije boje (CC). Horizontalnom osom se upravlja u inkrementima od oko 5 mireda, vertikalnom osom u inkrementima od oko 0,05 jedinica difuzne gustine.

## 3 Pritisnite ®.

Pritisnite 🛞 da biste sačuvali podešavanja i vratili se na meni fotografisanja.

## 💵 ?//--- (WB) dugme

Pri podešavanjima koja nisu (Izaberi temperaturu boje) i PRE (Zapamćena manuelna postavka), ?~~ (WB) dugme može da se koristi za fino podešavanje balansa bele na jantarnoj (A)-plavoj (B) osi (III 134; za fino podešavanje balansa bele kada je PRE

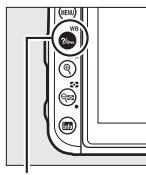

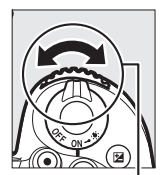

?/~ (WB) dugme

. Pomoćni komandni točkić

izabrano, koristite menije fotografisanja kao što je opisano u "Finom podešavanju zapamćene manuelne postavke balansa bele", □ 147). Pritisnite ‰ (WB) dugme i rotirajte pomoćni komandni točkić da biste fino podesili balans bele u koracima od 0,5 (sa svakim punim inkrementom ekvivalentnim sa oko 5 mireda) dok se željena vrednost ne prikaže. Rotiranje pomoćnog komandnog točkića na levo povećava nivo jantarne (A). Rotiranje pomoćnog komandnog točkića na desno povećava nivo plave (B).

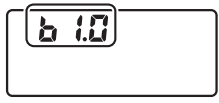

Kontrolni displej

### 🖉 Fino podešavanje balansa bele

Ako je balans bele fino podešen, zvezdica (" $\star$ ") će biti prikazana pored podešavanja balansa bele. Imajte na umu da su boje na osi finog podešavanja relativne, ne apsolutne. Na primer, pomeranje kursora na **B** (plavo) kada je "toplo" podešavanje kao što je \* (Inkadescentno) izabrano za balans bele će napraviti fotografije malo "hladnijim" ali ih neće napraviti zaista plavim.

## 🖉 "Mired"

Bilo koja promena u temperaturi boje proizvodi veću razliku u boji pri niskim temperaturama boje nego što bi to bio slučaj pri visokim temperaturama boje. Na primer, promena od 1000 K proizvodi mnogo veću promenu u boji pri 3000 K nego pri 6000 K. Mired, izračunat množenjem inverzne vrednosti temperature boje sa 10<sup>6</sup> je mera temperature boje koja uzima takvu varijaciju u obzir i kao takva ona je jedinica koja se koristi u filterima za kompenzaciju temperature boje. Npr: 4000 K-3000 K (razlika od 1000 K) = 83 mireda

• 7000 K–6000 K (razlika od 1000 K) = 24 mireda

## 🖉 Takođe pogledajte

Za informacije u vezi sa različitim balansom bele za "bracket" trenutne vrednosti, pogledajte "Bracketing" ( $\Box$  215).

## Izaberite temperaturu boje

Sledite korake ispod da biste izabrali temperaturu boje kada je 【 (Izaberi temperaturu boje) izabrano za balans bele.

## 🔽 Izaberi temperaturu boje

Imajte na umu da željeni rezultati neće biti dobijeni sa blicom ili fluorescentnim osvetljenjem. Izaberite **4** (**Blic**) ili **3** (**Fluorescentno**) za ove izvore. Sa drugim izvorima svetla, načinite probni snimak kako biste utvrdili da li je izabrana vrednost odgovarajuća.

## 💵 Meni balansa bele

Temperatura boje može da se izabere koristeći opciju **Balans bele** u meniju fotografisanja. Unesite vrednosti za jantarno-plave i zelenopurpurnocrvene ose (<sup>CD</sup> 134) kao što je ispod opisano.

# 1 Izaberite Izaberi temperaturu boje.

Izaberite **Balans bele** u meniju fotografisanja, zatim markirajte **Izaberi temperaturu boje** i pritisnite **(b**).

## 2 Izaberite vrednosti za jantarno-plavu i zelenopurpurnocrvenu.

Pritisnite 🕄 ili 🕃 da biste markirali cifre na jantarno (A)–plavoj (B) osi ili zeleno (G)–purpurnocrvenoj (M) osi i pritisnite 🖱 ili 🝚 da biste promenili.

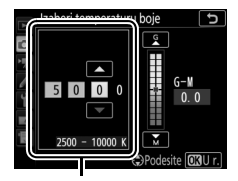

Vrednost za jantarnu (A)– plavu (B) osu

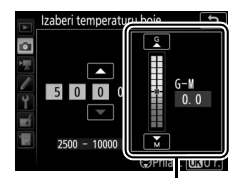

Vrednost za zelenu (G)– purpurnocrvenu (M) osu

# **3** Pritisnite **(B)**.

Pritisnite <sup>®</sup> da biste sačuvali promene i vratili se na menije fotografisanja. Ako je vrednost koja nije 0 izabrana za zelenu (G)– purpurnocrvenu (M) osu, zvezdica ("★") će se prikazati pored **I** ikone.

## 💵 ?//--- (WB) dugme

Kada je 🔀 (Izaberi temperaturu boje) izabrano, ‰ (WB) dugme može da se koristi da bi se izabrala temperatura boje, iako samo za jantarnu (A)–plavu (B) osu. Pritisnite ‰ (WB) dugme i rotirajte pomoćni komandni točkić dok se željena vrednost ne prikaže (prilagođavanja su napravljena u miredima; 🕮 136). Da biste direktno ušli u temperaturu boje, pritisnite ‰ (WB) dugme i pritisnite 🏵 ili

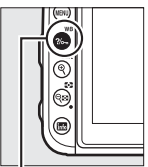

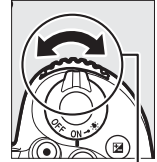

?/~ (WB) dugme

Pomoćni komandni točkić

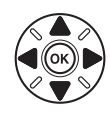

🕒 da biste markirali cifru i pritisnite 🕙 ili 💬 da biste je promenili.

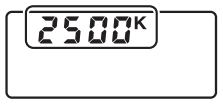

Kontrolni displej

### 🖉 Živi prikaz slike

U živom prikazu slike, izabrana vrednost je prikazana na monitoru.

# Zapamćena manuelna postavka

Zapamćena manuelna postavka se koristi da bi se snimila i pozvala prilagođena podešavanja balansa bele za fotografisanje pod mešanim svetlom ili da bi se vršila korekcija za svetlosne izvore sa jakom obojenošću. Fotoaparat može da sačuva do šest vrednosti za zapamćenu manuelnu postavku balansa bele u zapamćenoj postavci d-1 do d-6. Dve metode su dostupne za podešavanje zapamćene manuelne postavke balansa bele:

| Metoda                                | Opis                                                                                                    |
|---------------------------------------|----------------------------------------------------------------------------------------------------|
| Direktno merenje                      | Neutralni sivi ili beli objekat se stavlja pod osvetljenje<br>koje će se koristiti u krajnjoj fotografiji i balans bele<br>se meri od strane fotoaparata. U toku živog prikaza<br>slike, balans bele može da se meri u izabranim<br>oblastima kadra (spot balans bele, 🎞 143). |
| Kopirajte sa postojeće<br>fotografije | Balans bele se kopira sa fotografije na memorijsku<br>karticu (印 146).                                                                                                    |

## Fotografisanje tražilom

# 1 Osvetlite referentni objekat.

Postavite neutralan siv ili beo objekat ispod osvetljenja koje će biti korišćeno u krajnjim fotografijama. U studijskom okruženju, standardna siva površina može da se koristi kao referentni objekat. Imajte na umu da se ekspozicija automatski povećava za 1 EV kada se meri balans bele; u režimu **M**, prilagodite ekspoziciju tako da indikator ekspozicije pokazuje ±0 ( $\square$  77).

# 2 Podesite balans bele na PRE (Zapamćena manuelna postavka).

Pritisnite **%** (**WB**) dugme i rotirajte glavni komandni točkić dok je **PRE** prikazano na prikazu informacija.

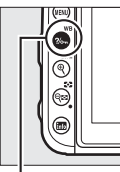

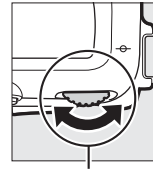

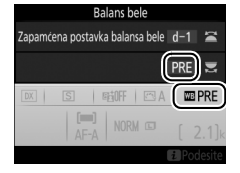

?//m (WB) dugme

Glavni komandni točkić

# 3 Izaberite zapamćenu postavku.

Pritisnite **?/~** (**WB**) dugme i rotirajte pomoćni komandni točkić dok se željena zapamćena postavka bilansa bele (d-1 do d-6) ne prikaže na prikazu informacija.

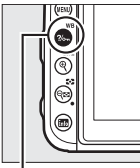

. ?/--- (WB) dugme

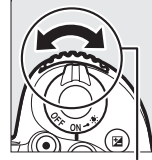

. Pomoćni komandni točkić

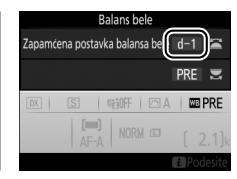

Merenje zapamćene manuelne postavke balansa bele (fotografisanje tražilom) Zapamćena manuelna postavka balansa bele ne može da se meri u toku snimanja intervalskog filma ili dok fotografišete HDR fotografiju ( $\Box$  155) ili višestruku ekspoziciju ( $\Box$  256).

4 Izaberite režim direktnog merenja. Okinite ‰ (WB) dugme na kratko i zatim pritisnite dugme dok β - ξ ne počne da blješti na kontrolnom displeju i tražilu.

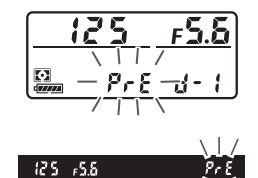

## 5 Izmerite balans bele.

Nekoliko sekundi pre nego što indikatori prestanu da bljeskaju, kadriraite referentni objekat tako da

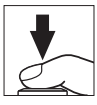

on ispuni tražilo i pritisnite dugme okidača skroz na dole. Fotoaparat će meriti vrednost balansa bele i čuvati je u zapamćenoj postavci izabranoj u Koraku 3. Nijedna fotografija se neće snimiti; balans bele može da se tačno meri čak i kada fotoaparat nije u fokusu.

### Zaštićene zapamćene postavke

Ako je trenutna zapamćena postavka zaštićena (CL 147), Pr Ł će bljeskati na kontrolnom displeju i tražilu ako pokušate da merite novu vrednost.

## **6** Proverite rezultate.

Ako je fotoaparat bio u mogućnosti da meri vrednost balansa bele, **5 o o d** će bljeskati u kontrolnom displeju, dok će tražilo pokazati **5 d** koje bljeska. Pritisnite dugme okidača do pola da biste izašli do režima fotografisanja.

Ako je osvetljenje previše tamno ili previše svetlo, fotoaparat možda neće biti u mogućnosti da meri balans bele. Blještanje no ida i ce se pojaviti na kontrolnom displeju i tražilu. Pritisnite dugme okidača do pola da biste se vratili na Korak 5 i opet merili balans bele.

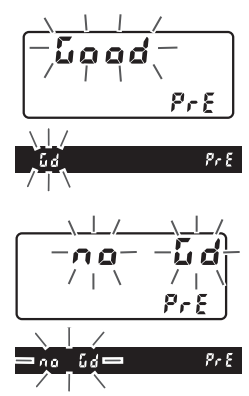

### Režim direktnog merenja

Ako se nijedna operacija ne izvrši u toku fotografisanja tražilom dok prikazi blješte, direktan režim merenja će se okončati nakon vremena izabranog za opciju Prilagođeno podešavanje c2 (**Tajmer pripravnosti**, <sup>[1]</sup> 263).

### 🖉 Izbor zapamćene postavke

Biranje opcije Zapamćena manuelna

postavka za Balans bele u meniju fotografisanja prikazuje zapamćene postavke balansa bele; markirajte zapamćenu postavku i pritisnite ®. Ako nijedna vrednost trenutno ne postoji za izabranu zapamćenu postavku, balans bele će se postaviti na 5200 K, isti kao Direktna sunčeva svetlost.

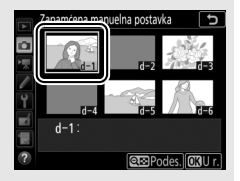

# Živi prikaz slike (spot balans bele)

U toku živog prikaza slike, balans bele može da se izmeri u izabranom području kadra, eliminišući potrebu za pripremanjem referentnog objekta ili menjanje objektiva u toku telefoto fotografisanja.

# 1 Pritisnite 교 dugme.

Ogledalo će biti izdignuto i pogled kroz objektiv će biti prikazan na monitoru fotoaparata.

2 Podesite balans bele na PRE (Zapamćena manuelna postavka). Pritisnite ‰ (WB) dugme i rotirajte glavni komandni točkić dok je PRE prikazano na monitoru.

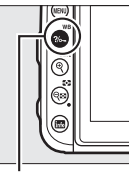

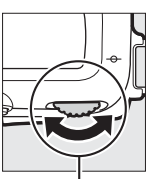

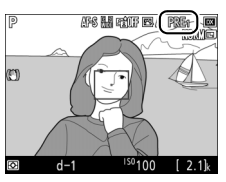

?/~ (WB) dugme

Glavni komandni točkić

Monitor

# **3** Izaberite zapamćenu postavku.

Pritisnite **?/~** (**WB**) dugme i rotirajte pomoćni komandni točkić dok se željena zapamćena postavka balansa bele (d-1 do d-6) ne prikaže na monitoru.

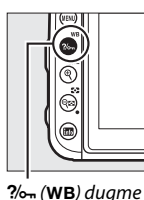

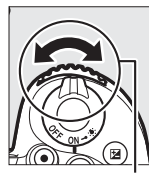

Pomoćni komandni točkić

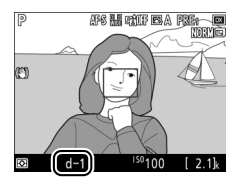

4 Izaberite režim direktnog merenja. Okinite ‰n (WB) dugme na kratko i zatim pritisnite dugme dok PRE ikona na monitoru ne počne da blješti. Meta spot balansa bele (□) će biti prikazana na izabranoj tački fokusa.

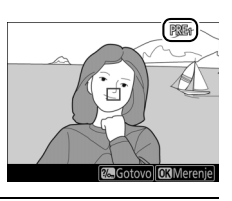

# **5** Pozicionirajte metu preko bele ili sive oblasti.

Dok PRE blješti na prikazu, koristite višenamenski birač da biste pozicionirali □ preko bele ili sive oblasti subjekta. Da biste zumirali oblast oko mete zarad preciznijeg pozicioniranja, pritisnite <sup>®</sup> (QUAL) dugme. Takođe možete da merite balans bele bilo gde u kadru tako

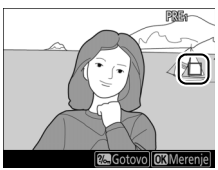

što ćete taknuti subjekat na monitoru, u tom slučaju nema potrebe da pritisnete 🛞 ili dugme okidača kao što je opisano u Koraku 6.

## 6 Izmerite balans bele.

Pritisnite 🛞 ili pritisnite dugme okidača skroz na dole da biste izmerili balans bele. Dostupno vreme za merenje balansa bele je ono izabrano za Prilagođeno podešavanje c4 (**Kašnjenje isključivanja monitora**) > **Živi prikaz slike** ( $\Box$  263).

Ako fotoaparat nije u mogućnosti da meri balans bele, prikazaće se poruka. Izaberite novu metu balansa bele i ponovite proces iz Koraka 5.

## 7 Izađite iz režima direktnog merenja. Pritisnite ?~ (WB) dugme da biste izašli iz režima direktnog merenja.

Zapamćene postavke balansa bele mogu da se pregledaju birajući **Zapamćena manuelna postavka** za **Balans bele** na fotografiji ili meniju snimanja. Pozicija meta koje se koriste za merenje zapamćene postavke balansa bele je prikazana na zapamćenim

postavkama snimljenim u toku živog prikaza slike.

#### Merenje zapamćene manuelne postavke balansa bele (živi prikaz slike) Zapamćena manuelna postavka balansa bele ne može da se podesi dok je HDR ekspozicija u toku (🕮 155).

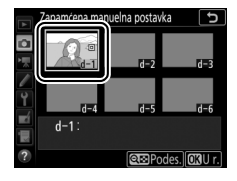

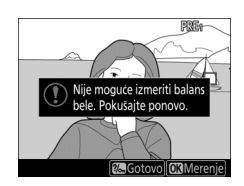

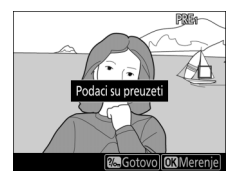

## Upravljanje zapamćenim postavkama

## II Kopiranje balansa bele sa fotografije

Sledite korake ispod da biste kopirali vrednost za balans bele sa postojeće fotografije na izabranu zapamćenu postavku.

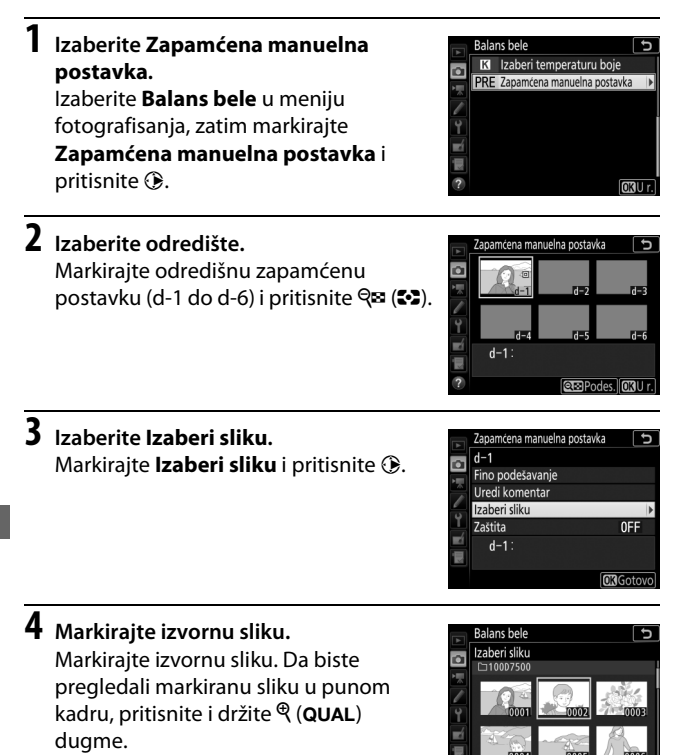

# 5 Kopirajte balans bele.

Pritisnite 🛞 da biste kopirali vrednost balansa bele za markiranu fotografiju na izabranu zapamćenu postavku. Ako markirana fotografija sadrži komentar (🕮 270), komentar će se kopirati na komentar izabrane zapamćene postavke.

#### 🖉 Fino podešavanje zapamćene manuelne postavke balansa bele

Izabrana zapamćena postavka može da se fino podesi biranjem **Fino podešavanje** i prilagođavanjem balansa bele kao što je opisano u "Fino podešavanje balansa bele" (□ 134).

### 🖉 Uredi komentar

Da biste uneli deskriptivan komentar do 36 karaktera za trenutnu zapamćenu postavku balansa bele, izaberite **Uredi komentar** u meniju zapamćene manuelne postavke balansa bele i unesite komentar.

## 🖉 Zaštita

Da biste zaštitili trenutnu zapamćenu postavku balansa bele, izaberite **Zaštita** u meniju zapamćene manuelne postavke balansa bele, zatim markirajte **Uključeno** i pritisnite **®**. Zaštićene zapamćene postavke ne mogu da se izmene i opcije **Fino podešavanje i Uredi komentar** ne mogu da se koriste.

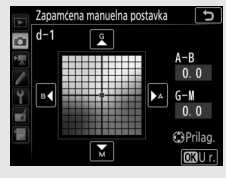

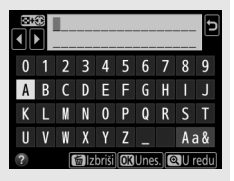

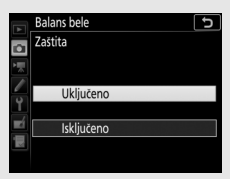

# Poboljšanje slike

## **Picture Controls**

U P, S, A i M režimima, vaš izbor Picture Control određuje kako će se slike obraditi (u drugim režimima, fotoaparat bira Picture Control automatski).

## **Biranje Picture Control**

Izaberite Picture Control u skladu sa subjektom ili tipom scene.

| Opcija          | Opis                                                                                                    |
|-----------------|----------------------------------------------------------------------------------------------------|
| 존 A Automatski  | Fotoaparat automatski prilagođava tonove bazirane na<br><b>Standardno</b> Picture Control. Ten subjekata portreta će<br>izgledati mekši a zelenilo i nebo na snimcima napolju će<br>biti življi nego na slikama snimljenim sa <b>Standardno</b><br>Picture Control. |
| 🕾 SD Standardno | Standardna obrada za izbalansirane rezultate.<br>Preporučeno je za većinu situacija.                                                                                                    |
| Reutralno       | Minimalna obrada zarad prirodnih rezultata. Izaberite za fotografije koje će kasnije biti obrađene ili retuširane.                                                                                                    |
| ⊡V  Živo        | Slike su poboljšane zarad živog, efekta štampane<br>fotografije. Izaberite za fotografije koje ističu primarne<br>boje.                                                                                                    |
| CMC Monohrom    | Snimajte monohrom fotografije.                                                                                                    |
| 조만 Portret      | Obradite portrete zarad kože sa prirodnom teksturom i zaokruženog osećaja.                                                                                                    |
| 🖾 S Pejzaž      | Proizvodi žive pejzaže i gradske pejzaže.                                                                                                    |
| 四FL Ravnomerno  | Detalji su sačuvani preko širokog tonskog opsega, od<br>svetlijih delova do senki. Izaberite za fotografije koje će<br>kasnije biti dosta obrađene ili retuširane.                                                                                                  |

| 1 | Izaberite Podesi Picture Control.<br>Markirajte Podesi Picture Control u<br>meniju fotografisanja i pritisnite (). | MENI FOTOGRAFISANJA<br>Podešavanja ISO osetijivosti<br>Balans bele<br>Podeši Picture Control<br>Usravlja porijom Picture Control<br>V Usravlja porijom Picture Control<br>Active D-Liphting<br>Smanjenje suma kod duge eksp<br>Smanj. suma kod visokog ISO | AUTD1<br>AUTD1<br>SRGB<br>OFF<br>OFF<br>NORM |
|---|----------------------------------------------------------------------------------------------------|----------------------------------------------------------------------------------------------------|----------------------------------------------|
| 2 | <b>Izaberite Picture Control.</b><br>Markirajte Picture Control i pritisnite ®.                                    | Podesi Picture Control                                                                                                    | c _                                          |

Neutralno Živo Monohrom Portret Peizaž

CPrilag. OBU r

## Korisnički Picture Controls

Korisnički Picture Controls su napravljene kroz izmene postojećih Picture Controls koristeći **Upravljaj opcijom Picture Control** u meniju fotografije ili meniju snimanja (D 254, 258). Korisnički Picture Controls mogu da se sačuvaju na memorijsku karticu zarad deljenja između drugih fotoaparata istog modela i kompatibilnog softvera.

## Picture Control indikator

Trenutni Picture Control će se pojaviti na prikazu.

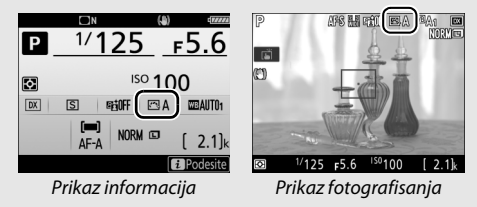

# Modifikovanje Picture Controls

Postojeća zapamćena postavka ili korisničke Picture Controls (© 149) mogu da se modifikuju da bi odgovarale sceni ili korisničkoj kreativnoj nameri. Izaberite izbalansiranu kombinaciju podešavanja koristeći **Brzo podešavanje** ili napravite manuelna prilagođavanja individualnih podešavanja.

## 1 Izaberite Picture Control.

Markirajte željenu Picture Control u listi Picture Control (D 148) i pritisnite ().

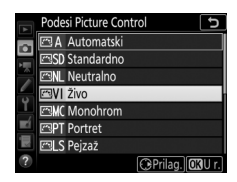

## **2** Prilagodite podešavanja.

|          | Živo             |          | C                        |
|----------|------------------|----------|--------------------------|
|          | Brzo podešavanje | e 0      | <del>- • • •</del>       |
| Ì        | Uoštravanje      | 4. 00    | ۹ <u>۹</u> ۹             |
|          | Jasnoća          | +1. 00   | ^ <del></del> *          |
|          | Kontrast         | 0. 00    | 4 <del></del> t          |
| <u> </u> | Svetlina         | 0. 00    | <del> +</del>            |
|          | Zasićenost       | 0. 00    | ^ <del>~<u></u>9</del> t |
|          | Ton              | 0. 00    | <u>+</u> +               |
| ?        |                  | f Resetu | ite OKU r.               |

u zavisnosti od izabranog Picture Control). Ponovite ovaj korak dok se sva podešavanja ne prilagode, ili izaberite zapamćenu postavku kombinacije podešavanja markirajući **Brzo podešavanje** i pritiskajući ① ili ③. Podrazumevana podešavanja mogu da se povrate ako se pritisne í () dugme.

# **3** Pritisnite <sup>™</sup>.

### 🖉 Modifikacije originalnih Picture Controls-a

Picture Controls koje su modifikovane u odnosu na podrazumevana podešavanja navedene su zvezdicom ("**\***").

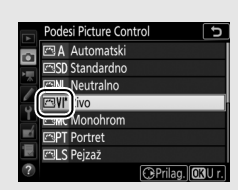

## II Picture Control podešavanja

| Opcija              |                                                                                                    | Opis                                                                                                    |  |
|---------------------|----------------------------------------------------------------------------------------------------|----------------------------------------------------------------------------------------------------|--|
| Brzo<br>podešavanje |                                                                                                    | Isključite ili pojačajte efekat izabrane Picture Control (imajte<br>na umu da ovo resetuje sva manuelna prilagođavanja). Nije<br>dostupno sa korisničkim Picture Controls ( <sup>[]]</sup> 149).                                                                                                   |  |
|                     | Uoštravanje                                                                                        | Kontrolišite oštrinu kontura. Izaberite <b>A</b> da biste automatski prilagodili uoštravanje u skladu sa tipom scene.                                                                                                    |  |
| Mai                 | Jasnoća                                                                                            | Manuelno prilagodite jasnoću ili izaberite <b>A</b> da bi fotoaparat<br>automatski prilagodio jasnoću. U zavisnosti od scene, senke<br>mogu da se pojave oko svetlih objekata ili oreoli mogu da se<br>pojave oko tamnih objekata pri nekim podešavanjima.<br>Jasnoća se ne primenjuje na filmove. |  |
| nuelna j            | Kontrast Manuelno prilagodite kontrast ili izaberite A da bi fotoa automatski prilagodio kontrast. |                                                                                                    |  |
| podešav             | Svetlina                                                                                           | Podignite ili snizite svetlinu bez gubitka detalja u svetlim zonama ili senkama.                                                                                                    |  |
| anja                | Zasićenost                                                                                         | Kontrolišite živost boja. Izaberite <b>A</b> da biste automatski prilagodili zasićenost u skladu sa tipom scene.                                                                                                    |  |
|                     | Ton                                                                                                | Prilagodite ton.                                                                                                    |  |
|                     | Efekti filtera                                                                                     | Simulirajte efekat kolor filtera na monohrom fotografijama<br>(🕮 152).                                                                                                    |  |
| Toniranje           |                                                                                                    | Izaberite nijansu koja se koristi na monohrom fotografijama<br>(🕮 152).                                                                                                    |  |

" Automatska" Picture Control Ako je A Automatski izabrano za Podesi Picture Control, podešavanja mogu da se prilagode u opsegu A-2 do A+2. Rotiranje pomoćnog komandnog točkića nema efekat.

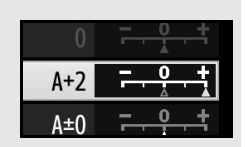

## 🚺 "A" (Automatski)

Rezultati za automatsko uoštravanje, jasnoću, kontrast i zasićenost se razlikuju u zavisnosti od ekspozicije i pozicije subjekta u kadru. Koristite tip G, E ili D objektiva za najbolje rezultate.

## 🖉 Prelaženje između manuelnog i automatskog

Pritisnite <sup>®</sup> (QUAL) dugme da biste prelazili između manuelnih i automatskih (A) podešavanja za uoštravanje, jasnoću, kontrast i zasićenost.

## 🖉 Prethodna podešavanja

△ indikator pod prikazom vrednosti u Picture Control meniju podešavanja naznačava prethodnu vrednost za podešavanje. Koristite ovo kao referencu kada prilagođavate podešavanja.

## Efekti filtera (samo monohrom)

Opcije u ovom meniju simuliraju efekat kolor filtera na monohrom fotografijama. Sledeći efekti filtera su dostupni:

| Opcija |             | Opis                                                     |
|--------|-------------|----------------------------------------------------------|
| Y      | Žuta        | Poboljšava kontrast. Može da se koristi da bi se utišala |
| 0      | Narandžasta | proizvodi veći kontrast od žute, crvena veći kontrast od |
| R      | Crvena      | narandžaste.                                             |
| G      | Zelena      | Omekšava tonove kože. Može da se koristi za portrete.    |

## 🖉 Toniranje (samo monohrom)

Pritiskanje 🗇 kada je **Toniranje** izabrano prikazuje opcije zasićenosti. Pritisnite 🕄 ili 🕃 da biste prilagodili zasićenost. Kontrola zasićenosti nije dostupna kada je **B&W** (crno-belo) izabrano.

| Monohrom       |             | Ð               |
|----------------|-------------|-----------------|
| Uoštravanje    | 3. 00       | ۹ <u>۹</u> ۹    |
| Jasnoća        | +1. 00      | <del>۴۹ ۱</del> |
| Kontrast       | 0.00        | ^ <del></del> t |
| Svetlina       | 0.00        |                 |
| Efekti filtera |             | OFFITORG        |
| Toniranje      |             |                 |
|                | Sepia, 4.00 |                 |
|                | f Resetuj   | te OKU r.       |

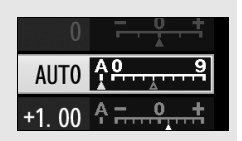

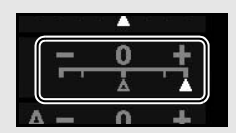

# Čuvanje detalja u svetlijim delovima i senkama (P, S, A i M režimi samo)

## **Active D-Lighting**

Active D-Lighting čuva detalje u svetlijim delovima i senkama, kreirajući fotografije sa prirodnim kontrastom. Koristite kod scena sa visokim kontrastom, na primer kada fotografišete jarko osvetljen spoljašnji pejzaž kroz vrata ili prozor ili kada snimate slike subjekata koji se nalaze u hladu po sunčanom danu. Najefektivnija je kada se koristi sa matrix merenjem (C 123).

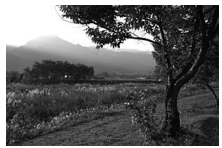

Active D-Lighting isključen

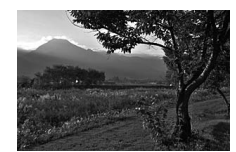

Active D-Lighting: 酤 A Automatski

"Active D-Lighting" nasuprot "D-Lighting"-a Opcija Active D-Lighting u menijima fotografije i snimanja filma prilagođava ekspoziciju pre fotografisanja kako bi se optimizovao dinamički opseg, dok opcija D-Lighting u meniju retuširanja (III 275) posvetljava senke na slikama posle fotografisanja.

## Izaberite Active D-Lighting. Markirajte Active D-Lighting u meniju fotografisanja i pritisnite ().

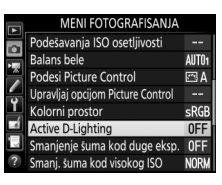

# **2** Izaberite opciju.

Markirajte željenu opciju i pritisnite 戀. Ako je 时 A Automatsko izabrano, fotoaparat će automatski prilagoditi Active D-Lighting u skladu sa uslovima fotografisanja (u režimu M, međutim, 时 A Automatsko je ekvivalentan sa 时 N Normalno).

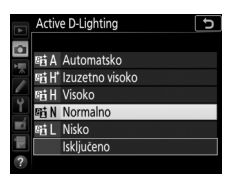

## Active D-Lighting

Šum (nepravilno raspoređeni svetli pikseli, fog šum ili linije) se možda neće pojaviti na fotografijama snimljenim sa Active D-Lighting. Nejednako senčenje može da bude vidljivo na nekim subjektima. Active D-Lighting se ne primenjuje pri visokim ISO osetljivostima (Visoka 0,3–Visoka 5).

### Active D-Lighting i filmovi

Ako je **Isto kao podeš. za fotografije** izabrano za **Active D-Lighting** u meniju snimanja i **Automatsko** je izabran u meniju fotografisanja, filmovi će se snimiti pri podešavanju koje je ekvivalentno sa **Normalno**. Active D-Lighting se ne primenjuje pri veličini slike od 3840 × 2160.

### 🖉 Takođe pogledajte

Za informacije o promenljivim Active D-Lighting tokom serije snimaka, pogledajte "Bracketing" (C 219).
## Visok dinamički opseg (HDR)

Koristi se sa subjektima visokog kontrasta, Visok Dinamički Opseg (HDR) čuva detalje u svetlijim delovima i senkama kombinujući dva snimka koji su načinjeni pri različitim ekspozicijama. HDR je najefektivniji kada se koristi sa matrix merenjem ( $\Box$  123; sa spot ili merenjem sa prioritetom centra i ne-CPU objektivom, snaga **Automatski** je ekvivalentna sa **Normalno**). Ne može da se koristi da bi se snimile NEF (RAW) slike. Blic osvetljenje, bracketing ( $\Box$  209), višestruka ekspozicija ( $\Box$  256) i serija intervala ( $\Box$  259) ne mogu da se koriste dok je HDR na snazi i brzine zatvarača od bu L b i - nisu dostupne.

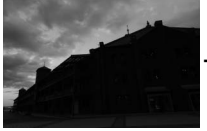

Prva ekspozicija (tamnija)

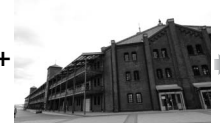

Druga ekspozicija (svetlija)

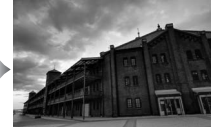

Kombinovana HDR slika

# Izaberite HDR (visoki dinamički opseg).

Markirajte HDR (visoki dinamički opseg) u meniju fotografisanja i pritisnite ③.

| F. | MENI FOTOGRAFISANJA              |            |
|----|----------------------------------|------------|
|    | Kontrola vinjetiranja            | Ū          |
|    | Automatska kontrola distorzije   | 0FF        |
|    | Smanjenje treperenja             |            |
| 4  | Režim daljinske kontrole (ML-L3) | ∎OFF       |
| Ļ  | Podesi automatski bracketing     | AE\$       |
|    | Višestruka ekspozicija           | <b>OFF</b> |
|    | HDR (visoki dinamički opseg)     | OFF        |
| ?  | Intervalsko fotografisanje       | 0FF        |

## 2 Izaberite režim. Markirajte **Režim HDR** i pritisnite ().

Markirajte jedno od sledećeg i pritisnite ®.

- Da biste snimili seriju HDR fotografija, izaberite NG Uključeno (serija). HDR fotografisanje će se nastaviti dok ne izaberete Isključeno za Režim HDR.
- Da biste snimili jednu HDR fotografiju, izaberite Uklj. (pojedinačna fotografija). Normalno fotografisanje će se automatski nastaviti nakon što kreirate pojedinačnu HDR fotografiju.
- Da biste izašli bez kreiranja dodatnih HDR fotografija, izaberite Isključeno.

Ako je **Uključeno (serija)** ili **Uklj.** (**pojedinačna fotografija)** izabrano, HDR ikona će se prikazati na tražilu.

## 3 Izaberite HDR snaga.

Da biste izabrali razliku u ekspoziciji između dva snimka (HDR snaga), markirajte **HDR snaga** i pritisnite **③**.

Markirajte željenu opciju i pritisnite Ako je **Automatski** izabrano, fotoaparat će automatski prilagoditi HDR snagu da bi odgovarala sceni.

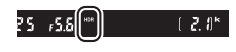

HDR (visoki dinamički opseg)

ONC

Režim HDR

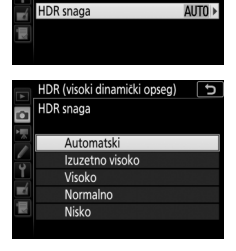

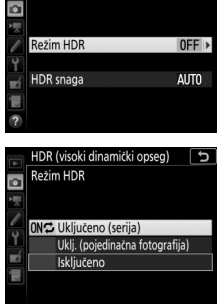

HDR (visoki dinamički opseg)

## 4 Kadrirajte fotografiju, fokusirajte i fotografišite.

Fotoaparat će snimiti dve ekspozicije kada je dugme okidača pritisnuto skroz na dole. Jab Hdr će blještati u kontrolnom displeju i Jab HDR u tražilu dok se slike kombinuju; nijedna fotografija ne može da se snimi dok se snimanje ne završi. Bez obzira na opciju trenutno izabranu za režim okidanja, samo jedna fotografija će se snimiti svaki put kada se dugme okidača pritisne.

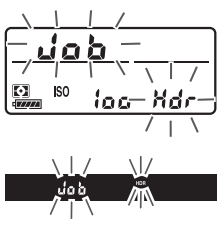

Ako se **Uključeno (serija)** izabere, HDR će se samo isključiti kada je **Isključeno** izabrano za **Režim HDR**; ako je **Uklj. (pojedinačna fotografija)** izabrano, HDR se automatski isključuje nakon što se fotografija snimi. **HDR** ikona se gubi sa prikaza kada se HDR fotografisanje okonča.

#### Kadriranje HDR fotografija

Krajevi slika će se iseći. Željeni rezultati možda neće biti postignuti ako se fotoaparat ili subjekt pomeraju u toku fotografisanja. Preporučuje se korišćenje stativa. U zavisnosti od scene, efekti možda neće biti vidljivi, senke mogu da se pojave oko svetlih objekata ili oreoli mogu da se pojave oko tamnih objekata. Nejednako senčenje može da bude vidljivo na nekim subjektima.

## 🖉 Dugme BKT

Ako je HDR (visoki dinamički opseg) izabran za Prilagođeno podešavanje f1 (Korisničko dodeljivanje kontrola) > Dugme BKT + , (□ 266), možete da izaberete režim HDR pritiskajući dugme BKT i rotirajući glavni komandni točkić i jačinu pritiskajući dugme BKT i rotirajući pomoćni komandni točkić. Režim i snaga su prikazani na kontrolnom displeju: ikone koje predstavljaju režim su oF F za Isključeno, † za Uklj. (pojedinačna fotografija) i { za Uključeno (serija) dok su

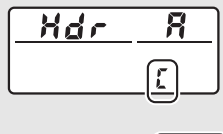

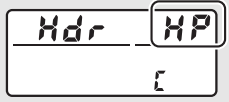

one koje predstavljaju snagu 🖁 za Automatski, 💥 🖗 za Izuzetno visoko, 💥 za Visoko, n za Normalno i 🛃 za Nisko.

#### 🖉 Intervalsko fotografisanje

Ako je **Uključeno (serija)** izabrano za **Režim HDR** pre nego što intervalsko fotografisanje počne, fotoaparat će nastaviti da snima HDR fotografije pri izabranim intervalima (ako je **Uklj. (pojedinačna fotografija**) izabrano, intervalsko fotografisanje će se okončati nakon pojedinačnog snimka).

## Fotografisanje blicom

## Korišćenje ugrađenog blica

Ugrađeni blic može da se koristi ne samo kada je prirodno osvetljenje nedovoljno već i da bi dosvetlio senke i subjekte sa pozadinskim osvetljenjem ili dodao vidljivo svetlo očima subjekta.

## Automatski režimi za iskakanje

U 習, 差, 雪, 歌, 国, 深, 위, NP, 段 i 泉 režimima, ugrađeni blic automatski iskače i okida po potrebi.

## Izaberite režim blica.

1

Pritiskanjem **\$ (82)** dugmeta, rotirajte glavni komandni točkić dok se željeni režim blic ne prikaže.

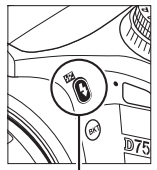

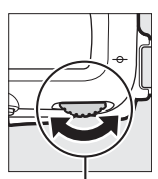

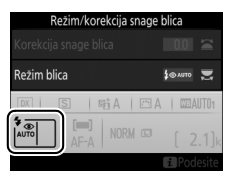

4 (🖽) Dugme

Glavni komandni točkić

#### 🖉 Živi prikaz slike

U živom prikazu slike, izabrana opcija je prikazana na monitoru.

#### 🖉 Takođe pogledajte

Za informacije o korišćenju opcionog blica, pogledajte Vodič menija.

## **2** Fotografišite.

Blic će iskočiti po potrebi kada se dugme okidača pritisne do pola i okinuće kada se fotografija snimi. Ako blic ne iskoči automatski, NE pokušavajte da ga izdignete

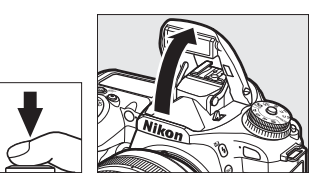

rukom. Nepoštovanje ove predostrožnosti može da ošteti blic.

## 💵 Režimi blica

Sledeći režimi blica su dostupni:

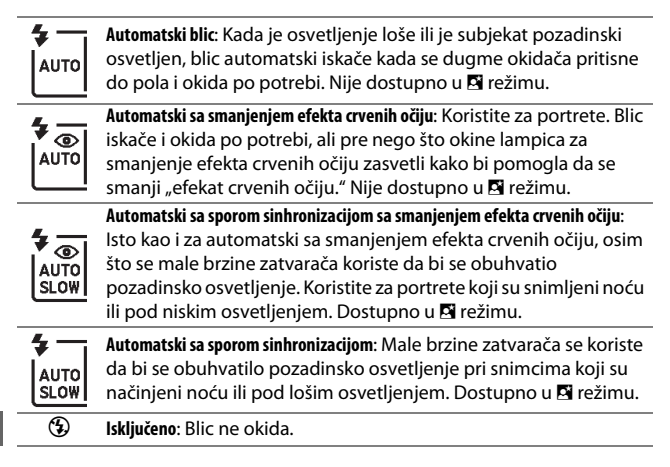

## Manuelni režimi za izbacivanje blica

U P, S, A, M i <sup>¶</sup> režimima, blic mora da se manuelno izdigne. Blic neće okinuti ako nije izdignut.

## 1 Izdignite blic.

Pritisnite **\$** (1922) dugme za izdizanje blica. Imajte na umu da ako je blic isključen ili ako se opcioni eksterni blic prikači, ugrađeni blic neće iskočiti; nastavite ka Koraku 2.

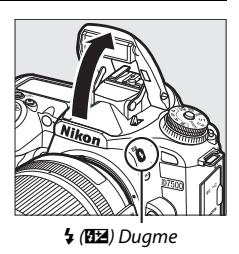

# Izaberite režim blica (P, S, A i M režimi samo). Pritiskanjem 4 (22) dugmeta, rotirajte glavni komandni točkić dok se željeni režim blic ne prikaže.

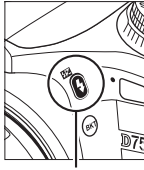

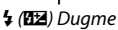

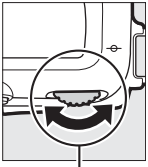

#### Glavni komandni točkić

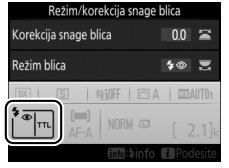

## **3** Fotografišite.

Ako je opcija koja nije  $\mathfrak B$  izabrana, blic će okinuti kada god se slika snimi.

## 💵 Režimi blica

Sledeći režimi blica su dostupni:

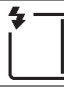

Dopunski fleš: Blic okida sa svakim snimkom.

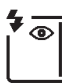

Smanjenje efekta crvenih očiju: Koristite za portrete. Blic okida sa svakim snimkom, ali pre nego što okine, lampica za smanjenje efekta crvenih očiju zasvetli kako bi pomogla da se smanji "efekat crvenih očiju." Nije dostupno u <sup>1</sup>1 režimu.

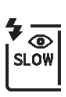

Smanjenje efekta crvenih očiju sa sporom sinhronizacijom: Isto kao i za "smanjenja efekta crvenih očiju", iznad, osim što se brzina zatvarača usporava automatski kako bi obuhvatila pozadinsko osvetljenje noću ili pod niskim osvetljenjem. Koristite kada želite da uključite pozadinsko osvetljenje u portrete. Nije dostupno u režimima S, M i †1.

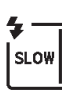

Spora sinhronizacija: Isto kao i za "dopunski fleš", iznad, osim kada se brzina zatvarača automatski uspori kako bi obuhvatila pozadinsko osvetljenje noću ili pod niskim osvetljenjem. Koristite kada želite da obuhvatite i subjekta i pozadinu. Nije dostupno u režimima S, M i 11.

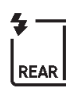

Spora sinhronizacija sa zadnjom zavesom: Isto kao za "sinhronizaciju sa zadnjom zavesom", ispod, osim što se brzina zatvarača usporava automatski kako bi obuhvatila pozadinsko osvetljenje noću ili pod niskim osvetljenjem. Koristite kada želite da obuhvatite i subjekta i pozadinu. Nije dostupno u režimima S, M i †1. SLOW se prikazuje kada je podešavanje završeno.

Sinhronizacija sa zadnjom zavesom: Blic okida pre nego što se zatvarač zatvori, stvarajući mlaz svetlosti iza izvora pokretnog svetla kao što je prikazano dole na desnoj strani. Nije dostupno u režimima P, A i 11.

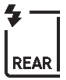

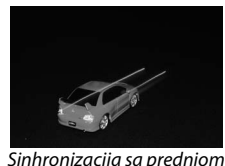

Sinhronizacija sa zadnjom

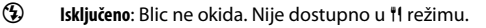

#### 🖉 Spuštanje ugrađenog blica

Da biste uštedeli napajanje kada se blic ne koristi, nežno ga pritisnite na dole dok bravica ne legne na svoje mesto.

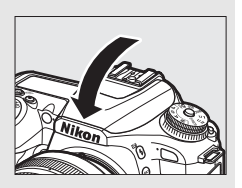

## 🔽 Ugrađeni blic

Uklonite senila objektiva da biste sprečili senke. Blic ima minimalan raspon od otprilike 0,6 m i ne može da se koristi u makro rasponu zuma objektiva sa makro funkcijom. Koristite objektive žižnih daljina od 16 mm do 300 mm; periferno osvetljenje može da opadne ako se koristi blic sa objektivima žižnih daljina ispod 16 mm. i-TTL kontrola blica je dostupna pri ISO osetljivostima između 100 i 12800; pri vrednostima preko 12800, željeni rezultati se možda neće dostići pri nekim rasponima ili vrednostima blende.

Ako blic okine u kontinualnim režimima okidanja ( $\square$  86), samo jedna slika će se snimiti svaki put kada se dugme okidača pritisne.

Zatvarač okidača može na kratko da se onemogući da bi se zaštitio blic nakon što se koristio za nekoliko uzastopnih snimaka. Blic može ponovo da se koristi posle kratke pauze.

#### 🖉 Dostupne brzine zatvarača sa ugrađenim blicom

Sledeće brzine zatvarača su dostupne sa ugrađenim blicom.

| Režim                                    | Brzina zatvarača  |
|------------------------------------------|-------------------|
| 🖀, 🔄, 🖏, 💥, 🤿, 11, VI, POP, 🕞, 🔍, P*, A* | 1/250-1/60 s      |
| ž                                        | 1/250-1/30 s      |
| E.                                       | 1/250-1 s         |
| S*                                       | 1⁄250-30 s        |
| M*                                       | 1/250-30 s, buib, |

\* Brzine koje su ¼‱ s su dostupne sa opcionim blicom koji podržava auto FP brzu sinhronizaciju kada je 1/320 s (Auto FP) ili 1/250 s (Auto FP) izabrano za Prilagođeno podešavanje e1 (Brzina sinhronizacije blica, 🕮 265). Kada je 1/320 s (Auto FP) izabran, brzine zatvarača koje su ½20 s su dostupne sa ugrađenim blicom.

## Režim kontrole blica

U P, S, A i M režimima, režim kontrole blica za ugrađeni blic može da se izabere koristeći opciju Kontrola blica > Režim kontrole blica (ugrađeni) u meniju fotografisanja. Dostupne opcije se razlikuju od izabrane stavke.

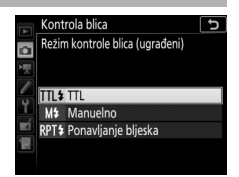

| Opcija                 | Opis                                                                                                    |
|------------------------|----------------------------------------------------------------------------------------------------|
| TTL                    | Nivo blica se automatski prilagođava kao odgovor na uslove fotografisania.                                                                                                    |
| Manuelno               | Nivo blica je izabran koristeći <b>Iznos za manuelni režim blica</b> .                                                                                                    |
| Ponavljanje<br>bljeska | Blic okida u više navrata dok je zatvarač otvoren, proizvodeći<br>efekat višestruke ekspozicije. Izaberite nivo blica ( <b>Jačina</b> ),<br>maksimalan broj puta koliko će jedinica okinuti ( <b>Broj puta</b> ) i<br>broj puta koliko će blic okinuti po sekundi ( <b>Frekvencija</b> ,<br>izmereno u hercu). Dostupne opcije za <b>Broj puta</b> se razlikuju<br>od opcije izabrane za <b>Jačina</b> ; broj puta koliko će blic zaista<br>okinuti može da bude manji pri velikim brzinama zatvarača ili<br>nižim frekvencijama. |

#### 🖉 "Broj puta"

Opcije dostupne za **Ponavljanje bljeska** > **Broj puta** se utvrđuju putem jačine blica.

| Jačina | Dostupne opcije za "Broj puta" | Jačina | Dostupne opcije za "Broj puta" |
|--------|--------------------------------|--------|--------------------------------|
| 1/4    | 2                              | 1/32   | 2–10, 15                       |
| 1/8    | 2–5                            | 1/64   | 2–10, 15, 20, 25               |
| 1/16   | 2–10                           | 1/128  | 2–10, 15, 20, 25, 30, 35       |

#### Kontrola blica za opcione bliceve

Kada je opcioni blic povezan, opcija **Kontrola blica > Režim kontrole blica** (ugrađeni) u meniju fotografisanja se menja na **Režim kontrole blica** (spoljni).

#### 🖉 Režim kontrole blica

U i-TTL kontroli blica, fotoaparat podešava nivo blica baziranog na svetlu koji se reflektuje iz serije skoro nevidljivih predbliceva (monitor predbliceva) koji se emituju odmah nakon što glavni blic okine. Fotoaparat podržava sledeće i-TTL režime kontrole blica:

- i-TTL balansirani fleš za digitalni SLR: Predblicevi koji se reflektuju sa objekata u svim područjima kadra se primaju od strane 180K-piksela (otprilike 180.000 piksela) RGB senzora i analiziraju kako bi se prilagodila jačina blica za prirodnu ravnotežu između glavnog subjekta i pozadinskog ambijentalnog osvetljenja. Ako se tip G, E ili D objektiva koristi, informacija o razdaljini je uključena kada se izračunava jačina blica. Nije dostupno kada se spot merenje koristi.
- Standardni i-TTL fleš za digitalni SLR: Jačina blica je prilagođena kako bi se svetlo dovelo u kadar na standardnom nivou; osvetljenje pozadine se ne uzima u obzir. Preporučuje se za snimke u kojima se glavni subjekt ističe u odnosu na detalje pozadine, ili kada se korekcija ekspozicije koristi. Standardni i-TTL fleš za digitalni SLR je automatski aktiviran kada se spot merenje izabere.

#### 🖉 Blenda, osetljivost i opseg blica

| Blenda pri ISO je ekvivalentna |     |     |     |      |      |      |       | Približan opseg |
|--------------------------------|-----|-----|-----|------|------|------|-------|-----------------|
| 100                            | 200 | 400 | 800 | 1600 | 3200 | 6400 | 12800 | m               |
| 1,4                            | 2   | 2,8 | 4   | 5,6  | 8    | 11   | 16    | 0,7-8,5         |
| 2                              | 2,8 | 4   | 5,6 | 8    | 11   | 16   | 22    | 0,6-6,0         |
| 2,8                            | 4   | 5,6 | 8   | 11   | 16   | 22   | 32    | 0,6-4,2         |
| 4                              | 5,6 | 8   | 11  | 16   | 22   | 32   | —     | 0,6-3,0         |
| 5,6                            | 8   | 11  | 16  | 22   | 32   | —    | —     | 0,6-2,1         |
| 8                              | 11  | 16  | 22  | 32   | —    | —    | —     | 0,6–1,5         |
| 11                             | 16  | 22  | 32  | —    | —    | —    | —     | 0,6–1,1         |
| 16                             | 22  | 32  | —   | —    | —    | —    | —     | 0,6–0,8         |

Domet blica varira sa osetljivošću (ISO ekvivalencijom) i blendom.

U režimu **P**, maksimalni otvor blende (minimalni f-broj) je ograničen u skladu sa ISO osetljivošću, kao što je ispod prikazano:

| Maksimalni otvor blende pri ISO je ekvivalentan: |                                                                                              |   |   |     |     |   |    |
|--------------------------------------------------|----------------------------------------------------------------------------------------------|---|---|-----|-----|---|----|
| 100                                              | 100         200         400         800         1600         3200         6400         12800 |   |   |     |     |   |    |
| 2,8                                              | 3,5                                                                                          | 4 | 5 | 5,6 | 7,1 | 8 | 10 |

Ako je maksimalni otvor blende objektiva manji od onog koji je dat iznad, maksimalna vrednost blende će biti maksimalni otvor blende objektiva.

#### 🖉 Takođe pogledajte

Za informacije u vezi:

## Korekcija snage blica

(P, S, A, M i SCENE režimi samo)

Korekcija snage blica se koristi da bi se izmenila jačina blica sa –3 EV na +1 EV u inkrementima od <sup>1</sup>/3 EV, menjajući svetlinu glavnog subjekta u odnosu na pozadinu. Jačina blica može da se poveća da bi glavni subjekat delovao svetlije, ili da se smanji da bi se sprečili neželjeni svetliji delovi ili odsjaji.

Pritisnite **\$** (1922) dugme i rotirajte pomoćni komandni točkić dok god se željena vrednost ne prikaže. Opšte uzev, izaberite pozitivne vrednosti da bi glavni subjekat bio svetliji, negativne vrednosti da bi bio tamniji.

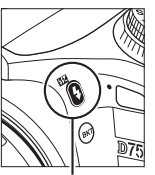

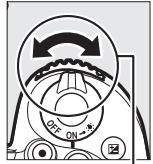

\$ (22) Dugme

Pomoćni komandni točkić

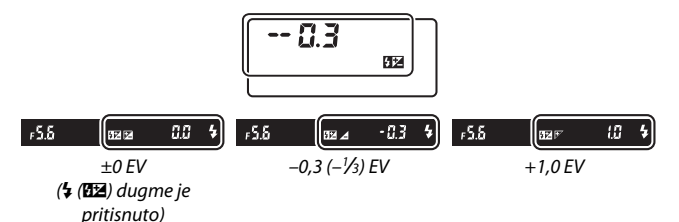

#### 🖉 Živi prikaz slike

U živom prikazu slike, izabrana vrednost je prikazana na monitoru dok se korekcija snage blica prilagođava.

Pri vrednostima koje nisu ±0,0 🖾 ikona će se pojaviti nakon što okinete 🗲 (🖾) dugme. Trenutna vrednost za korekciju snage blica može da se potvrdi ako se pritisne 🗲 (🖾) dugme.

Normalna jačina blica može da se vrati podešavanjem korekcije snage blica na  $\pm 0,0$ . Osim u režimu **SCENE**, korekcija snage blica nije resetovana kada se fotoaparat isključi (u režimu **SCENE**, korekcija snage blica će se resetovati kada se drugi režim izabere ili se fotoaparat isključi).

#### 🖉 Takođe pogledajte

Za informacije u vezi:

- Biranja veličine inkremenata je dostupna za korekciju snage blica, pogledajte > Prilagođeno podešavanje b2 (EV koraci za kontrolu ekspozicije, 
  262).
- Automatski promenjenog nivoa blica tokom serije snimaka, pogledajte "Bracketing" (CII 209).

## FV zaključavanje

Ova karakteristika se koristi da bi se zaključala jačina blica, nudeći fotografijama mogućnost da se prekomponuju bez menjanja nivoa blica i starajući se da je jačina blica odgovarajuća za subjekat čak i kada subjekat nije pozicioniran u centru kadra. Jačina blica se automatski prilagođava za bilo koje promene u ISO osetljivosti i blendi.

Za korišćenje FV zaključavanja:

- 1 Dodelite FV zaključavanje kontroli fotoaparata. Dodelite FV zaključavanje kontroli koristeći Prilagođeno podešavanje f1 (Korisničko dodeljivanje kontrola, 266).
- 1 Korisničko dodeljivanje kontrola ⊃ Ugme Fri2 STJ. FVZ zključavanje m ActAF zaključavanje m Samo AE zaključavanje me AE zaključavanje me AE zaključavanje (Zadrži) me Samo AF zaključavanje ?
- 2 Izaberite TTL kontrolu blica. Izaberite TTL za Kontrola blica > Režim kontrole blica (ugrađeni) u meniju fotografisanja.

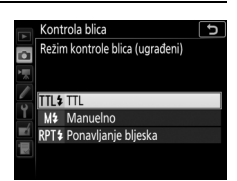

## **3** Izdignite blic.

U P, S, A, M i 判 režimima, blic može da se izdigne ako se pritisne \$ (超2) dugme. U 習, 瓷, 옥, 忠, 四, 惑, 兴, VI, PDP, 歐 i 息 režimima, blic će automatski iskočiti kada se to traži.

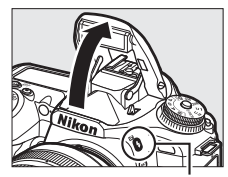

🕻 (🖽) Dugme

## **4** Fokus. Pozicionir

Pozicionirajte subjekat u centar kadra i pritisnite dugme okidača do pola da biste fokusirali.

## **5** Nivo zaključavanja blica.

Nakon potvrde da je indikator spremnosti blica (**\$**) prikazan, pritisnite kontrolu izabranu u Koraku 1. Blic će

emitovati predbljesak monitora da bi utvrdio odgovarajući nivo blica. Jačina blica će se zaključati na ovom nivou i ikona FV zaključavanje (2011) će se pojaviti na prikazu.

## **6** Prekomponujte fotografiju.

## **7** Snimite fotografiju.

Pritisnite dugme okidača do kraja kako biste fotografisali. Ako želite, dodatne slike mogu da se snime bez okidanja FV zaključavanja.

## 8 Okinite FV zaključavanje.

Pritisnite kontrolu izabranu u Koraku 1 da biste okinuli FV zaključavanje. Potvrdite da ikona FV zaključavanje (四) nije više prikazana.

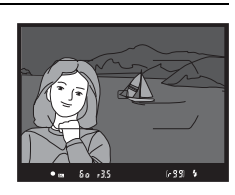

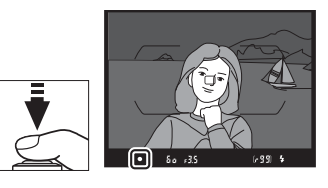

60 r3.5

## 🖉 Merenje

Kada se ugrađeni blic koristi bez eksternog blica, oblast merenja za FV zaključavanje je ograničena na krug od 4 mm u centru kadra. Kada se ugrađeni blic koristi kao glavni blic koji kontroliše daljinske bliceve, fotoaparat meri ceo kadar.

## Pregled informacija za ugrađeni blic

U režimima P, S, A i M, možete da pritisnete 📾 dugme da biste pregledali informacije o blicu na prikazu informacija (🕮 201) kada se ugrađeni blic izdigne. Prikaz informacija se razlikuje od režima kontrole blica.

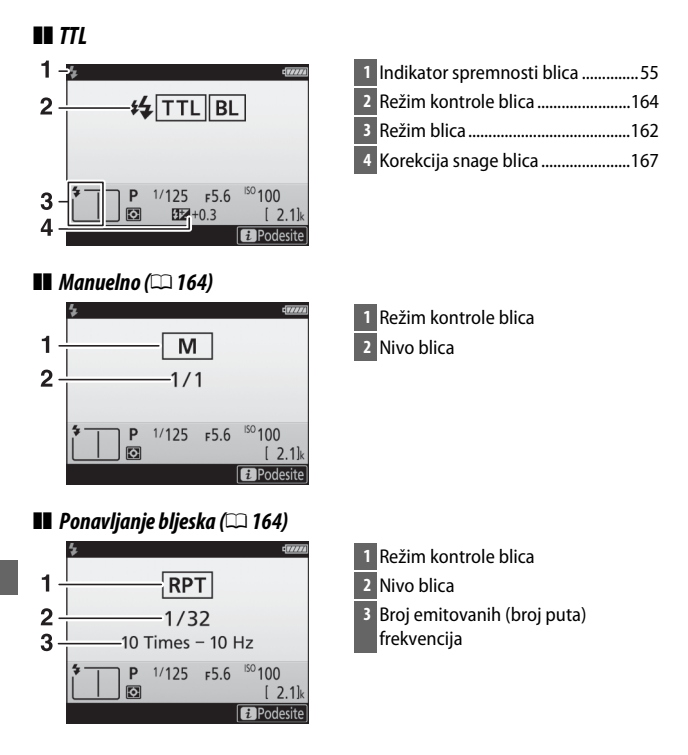

Prikaz informacija blica pokazuje izabrana podešavanja fotoaparata, uključujući režim fotografisanja, brzinu zatvarača, blendu i ISO osetljivost. 0 Prikaz informacija pokazuje režim kontrole Ρ blica na sledeći način:

#### Režim kontrole blica

i-TTL Manuelni Ponavljanje bljeska RPT

#### Informacije o blicu i podešavanja fotoaparata

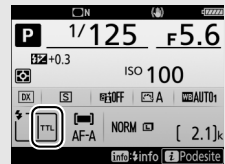

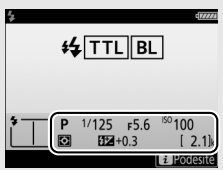

## Opcioni blicevi

Možete:

• Montirati opcioni blic na šinu za blic i opremu (pogledajte uputstvo dostavljeno sa blicom)

- Kontrolišite daljinske bliceve sa optičkim signalima sa ugrađenog blica (pogledajte *Vodič menija*)
- Kontrolišite daljinske bliceve sa optičkim signalima sa opcionog blica montiranog na šinu za blic i opremu (pogledajte Vodič menija)
- Montirajte SB-5000 na šinu za blic i opremu da biste kontrolisali daljinske bliceve sa radio signalima koji se prenose putem WR-R10, koristeći podešavanja izabrana sa SB-5000 (pogledajte Vodič menija)
- Kontrolišite daljinske bliceve sa optičkim signalima sa ugrađenog blica i radio signalima koji se prenose putem WR-R10 (pogledajte *Vodič menija*)
- Kontrolišite daljinske bliceve sa radio signalima koji se prenose putem WR-R10 (pogledajte *Vodič menija*)

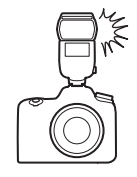

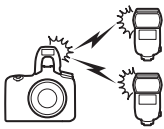

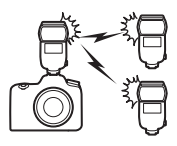

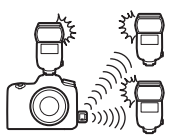

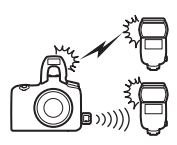

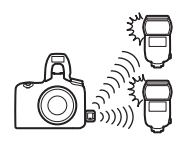

## Fotografisanje daljinskom kontrolom

## Korišćenje opcione ML-L3 daljinske kontrole

Opciona ML-L3 daljinska kontrola (CP 287) može da se koristi da bi se smanjilo podrhtavanje fotoaparata ili za autoportrete.

# Izaberite Režim daljinske kontrole (ML-L3). Markirajte Režim daljinske kontrole (ML-L3) u meniju fotografisanja i pritisnite ().

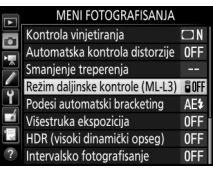

## **2** Izaberite režim daljinske kontrole.

Markirajte jednu od sledećih opcija i pritisnite @.

|       | Opcija                             | Opis                                                                                                    |
|-------|------------------------------------|----------------------------------------------------------------------------------------------------|
| ê 2s  | Kašnjenje<br>daljinske<br>kontrole | Zatvarač se okida 2 s nakon što se ML-L3 dugme<br>okidača pritisne.                                                                                                    |
|       | Dalj. kontr. sa<br>brzim odzivom   | Zatvarač se okida kada se ML-L3 dugme okidača pritisne.                                                                                                    |
| ê Mup | Daljinsko<br>podizanje<br>ogledala | Pritisnite ML-L3 dugme okidača da biste izdigli<br>ogledalo, pritisnite opet da biste okinuli zatvarač i<br>snimili fotografiju. Sprečava zamućenje izazvano<br>od pomeranja fotoaparata kada je ogledalo<br>izdignuto. |
| â OFF | lsključeno                         | Zatvarač ne može da se okine koristeći ML-L3.                                                                                                    |

## **3** Kadrirajte fotografiju.

Montirajte fotoaparat na stativ ili stavite fotoaparat na stabilnu, ravnu površinu.

## **4** Snimite fotografiju.

Sa razdaljine od 5 m ili manje, naciljajte predajnik na ML-L3-u prema bilo kom IC prijemniku na fotoaparatu i pritisnite ML-L3 dugme okidača. *U režimu* kašnjenja daljinske kontrole, lampica samookidača će se upaliti na oko dve sekunde pre nego što se zatvarač okine.

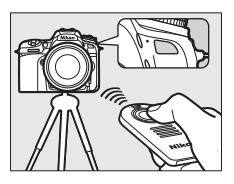

*U režimu dalj. kontr. sa brzim odzivom*, lampica samookidača će bljesnuti nakon što se zatvarač okine. *U režimu daljinsko podizanje ogledala*, pritiskanje ML-L3 dugmeta okidača jednom će izdići ogledalo; zatvarač će se okinuti a lampica samookidača će bljesnuti nakon 30 s ili kada se dugme pritisne po drugi put.

#### 🖉 Režim okidanja

Slike snimljene sa opcionom ML-L3 daljinskom kontrolom su snimljene u naprednom režimu jednog kadra, bez obzira na opciju izabranu sa biračem režima okidanja.

#### Pre upotrebe opcionih ML-L3 daljinskih kontrola

Pre korišćenja daljinske kontrole po prvi put, uklonite plastični prozirni list izolatora punjive baterije.

#### 🖉 Korišćenje ugrađenog blica

Pre nego što se snimi fotografija dok je blic u režimima manuelnog iskakanja (□ 161), pritisnite **4** (**123**) dugme da biste izdigli blic i sačekajte da se indikator spremnosti blica (**4**) prikaže (□ 55). Fotografisanje će se prekinuti ako blic nije izdignut dok je režim daljinske kontrole na snazi. Ako je blic neophodan, fotoaparata će samo odgovoriti na ML-L3 dugme okidača kada se blic napuni. U režimima automatskog iskakanja (□ 159), blic će početi da se puni kada je režim daljinske kontrole izabran; kada se blic napuni, on će automatski iskočiti i okinuti kada je to neophodno.

U režimima blica koja podržavanju smanjenje efekta crvenih očiju, lampica za smanjenje efekta crvenih očiju će se uključiti na oko jednu sekundu pre nego što se zatvarač okine. U režimu kašnjenja daljinske kontrole, lampica samookidača će se uključiti na dve sekunde, nakon čega će se uključiti lampica za smanjenje efekta crvenih očiju koja će zasvetleti na jednu sekundu pre nego što se zatvarač okine.

#### Fokusiranje u režimu daljinske kontrole

Fotoaparat neće prilagoditi fokus neprekidno kada je kontinualni servo autofokusa izabran; imajte na umu, međutim, da bez obzira na režim autofokusa koji je izabran, možete da fokusirate pritiskajući dugme okidača fotoaparata na pola pre fotografisanja. Ako je automatski ili pojedinačni servo autofokusa izabran ili fotoaparat u živom prikazu slike kasni ili je u režimu dalj. kontr. sa brzim odzivom, fotoaparat će automatski prilagoditi fokus pre fotografisanja; ako fotoaparat nije u mogućnosti da se fokusira u fotografisanju sa tražilom, vratiće se u stanje pripravnosti bez okidanja zatvarača.

#### 🖉 Režim daljinskog podizanja ogledala

Dok je ogledalo podignuto, fotografije ne mogu da se kadriraju u tražilu i autofokus i merenje neće biti izvršeni.

#### 🖉 Izađite iz režima daljinske kontrole

Daljinska kontrola je automatski otkazana ako se nijedna fotografija ne snimi pre izabranog vremena za Prilagođeno podešavanje c5 (Čekanje na dalj. signal (ML-L3),  $\Box$  263), Isključeno je izabrano za Režim daljinske kontrole (ML-L3), resetovanje sa dva dugmeta je izvršeno ( $\Box$  206) ili su se opcije fotografisanja resetovale koristeći Resetuj meni fotografisanja ( $\Box$  252).

#### 🔽 Dodeli dugmetu zatvarača

Ako je **Snimanje filmova** izabrano za Prilagođeno podešavanje g1 (**Korisničko dodeljivanje kontrola**) > **Dugme okidača**, ML-L3 ne može da se koristi kada je birač živog prikaza slike rotiran na

#### Prekrijte tražilo

Da biste sprečili da se svetlo koje uđe kroz tražilo pojavi na fotografijama ili da utiče na ekspoziciju, uklonite gumeni štitnik okulara i prekrijte tražilo sa dostavljenim poklopcem okulara ( $\square$  90).

#### 🖉 Takođe pogledajte

Za informacije u vezi:

- Zvučnog signala koji se čuje kada se daljinska kontrola koristi, pogledajte
   Υ > Opcije zvučnog signala (□ 271).

# Snimanje i gledanje filmova

## Snimanje filmova

Filmovi mogu da se snime u živom prikazu slike.

 Rotirajte birač živog prikaza slike na ℝ (živi prikaz slike filma).

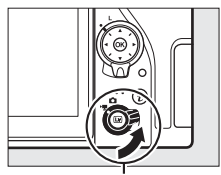

Birač živog prikaza slike

## 2 Pritisnite 교 dugme.

Ogledalo će se izdići a pogled kroz objektiv će se prikazati na monitoru fotoaparata, izmenjen za efekte ekspozicije. Subjekat više neće biti vidljiv na tražilu.

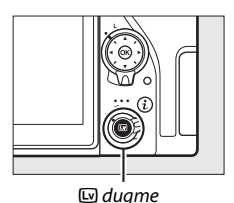

#### 🖉 📉 Ikona

🐹 ikona (🕮 185) ukazuje na to da filmovi ne mogu da se snime.

#### 🖉 Balans bele

U režimima P, S, A i M, balans bele može da se podesi u bilo koje vreme pritiskajući ‰ (WB) dugme i rotirajući glavni komandni točkić (🕮 130).

## **3** Fokus.

Kadrirajte uvodni snimak i pritisnite dugme okidača na pola za fokus; da biste zumirali za precizan fokus kao što

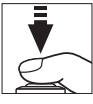

je opisano u "Pregled zumiranja živog prikaza slike" (🕮 57), pritisnite 🎗 (**QUAL**) dugme. Imajte na umu da broj subjekata koji mogu da se detektuju u AF sa prioritetom lica opada u toku snimanja filma.

#### 🖉 Ekspozicija

Sledeća podešavanja ekspozicije mogu da se prilagode u režimu filma:

|                                  | Blenda   | Brzina zatvarača | ISO osetljivost         |
|----------------------------------|----------|------------------|-------------------------|
| <b>P</b> , <b>S</b> <sup>1</sup> | —        | —                | 2,3                     |
| Α                                | <b>v</b> | —                | 2, 3                    |
| М                                | <b>v</b> | <b>v</b>         | <b>✓</b> <sup>3,4</sup> |
| Drugi režimi<br>fotografisanja   | —        | —                | —                       |

1 Ekspozicija za režim **S** je ekvivalentan režimu **P**.

- 2 Gornja granica za ISO osetljivost može da se izabere koristeći opciju **Podešavanja ISO** osetljivosti > Maksimalna osetljivost u meniju snimanja ( $\Box$  257).
- 3 Bez obzira na opciju izabranu za Podešavanja ISO osetljivosti > Maksimalna osetljivost ili za ISO osetljivost (režim M), gornja granica kada je Uključeno izabrano za Elektronski VR u meniju snimanja je ISO 51200.
- 4 Ako je Uključeno izabrano za Podešavanja ISO osetljivosti > Autom. ISO kontrola (rež. M) u meniju snimanja, gornja granica za ISO osetljivost može da se izabere koristeći opciju Maksimalna osetljivost.

U režimu **M**, brzina zatvarača može da se podesi na vrednosti između <sup>1</sup>/25 s i <sup>1</sup>/8000 s (najsporija dostupna brzina zatvarača se razlikuje sa brojem slika u sekundi; <sup>1</sup>/21 188). U drugim režimima, brzina zatvarača je automatski prilagođena. Ako je subjekat previše ili premalo pod ekspozicijom u režimima koji nisu **A** ili **M**, okončajte živi prikaz slike i pokrenite ponovo živi prikaz slike ili izaberite režim **A** i prilagodite blendu.

## 4 Pokreni snimanje.

Pritisnite dugme snimanja filma da biste pokrenuli snimanje. Indikator snimanja i dostupno vreme prikazani su na monitoru. Ekspozicija može da se zaključa pritiskajući 指 AE-L/AF-L dugme (四 125) ili da se promeni do ±3 EV u koracima od ⅓ EV koristeći korekciju ekspozicije (□ 127); spot merenje nije dostupno. U režimu autofokusa, fotoaparat može da se ponovo fokusira pritiskajući dugme okidača do pola ili ako se takne vaš subjekat na monitoru.

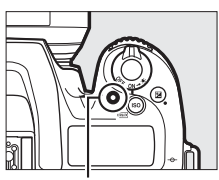

Dugme snimanje filma

Indikator snimanja

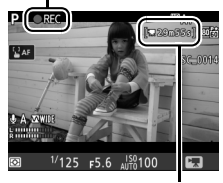

Preostalo vreme

#### 🖉 Audio

Fotoaparat može da snima i video i zvuk; ne prekrivajte mikrofon na prednjem delu fotoaparata u toku snimanja filma. Imajte na umu da ugrađeni mikrofon može da snimi zvuke koje prave fotoaparat ili objektiv u toku autofokusa, smanjenja vibracije ili promena na blendi.

## **5** Završite snimanje.

Pritisnite opet dugme snimanja filma da biste prekinuli snimanje. Snimanje će se automatski završiti kada se dostigne maksimalna dužina ili kada je memorijska kartica puna (imajte na umu da u zavisnosti od brzine upisivanja

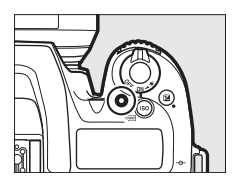

memorijske kartice, snimanje može da se okonča pre nego što se maksimalna dužina dostigne).

**6** Izađite iz živog prikaza slike. Pritisnite 🖾 dugme da biste izašli iz

živog prikaza slike.

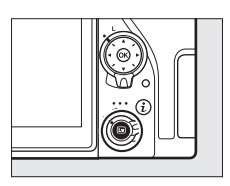

#### 🖉 Takođe pogledajte

Za informacije u vezi:

- Biranja kako se fotoaparat fokusa u režimu filma, pogledajte "Autofokus" (
   <sup>(III)</sup> 100).
- Fokusiranja koristeći prsten za fokusiranje objektiva, pogledajte "Manuelni fokus" (🕮 115).

## Korišćenje dugmeta $m{i}$

Opcijama navedenim dole može da se pristupi pritiskajući dugme i u režimu filma. Koristite ekran na dodir ili se krećite kroz meni koristeći višenamenski birač i ® dugme, koristite višenamenski birač za markiranje stavki, pritiskajte ③ da biste pregledali opcije i pritiskajte ③ da biste izabrali markiranu opciju i vratili se na meni dugmeta i. Pritisnite dugme i ponovo da biste izašli do prikaza fotografisanja.

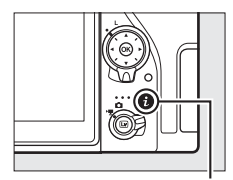

i dugme

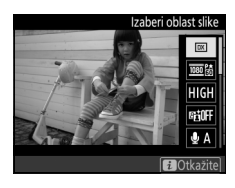

| Opcija                                 | Opis                                                                                                    |  |  |  |
|----------------------------------------|----------------------------------------------------------------------------------------------------|--|--|--|
| lzaberi oblast slike                   | Izaberi oblast slike koja je za filmove (🕮 190).                                                                                       |  |  |  |
| Veličina slika/broj slika<br>u sekundi | lzaberite veličinu slike i broj slika u sekundi (🕮 188).                                                                               |  |  |  |
| Kvalitet filma                         | lzaberite kvalitet filma (🕮 188).                                                                                                    |  |  |  |
| Active D-Lighting                      | Prilagodite Active D-Lighting (🎞 153). Nije dostupno pri veličini slike od 3840 × 2160 (🞞 188).                                        |  |  |  |
| Osetljivost mikrofona                  | Pritisnite (*) ili (*) da biste<br>prilagodili osetljivost<br>mikrofona. I ugrađeni i<br>eksterni mikrofoni (III 287)<br>su zahvaćeni. |  |  |  |
| Frekventni odziv                       | Kontrolišite frekventni odziv ugrađenih ili eksternih<br>mikrofona.                                                                    |  |  |  |
| Smanjenje šuma vetra                   | ra Omogućite ili onemogućite smanjenje šuma vetra koristeći visokopropusni filter ugrađenog mikrofona                                  |  |  |  |

| Opcija                                  | Opis                                                                                                    |  |  |  |  |
|-----------------------------------------|----------------------------------------------------------------------------------------------------|--|--|--|--|
| Podesi Picture Control                  | Odaberite Picture Control koja se koristi za filmove (C 148).                                                                                                    |  |  |  |  |
| Svetlina monitora                       | Pritisnite 🕭 ili G da biste prilagodili svetlinu monitora<br>(imajte na umu da ovo utiče samo na živi prikaz slike i<br>da nema uticaja na fotografije ili filmove ili na svetlinu<br>monitora za menije ili reprodukciju; 🞞 269).                                                                                                    |  |  |  |  |
| Pod. kon. elektrom.<br>blende viš. bir. | Izaberite <b>Omogući</b> da biste omogućili kontrolu<br>elektromotora blende. Pritisnite <sup>⊕</sup> kako biste proširili<br>blendu, <sup>⊕</sup> da biste suzili blendu.                                                                                                    |  |  |  |  |
| Prikaz svetlijih delova                 | Izaberite da li će najsvetliji<br>delovi kadra (svetliji<br>delovi) biti prikazani<br>iskošenim linijama u<br>prikazu.                                                                                                    |  |  |  |  |
| Jačina zvuka slušalica                  | Pritisnite 🖱 ili 🕞 da biste prilagodili jačinu zvuka<br>slušalica.                                                                                                    |  |  |  |  |
| Elektronski VR                          | Izaberite <b>Uključeno</b> kako biste omogućili elektronsko<br>smanjenje vibracije u režimu filma. Nije dostupno pri<br>veličini slike od 3840 × 2160 (□ 188). Imajte na umu da<br>ako je elektronsko smanjenje vibracije uključeno i <b>DX</b><br>izabrano za <b>Izaberi oblast slike</b> , vidni ugao je smanjen<br>a uglovi kadra će se iseći. |  |  |  |  |

#### 🖉 Korišćenje eksternog mikrofona

Opcioni ME-1 stereo mikrofon ili ME-W1 wireless microphone (ME-W1 bežični mikrofon) može da se koristi za snimanje zvuka za filmove (III 287).

#### 🖉 Slušalice

Slušalice drugih proizvođača mogu da se koriste. Imajte na umu da visoki nivoi zvuka mogu da dovedu do visoke jačine zvuka; izuzetno se mora voditi računa kada se koriste slušalice.

## Prikaz živog prikaza slike: Filmovi

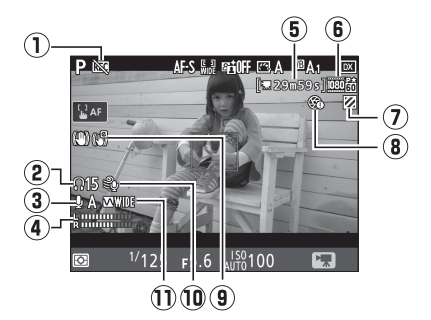

|    | Stavka                                                 | Opis                                                                                                    |
|----|--------------------------------------------------------|----------------------------------------------------------------------------------------------------|
| 1  | lkona "Nema filma"                                     | Ukazuje na to da filmovi ne mogu da se snime.                                                                                                 |
| 2  | Jačina zvuka slušalica                                 | Jačina zvuka audio jačine slušalica. Prikazano kada<br>se slušalice drugih proizvođača povežu (🕮 184).                                        |
| 3  | Osetljivost<br>mikrofona                               | Osetljivost mikrofona (🎞 183).                                                                                                    |
| 4  | Nivo zvuka                                             | Nivo zvuka za audio snimanje. Prikazano je u crvenoj<br>boji ako je nivo previše visok; prilagodite osetljivost<br>mikrofona u skladu sa tim. |
| 5  | Preostalo vreme                                        | Preostalo vreme za snimanje filmova.                                                                                                    |
| 6  | Veličina slike filma                                   | Veličina slike za snimanje filma (🕮 188).                                                                                                    |
| 0  | Indikator prikaza<br>svetlijih delova                  | Prikazano je kada se prikaz svetlijih delova uključi<br>(🕮 184).                                                                              |
| 8  | Indikator "bez<br>kontrole<br>elektromotora<br>blende" | Ukazuje na to da kontrola elektromotora blende nije<br>dostupna (🕮 184).                                                                      |
| 9  | Elektronski VR<br>indikator                            | Prikazano je kada je elektronsko smanjenje vibracije uključeno (🕮 184).                                                                       |
| 10 | Smanjenje šuma<br>vetra                                | Prikazano je kada je smanjenje šuma vetra uključeno<br>(🕮 183).                                                                               |
| 1  | Frekventni odziv                                       | Trenutni frekventni odziv (🕮 183).                                                                                                    |

#### Yrikaz odbrojavanja

Odbrojavanje će se prikazati 30 s pre nego što se živi prikaz slike automatski okonča (tajmer postaje crven ako će živi prikaz slike da se okonča da bi zaštitio interna kola ili ako je opcija koja nije **Bez ograničenja** izabrana za Prilagođeno podešavanja c4—**Kašnjenje isključivanja monitora** > **Živi prikaz slike**;  $\Box$  263—5 s pre nego što će se monitor automatski isključiti). U zavisnosti od uslova fotografisanja, tajmer može da se odmah pojavi kada tajmer istekne, bez obzira na nivo preostalog vremena za snimanje.

#### 🖉 Prilagođavanje podešavanja u toku snimanja filma

Jačina zvuka slušalica ne može da se podesi u toku snimanja. Ako je opcija koja nije 🗞 (isključen mikrofon) trenutno izabrana, osetljivost mikrofona može da se promeni na bilo koje podešavanje koje nije 🗞 dok je snimanje u toku.

## Pregled i skrivanje indikatora

Da biste sakrili ili prikazali indikatore na monitoru, pritisnite 📾 dugme.

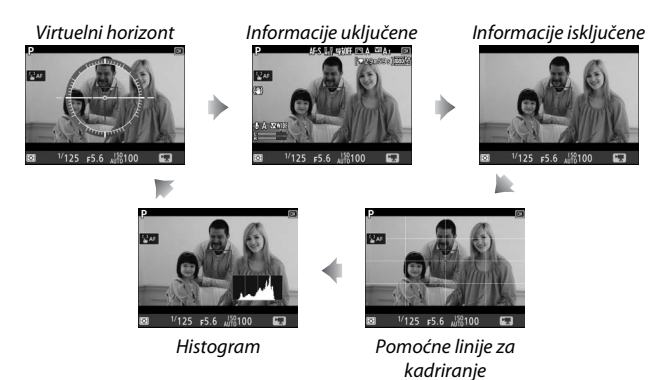

## Veličina slike, broj slika u sekundi i kvalitet filma

Opcija **Veličina slika/broj slika u sekundi** u meniju snimanja se koristi za biranje veličine slike filma (u pikselima) i broja slika u sekundi. Takođe možete da izaberete od dve opcije za **Kvalitet filma**: visoko i normalno. Zajedno, ove opcije određuju maksimalni opseg bita, kao što je prikazano na sledećoj tabeli.

|                   | Opcija <sup>1</sup>                                | Maksimalan opseg bita (Mbps)<br>(★ visoki kvalitet/normalno) | Maksimalna<br>dužina     |
|-------------------|----------------------------------------------------|--------------------------------------------------------------|--------------------------|
| 2160 21           | <b>3840×2160</b> (4K UHD); <b>30p</b> <sup>2</sup> |                                                              |                          |
| 2160 25           | <b>3840×2160</b> (4K UHD); <b>25p</b> <sup>2</sup> | 144                                                          |                          |
| 2160 2            | <b>3840×2160</b> (4K UHD); <b>24p</b> <sup>2</sup> |                                                              |                          |
| 1080 P* / 1080 P  | 1920×1080; 60p                                     | 18/21                                                        |                          |
| 1080 P*/1080 P    | 1920×1080; 50p                                     | 10/24                                                        | 20 min 50 c <sup>3</sup> |
| 1080 P*/1080 P    | 1920×1080; 30p                                     |                                                              | 2911111. 593             |
| 1080 Pt / 1080 Pt | 1920×1080; 25p                                     |                                                              |                          |
| 1080 21/1080 25   | 1920×1080; 24p                                     | 24/12                                                        |                          |
| 720 50/720 50     | 1280× 720; 60p                                     |                                                              |                          |
| 720 50/720 50     | 1280× 720; 50p                                     |                                                              |                          |

1 Pravi broj slika u sekundi je 29,97 fps za vrednosti navedene kao 30p, 23,976 fps za vrednosti navedene kao 24p i 59,94 fps za vrednosti navedene kao 60p.

2 Kada je ova opcija izabrana, 🖾 je prikazano na monitoru i kvalitet filma je fiksiran na "visoko".

3 Svaki film će se snimiti do 8 datoteka od do 4 GB svaka. Broj datoteka i dužina svake datoteke se razlikuje od opcija izabranih za Veličina slika/broj slika u sekundi i Kvalitet filma.

## <u>Indeksi</u>

Ako je **Označavanje indeksa** dodeljeno kontroli koristeći Prilagođeno podešavanje g1 (**Korisničko dodeljivanje kontrola**, 267), možete da pritisnete izabranu kontrolu u toku snimanja da biste dodelili indekse koji mogu da se koriste za lociranje kadrova u toku uređivanja i reprodukcije (© 195; imajte na umu da indeksi ne mogu da se dodaju u režimu 🍽). Do 20 indeksa može da se doda svakom filmu.

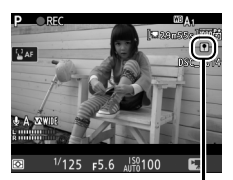

Indeks

#### 🖉 Takođe pogledajte

Za informacije u vezi:

- Biranja uloga dugmadi Fn1, Fn2 i 紩 AE-L/AF-L dugmadi, pogledajte ♪ > Prilagođeno podešavanje g1 (Korisničko dodeljivanje kontrola; □ 267).
- Biranja da li dugme okidača može da se koristi za pokretanje živog prikaza slike ili za pokretanje ili okončavanje snimanje filma, pogledajte *s* > Prilagođeno podešavanje g1 (Korisničko dodeljivanje kontrola) > Dugme okidača (<sup>1</sup> 267).

## <u>Isecanje filma</u>

Filmovi imaju odnos od 16 : 9 i snimljeni su koristeći isecanje koje se razlikuje od veličine slike i opcije izabrane za **Izaberi oblast slike** u meniju snimanja (<sup>[]</sup> 188, 257).

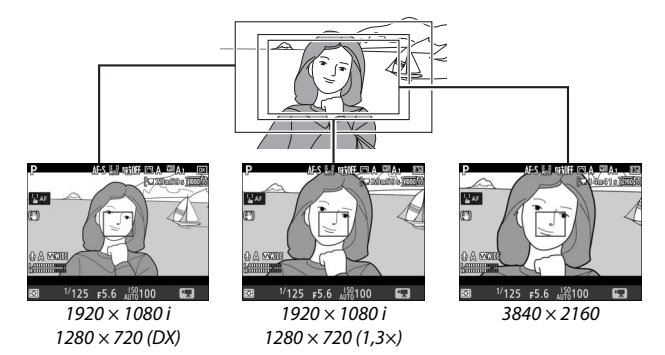

Veličine isecanja filma su date ispod:

- Pri veličini slike od 3840 × 2160, isecanje filma je otprilike 16,2 × 9,1 mm, bez obzira na opciju izabranu za Izaberi oblast slike. Prividna žižna daljina je oko 1,5× veća od one za DX format.
- Sa **DX** izabranim za **Izaberi oblast slike** i veličinom slike od 1920 × 1080 ili 1280 × 720, isecanje filma je oko 23,5 × 13,3 mm.
- Sa 1,3× izabranim za Izaberi oblast slike i veličinom slike od 1920 × 1080 ili 1280 × 720, isecanje filma je oko 18,0 × 10,1 mm. Prividna žižna daljina je oko 1,3× veća od one za DX format.
### Snimanje fotografija u režimu filma

Da biste fotografisali u režimu filma (ili u živom prikazu slike ili u toku snimanja filma), podesite **Fotografisanje** za Prilagođeno podešavanje g1 (**Korisničko** dodeljivanje kontrola) > **Dugme okidača** ( $\square$  267).

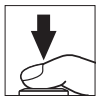

Fotografije sa odnosom od 16 : 9 mogu da se snime u bilo koje vreme pritiskajući dugme okidača skroz na dole. Ako je snimanje filma u toku, snimanje će se okončati a segment filma koji je snimljen do tada će se sačuvati.

Osim pri veličini slike od 3840 × 2160 ( $\square$  188), fotografije su snimljene u formatu izabranim za **Kvalitet slike** u meniju fotografisanja ( $\square$  97); fotografije snimljene pri veličine slike od 3840 × 2160 su snimljene si kvalitetu slike od JPEG fino $\star$ . Za informacije o veličini slike, pogledajte "Veličina slike" ( $\square$  192). Imajte na umu da ekspozicija za fotografije ne može da se pregleda kada je birač živog prikaza slike rotiran na 🐺; pravi rezultati mogu da se postignu u režimu **M** pregledajući ekspoziciju sa biračem živog prikaza slike rotiranim na **\square**.

#### 💵 Veličina slike

Veličina fotografija snimljenim u režimu filma razlikuje se od veličine slike filma (
188) i, u slučaju da su fotografije snimljene pri veličinama slika od 1920 × 1080 i 1280 × 720, sa oblast slike i opcijom izabranom za **Veličina slike** u meniju fotografisanja (
99).

| Veličina slike     | Oblast slike | Veličina slike | Veličina (pikseli) |
|--------------------|--------------|----------------|--------------------|
| 3840 × 2160        | —            |                | 3840 × 2160        |
|                    |              | Velika         | 5568 × 3128        |
|                    | DX<br>1,3×   | Srednja        | 4176 × 2344        |
| $1920 \times 1080$ |              | Mala           | 2784 × 1560        |
| $1280 \times 720$  |              | Velika         | 4272 × 2400        |
|                    |              | Srednja        | 3200 × 1800        |
|                    |              | Mala           | 2128 × 1192        |

#### 🖉 HDMI

Ako je fotoaparat povezan na HDMI uređaj, pogled kroz objektiv će se pojaviti i na monitoru fotoaparata i na HDMI uređaju.

Wireless Remote Controllers (Bežični daljinski kontroleri) i žičane daljinske kontrole Ako je Snimanje filmova izabrano za Prilagođeno podešavanje g1 (Korisničko dodeljivanje kontrola) > Dugme okidača (III 267), dugmad okidača na opcionim bežičnim daljinskim kontrolerima i žičanim daljinskim kontrolama (III 287) mogu da se pritisnu do pola kako bi se pokrenuo živi prikaz slike ili da se pritisnu skroz na dole kako bi se pokrenulo i okončalo snimanje filma.

#### Snimanje filmova

Filmovi su snimljeni u sRGB kolornom prostoru. Treperenje, trake svetla ili distorzija mogu da budu vidlijvi na monitoru i na krajnjem filmu pod fluorescentnim, lampama sa živinom parom ili natrijumskim lampama ili sa subjektima koji su u pokretu, naročito ako se fotoaparat panoramira horizontalno ili se obiekat pomera pri visokim brzinama kroz kadar (za informacije o smanjenu treperenja i traka svetla, pogledajte Smanjenje treperenia, 🕮 259). Treperenie takođe može da se pojavi dok se koristi kontrola elektromotora blende. Zupčaste ivice, oivičenost bojom, moare efekat i svetle tačke takođe mogu da se pojave. Svetli delovi ili trake mogu da se pojave u nekim područijma kadra sa blještavim znacima i drugim naizmeničnim izvorima sveta ili ako je subjekat na kratko osvetljen od strane stroboskopskih ili drugih svetlih, kratkotrajnih izvora svetla. Izbegavaite usmeravanie fotoaparata ka suncu ili drugim izvorima jakog svetla. Nepoštovanje ove predostrožnosti može da dovede do štete internog kola fotoaparata. Imaite na umu da šum (nepravilno raspoređeni svetli pikseli, fog šum ili linije) i neočekivane boje mogu da se pojave ako zumirate na pogled kroz objektiv (🕮 57) u režimu filma.

Osvetljenje blicom ne može da se koristi.

Snimanje se automatski završava ako je objektiv uklonjen ili su točkić režima ili birač živog prikaza slike rotirani na novo podešavanje.

Korišćenje živog prikaza slike tokom dužeg perioda može da dovede do toga da dodatni rukohvat i područja fotoaparata oko monitora postanu vrući. Ovo ne ukazuje na kvar.

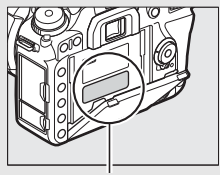

Ovo područje postaje naročito vruće.

#### 🖉 Pušta zvučni signal u toku živog prikaza slike

Zvučni signal može da se čuje ako prilagodite blendu, koristite birač živog prikaza slike ili rotirate točkić režima u toku živog prikaza slike. Ovo ne ukazuje na grešku ili kvar.

### Pregledanje filmova

Filmovi su naznačeni od strane \ ikone tokom reprodukcije pune slike (□ 225). Taknite ● ikonu na monitoru ili pritisnite da biste pokrenuli reprodukciju; vaša trenutna pozicija je navedena od strane trake napredovanja filma.

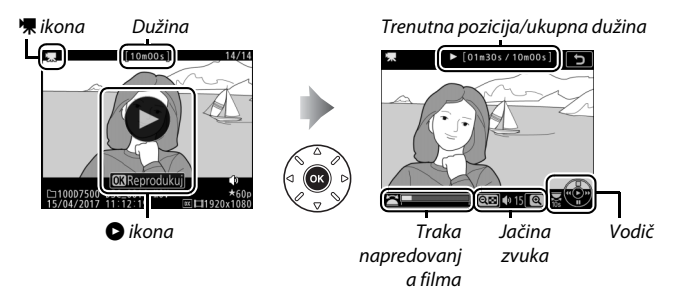

Sledeće operacije mogu da se izvrše:

| Za                                             | Opis                                                                                                    |  |
|------------------------------------------------|----------------------------------------------------------------------------------------------------|--|
| Pauza                                          | Pritisnite 🕞 da biste pauzirali reprodukciju.                                                                                                    |  |
| Reprodukuj                                     | Pritisnite 🛞 da biste nastavili reprodukciju kada je<br>film pauziran ili u toku premotavanja unazad/<br>unapred.                                                                                                    |  |
| Unazad/unapred                                 | Pritisnite ③ za<br>premotavanje unazad, ④<br>za unapred. Brzina se<br>povećava sa svakim pritiskom, sa 2× na 4× na 8× na<br>16×; držite pritisnutu kontrolu da biste skočili na<br>početak ili kraj filma (prvi kadar naznačava 🕑 u<br>gornjem desnom uglu monitora, poslednji kadar<br>🔊). Ako je reprodukcija pauzirana, film se<br>premotava unazad ili unapred jedan po jedan kadar;<br>držite kontrolu pritisnutu za kontinualno<br>premotavanje unazad ili unapred. |  |
| Pokrenite<br>reprodukciju u<br>sporom kretanju | Pritisnite 🏵 dok je film pauziran da biste pokrenuli<br>reprodukciju u sporom kretanju.                                                                                                    |  |

| Za                                    | Opis                                                                                                    |
|---------------------------------------|----------------------------------------------------------------------------------------------------|
| Preskočite 10 s                       | Rotirajte komandni točkić na jedno zaustavljanje da<br>biste preskočili unapred ili unazad 10 s.                                                                                    |
| Preskočite unapred/<br>unazad         | Rotirajte pomoćni komandni točkić da biste<br>preskočili do sledećeg ili prethodnog indeksa ili da<br>biste preskočili to poslednjeg ili prvog kadra ako<br>film ne sadrži indekse. |
| Prilagodite jačinu<br>zvuka           | Pritisnite <sup>@</sup> ( <b>QUAL</b> ) da biste povećali jačinu zvuka,<br>९छ (� ) da biste je smanjili.                                                                            |
| Odseci film                           | Pritisnite dugme $oldsymbol{i}$ da biste pregledali opcije<br>uređivanja filma (🎞 196).                                                                                             |
| Izađite                               | Pritisnite ⊕ ili                                                                                                    |
| Vratite se na režim<br>fotografisanja | Pritisnite dugme okidača do pola da biste izašli do režima fotografisanja.                                                                                                    |

☑ Ω ikona Filmovi sa indeksom (□ 189) su naznačeni od strane Ω ikone u reprodukciji pune slike.

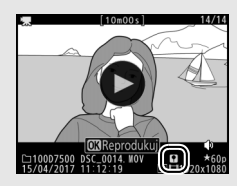

### Uređenje filmova

Odseci segment filma da biste kreirali uređene kopije filmova ili sačuvali izabrane kadrove kao JPEG statične slike.

|    | Opcija                           | Opis                                                          |
|----|----------------------------------|---------------------------------------------------------------|
| Ľ. | lzaberi početnu/krajnju<br>tačku | Napravite kopiju sa koje je neželjeni segment filma uklonjen. |
|    | Sačuvaj izabrani kadar           | Sačuvaj izabrani kadar kao JPEG statičnu sliku.               |

### Odsecanje filmova

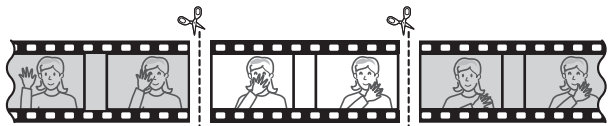

Da biste napravili odsečene kopije filmova:

### 1 Prikažite film u punom kadru (🕮 225).

# 2 Pauzirajte film na novom uvodnom kadru.

Reprodukujte filmove kao što je opisano u "Pregled filmova" (<sup>CL</sup> 194), pritiskajući <sup>®</sup> da biste pokrenuli i nastavili reprodukciju i <sup>©</sup> da biste pauzirali i pritisnuli <sup>®</sup> ili <sup>®</sup> ili rotirali glavni ili pomoćni komandni točkić da biste

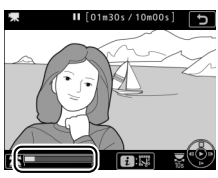

Traka napredovanja filma

locirali željeni kadar. Vaša približna pozicija u filmu može da se zaključi iz trake napredovanja filma. Pauzirajte reprodukciju kada dođete do novog uvodnog kadra.

# 3 Izaberite Izaberi početnu/krajnju tačku.

Pritisnite dugme *i*, zatim markirajte Izaberi početnu/krajnju tačku i pritisnite ®.

## 4 Izaberite Poč. tačka.

Da biste napravili kopiju koja počinje od trenutnog kadra, markirajte **Poč. tačka** i pritisnite ®. Kadrovi pre trenutnog kadra će biti uklonjeni kada sačuvate kopiju u Koraku 9.

5 Potvrdite novu početnu tačku. Ako željeni kadar nije trenutno prikazan, pritisnite ① ili ① da biste nastavili ili premotali (da biste preskočili na 10 s napred ili nazad, rotirajte glavni komandni točkić na jedno zaustavljanje; da biste preskočili na indeks, ili na prvi ili

. . .

poslednji kadar ako film ne sadrži indekse, rotirajte pomoćni komandni točkić).

Poč. tačka

.

- - - -

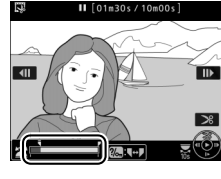

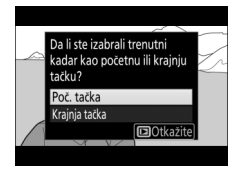

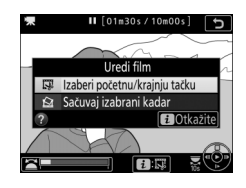

### **6** Izaberite krajnju tačku.

Pritisnite ?~ (WB) da biste prešli sa početne tačke () na krajnju tačku () alata za izbor i zatim izaberite krajnji kadar kao što je opisano u Koraku 5. Kadrovi nakon izabranog kadra će biti uklonjeni kada sačuvate kopiju u Koraku 9.

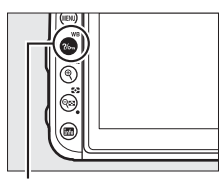

?/~ (WB) dugme

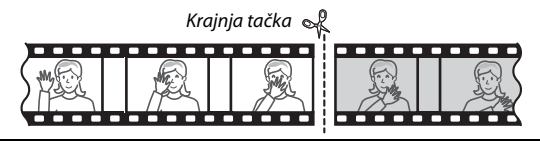

### Napravite kopiju.

Jednom kada se željeni krajnji kadar prikaže, pritisnite 🕭.

### 8 Pregledajte film.

Da biste pregledali kopiju, markirajte **Pregled** i pritisnite (1) (da biste prekinuli pregled i vratili se na meni opcija čuvanja, pritisnite (2)). Da biste odbacili trenutnu kopiju i izabrali novu poč. tačku ili krajnju tačku kao što je opisano

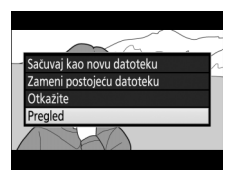

iznad, markirajte **Otkažite** i pritisnite ®; da biste sačuvali kopiju, nastavite ka Koraku 9.

### **9** Sačuvaj kopiju.

Markirajte **Sačuvaj kao novu datoteku** i pritisnite ® da biste sačuvali kopiju u novu datoteku. Da biste zamenili originalnu datoteku filma sa uređenom kopijom, markirajte **Zameni postojeću datoteku** i pritisnite ®.

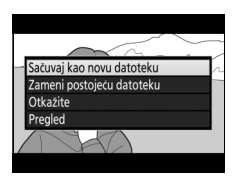

#### 🖉 Odsecanje filmova

Filmovi moraju da budu najmanje dve sekunde dugački. Kopija neće biti sačuvana ako ima nedovoljno dostupnog prostora na memorijskoj kartici.

Kopije imaju isto vreme i datum nastanka kao i original.

#### 🖉 Uklanjanje početnog ili završnog segmenta filma

Da biste uklonili samo početni segment filma sa filma, nastavite ka Koraku 7 bez pritiskanja **%**•• (WB) dugmeta u Koraku 6. Da biste uklonili završni segment filma, izaberite **Krajnja tačka** u Koraku 4, izaberite krajnji kadar i nastavite ka Koraku 7 bez pritiskanja **%**•• (WB) dugmeta u Koraku 6.

#### 🖉 Meni retuširanja

Filmovi takođe mogu da se urede koristeći opciju **Uredi film** u meniju retuširanja (CL 277).

### <u>Čuvanje izabranih kadrova</u>

Da biste sačuvali kopiju izabranog kadra kao JPEG statičnu sliku:

#### Pauzirajte film na željenom kadru.

Reprodukujte film kao što je opisano na strani "Pregled filmova" (🕮 194), pritiskajući 🛞 da biste pokrenuli i nastavili reprodukciju i 🐨 da biste pauzirali. Pauzirajte film na kadru koji nameravate da kopirate.

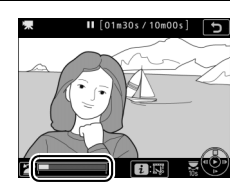

2 Izaberite Sačuvaj izabrani kadar. Pritisnite dugme i, zatim markirajte Sačuvaj izabrani kadar i pritisnite ∞ da biste kreirali JPEG kopiju trenutnog kadra (□ 97).

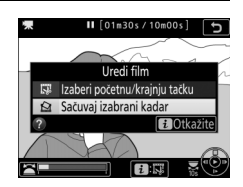

#### 🖉 Sačuvaj izabrani kadar

JPEG filmski kadrovi napravljeni sa opcijom **Sačuvaj izabrani kadar** ne mogu da se retuširaju. JPEG filmskim kadrovima nedostaju neke kategorije informacija o fotografiji (D 231).

## Druge opcije fotografisanja

### 📠 dugme (Fotografisanje tražilom)

Tokom fotografisanja tražilom, možete da pritisnete III dugme da biste pregledali prikaz informacija na monitoru koji navodi takve podatke kao brzina zatvarača, blenda, broj preostalih ekspozicija i režim AF-oblasti.

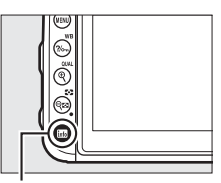

📠 dugme

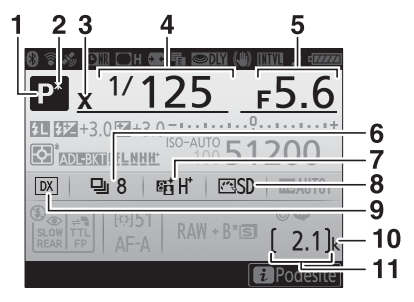

- 1
   Režim fotografisanja
   6

   2
   Indikator fleksibilnog programa
   73

   3
   Indikator sinhronizacije blica
   265

   4
   Brzina zatvarača
   74, 76

   5
   Blenda (f-broj)
   75, 76

   6
   Režim okidanja
   86

   Kontinualna brzina fotografisanja
   86

   7
   Artica D bichtica i odileta
   152
  - 7 Active D-Lighting indikator .......... 153

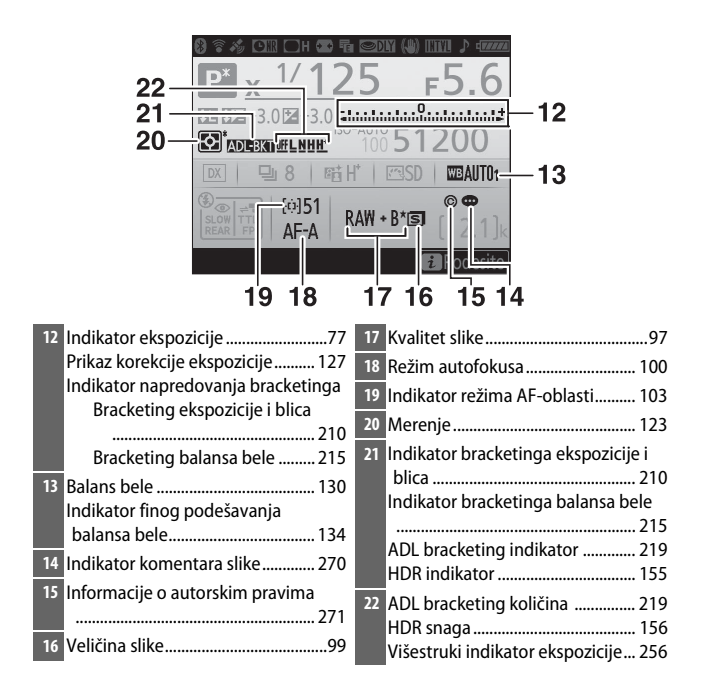

#### 🖉 Isključivanje monitora

Da biste izbrisali informacije o fotografisanju ili blicu sa monitora, pritisnite ponovo III dugme ili pritisnite dugme okidača do pola. Monitor će se automatski isključiti ako se nijedna operacija ne izvrši oko 4 sekundi. Monitor će se takođe isključiti ako prekrijete senzor oka ili gledate kroz tražilo. Za informacije o biranju koliko će monitor ostati uključen pre automatskog isključivanja, pogledajte Prilagođeno Podešavanje c4 (**Kašnjenje isključivanja monitora**, III 263).

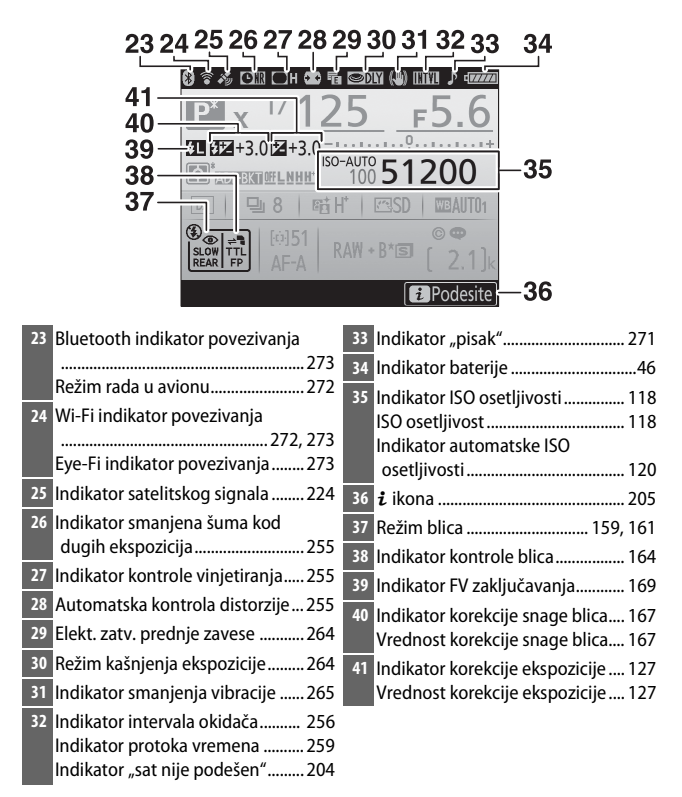

Napomena: Prikaz je pokazan sa svim upaljenim indikatorima u cilju ilustracije.

#### 🖉 Takođe pogledajte

Za informacije o biranju boje slova na prikazu informacija, pogledajte **Y** > **Prikaz informacija** (□ 269).

#### 🖉 🕘 ("Sat nije podešen") ikona

Sat fotoaparata se napaja od strane nezavisnog, punjivog izvora napajanja, koji se puni po potrebi kada se glavna punjiva baterija instalira ili se fotoaparat napaja od strane opcionog priključka napajanja i AC adaptera ( $\Box$  287). Dva dana punjenja će napajati sat oko tri meseca. Ako  $\textcircled$  ikona blešti u prikazu informacija, sat je resetovan i datum i vreme snimljeni sa novim fotografijama neće biti tačni. Koristite **Vremenska zona i datum** > **Datum i vreme** opciju u meniju podešavanja da biste podesili sat na pravo vreme i datum ( $\Box$  268).

### Dugme *i*

Da biste pristupili opcijama ispod, pritisnite dugme *i* u toku fotografisanja tražilom i živog prikaza slike. Koristite ekran na dodir ili se krećite kroz meni koristeći višenamenski birač i ® dugme, koristeći višenamenski birač da biste markirali stavke i pritiskajući ® da biste videli opcije. Da biste se vratili na režim fotografisanja, pritisnite dugme okidača do pola.

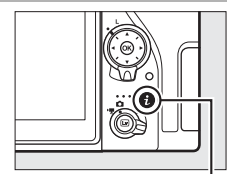

i dugme

#### II Fotografisanje pomoću tražila

| Opcija                           |     |
|----------------------------------|-----|
| Korisničko dodeljivanje kontrola | 266 |
| lzaberi oblast slike             | 93  |
| Podesi Picture Control           | 148 |
| Active D-Lighting                | 153 |
| Smanjenje šuma kod duge eksp.    | 255 |
| Smanj. šuma kod visokog ISO      | 255 |
| Režim daljinske kontrole (ML-L3) | 175 |

| Korisničko dodeljivanje kontrola |            |   |
|----------------------------------|------------|---|
| Izaberi oblast slike             | X          | 2 |
| Podesi Picture Control           | ΞA         |   |
| Active D-Lighting                | SELIOFF    |   |
| Smanjenje šuma kod duge eksp.    | <b>OFF</b> |   |
| Smanj. šuma kod visokog ISO      | NORM       |   |
| Režim daljinske kontrole (ML-L3) | ₽OFF       |   |
| i Ot                             | kažite     |   |
|                                  |            |   |

#### II Fotografisanje živim prikazom slike

| Opcija                           |     |
|----------------------------------|-----|
| lzaberi oblast slike             | 93  |
| Kvalitet slike                   | 97  |
| Veličina slike                   | 99  |
| Podesi Picture Control           | 148 |
| Active D-Lighting                | 153 |
| Režim daljinske kontrole (ML-L3) | 175 |
| Elekt. zatv. prednje zavese      | 264 |
| Pregled ekspozicije              | 78  |
| Svetlina monitora                | 269 |

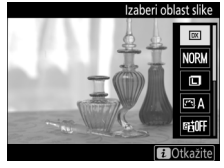

### Resetovanje sa dva dugmeta: povratak na podrazumevana podešavanja

Podešavanja fotoaparata navedena ispod mogu da se povrate na podrazumevane vrednosti ako se drže 🖓 🗷 (🚱) i 🗷 dugmad na dole duže od dve sekunde (ova dugmad su obeležena zelenom tačkom). Kontrolni displej se na kratko isključuje dok se podešavanja resetuju.

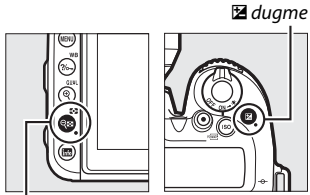

🖓 🖾 (🌄) duame

| Opcija                                   | Podrazumevano           |
|------------------------------------------|-------------------------|
| Kvalitet slike                           | JPEG normalno           |
| Veličina slike                           | Velika                  |
| Podešavanja ISO osetljivosti             | •                       |
| ISO osetljivost                          |                         |
| P, S, A, M                               | 100                     |
| Drugi režimi                             | Automatska              |
| Aut. kontr. ISO osetljivosti             | lsključeno              |
| Balans bele                              | Automatski > Normalno   |
| Fino podešavanje                         | A-B: 0, G-M: 0          |
| Picture Control podešavanja <sup>1</sup> | Nemodifikovana          |
| HDR (visoki dinamički opseg)             | lsključeno <sup>2</sup> |
| Smanjenje treperenja                     |                         |
| Podešavanje smanjenja treperenja         | Onemogući               |
| Indikator smanjenja treperenja           | Uključeno               |
| Režim daljinske kontrole (ML-L3)         | lsključeno              |
| Višestruka ekspozicija                   | lsključeno <sup>3</sup> |
| Intervalsko fotografisanje               | lsključeno <sup>4</sup> |

#### Podešavanjima može da se pristupi sa Menija fotoarafisanja

- 1 Samo trenutna Picture Control.
- 2 HDR snaga nije resetovana.
- 3 Ako je višestruka ekspozicija trenutno u toku, fotografisanje će se okončati i višestruka ekspozicija će se kreirati od ekspozicija snimljenih do tad. Prirast i broj snimaka nisu resetovani.
- 4 Ako je intervalsko fotografisanje trenutno u toku, fotografisanje će se okončati. Datum početka, vreme, interval fotografisanja, broj intervala i snimaka i ujednačavanje ekspozicije nisu resetovani.

#### II Podešavanjima može da se pristupi sa Menija snimanja

| Opcija                       |                              | Podrazumevano                  |  |
|------------------------------|------------------------------|--------------------------------|--|
| Podešavanja ISO osetljivosti |                              |                                |  |
|                              | ISO osetljivost (režim M)    | 100                            |  |
|                              | Autom. ISO kontrola (rež. M) | lsključeno                     |  |
|                              | Maksimalna osetljivost       | 51200                          |  |
| Balans bele                  |                              | lsto kao podeš. za fotografije |  |
| Active D-Lighting            |                              | lsključeno                     |  |
| Elektronski VR               |                              | Isključeno                     |  |

#### II Ostala podešavanja

| Opcija                                                                         | Podrazumevano                |  |  |
|--------------------------------------------------------------------------------|------------------------------|--|--|
| Autofokus (tražilo)                                                            |                              |  |  |
| Režim autofokusa                                                               |                              |  |  |
|                                                                                | AF-S                         |  |  |
| Drugi režimi                                                                   | AF-A                         |  |  |
| Režim AF-oblasti                                                               |                              |  |  |
| ♥, 2, 11, 益, 冊, 10                                                             | AF u jednoj tački            |  |  |
| े <b>र, भ्र</b>                                                                | Dinamička oblast AF 51-tačka |  |  |
| 晉, ④, 초, <b>ब</b> , 奎, 國, 屬, 淡, 詭, 當, 當, 今, ♥, VI,<br>POP, ଢ, 息, ♂, P, S, A, M | Automatska AF oblast         |  |  |
| Autofokus (živi prikaz slike)                                                  |                              |  |  |
| Režim autofokusa                                                               | AF-S                         |  |  |
| Režim AF-oblasti                                                               |                              |  |  |
| 🔍, 🔜, 🐝, 🖸, VI, POP, 🕼, 🎗, 🖋, 🖾, 💷, 🔟, P, S, A, M                              | Široka oblast AF             |  |  |
| <b>选</b> , 11                                                                  | Normalna oblast AF           |  |  |
| 🕾, ③, 爻, 🛋, 奎, 国, 淡, 詭, , 富, ٩, ♀, ♥                                           | AF sa prioritetom lica       |  |  |

| Opcija                               | Podrazumevano                       |
|--------------------------------------|-------------------------------------|
| Tačka fokusa 1                       | Centar                              |
| Pregled ekspozicije                  | Isključeno                          |
| Pod. kon. elektrom. blende viš. bir. | Onemogući                           |
| Prikaz svetlijih delova              | Isključeno                          |
| Jačina zvuka slušalica               | 15                                  |
| Merenje                              | Matrix                              |
| Zadržavanje AE zaključavanja         | lsključeno                          |
| Bracketing                           | lsključeno <sup>2</sup>             |
| Korekcija snage blica                | Isključeno                          |
| Korekcija ekspozicije                | lsključeno                          |
| Režim blica                          |                                     |
| 🕾, 乏, 조, ♥, VI, POP, 😣               | Automatski                          |
| **                                   | Automatski+smanjenje efekta crvenih |
| 53                                   | očiju                               |
|                                      | Automatski+spora sinhronizacija     |
| Ϋ1, P, S, A, M                       | Dopunski fleš                       |
| Ð                                    | Isključeno                          |
| FV zaključavanje                     | lsključeno                          |
| Fleksibilni program                  | Isključeno                          |
| Režim kašnjenja ekspozicije          | Isključeno                          |

1 Tačka fokusa nije prikazana ako je automatska AF oblast izabrana za režim AF-oblasti.

2 Broj snimaka je resetovan na nulu. Bracketing pomak je resetovan na 1 EV (ekspozicija/bracketing blica) ili 1 (bracketing balansa bele). 暗 A Automatsko je izabrano za drugi snimak ADL bracketing programa sa dva snimka.

### Bracketing

Bracketing automatski varira ekspoziciju, nivo blica, **A**ctive **D-Lighting** (ADL) ili balans bele malo sa svakim snimkom, vršeći "bracketing" trenutne vrednosti. Izaberite u situacijama kada je dobijanje pravih podešavanja teško i kada nema vremena za proveru rezultata i prilagodite podešavanja sa svakim snimkom ili eksperimentišite sa različitim podešavanjima za isti subjekat.

Bracketing je podešen koristeći opciju **Podesi automatski bracketing** u meniju fotografisanja, koji sadrži sledeće opcije:

 AE i bracketing blica: Fotoaparat varira ekspoziciju i nivo blica tokom serije fotografija (<sup>CD</sup> 210). Imajte na umu da je bracketing blica dostupan u i-TTL i, tamo

gde je podržan, samo automatska blenda ( ( A) režima kontrole blica ( 165).

- AE bracketing: Fotoaparat menja ekspoziciju tokom serije fotografije.
- Bracketing blica: Fotoaparat varira nivo blica tokom serije fotografija.
- Bracketing balansa bele: Fotoaparat stvara višestruke kopije svake fotografije, svaku sa različitim balansom bele (<sup>CL</sup> 215).
- ADL bracketing: Fotoaparat varira Active D-Lighting tokom serije fotografija (CL 219).

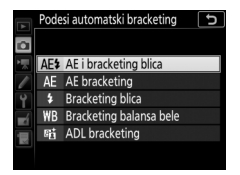

#### Bracketing ekspozicije i blica

Varirajte ekspoziciju i/ili nivo blica tokom serije fotografija.

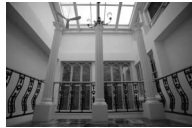

Ekspozicija promenjena za: 0 EV

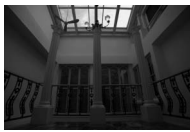

Ekspozicija promenjena za: –1 EV

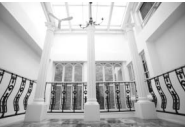

Ekspozicija promenjena za: +1 EV

### 1 Izaberite broj snimaka.

Pritiskanjem **BKT** dugmeta, rotirajte glavni komandni točkić da biste izabrali broj snimaka u bracketing sekvenci.

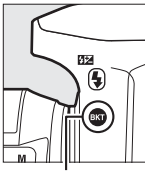

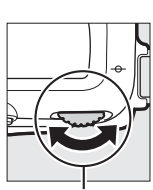

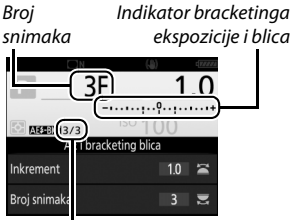

BKT dugme

Glavni komandni točkić Preostalo snimaka/broj snimaka

Pri podešavanjima koja nisu nula, isi ikona se pojavljuje na kontrolnom displeju. **BKT** se pojavljuje na tražilu, dok prikaz informacije nudi indikator bracketinga i ikonu koja prikazuje tip bracketinga: ASEENI (bracketing ekspozicije i blica), ASEENI (bracketing

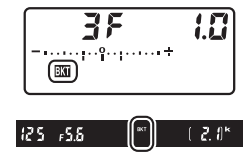

samo ekspozicije), ili 🖽 (bracketing samo blica).

### **2** Izaberite inkrement ekspozicije.

Držeći **BKT** dugme pritisnutim i rotirajući pomoćni komandni točkić da biste izabrali inkrement ekspozicije.

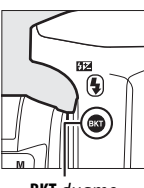

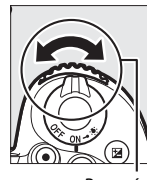

BKT dugme

Pomoćni komandni točkić

Inkrement ekspozicije

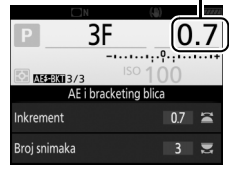

Pri podrazumevanim podešavanjima, veličina inkrementa može da se izabere između 0,3 ( $\frac{1}{3}$ ), 0,7 ( $\frac{2}{3}$ ), 1, 2 i 3 EV. Bracketing programi sa inkrementom od 0,3 ( $\frac{1}{3}$ ) EV su navedeni dole.

| Prikaz informacija | Broj<br>snimaka | Redosled bracketinga (u EV-ovima)             |
|--------------------|-----------------|-----------------------------------------------|
| 0F 0.3             | 0               | 0                                             |
| +3F 0.3            | 3               | 0/+0,3/+0,7                                   |
| -3F 0.3+           | 3               | 0/-0,7/-0,3                                   |
| +2F 0.3            | 2               | 0/+0,3                                        |
| -2F 0.3+           | 2               | 0/-0,3                                        |
| 3F 0.3+            | 3               | 0/-0,3/+0,3                                   |
| 5F 0.3+            | 5               | 0/-0,7/-0,3/+0,3/+0,7                         |
| 7F 0.3+            | 7               | 0/-1,0/-0,7/-0,3/+0,3/+0,7/+1,0               |
| 9F 0.3+            | 9               | 0/-1,3/-1,0/-0,7/-0,3/+0,3/+0,7/<br>+1,0/+1,3 |

Imajte na umu da je pri inkrementima ekspozicije od 2 EV ili više maksimalan broj snimaka 5; ako je veća vrednost izabrana u Koraku 1, broj snimaka će se automatski podesiti na 5.

#### **3** Kadrirajte fotografiju, fokusirajte i fotografišite. Fotoaparat će varirali ekspoziciju i/ili nivo blica snimak po snimak u zavisnosti od izabranog bracketing programa. Modifikacije za ekspoziciju su dodate na one napravljene sa korekcijom ekspozicije (22 127).

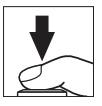

Indikator napredovanja bracketinga je prikazan dok je bracketing na snazi. Segment će nestati sa indikatora nakon svakog snimka.

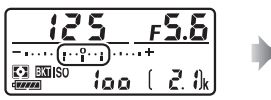

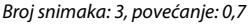

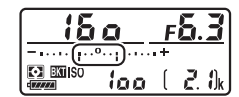

Prikaz nakon prvoa snimka

#### 🖉 Živi prikaz slike

U živom prikazu slike, bracketing podešavanja su prikazana na monitoru.

#### 🖉 Takođe pogledajte

Za informacije u vezi:

- Biranja veličine inkrementa, pogledajte / > Prilagođeno podešavanje b2 (EV koraci za kontrolu ekspozicije, 🕮 262).
- Biranja redosleda kojim će se bracketing izvršiti, pogledajte 🌶 > Prilagođeno podešavanje e5 (**Redosled bracketinga**, 🕮 266).
- Biranja uloge BKT dugmeta, pogledajte 🖋 > Prilagođeno podešavanje f1 (Korisničko dodeljivanje kontrola) > Dugme BKT + 🕱 (🕮 266).

#### II Otkazivanje bracketinga

Da biste otkazali bracketing, pritisnite **BKT** dugme i rotirajte komandni točkić dok nijedan snimak ne ostane u bracketing sekvenci a indikatori bracketinga na kontrolnom displeju i tražilu budu isključeni. Program koji je poslednji bio na snazi će se povratiti sledeći put kada se bracketing aktivira. Bracketing takođe može da se otkaže izvršavajući resetovanje sa dva dugmeta (<sup>CD</sup> 206), iako u ovom slučaju bracketing program neće biti vraćen sledeći put kada se bracketing aktivira.

#### 🖉 Nula snimaka

Prikaz živog prikaza slike pokazuje "-/-" kada nema snimaka u bracketing sekvenci.

#### Bracketing ekspozicije i blica

U kontinualnim režimima okidanja (III 86), fotografisanje će se pauzirati nakon što se broj snimaka koji su navedeni u bracketing programu snimi. Snimanje će se nastaviti sledeći put kada se dugme okidača pritisne. U režimu samookidača, fotoaparat će snimiti jedan snimak svaki put kada se dugme okidača pritisne, bez obzira na opciju izabranu za Prilagođeno podešavanje c3 (Samookidač) > Broj snimaka (III 263); interval između snimaka se, međutim, kontroliše od strane Prilagođenog podešavanja c3 (Samookidač) > Interval između snimaka. U drugim režimima, jedna slika će se snimiti svaki put kada se dugme okidača pritisne.

Ako se memorijska kartica ispuni pre nego što se svi snimci u sekvenci načine, fotografisanje može da se nastavi počev od sledećeg snimka u sekvenci nakon što se memorijska kartica zameni ili se snimci izbrišu kako bi se napravilo mesta na memorijskoj kartici. Ako je fotoaparat isključen pre nego što se svi snimci u sekvenci snime, bracketing će se nastaviti sa sledećim snimkom u sekvenci kada se fotoaparat uključi.

#### Bracketing ekspozicije

Fotoaparat menja ekspoziciju varirajući brzinu zatvarača i blende (režim P), blendu (režim S) ili brzinu zatvarača (režimi A i M). Ako je **Uključeno** izabrano za **Podešavanja ISO osetljivosti > Aut. kontr. ISO osetljivosti** ( $\square$  120) u režimima P, S i A, fotoaparat će automatski varirati ISO osetljivost za optimalnu ekspoziciju kada su pređene granice sistema ekspozicije fotoaparata; u režimu M, fotoaparat će prvo koristiti aut. kontr. ISO osetljivosti da bi doveo ekspoziciju što je moguće bliže optimalnoj a zatim varirati ovu ekspoziciju varirajući različite brzine zatvarača.

### Bracketing balansa bele

Fotoaparat stvara višestruke kopije svake fotografije, svaku sa različitim balansom bele.

## 1 Izaberite broj snimaka.

Pritiskanjem **BKT** dugmeta, rotirajte glavni komandni točkić da biste izabrali broj snimaka u bracketing sekvenci.

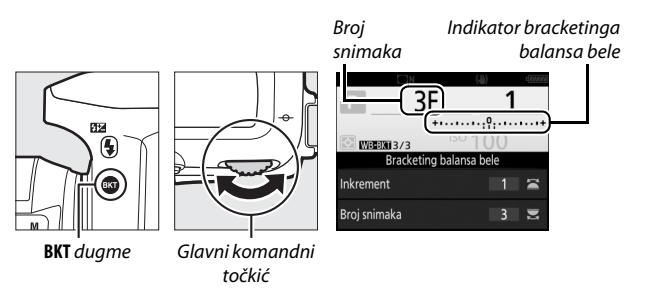

Pri podešavanjima koja nisu nula, 🕮 i BKT su prikazani pojedinačno na kontrolnom displeju i tražilu; WERENI ikona i bracketing indikator se pojavljuju u prikazu informacija.

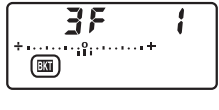

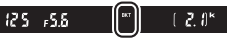

### 2 Izaberite inkrement balansa bele.

Držeći **BKT** dugme pritisnutim, rotirajte pomoćni komandni točkić da biste izabrali prilagođavanje balansa bele. Svaki inkrement je približno ekvivalentan sa 5 mireda.

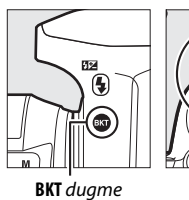

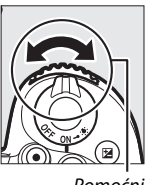

Pomoćni komandni točkić

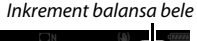

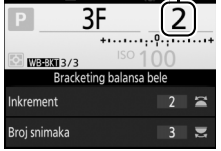

Izaberite inkremente od 1 (5 mireda), 2 (10 mireda) ili 3 (15 mireda). Više **B** vrednosti odgovaraju povećanim nivoima plave, više **A** vrednosti povećanim nivoima jantarne (<sup>[]</sup> 134). Bracketing programi sa inkrementom od 1 su navedeni dole.

| Prikaz informacija       | Broj<br>snimaka | Inkrement<br>balansa bele | Redosled<br>bracketinga |
|--------------------------|-----------------|---------------------------|-------------------------|
| B2F 1 *••••••            | 2               | 1 B                       | 0/1 B                   |
| A2F 1 ****************** | 2               | 1 A                       | 0/1 A                   |
| 3F 1 +······             | 3               | 1 A, 1 B                  | 0/1 A/1 B               |

### **3** Kadrirajte fotografiju, fokusirajte i fotografišite.

Svaki snimak će biti obrađen da bi se napravio broj kopija navedenih u

bracketing programu i svaka kopija će imati različit balans bele. Izmene balansa bele su dodate prilagođavanju balansa bele koji je napravljen sa finim podešavanjem balansa bele.

Ako je broj snimaka u bracketing programu veći od broja preostalih ekspozicija, Full će bljeskati na kontrolnom displeju, bljeskajuća Ful ikona će se pojaviti na tražilu, a okidač zatvarača će se onemogućiti. Fotografisanje može da počne kada se nova memorijska kartica ubaci.

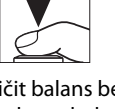

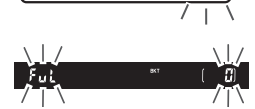

ioo

#### II Otkazivanje bracketinga

Da biste otkazali bracketing, pritisnite **BKT** dugme i rotirajte glavni komandni točkić dok više ne bude snimaka u bracketing sekvenci, a indikatori bracketinga na kontrolnom displeju i tražilu se ne isključe. Program koji je poslednji bio na snazi će se povratiti sledeći put kada se bracketing aktivira. Bracketing takođe može da se otkaže izvršavajući resetovanje sa dva dugmeta ( $\Box$  206), iako u ovom slučaju bracketing program neće biti vraćen sledeći put kada se bracketing aktivira.

#### 🖉 Živi prikaz slike

U živom prikazu slike, bracketing podešavanja su prikazana na monitoru.

#### 🖉 Nula snimaka

Prikaz živog prikaza slike pokazuje "-/-" kada nema snimaka u bracketing sekvenci.

#### Bracketing balansa bele

Bracketing balansa bele nije dostupan pri NEF (RAW) kvalitetu slike. Biranje NEF (RAW) ili NEF (RAW) + JPEG opcije otkazuje bracketing balansa bele.

Bracketing balansa bele utiče samo na temperaturu boje (jantarno-plava osa u prikazu finog podešavanja balansa bele, 🕮 134). Nikakva prilagođavanja nisu napravljena na zelenoj-purpurnocrvenoj osi.

U režimu samookidača ( $\square$  89), broj kopija navedenih u programu balansa bele će se napraviti svaki put kada se zatvarač okine, bez obzira na izabranu opciju za Prilagođeno podešavanje c3 (**Samookidač**) > **Broj snimaka** ( $\square$  263).

Ako je fotoaparat isključen dok je lampica pristupanja memorijskoj kartici upaljena, fotoaparat će se isključiti samo nakon što su sve fotografije u sekvenci snimljene.

### ADL bracketing

Fotoaparat varira Active D-Lighting tokom serije ekspozicija.

## 1 Izaberite broj snimaka.

Pritiskanjem **BKT** dugmeta, rotirajte glavni komandni točkić da biste izabrali broj snimaka u bracketing sekvenci.

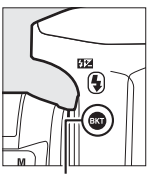

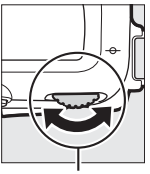

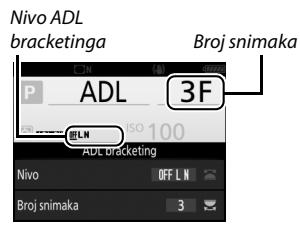

. BKT dugme Glavni komandni točkić

Pri podešavanjima koja nisu nula, 🕮 i BKT su prikazani pojedinačno na kontrolnom displeju i tražilu; MEREMI ikona i nivo bracketinga se pojavljuju na prikazu informacija.

| Rat      | 28         |
|----------|------------|
|          | <br>Rut    |
| 125 +5.6 | ∏<br>[2.0* |

Izaberite dva snimka kako biste snimili jednu fotografiju sa isključenim Active D-Lighting i drugu pri izabranoj vrednosti. Izaberite tri do pet snimaka kako biste načinili seriju fotografija sa Active D-Lighting podešenim na Isključeno, Nisko i Normalno (tri snimka), Isključeno, Nisko, Normalno i Visoko (četiri snimka) ili Isključeno, Nisko, Normalno, Visoko i Izuzetno visoko (pet snimaka). Ako izaberete više od dva snimka, nastavite ka Koraku 3.

2 Izaberite Active D-Lighting. Držeći BKT dugme pritisnutim, rotirajte pomoćni komandni točkić da biste izabrali Active D-Lighting.

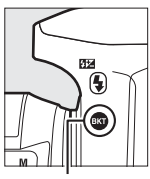

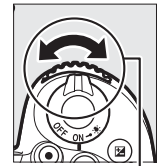

BKT dugme

Pomoćni komandni točkić

Active D-Lighting je prikazan na prikazu informacija i kontrolnom displeju.

| Active D-Lighting                | Prikaz informacija | Prikaz kontrolnog displeja |
|----------------------------------|--------------------|----------------------------|
| 暗 A Automatsko                   | <u>off</u> auto    | <br>100 // ///             |
| 暄 L Nisko                        | <u>0ff</u> L       | Ξ                          |
| 또: N Normalno                    | <u>off</u> N       | ຊ<br>ໝັ້                   |
| 暄 H Visoko                       | <u>off</u> H       |                            |
| 暄 H <sup>*</sup> Izuzetno visoko | <u>0ff</u> H⁺      |                            |

#### **3** Kadrirajte fotografiju, fokusirajte i fotografišite. Fotoaparat će varirati Active D-Lighting snimak po snimak u zavisnosti od izabranog bracketing programa. Indikator napredovanja bracketinga je prikazan dok je bracketing na snazi. Segment će nestati sa indikatora nakon svakog snimka.

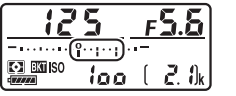

Br. snimaka: 3

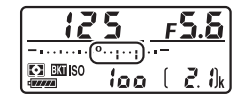

Prikaz nakon prvog snimka

#### II Otkazivanje bracketinga

Da biste otkazali bracketing, pritisnite **BKT** dugme i rotirajte komandni točkić dok nijedan snimak ne ostane u bracketing sekvenci a indikatori bracketinga na kontrolnom displeju i tražilu budu isključeni. Program koji je poslednji bio na snazi će se povratiti sledeći put kada se bracketing aktivira. Bracketing takođe može da se otkaže izvršavajući resetovanje sa dva dugmeta ( $\square$  206), iako u ovom slučaju bracketing program neće biti vraćen sledeći put kada se bracketing aktivira.

#### 🖉 Nula snimaka

Prikaz živog prikaza slike pokazuje "-/-" kada nema snimaka u bracketing sekvenci.

#### ADL bracketing

U kontinualnim režimima okidanja (III 86), fotografisanje će se pauzirati nakon što se broj snimaka koji su navedeni u bracketing programu snimi. Snimanje će se nastaviti sledeći put kada se dugme okidača pritisne. U režimu samookidača, fotoaparat će snimiti jedan snimak svaki put kada se dugme okidača pritisne, bez obzira na opciju izabranu za Prilagođeno podešavanje c3 (Samookidač) > Broj snimaka (III 263); interval između snimaka se, međutim, kontroliše od strane Prilagođenog podešavanja c3 (Samookidač) > Interval između snimaka. U drugim režimima, jedna slika će se snimiti svaki put kada se dugme okidača pritisne.

Ako se memorijska kartica ispuni pre nego što se svi snimci u sekvenci načine, fotografisanje može da se nastavi počev od sledećeg snimka u sekvenci nakon što se memorijska kartica zameni ili se snimci izbrišu kako bi se napravilo mesta na memorijskoj kartici. Ako je fotoaparat isključen pre nego što se svi snimci u sekvenci snime, bracketing će se nastaviti sa sledećim snimkom u sekvenci kada se fotoaparat uključi.

### Podaci o lokaciji

GP-1/GP-1A GPS (dostupan odvojeno) može da se poveže na priključak za dodatnu opremu fotoaparata ( $\Box$  1) koristeći kabl dostupan sa GP-1/GP-1A, dopuštajući informaciji o trenutnom položaju fotoaparata da se snimi kada se fotografije snime. Isključi fotoaparat pre nego što povežete GP-1/GP-1A; za više informacija, pogledajte GP-1/GP-1A uputstvo.

#### 💵 Opcije menija podešavanja

Stavka **Podaci o lokaciji** u meniju podešavanja sadrži opcije koje su navedene ispod.

- **Pozicija**: Trenutna geografska širina, geografska dužina, nadmorska visina i Koordinirano svetsko vreme (UTC).
- **Opcije spoljnog GPS uređaja > Tajmer pripravnosti**: Izaberite da li je ili nije tajmer pripravnosti omogućen kada je GPS priključen.

| Opcija    | Opis                                                                                                    |
|-----------|----------------------------------------------------------------------------------------------------|
| Omogući   | Omogućen je tajmer pripravnosti. Tajmer automatski ističe ako<br>se nijedna operacija ne izvrši tokom perioda navedenog u<br>Prilagođenom podešavanju c2 ( <b>Tajmer pripravnosti</b> , 🗆 263),<br>smanjujući potrošnju punjive baterije. Ako su GP-1 ili GP-1A<br>povezani, jedinica će ostati aktivna određeni period nakon što<br>tajmer istekne; da biste dozvolili da vreme fotoaparata dobije<br>podatke o lokaciji, odgađanje je produženo do jednog minuta<br>nakon što su merenja ekspozicije aktivirana ili je fotoaparat<br>uključen. |
| Onemogući | Tajmer pripravnosti je onemogućen, obezbeđujući neprekidno snimanje podataka o lokaciji.                                                                                                    |

 Opcije spoljnog GPS uređaja > Podesi sat pomoću satelita: Izaberite Da da biste sinhronizovali sat fotoaparata sa vremenom koje je prijavljeno od strane GPS uređaja.

#### 🖉 Pametni uređaji

Da biste preuzeli podatke o lokaciji sa pametnog uređaja i ugradili ga u naredne fotografije, uspostavite bežičnu vezu i izaberite **Da** za **Podaci o lokaciji** > **Preuzimaj sa pametnog uređaja** u meniju podešavanja (<sup>[]</sup> 271).

#### Koordinirano svetsko vreme (UTC)

UTC podaci su dati od strane GPS uređaja i nezavisni su od sata fotoaparata.

#### 🖉 🗞 ikona

Status povezivanja je pokazan od strane 🕉 ikone:

- 🗞 (statičko): Podaci o lokaciji su stečeni.
- *&* (bljeska): GP-1/GP-1A traži signal. Slike snimljene dok ikona bljeska ne uključuju podatke o lokaciji.
- Nema ikone: Nikakvi novi podaci o lokaciji nisu primljeni sa GP-1/GP-1A najmanje dve sekunde. Slike snimljene kada 3/6 ikona nije prikazana ne uključuju podatke o lokaciji.

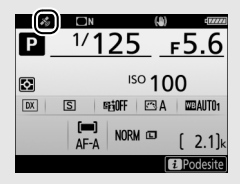

## Više o reprodukciji

### **Pregled** slika

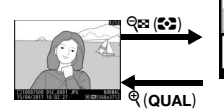

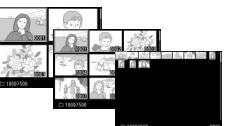

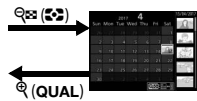

Reprodukcija pune slike Reprodukcija sličica

#### Reprodukcija kalendara

### Reprodukcija pune slike

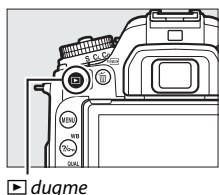

### Reprodukcija sličica

Da biste videli više slika, pritisnite २ (२) dugme kada se slika prikazuje u punom kadru. Broj prikazanih slika se povećava sa 4 na 9 na 72 svaki put kada se २ (२) dugme pritisne i smanjuje se sa svakim pritiskanjem १ dugmeta. Skliznite prst preko ekrana na dodir da biste prevlačili na gore ili dole ili koristili višenamenski birač za markiranje slika.

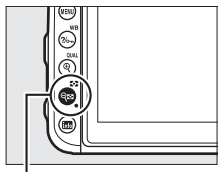

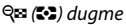

nuurd

### Reprodukcija kalendara

Da biste videli slike snimljene izabranog datuma, pritisnite 🍕 🍽 (🎝) dugme kada su 72 slike prikazane.

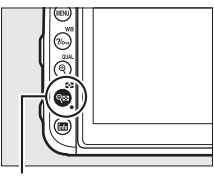

🕾 (😒) dugme

#### Lista datuma

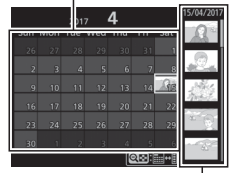

Lista sličica

Koristite ekran na dodir ili višenamenski birač da biste markirali datume na listi datuma; slike snimljene izabranog datuma će se pojaviti na listi sličica. Pritiskanje 🛞 ili <table-cell> () postavlja kursor na listu sličica, gde možete da koristite višenamenski birač da biste izabrali slike za reprodukciju pune slike, zumiranje reprodukcije (() 240), zaštitu (() 242) ili brisanje (() 247) ili da pritisnete i držite

 <sup>®</sup> (QUAL) dugme da biste pregledali trenutnu markiranu sliku u punom kadru. Pritisnite 
 <sup>Q</sup> (I) dugme da biste se vratili na listu datuma. Da biste izašli iz reprodukcije od 72 kadra, pritisnite
 <sup>®</sup> (QUAL) dugme kada je kursor na listi datuma.
#### 🖉 Rotiraj uspravne

Da biste prikazali "uspravne" (orijentacija portreta) fotografije u orijentaciji uspravno, izaberite **Uključeno** za opciju **Rotiraj uspravne** u meniju reprodukcije ( $\square$  251).

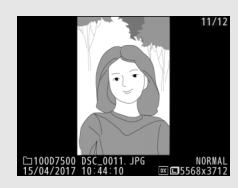

#### 🖉 Prikaz slike

Kada je **Uključeno** izabrano za **Prikaz slike** u meniju reprodukcije ( $\square$  250), fotografije će se automatski prikazati na monitoru nakon fotografisanja (pošto je fotoaparat već u pravilnoj orijentaciji, slike se ne rotiraju automatski u toku prikaza slike). U kontinualnim režimima okidanja, prikaz počinje kada se fotografisanje okonča, sa prikazanom prvom fotografijom u trenutnoj seriji.

## Korišćenje ekrana na dodir

U toku reprodukcije, monitor osetljiv na dodir može da se koristi za:

| Prikaz drugih<br>slika             | Prevucite na levo ili na desno da<br>biste videli druge slike.                                                                                                    |                         |
|------------------------------------|----------------------------------------------------------------------------------------------------|-------------------------|
| Brzo prevlačenje<br>na druge slike | U pregledu punog kadra,<br>možete da dodirnete donji deo<br>prikaza da biste prikazali traku<br>za napredak kadra, zatim da<br>kliznete prst na levo ili na desno<br>da biste brzo prevlačili na druge<br>slike.                                     | Traka za napredak kadra |
| Zumiranje (samo<br>fotografije)    | Koristite pokrete za proširenje i<br>smanjenje da biste zumirali i<br>odzumirali i skliznite da biste<br>prevlačili (2240). Takođe<br>možete da dva puta taknete<br>prikaz da biste zumirali iz<br>reprodukcije pune slike ili<br>otkazali zumiranje |                         |

| Pregledanje<br>sličica | Da biste "odzumirali" na prikaz<br>sličica (🕮 225), koristite gest za<br>smanjenje u reprodukciji pune<br>slike. Koristite smanjenje i<br>proširenje da biste izabrali broj<br>slika prikazanih od 4, 9 i<br>72 kadra.                                                                                                    |                                                                                                    |
|------------------------|----------------------------------------------------------------------------------------------------|----------------------------------------------------------------------------------------------------|
| Pregledanje<br>filmova | Taknite vodič na ekranu da<br>biste pokrenuli reprodukciju<br>filma (filmovi su navedeni od<br>strane 课 ikone). Taknite prikaz<br>da biste pauzirali ili nastavili, ili<br>taknite つ da biste izašli iz<br>reprodukcije pune slike (imajte<br>na umu da neke od ikona na<br>prikazu reprodukcije filma ne<br>odgovaraju operacijama<br>ekrana na dodir). | (10m003) 14/43<br>(10m003) 14/43<br>(CKRevoduku) 0<br>15/04/2017 11:1321] □ □ □ 1920:1880<br>Vodič<br>* [01m305/10m005] 2<br>(01m305/10m005] 2<br>(01m305/10m005) 2<br>(01m305/10m005) 2<br>(01m305/10m005/10m005) 2<br>(01m30 |
|                        |                                                                                                    |                                                                                                    |

## Dugme i

Pritiskanje dugmeta *i* u toku reprodukcije pune slike ili reprodukciji sličica prikazuje opcije navedene dole. Izaberite opcije koristeći ekran na dodir ili višenamenski birač i 🛞 dugme.

- Ocenjivanje: Ocenite trenutnu sliku (🕮 243).
- Izab. za sl. na pam. uređaj/opozovi izbor (samo fotografije): Izaberite fotografije za otpremanje na pametni uređaj.
- Kontrola jačine zvuka (samo filmovi): Prilagodite reprodukciju jačine zvuka za filmove.

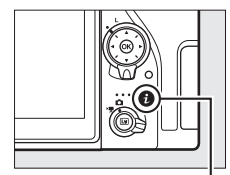

Dugme **i** 

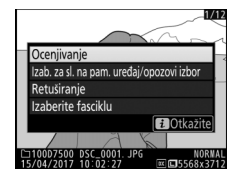

- Uredi film (samo filmovi): Uredite filmove koristeći opcije u meniju uredi film (<sup>[]]</sup> 196). Filmovi takođe mogu da se urede pritiskanjem *i* dugme kada je reprodukcija filma pauzirana.
- Izaberite fasciklu: Izaberite fasciklu za reprodukciju. Markirajte fasciklu i pritisnite 🛞 da biste pregledali slike u markiranoj fascikli.

Da biste izašli iz menija dugmeta  ${m i}$  i vratili se u reprodukciju, pritisnite dugme  ${m i}$  opet.

## Informacije o fotografiji

Informacije o fotografiji su superimponovane na slike prikazane tokom reprodukcije pune slike. Pritisnite 🟵 ili 🟵 da biste prošli kroz informacije o fotografiji. Imajte na umu da su podaci "samo o slici", podaci o fotografisanju, RGB histogrami, svetliji delovi i pregled podataka jedino prikazani ako je odgovarajuća opcija izabrana za **Opcije prikaza reprodukcije** (🗆 250). Podaci o lokaciji su samo prikazani ako su ugrađeni na slici ( $\square$  223).

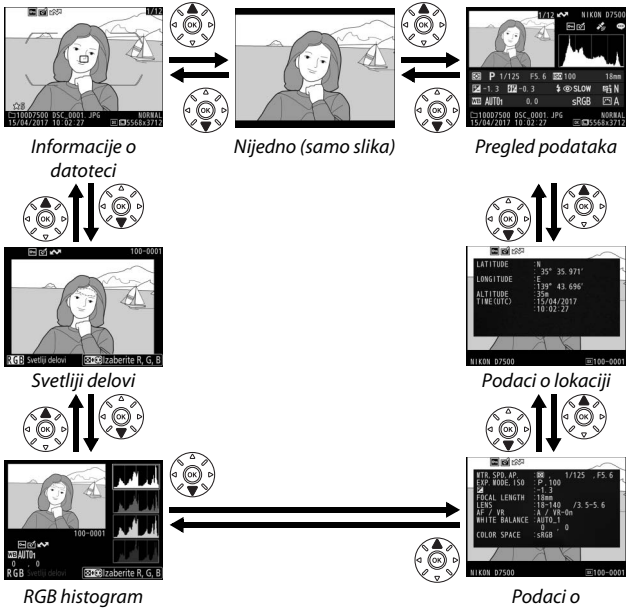

fotografisanju

#### III Informacije o datoteci

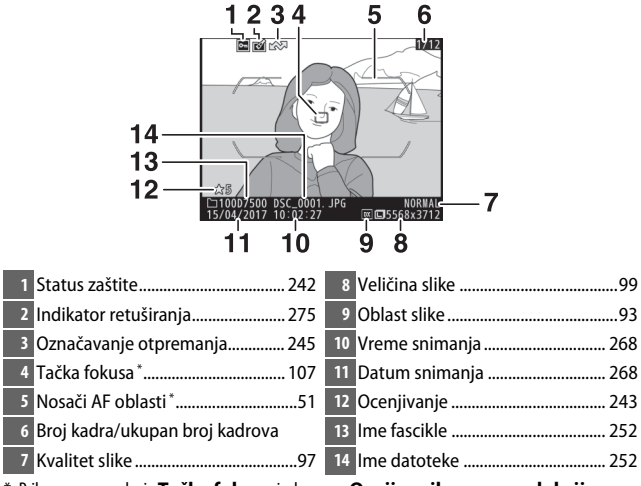

#### 💵 Svetliji delovi

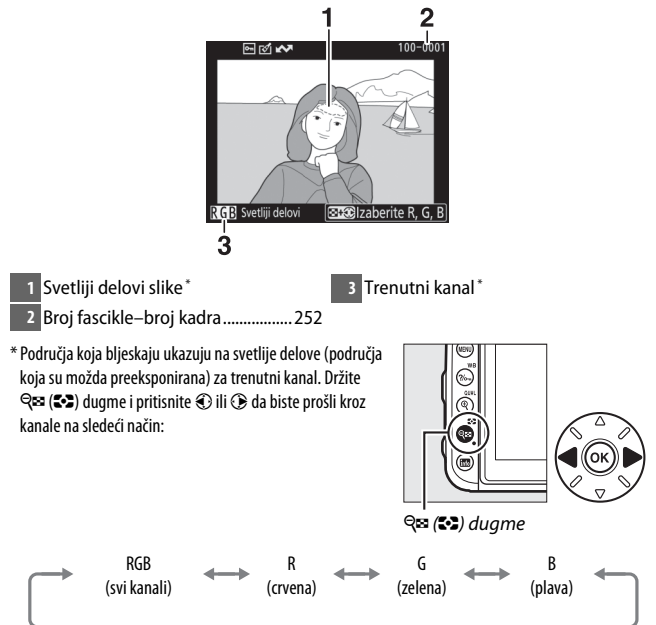

#### **III** RGB histogram

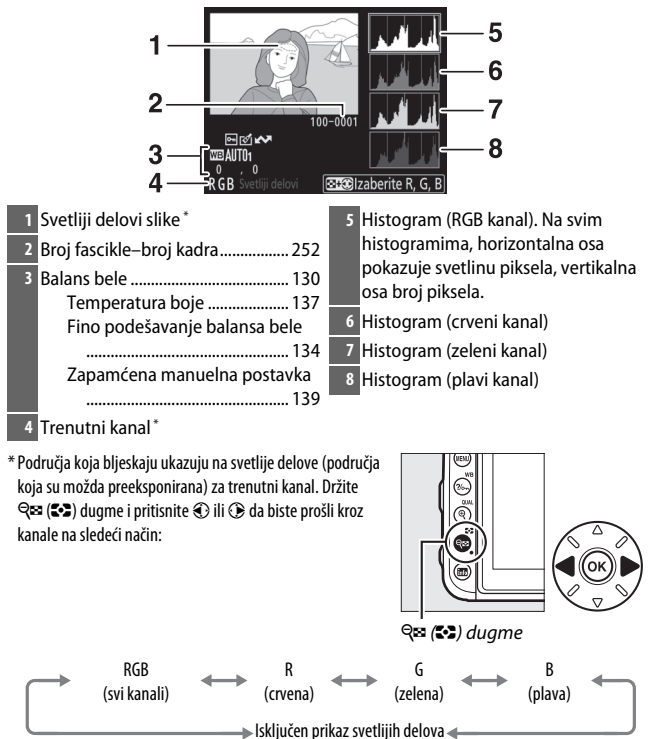

#### 🖉 Zumiranje reprodukcije

Da biste zumirali na fotografiju kada je histogram prikazan, pritisnite <sup>Q</sup> (QUAL). Koristite <sup>Q</sup> (QUAL) i <sup>Q</sup>⊠ (↔) dugmad da biste zumirali i odzumirali i prevlačili sliku sa višenamenskim biračem. Histogram će se ažurirati da bi pokazao samo podatke za deo slike koji je vidljiv na monitoru.

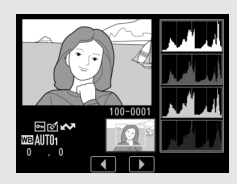

#### 🖉 Histogrami

Histogrami fotoaparata su namenjeni samo kao vodič i mogu da se razlikuju od onih prikazanih u aplikacijama za slike. Neki uzorci histograma pokazani su ispod:

Ako slika sadrži objekte sa širokim opsegom svetlina, distribucija tonova će biti relativno jednaka.

Ako je slika tamna, tonska distribucija će se pomeriti na levo.

Ako je slika svetla, tonska distribucija će se pomeriti na desno.

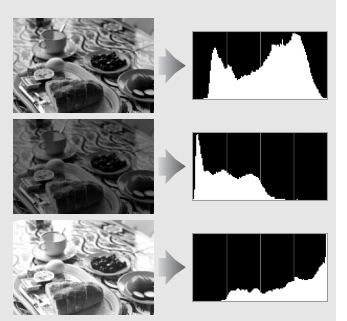

Povećanje korekcije ekspozicije pomera distribuciju tonova na desno, dok smanjenje korekcije ekspozicije pomera distribuciju na levo. Histogrami mogu da daju približnu ideju sveukupne ekspozicije kada jako ambijentalno svetlo otežava vidljivost prikaza fotografija na monitoru.

#### II Podaci o fotografisanju

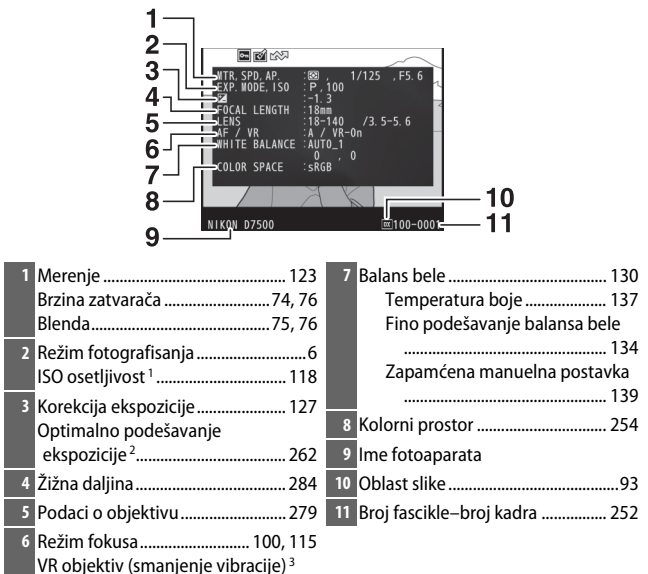

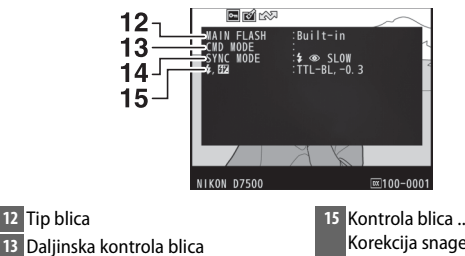

Režim blica ..... 159

| 5 | Kontrola blica        | 164 |
|---|-----------------------|-----|
|   | Korekcija snage blica | 167 |

236

14

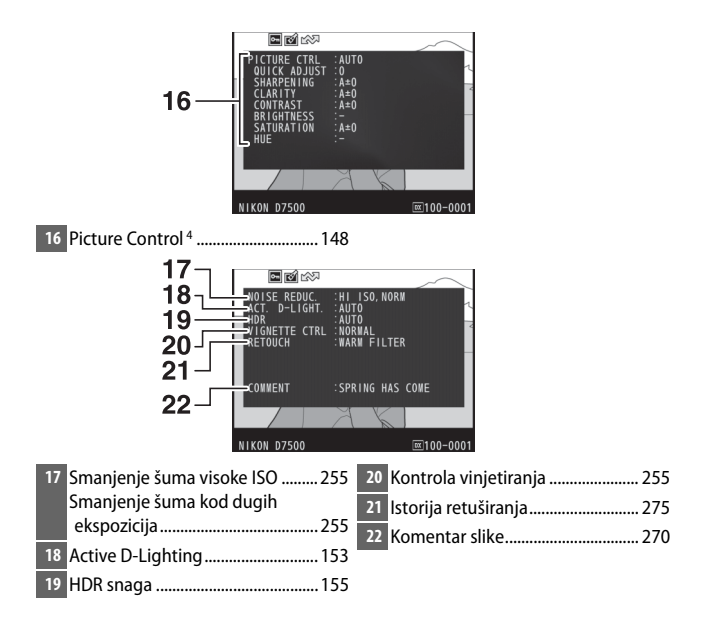

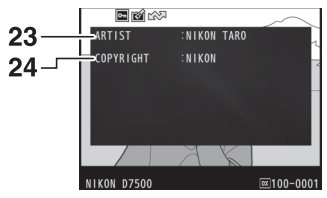

- 1 Prikazuje se u crvenoj boji ako je fotografija snimljena sa uključenom aut. kontr. ISO osetljivosti.
- 2 Prikazano ako je Prilagođeno podešavanje b6 (Fino podesi optimalnu eksp., D 262) podešeno na vrednost koja nije nula za bilo koji metod merenja.
- 3 Prikazano samo ako je VR objektiv prikačen.
- 4 Prikazane stavke se razlikuju u zavisnosti od izabranog Picture Control.
- 5 Peta strana podataka o fotografisanju je prikazana samo ako su informacije o autorskim pravima snimljene sa fotografijom koristeći opciju **Informacije o autorskim pravima** u meniju podešavanja.

#### II Podaci o lokaciji

Geografska širina, geografska dužina i drugi podaci o lokaciji su dostavljeni i razlikuju se u zavisnosti od GPS ili pametnog uređaja (© 223). U slučaju filmova, podaci daju lokaciju pri pokretanju snimanja.

#### II Pregled podataka

| 12345                                                                |                                                                                                 |
|----------------------------------------------------------------------|-------------------------------------------------------------------------------------------------|
| 16<br>16<br>10<br>10<br>10<br>10<br>10<br>10<br>10<br>10<br>10<br>10 | 1718 19 20 21 22<br>1718 19 20 21 22<br>21 22<br>21 3 #2-0.3 \$@\$LOW #i A<br>23<br>27 26 25 24 |
| 1 Broj kadra/ukupan broj slika                                       | 18 Režim fotografisanja6                                                                        |
| 2 Označavanje otpremanja245                                          | 19 Brzina zatvarača74, 76                                                                       |
| 3 Status zaštite 242                                                 | 20 Blenda75, 76                                                                                 |
| 4 Indikator retuširanja 275                                          | 21 ISO osetljivost*                                                                             |
| 5 Ime fotoaparata                                                    | 22 Žižna daljina 284                                                                            |
| 6 Indikator komentara slike                                          | 23 Active D-Lighting 153                                                                        |
| 7 Indikator podataka o lokaciji 223                                  | 24 Picture Control 148                                                                          |
| 8 Histogram pokazuje distribuciju                                    | 25 Kolorni prostor 254                                                                          |
| tonova na slici (🕮 235).                                             | 26 Režim blica 160, 162                                                                         |
| 9 Kvalitet slike97                                                   | 27 Balans bele 130                                                                              |
| 10 Veličina slike                                                    | Temperatura boje 137                                                                            |
| 11 Oblast slike 93                                                   | Fino podešavanje balansa bele                                                                   |
| 12 Ime datoteke252                                                   |                                                                                                 |
| 13 Vreme snimanja                                                    |                                                                                                 |
| 14 Ime fascikle252                                                   | 28 Korekcija spage blica 167                                                                    |
| 15 Datum snimanja                                                    | Režim commander                                                                                 |
| 16 Ocenjivanje                                                       | 29 Korekcija ekspozicije 127                                                                    |
| 17 Merenje                                                           |                                                                                                 |

\* Prikazuje se u crvenoj boji ako je fotografija snimljena sa uključenom aut. kontr. ISO osetljivosti.

## Pogled izbliza: zumiranje reprodukcije

Da biste zumirali na sliku prikazanu u reprodukciji pune slike, pritisnite 🍳 (QUAL) dugme ili dva puta brzo taknite prikaz. Sledeće operacije mogu da se izvrše dok je zumiranje u upotrebi:

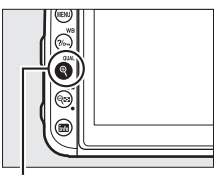

♥ (**QUAL**) dugme

| Za                                                                   | Opis                                                                                                    |
|----------------------------------------------------------------------|----------------------------------------------------------------------------------------------------|
| Zumiranje ili<br>odzumiranje/<br>pregled iz drugih<br>područja slike | Pritisnite ♥ (QUAL) da<br>biste koristili pokrete<br>širenja za zumiranje do<br>približno maksimalno 34×<br>(velike slike u 24 × 16/DX<br>formatu), 26× (srednje<br>slike) ili 17× (male slike).<br>Pritisnite ♥♥ (♥♥) ili<br>koristite gestove za smanjenje da biste odzumirali.<br>Dok je fotografija zumirana, koristite višenamenski<br>birač ili skliznite prst preko ekrana da biste videli<br>područja slike koja nisu vidljiva na monitoru. Držite<br>višenamenski birač pritisnutim da biste brzo prevlačili<br>na druga područja kadra. Navigacioni prozor je<br>prikazan kada je odnos zuma promenjen; trenutno<br>vidljivo područje na monitoru je naznačeno žutom<br>ivicom. Traka ispod navigacionog prozora pokazuje<br>stepen zumiranja, postaje zelena pri odnosu od 1 : 1. |

| Za                                    | Opis                                                                                                    |  |
|---------------------------------------|----------------------------------------------------------------------------------------------------|--|
| lsecanje slike                        | Da biste isekli sliku na područje koje je trenutno<br>vidljivo na monitoru, pritisnite <i>i</i> , markirajte <b>Brzo iseci</b><br>i pritisnite <sup>®</sup> . Imajte na umu da <b>Brzo iseci</b> nije<br>dostupno kada je RGB histogram prikazan ( <sup>[]</sup> 235). |  |
| lzaberite lica                        | Lica koja su detektovana<br>u toku zumiranja<br>naznačavaju bele ivice u<br>navigacionom prozoru.<br>Rotirajte pomoćni<br>komandni točkić ili<br>taknite vodič na ekranu<br>da biste videli druga lica.                                                                |  |
| Pogledajte druge<br>slike             | Rotirajte glavni komandni točkić ili taknite ◀ ili ▶<br>ikone pri dnu prikaza da biste pregledali istu lokaciju<br>na drugim fotografijama pri odnosu trenutnog<br>zumiranja. Zumiranje reprodukcije se otkazuje kada<br>se film prikaže.                              |  |
| Promenite status<br>zaštite           | Pritisnite <b>‰</b> ( <b>WB</b> ) da biste zaštitili ili uklonili zaštitu sa<br>slika (□ 242).                                                                                                    |  |
| Vratite se na režim<br>fotografisanja | Pritisnite dugme okidača do pola ili pritisnite <b>D</b><br>dugme da biste izašli iz režima fotografisanja.                                                                                                    |  |
| Prikaz menija                         | Pritisnite MENU da biste pregledali menije (🕮 250).                                                                                                    |  |

## Zaštita fotografija od brisanja

U punom kadru, zumiranje, sličica i reprodukcija kalendara, ‰ (WB) dugme može da se koristi za zaštitu fotografija od slučajnih brisanja. Zaštićene datoteke ne mogu da se izbrišu koristeći 🛍 () dugme ili opciju **Izbriši** u meniju reprodukcije. Imajte na umu da će zaštićene slike *biti* izbrisane kada se memorijska kartica formatira (□ 268).

Da biste zaštitili fotografiju:

## 1 Izaberite sliku.

Prikažite sliku u reprodukciji pune slike ili zumiranju reprodukcije ili je markirajte na listi sličica.

## 2 Pritisnite ?/~ (WB) dugme.

Fotografija će biti obeležena sa ikonom. Da biste uklonili zaštitu sa fotografije tako da može da se izbriše, prikažite fotografiju ili je markirajte na listi sličica a zatim pritisnite ?~ (WB) dugme.

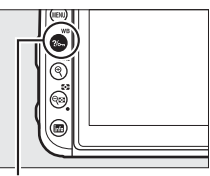

?/- (WB) dugme

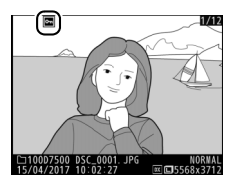

#### 🖉 Uklanjanje zaštite sa svih slika

Da biste uklonili zaštitu sa svih slika u fascikli ili fasciklama trenutno izabranim u meniju **Fascikla reprodukcij**e, pritisnite **?~**, (**WB**) i **(men)** dugmad zajedno na oko dve sekunde u toku reprodukcije.

## Ocenjivanje slika

Ocenite slike ili ih obeležite kao kandidate za kasnije brisanje. Ocenjivanja takođe mogu da se pregledaju u ViewNX-i i Capture NX-D. Ocenjivanje nije dostupno sa zaštićenim slikama.

## <u>Ocenjivanje individualnih slika</u>

## 1 Izaberite sliku.

Prikažite ili markirajte sliku.

2 Opcije prikaza reprodukcije. Pritisnite dugme *i* da biste prikazali opcije reprodukcije.

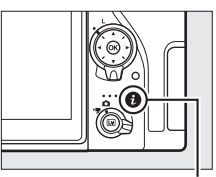

Otkažite

3 Izaberite Ocenjivanje. Markirajte Ocenjivanje i pritisnite (\*).

## **4** Izaberite ocenjivanje.

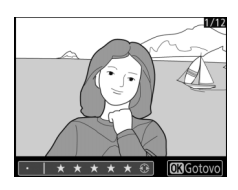

## Ocenjivanje više slika

Koristite opciju **Ocenjivanje** u meniju reprodukcije da biste ocenili više slika.

## lzaberite Ocenjivanje.

Markirajte **Ocenjivanje** u meniju reprodukcije i pritisnite **③**.

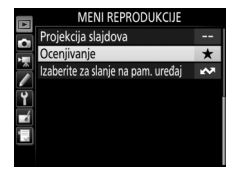

## **2** Ocenite slike.

Koristite višenamenski birač da biste markirali slike (da biste videli trenutno markiranu sliku u punom kadru, pritisnite i držite @/QUAL dugme) a zatim pritisnite i držite @ (C) dugme dok pritiskate C ili C da biste izabrali

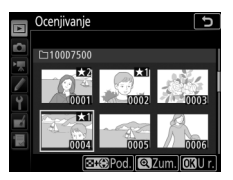

ocenjivanje od nula do pet zvezdica, ili izaberite 🖬 da biste označili sliku kao kandidata za kasnije brisanje. Pritisnite 🛞 da biste završili operaciju.

## Biranje fotografija za otpremanje

Sledite korake ispod da biste odabrali fotografije za otpremanje na pametni uređaj. Filmovi ne mogu da se izaberu za otpremanje.

## Biranje individualnih fotografija

#### lzaberite fotografiju.

Prikažite fotografiju ili je markirajte na listi sličica u reprodukciji sličica.

#### 2 Opcije prikaza reprodukcije. Pritisnite dugme *i* da biste prikazali opcije reprodukcije.

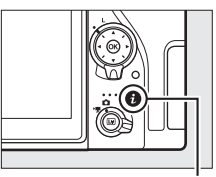

## 3 Izaberite Izab. za sl. na pam. uređaj/ opozovi izbor.

Markirajte **Izab. za sl. na pam. uređaj/** opozovi izbor i pritisnite <sup>(®)</sup>. Slike izabrane za preuzimanje su navedene od strane <sup>(™)</sup> ikone; da biste poništili izabrano, prikažite ili markirajte sliku i ponovite Korake 2 i 3.

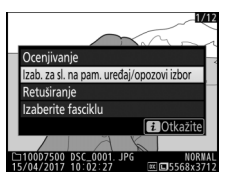

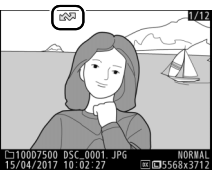

## <u>Biranje više fotografija</u>

Sledite korake ispod da biste promenili status otpremanja višestrukih fotografija.

## 1 Izaberite Izaberi slike.

U meniju reprodukcije, izaberite Izaberite za slanje na pam. uređaj, zatim markirajte Izaberi slike i pritisnite ③.

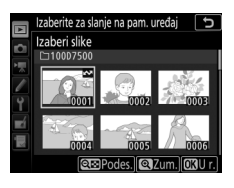

## 2 Izaberite fotografije.

Koristite višenamenski birač da biste markirali fotografije i pritisnite ख़ (↔) dugme da biste izabrali ili poništili izabrano (da biste pregledali markiranu sliku u punom ekranu, pritisnite i držite @/QUAL dugme). Izabrane fotografije su obeležene sa ↔ ikonom.

## 3 Pritisnite ®.

Pritisnite 🛞 da biste završili operaciju.

#### 🖉 Opozivanje izbora svih fotografija

Da biste poništili izbor svih fotografija, izaberite **Izaberite za slanje na pam. uređaj** u meniju reprodukcije, markirajte **Opozovi izbor svih** i pritisnite <sup>(1)</sup>. Potvrdni dijalog će se prikazati; markirajte **Da** i pritisnite <sup>(2)</sup> da biste uklonili otpremljenu oznaku sa svih fotografija na memorijskoj kartici.

## Brisanje fotografija

Da biste izbrisali trenutnu fotografiju, pritisnite 🛍 (📟) dugme. Da biste izbrisali više izabranih fotografija ili fotografije snimljene izabranog datuma, ili sve fotografije u trenutnoj fascikli reprodukcije, koristite opciju **Izbriši** u meniju reprodukcije. Kada se jednom izbrišu, fotografije ne mogu da se povrate. Imajte na umu da slike koje su zaštićene ili sakrivene ne mogu da se izbrišu.

## <u>U toku reprodukcije</u>

Pritisnite 🛍 () dugme da biste izbrisali trenutnu fotografiju.

#### **1** Pritisnite í () dugme. Potvrdni dijalog će biti prikazan.

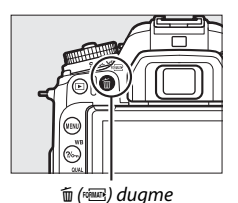

2 Pritisnite 
(∞) dugme opet.
Da biste izbrisali fotografiju, pritisnite
(∞) dugme. Da biste izašli bez
brisanja fotografije, pritisnite 
dugme.

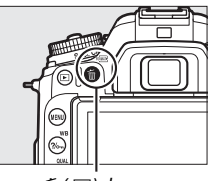

🛍 (📼) dugme

#### 🖉 Reprodukcija kalendara

U toku reprodukcije kalendara, možete da izbrišete sve fotografije snimljene izabranog datuma tako što ćete markirati datum u listi datuma i pritisnuti 🗑 () dugme (🗆 226).

#### 🖉 Takođe pogledajte

Za informacije o biranju slike prikazane nakon što se slika izbriše, pogledajte 🗈 > Nakon brisanja (🕮 251).

## Meni reprodukcije

Opcija **Izbriši** u meniju reprodukcije sadrži sledeće opcije. Imajte na umu da u zavisnosti od broja slika, neko vreme može da bude neophodno za brisanje.

|       | Opcija       | Opis                                                                                 |
|-------|--------------|--------------------------------------------------------------------------------------|
|       | zabrano      | Izbriši izabrane slike (🎞 248).                                                      |
| DATE  | zaberi datum | Izbrišite sve slike snimljene izabranog datuma (🕮 249).                              |
| ALL s | ōve          | Izbrišite sve slike u fascikli koja je trenutno izabrana za<br>reprodukciju (🕮 250). |

#### 💵 Izabrano: brisanje izabranih fotografija

## 1 Izaberite slike.

Koristite višenamenski birač da biste markirali sliku i pritisnite ♀ (>>) dugme da biste izabrali ili poništili izabrano. Izabrane slike su označene sa í ikonom (da biste pregledali markiranu sliku u punom ekranu, pritisnite i držite ♥/QUAL dugme). Ponovite po želji da biste izabrali dodatne slike.

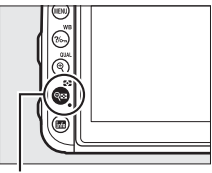

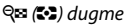

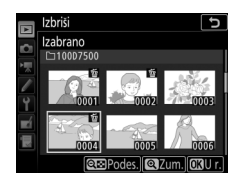

#### 2 Pritisnite ⊛ da biste završili operaciju. Potvrdni dijalog će biti prikazan; markirajte Da i pritisnite ⊛.

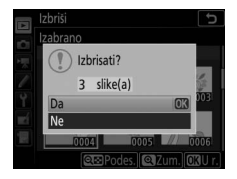

#### 💵 Izaberi datum: brisanje fotografija snimljenih izabranog datuma

## 1 Izaberi datume.

Markirajte datum i pritisnite ⊕ da biste izabrali sve slike snimljene markiranog datuma. Izabrani datumi su obeleženi sa ☑ ikonom. Ponovite po potrebi da biste izabrali dodatne datume; da biste opozvali izbor datuma, markirajte i pritisnite ⊕.

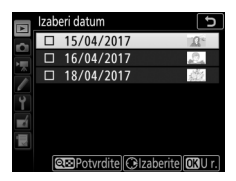

2 Pritisnite I da biste završili operaciju. Potvrdni dijalog će biti prikazan; markirajte Da i pritisnite I.

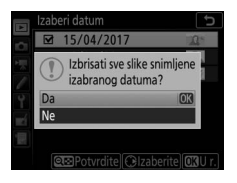

## Lista menija

Ovaj odeljak nabraja dostupne opcije u menijima fotoaparata. Za više informacija, pogledajte *Vodič menija*.

## **Meni reprodukcije:** Upravljanje slikama

| Izbriši                           |                                                               |
|-----------------------------------|---------------------------------------------------------------|
| Izabrano                          | Izbriši višestruke slike (🕮 248).                             |
| Izaberi datum                     | -                                                             |
| Sve                               | -                                                             |
| Fascikla reprodukcije             | (podrazumeva se <b>Sve</b> )                                  |
| (Ime fascikle)                    | Izaberite fasciklu za reprodukciju.                           |
| Sve                               | -                                                             |
| Trenutna                          | -                                                             |
| Sakrij sliku                      |                                                               |
| lzaberi/podesi                    | Sakrij ili otkrij slike. Sakrivene slike su                   |
| Izaberi datum                     | vidljive samo u meniju "Sakrij sliku" i ne                    |
| Opozovi izbor svih                | mogu da se reprodukuju.                                       |
| Opcije prikaza reprodukcije       |                                                               |
| Osnovne informacije o fotografiji | Izaberite informacije dostupne u prikazu                      |
| Tačka fokusa                      | informacija o fotografiji (🞞 231).                            |
| Dodatne informacije o fotografiji | -                                                             |
| Nijedno (samo slika)              | -                                                             |
| Svetliji delovi                   | -                                                             |
| RGB histogram                     | -                                                             |
| Podaci o fotografisanju           | -                                                             |
| Pregled                           | -                                                             |
| Prikaz slike                      | (podrazumeva se <b>Isključeno</b> )                           |
| Uključeno                         | Izaberite da li će slike biti automatski                      |
| lsključeno                        | ¯ prikazane u monitoru odmah nakon<br>fotografisanja (🎞 227). |

| Nakon brisanja                     | (podrazumeva se Prikaži sledeću)              |
|------------------------------------|-----------------------------------------------|
| Prikaži sledeću                    | lzaberite sliku prikazanu nakon što se slika  |
| Prikaži prethodnu                  | _ izbrisala.                                  |
| Nastavi kao pre                    | _                                             |
| Automatsko rotiranje slike         | (podrazumeva se <b>Uključeno</b> )            |
| Uključeno                          | lzaberite da li ćete snimiti orijentaciju     |
| Isključeno                         | <sup>–</sup> fotoaparata kada fotografišete.  |
| Rotiraj uspravne                   | (podrazumeva se <b>Uključeno</b> )            |
| Uključeno                          | lzaberite da li ćete rotirati "uspravne"      |
| Isključeno                         | orijentacija portreta) slike za prikaz u toku |
|                                    | reprodukcije (🕮 227).                         |
| Projekcija slajdova                |                                               |
| Pokreni                            | Pogledajte projekciju slajdova slika u        |
| Tip slike                          | trenutnoj fascikli reprodukcije.              |
| Interval slike                     | _                                             |
| Ocenjivanje                        |                                               |
|                                    | Ocenjivanje više slika (🕮 244).               |
| Izaberite za slanje na pam. uređaj |                                               |
| Izaberi slike                      | lzaberite fotografije za otpremanje na        |
| Opozovi izbor svih                 | _ pametan uređaj (🕮 246).                     |
|                                    |                                               |

## 🗅 Meni fotografisanja: Opcije fotografisanja

| Resetuj meni fotografisanja     |                                                                                                    |
|---------------------------------|----------------------------------------------------------------------------------------------------|
| Da                              | Izaberite <b>Da</b> da biste povratili opcije                                                                                                    |
| Ne                              | <sup>-</sup> menija snimanja na njihove                                                                                                    |
|                                 | podrazumevane vrednosti.                                                                                                    |
| Fascikla za čuvanje             |                                                                                                    |
| Promeni ime                     | Izaberite fasciklu u kojoj će se naredne                                                                                                    |
| Izaberi fasciklu po broju       | slike sačuvati.                                                                                                    |
| Izaberi fasciklu sa liste       | -                                                                                                    |
| Imenovanje datoteka             |                                                                                                    |
| Imenovanje datoteka             | Izaberite prefiks od tri slova koji se koristi u<br>imenovanju datoteke slike u kojoj se<br>čuvaju fotografije. Podrazumevani prefiks<br>je "DSC". |
| Kontrola blica                  |                                                                                                    |
| Režim kontrole blica (ugrađeni) | Izaberite režim kontrole blica ili prilagodite                                                                                                    |
| Režim kontrole blica (spoljni)  | podešavanja za bežično fotografisanje                                                                                                    |
| Opcije bežičnog blica           | - blicom (🕮 164).                                                                                                    |
| Opcije grupnog blica            | -                                                                                                    |
| Inf. o radio daljinskom blicu   | -                                                                                                    |
| Izaberi oblast slike            | (podrazumeva se <b>DX (24×16)</b> )                                                                                                    |
| DX (24×16)                      | Izaberi oblast slike (🕮 93).                                                                                                    |
| 1,3×(18×12)                     | -                                                                                                    |
|                                 |                                                                                                    |

| Kvalitet slike               | (podrazumeva se JPEG normalno)                        |
|------------------------------|-------------------------------------------------------|
| NEF (RAW) + JPEG fino★       | Izaberite format datoteke i stepen                    |
| NEF (RAW) + JPEG fino        | ¯ kompresije (kvalitet slike, 🞞 97).                  |
| NEF (RAW) + JPEG normalno★   | Kompresija za opcije navedene od strane               |
| NEF (RAW) + JPEG normalno    | $$ zvezde (" $\star$ ") daje prioritet kvalitetu, dok |
| NEF (RAW) + JPEG osnovno★    | – onaj za slike bez zvezde daje prioritet             |
| NEF (RAW) + JPEG osnovno     | – smanjenju vencine datoteke.                         |
| NEF (RAW)                    | -                                                     |
| JPEG fino★                   | _                                                     |
| JPEG fino                    | -                                                     |
| JPEG normalno★               | -                                                     |
| JPEG normalno                | _                                                     |
| JPEG osnovno★                | _                                                     |
| JPEG osnovno                 | _                                                     |
| Veličina slike               | (podrazumeva se <b>Velika</b> )                       |
| Velika                       | Izaberite veličinu slike, u pikselima (🕮 99).         |
| Srednja                      | _                                                     |
| Mala                         | _                                                     |
| NEF (RAW) snimanje           |                                                       |
| NEF (RAW) kompresija         | Izaberite tip kompresije i bitsku dubinu za           |
| NEF (RAW) bitska dubina      | NEF (RAW) slike.                                      |
| Podešavanja ISO osetljivosti |                                                       |
| ISO osetljivost              | Prilagodite podešavanja ISO osetljivosti za           |
| Aut. kontr. ISO osetljivosti | <sup>–</sup> fotografije (🕮 118, 120).                |

| Balans bele                       | (podrazumeva se Automatski)                 |
|-----------------------------------|---------------------------------------------|
| Automatski                        | Spojite balans bele sa izvorom svetlosti    |
| Inkadescentno                     | ¯ (□ 130).                                  |
| Fluorescentno                     | -                                           |
| Direktna sunčeva svetlost         | -                                           |
| Blic                              | -                                           |
| Oblačno                           | -                                           |
| Hlad                              |                                             |
| Izaberi temperaturu boje          |                                             |
| Zapamćena manuelna postavka       | _                                           |
| Podesi Picture Control            | (podrazumeva se <b>Automatski</b> )         |
| Automatski                        | Izaberite kako će se nove fotografije       |
| Standardno                        | obraditi. Izaberite u skladu sa tipom scene |
| Neutralno                         | – ili vašom kreativnom namerom (🞞 148).     |
| Živo                              | -                                           |
| Monohrom                          | _                                           |
| Portret                           | _                                           |
| Pejzaž                            | -                                           |
| Ravnomerno                        | -                                           |
| Upravljaj opcijom Picture Control |                                             |
| Sačuvaj/uredi                     | Kreirajte korisničke Picture Controls       |
| Promeni ime                       | (🕮 149).                                    |
| Izbriši                           |                                             |
| Učitaj/sačuvaj                    | -                                           |
| Kolorni prostor                   | (podrazumeva se <b>sRGB</b> )               |
| sRGB                              | Izaberite kolorni prostor za fotografije.   |
| Adobe RGB                         | -                                           |
| Active D-Lighting                 | (podrazumeva se <b>Isključeno</b> )         |
| Automatsko                        | Čuva detalje u svetlijim delovima i         |
| lzuzetno visoko                   | senkama, kreirajući fotografije sa          |
| Visoko                            | priroanim kontrastom (斗 153).<br>–          |
| Normalno                          |                                             |
| Nisko                             | _                                           |
| Isključeno                        |                                             |

| Smanjenje šuma kod duge eksp.    | (podrazumeva se <b>Isključeno</b> )              |
|----------------------------------|--------------------------------------------------|
| Uključeno                        | Smanjite "šum" (svetle tačke ili fog šum) na     |
| Isključeno                       | <sup>–</sup> fotografijama snimljenim pri malim  |
|                                  | brzinama zatvarača.                              |
| Smanj. šuma kod visokog ISO      | (podrazumeva se <b>Normalno</b> )                |
| Visoko                           | Smanjite "šum" (nepravilno raspoređeni           |
| Normalno                         | svetli pikseli) na fotografijama snimljenim      |
| Nisko                            | – pri visokim ISO osetljivostima.                |
| Isključeno                       | _                                                |
| Kontrola vinjetiranja            | (podrazumeva se Normalno)                        |
| Visoko                           | Smanjite pad u svetlini pri krajevima            |
| Normalno                         | fotografija kada koristite tip G, E i D          |
| Nisko                            | objektiva (PC objektivi nisu uključeni).         |
| Isključeno                       | - Efekat je najvidljiviji pri maksimalnom        |
|                                  | otvoru blende.                                   |
| Automatska kontrola distorzije   | (podrazumeva se <b>isključeno</b> )              |
| Uključeno                        | Smanjite burastu distorziju kada                 |
| lsključeno                       | fotografisete sa sirokougaonim                   |
|                                  | distorziju kada fotografičato sa dugim           |
|                                  | objektivima                                      |
| Smanienie trenerenia             | objektivilla.                                    |
| Podečavanje smanjenja trenerenja | Ova opcija stupa na snagu u toku                 |
| Indikator smanjonja troporonja   | fotografisania tražilom Izaberite <b>Omogući</b> |
| indikator sinanjenja treperenja  | za Podešavanje smanjenja treperenja              |
|                                  | da biste prilagodili taiming snimka za           |
|                                  | smanienie efekata treperenia pod                 |
|                                  | fluorescentnim ili osvetlieniem živine pare.     |
|                                  | Stavka Indikator smanjenja treperenja            |
|                                  | kontroliše da li je ikona FLICKER (TREPERENJE)   |
|                                  | prikazana na tražilu kada se treperenje          |
|                                  | otkrije.                                         |

| Režim daljinske kontrole (ML-L3) | (podrazumeva se <b>Isključeno</b> )                         |
|----------------------------------|-------------------------------------------------------------|
| Kašnjenje daljinske kontrole     | Izaberite kako će se fotoaparat ponašati pri                |
| Dalj. kontr. sa brzim odzivom    | korišćenju sa ML-L3 daljinskim                              |
| Daljinsko podizanje ogledala     | <sup>–</sup> upravljačem.                                   |
| Isključeno                       | -                                                           |
| Podesi automatski bracketing     | (podrazumeva se AE i bracketing blica)                      |
| AE i bracketing blica            | Birajte podešavanje ili podešavanja u                       |
| AE bracketing                    | <sup>–</sup> nosaču kada je automatski bracketing na        |
| Bracketing blica                 | <sup>–</sup> snazi (🕮 209).                                 |
| Bracketing balansa bele          | -                                                           |
| ADL bracketing                   | -                                                           |
| Višestruka ekspozicija           |                                                             |
| Režim višestruke ekspozicije     | Snimite od dve do deset NEF (RAW)                           |
| Broj snimaka                     | ekspozicija kao jednu fotografiju.                          |
| Režim preklapanja                | -                                                           |
| Zadrži sve ekspozicije           | -                                                           |
| HDR (visoki dinamički opseg)     |                                                             |
| Režim HDR                        | Čuva detalje u svetlijim delovima i                         |
| HDR snaga                        | senkama kada fotografišete scene visokog kontrasta (🕮 155). |
| Intervalsko fotografisanje       |                                                             |
| Pokreni                          | Snimite fotografije u izabranom intervalu                   |
| Opcije početka                   | <sup>–</sup> dok se određen broj snimaka ne snimi.          |
| Interval                         | -                                                           |
| Br. intervala×snimaka/intervalu  | -                                                           |
| Ujednačavanje ekspozicije        | -                                                           |

## 🐙 Meni snimanja filma: Opcije snimanja filma

| Resetuj meni snimanja               |                                                  |
|-------------------------------------|--------------------------------------------------|
| Da                                  | lzaberite <b>Da</b> da biste povratili opcije    |
| Ne                                  | menija snimanja filma na njihove                 |
|                                     | podrazumevane vrednosti.                         |
| lmenovanje datoteka                 |                                                  |
|                                     | lzaberite prefiks od tri slova koji se koristi u |
|                                     | imenovanju datoteke slike u kojoj se             |
|                                     | "DSC".                                           |
| Izaberi oblast slike                | (podrazumeva se <b>DX</b> )                      |
| DX                                  | lzaberi oblast slike (🕮 190).                    |
| 1,3×                                | _                                                |
| Veličina slika/broj slika u sekundi | (podrazumeva se <b>1920×1080; 60p</b> )          |
| 3840×2160; 30p                      | lzaberite veličinu slike filma (u pikselima) i   |
| 3840×2160; 25p                      | 🗌 broj slika u sekundi (🕮 188).                  |
| 3840×2160; 24p                      | _                                                |
| 1920×1080; 60p                      | _                                                |
| 1920×1080; 50p                      | _                                                |
| 1920×1080; 30p                      | _                                                |
| 1920×1080; 25p                      | _                                                |
| 1920×1080; 24p                      | _                                                |
| 1280×720; 60p                       | _                                                |
| 1280×720; 50p                       | _                                                |
| Kvalitet filma                      | (podrazumeva se Visoki kvalitet)                 |
| Visoki kvalitet                     | lzaberite kvalitet filma (끄 188).                |
| Normalno                            | _                                                |
| Tip datoteke filma                  | (podrazumeva se <b>MOV</b> )                     |
| MOV                                 | lzaberite tip datoteke filma.                    |
| MP4                                 |                                                  |
| Podešavanja ISO osetljivosti        |                                                  |
| Maksimalna osetljivost              | Prilagodite podešavanja ISO osetljivosti za      |
| Autom. ISO kontrola (rež. M)        | filmove.                                         |
| ISO osetljivost (režim M)           |                                                  |

| Balans bele                       | (podrazumeva se lsto kao podeš. za fotografije) |
|-----------------------------------|-------------------------------------------------|
| lsto kao podeš. za fotografije    | Izaberite balans bele za filmove (🕮 130).       |
| Automatski                        | Izaberite Isto kao podeš. za fotografije        |
| Inkadescentno                     | da biste koristili opciju koja je trenutno      |
| Fluorescentno                     | – izabrana za fotografije.                      |
| Direktna sunčeva svetlost         | _                                               |
| Oblačno                           | _                                               |
| Hlad                              | -                                               |
| lzaberi temperaturu boje          | -                                               |
| Zapamćena manuelna postavka       | -                                               |
| Podesi Picture Control            | (podrazumeva se lsto kao podeš. za fotografije) |
| lsto kao podeš. za fotografije    | Biranje Picture Control za filmove (🕮 148).     |
| Automatski                        | Izaberite Isto kao podeš. za fotografije        |
| Standardno                        | da biste koristili opciju koja je trenutno      |
| Neutralno                         | - izabrana za fotografije.                      |
| Živo                              | -                                               |
| Monohrom                          | -                                               |
| Portret                           | -                                               |
| Pejzaž                            | -                                               |
| Ravnomerno                        | -                                               |
| Upravljaj opcijom Picture Control |                                                 |
| Sačuvaj/uredi                     | Kreirajte korisničke Picture Controls           |
| Promeni ime                       | (🕮 149).                                        |
| Izbriši                           |                                                 |
| Učitaj/sačuvaj                    | -                                               |
| Active D-Lighting                 | (podrazumeva se <b>Isključeno</b> )             |
| lsto kao podeš. za fotografije    | Čuva detalje u svetlijim delovima i             |
| lzuzetno visoko                   | senkama, kreirajući filmove sa prirodnim        |
| Visoko                            | kontrastom (🕮 153). Izaberite <b>Isto kao</b>   |
| Normalno                          | <b>podes. za totografije</b> da biste Koristili |
| Nisko                             | fotografije                                     |
| Isključeno                        | - rotogranje.                                   |

| Smanj. šuma kod visokog ISO | (podrazumeva se Normalno)                      |
|-----------------------------|------------------------------------------------|
| Visoko                      | Smanjite "šum" (nepravilno raspoređeni         |
| Normalno                    | svetli pikseli) na filmovima snimljenim pri    |
| Nisko                       | visokim ISO osetljivostima.                    |
| Isključeno                  | -                                              |
| Smanjenje treperenja        | (podrazumeva se Automatsko)                    |
| Automatsko                  | Smanjite treperenje i trake svetla izazvano    |
| 50 Hz                       | od strane fluorescentnog ili osvetljenja na    |
| 60 Hz                       | bazi živine pare u toku živog prikaza slike i  |
|                             | snimanja filma (🕮 179).                        |
| Osetljivost mikrofona       | (podrazumeva se Automatska osetljivost)        |
| Automatska osetljivost      | Uključite ili isključite ugrađene ili eksterne |
| Manuelna osetljivost        | mikrofone (🕮 183) ili prilagodite              |
| lsključen mikrofon          | osetljivost mikrofona.                         |
| Frekventni odziv            | (podrazumeva se <b>Širok opseg</b> )           |
| Širok opseg                 | lzaberite frekventni odziv za ugrađene ili     |
| Opseg glasa                 | eksterne mikrofone (🕮 183).                    |
| Smanjenje šuma vetra        | (podrazumeva se <b>Isključeno</b> )            |
| Uključeno                   | lzaberite da li da omogućite                   |
| Isključeno                  | visokopropusni filter ugrađenog                |
|                             | mikrofona da biste smanjili šum vetra.         |
| Elektronski VR              | (podrazumeva se <b>Isključeno</b> )            |
| Uključeno                   | Izaberite da li da omogućite elektronsko       |
| Isključeno                  | smanjenje vibracije u režimu filma.            |
| Intervalski film            |                                                |
| Pokreni                     | Fotoaparat automatski snima fotografije        |
| Interval                    | pri izabranim intervalima da bi napravio       |
| Vreme fotografisanja        | bešumni intervalski film.                      |
| Ujednačavanje ekspozicije   | -                                              |

# Prilagođena podešavanja: Fino podešavanje postavki fotoaparata

| Resetuj korisnička podešavanja |                                                                 |
|--------------------------------|-----------------------------------------------------------------|
| Da                             | Izaberite <b>Da</b> da biste povratili Korisnička               |
| Ne                             | <sup>—</sup> podešavanja na njihove podrazumevane<br>vrednosti. |

| a Autofokus                     |                                                                                                    |
|---------------------------------|----------------------------------------------------------------------------------------------------|
| a1 Izbor prioriteta AF-C        | (podrazumeva se <b>Okidanje</b> )                                                                                                    |
| Okidanje<br>Fokus               | Kada je <b>AF-C</b> izabrano za fotografisanje sa<br>tražilom, ova opcija kontroliše da li će<br>fotografije moći da se snime kadgod se<br>dugme okidača pritisne ( <i>prioritet okidanja</i> )<br>ili samo kada je fotoaparat u fokusu<br>( <i>prioritet fokusa</i> ).                         |
| a2 Izbor prioriteta AF-S        | (podrazumeva se <b>Fokus</b> )                                                                                                    |
| Okidanje<br>Fokus               | Kada je <b>AF-S</b> izabrano za fotografisanje<br>tražilom, ova opcija kontroliše da li<br>fotografije mogu da se snime samo kada je<br>fotoaparat u fokusu ( <i>prioritet fokusa</i> ) ili<br>kadgod je dugme okidača pritisnuto<br>( <i>prioritet okidanja</i> ).                             |
| a3 Praćenje fokusa sa zaključ.  | (podrazumeva se 3 (Normalno))                                                                                                    |
| 5 (Dugo)–1 (Kratko), Isključeno | Izaberite kako će se kontinualni servo<br>autofokusa prilagoditi naglim velikim<br>promenama u razdaljini subjekta<br>(kontinualni servo AF je na snazi kada je<br>AF-C izabrano za režim fokusa u toku<br>fotografisanja tražilom ili ako fotoaparat<br>bira kontinualni servo u AF-A režimu). |
| a4 Broj tačaka fokusa           | (podrazumeva se <b>51 tačka</b> )                                                                                                    |
| 51 tačka                        | Izaberite broj tačaka fokusa dostupnih za                                                                                                    |
| 11 tačaka                       | manuelni izbor tačke fokusa u tražilu.                                                                                                    |

| a 5Čuvaj tačke prema orijentaciji   | (podrazumeva se <b>Isključeno</b> )            |
|-------------------------------------|------------------------------------------------|
| Da                                  | Izaberite da li tražilo odvojeno čuva tačke    |
| Isključeno                          | fokusa za vertikalne i horizontalne            |
| -                                   | orijentacije.                                  |
| a6 AF aktiviranje                   | (podrazumeva se Okidač/AF-ON)                  |
| Okidač/AF-ON                        | Birajte da li će se fotoaparat fokusirati kada |
| Samo AF-ON                          | se dugme okidača pritisne do pola. Ako je      |
|                                     | Samo AF-ON izabrano, fotoaparat se neće        |
|                                     | fokusirati kada je dugme okidača               |
|                                     | pritisnuto do pola.                            |
| a7 Obavijanje tačke fokusa          | (podrazumeva se <b>Bez obavijanja</b> )        |
| Obavijanje                          | lzaberite da li se izbor tačke fokusa tražila  |
| Bez obavijanja                      | "okolo obavija" sa jednog kraja prikaza na     |
|                                     | drugi.                                         |
| a8 Opcije tačke fokusa              |                                                |
| Osvetljenje tačke fokusa            | Podesite podešavanja za prikaz tačke           |
| Režim manuelnog fokusa              | fokusa na tražilu.                             |
| a9 Ugrađeni AF-assist osvetljivač   | (podrazumeva se <b>Uključeno</b> )             |
| Uključeno                           | Izaberite da li se ugrađeni AF-assist          |
| Isključeno                          | osvetljivač pali da bi pomogao pri operaciji   |
|                                     | fokusa kada je osvetljenje slabo.              |
| a10 Prsten za man. fokus. u AF rež. | (podrazumeva se <b>Omogući</b> )               |
| Omogući                             | Ova opcija je dostupna sa kompatibilnim        |
| Onemogući                           | objektivima. Izaberite <b>Onemogući</b> da     |
|                                     | biste onemogućili fokus koristeći prsten za    |
|                                     | fokusiranje u režimu autofokusa.               |
| h Marania/aksnazisiia               |                                                |
| D Merenje/ekspozicija               |                                                |
| b1 Vrednost koraka ISO osetljivosti | (podrazumeva se <b>1/3 koraka</b> )            |

|            | (F                                                  |
|------------|-----------------------------------------------------|
| 1/3 koraka | lzaberite inkremente koji se koriste kada se        |
| 1/2 koraka | <sup>–</sup> prave prilagođavanja ISO osetljivosti. |

| b2 EV koraci za kontrolu ekspozicije | (podrazumeva se <b>1/3 koraka</b> )                  |
|--------------------------------------|------------------------------------------------------|
| 1/3 koraka                           | Izaberite inkremente korišćene kada se               |
| 1/2 koraka                           | <sup>–</sup> prave prilagođavanja brzine zatvarača,  |
|                                      | blende, ekspozicije i korekcije snage blica i        |
|                                      | bracketinga.                                         |
| b3 Laka korekcija ekspozicije        | (podrazumeva se <b>Isključeno</b> )                  |
| Uklj. (Automatsko resetovanje)       | Izaberite da li korekcija ekspozicije može           |
| Uključeno                            | da se prilagodi rotirajući samo komandni             |
| Isključeno                           | <sup>–</sup> točkić, bez pritiskanja 🖄 dugmeta.      |
| b4 Matrix merenje                    | (podrazumeva se <b>Detekcija lica je uključena</b> ) |
| Detekcija lica je uključena          | Izaberite <b>Detekcija lica je uključena</b> da      |
| Detekcija lica je isključena         | biste omogućili detekciju lica kada                  |
|                                      | fotografišete portrete sa matrix merenjem            |
|                                      | u toku fotografisanja tražilom (🕮 123).              |
| b5 Oblast sa prioritetom centra      | (podrazumeva se $\phi$ <b>8 mm</b> )                 |
| φ 6 mm–φ 13 mm, Prosečna             | Izaberite veličinu područja kojem je dato            |
|                                      | najviše težine kada se merenje sa                    |
|                                      | prioritetom centra koristi u fotografisanju          |
|                                      | tražilom.                                            |
| b6 Fino podesi optimalnu eksp.       | (podrazumeva se <b>Ne</b> )                          |
| Da                                   | Fino podesite ekspoziciju za svaki metod             |
| Ne                                   | merenja. Više vrednosti proizvode svetlije           |
|                                      | ekspozicije, niže vrednosti tamnije                  |
|                                      | ekspozicije.                                         |
| c Taimeri/zakliučavanie AF           |                                                      |
| c1 AE zaključ dugmetom okidača       | (nodrazumeva se <b>iskliučeno</b> )                  |
|                                      | (podražunicva se iskijučeno)                         |
|                                      | izabenie ud il se ekspozicija zaključa kada          |
| Ukijuci (rezim rafala)               | se dugme okidaca pritisne.<br>-                      |
| Isključeno                           |                                                      |
| c2 Tajmer pripravnosti              | (podrazumeva se <b>6 s</b> )                      |
|-------------------------------------|---------------------------------------------------|
| 4 s–30 min, Bez ograničenja         | Izaberite koliko dugo će fotoaparat               |
|                                     | nastaviti da meri ekspoziciju kada se             |
|                                     | nijedna operacija ne izvršava (끄 54).             |
| c3 Samookidač                       |                                                   |
| Kašnjenje samookidača               | Izaberite dužinu kašnjenja okidanja               |
| Broj snimaka                        | zatvarača, broj snimaka koji su snimljeni i       |
| Interval između snimaka             | <sup>-</sup> interval između snimaka u režimu     |
|                                     | samookidača.                                      |
| c4 Kašnjenje isključivanja monitora |                                                   |
| Reprodukcija                        | Izaberite koliko dugo će monitor ostati           |
| Meniji                              | uključen kada se nijedna operacija ne             |
| Prikaz informacija                  | izvršava.                                         |
| Prikaz slike                        | -                                                 |
| Živi prikaz slike                   |                                                   |
| c5 Čekanje na dalj. signal (ML-L3)  | (podrazumeva se <b>1 min</b> )                    |
| 1 min–15 min                        | Izaberite dužinu vremena tokom kojeg će           |
|                                     | fotoaparat čekati za signal sa daljinskog         |
|                                     | pre nego što otkaže režim daljinske               |
|                                     | kontrole (🕮 175).                                 |
| 1 <b>m</b> , <b>n</b> , 1           |                                                   |
| d Fotografisanje/prikaz             |                                                   |
| d1 Brzina fotograf. u CL režimu     | (podrazumeva se <b>3 fps</b> )                    |
| 7 fps—1 fps                         | Izaberite brzinu napredovanja slika za <b>(</b> L |
|                                     | (kontinualno spor) režim.                         |
| d2 Maks. broj kontinualnih okidanja | (podrazumeva se 100)                              |
| 1–100                               | Izaberite maksimalan broj snimaka u               |

pojedinačnom rafalu u režimu kontinualnih okidanja.

| 1 |   | 0   | 5  |
|---|---|-----|----|
| 1 | _ | IU. | IJ |
|   |   | ••• |    |

| d3 Režim kašnjenja ekspozicije | (podrazumeva se Isključeno)                     |
|--------------------------------|-------------------------------------------------|
| 3 s–1 s, Isključeno            | U situacijama gde najmanje pomeranje            |
|                                | fotoaparata može da zamuti slike, izaberite     |
|                                | 1 s, 2 s ili 3 s da bi zatvarač okidača kasnio  |
|                                | otprilike jednu, dve ili tri sekunde nakon      |
|                                | dizanja ogledala.                               |
| d4 Elekt. zatv. prednje zavese | (podrazumeva se <b>Onemogući</b> )              |
| Omogući                        | Omogući ili onemogući elektronski               |
| Onemogući                      | zatvarač prednje zavese u režimu Mup,           |
| -                              | eliminišući zamućenje izazvano kretanjem        |
|                                | zatvarača.                                      |
| d5 Redosled brojeva datoteka   | (podrazumeva se <b>Uključeno</b> )              |
| Uključeno                      | Izaberite kako fotoaparat dodeljuje             |
| Isključeno                     | <sup>–</sup> brojeve datoteke.                  |
| Resetuj                        |                                                 |
| d6 Prikaz mreže u tražilu      | (podrazumeva se <b>Isključeno</b> )             |
| Uključeno                      | lzaberite da li da prikažete mrežu za           |
| Isključeno                     | <sup>–</sup> kadriranje u tražilu.              |
| d7 ISO prikaz                  | (podrazumeva se Prikaži broj kadrova)           |
| Prikaži ISO osetljivost        | Izaberite da li će se ISO osetljivost prikazati |
| Prikaži broj kadrova           | <sup>–</sup> na tražilu umesto broja preostalih |
|                                | ekspozicija.                                    |
| d8 LCD osvetljenje             | (podrazumeva se <b>Isključeno</b> )             |
| Uključeno                      | Izaberite da li je kontrolni displej osvetljen  |
|                                |                                                 |

#### Elektronski zatvarač prednje zavese

Preporučuje se tip G, E ili D objektiva; izaberite **Onemogući** ako primetite linije ili fog šum kada fotografišete sa drugim objektivima. Najbrža brzina zatvarača i maksimalna ISO osetljivost dostupni sa elektronskim zatvaračem prednje zavese su ½2000 s i ISO 51200, pojedinačno.

| d9 Optički VR | (podrazumeva se <b>Uključeno</b> )           |
|---------------|----------------------------------------------|
| Uključeno     | Uključite ili isključite kontrolu vibracije. |
| Isključeno    | Ova stavka je dostupna samo sa               |
|               | objektivima koji je podržavaju.              |

| e Bracketing/blic                     |                                                  |
|---------------------------------------|--------------------------------------------------|
| e1 Brzina sinhronizacije blica        | (podrazumeva se 1/250 s)                         |
| 1/320 s (Auto FP), 1/250 s (Auto FP), | Izaberite brzinu sinhronizacije blica.           |
| 1/250 s-1/60 s                        |                                                  |
| e2 Brzina zatvarača sa blicem         | (podrazumeva se <b>1/60 s</b> )                  |
| 1/60 s-30 s                           | lzaberite najsporiji zatvarač dostupan kada      |
|                                       | se blic koristi u režimima <b>P</b> i <b>A</b> . |
| e3 Korekcija ekspozicije za blic      | (podrazumeva se <b>Ceo kadar</b> )               |
| Ceo kadar                             | Izaberite kako se fotoaparat prilagođava         |
| Samo pozadina                         | nivou blica kada se korekcija ekspozicije        |
|                                       | koristi.                                         |

### 🖉 Postavljanje brzine zatvarača pri nivou brzine sinhronizacije blica

Da biste popravili brzinu zatvarača na granici brzine sinhronizacije u režimu **S** ili **M**, izaberite sledeću brzinu zatvarača nakon najsporije moguće brzine zatvarača (30 s ili - -). **X** (indikator sinhronizovanog blica) će se prikazati u tražilu ili kontrolnom displeju.

#### 🖉 Auto FP brza sinhronizacija

Izbor "Auto FP" opcije dopušta kompatibilnom blicu da se koristi pri najvećoj brzini zatvarača podržanoj od strane fotoaparata. Auto FP brza sinhronizacija je automatski omogućena pri brzinama zatvarača bržim od izabrane brzine sinhronizacije blica (1/320 s ili 1/250 s u zavisnosti od izabrane opcije), dopuštajući šire blende za smanjenu dubinsku oštrinu čak i na dnevnom svetlu. Ako prikazi brzine zatvarača u kontrolnom displeju i tražilu pokazuju vrednost jednaku brzini sinhronizacije blica u režimima **P** i **A**, auto FP brza sinhronizacija će još uvek biti aktivirana ako je prava brzina zatvarača čak i malo brža. Indikator režima blica na prikazu informacija pokazuje "FP" kada je auto FP brza sinhronizacija aktivna.

| e4 Aut. kontrola 🗲 ISO osetljivosti | (podrazumeva se Subjekat i pozadina)               |
|-------------------------------------|----------------------------------------------------|
| Subjekat i pozadina                 | Izaberite da li je aut. kontr. ISO osetljivosti    |
| Samo subjekat                       | za fotografisanje blicom prilagođena da            |
|                                     | pravilno koriguje i subjekta i pozadinu ili        |
|                                     | samo glavnog subjekta.                             |
| e5 Redosled bracketinga             | (podrazumeva se <b>MTR &gt; ispod &gt; iznad</b> ) |
| MTR > ispod > iznad                 | Izaberite redosled bracketinga za                  |
| lspod > MTR > iznad                 | ekspoziciju, blic i bracketing balansa bele.       |
| f Kontrole                          |                                                    |
| f1 Korisničko dodeljivanje kontrola |                                                    |
| Dugme Fn1                           | Izaberite uloge koje su dodeljene                  |
| Dugme Fn1 + 🚬                       | kontrolama fotoaparata, ili same ili u             |
| Dugme Fn2                           | kombinaciji sa komandnim točkićima.                |
| Dugme Fn2 + 🚬                       |                                                    |
| Dugme AE-L/AF-L                     |                                                    |
| Dugme AE-L/AF-L + 🔀                 |                                                    |
| Dugme BKT + 🌉                       |                                                    |
| Dugme za snimanje filma + 🌉         |                                                    |
| f2 Dugme OK                         |                                                    |
| Režim fotografisanja                | lzaberite ulogu koju ima 🛞 dugme.                  |
| Režim reprodukcije                  |                                                    |
| Živi prikaz slike                   | •                                                  |
| f3 Prilagodi komandne točkiće       |                                                    |
| Obrni rotaciju                      | lzaberite koje su uloge glavnog i                  |
| Zamena glavnog i pomoćnog           | pomoćnog komandnog točkića.                        |
| Meniji i reprodukcija               |                                                    |
| Kret. kroz slike pom. točkićem      | ·                                                  |

| f4 | Koristi točkić pušt. dugmetom            | (podrazumeva se <b>Ne</b> )                      |
|----|------------------------------------------|--------------------------------------------------|
| Da |                                          | Biranje <b>Da</b> dopušta prilagođavanja koja su |
| Ne |                                          | obično prave držeći dugme i rotirajući           |
|    |                                          | komandni točkić da se naprave rotirajući         |
|    |                                          | komandni točkić nakon što se dugme               |
|    |                                          | pritisne. Podešavanje se završava kada se        |
|    |                                          | dugme opet pritisne, kada je dugme               |
|    |                                          | okidača pritisnuto do pola ili kada tajmer       |
|    |                                          | pripravnosti istekne.                            |
| f5 | Obrni indikatore                         | (podrazumeva se 🗕 🚛 🖓 👬 👘 👘                      |
| +. |                                          | Ako je 🚤 👬 🍋 👬 (- º +) izabrano,                 |
| -  | ···· ··· · · · · · · · · · · · · · · ·   | indikatori ekspozicije na kontrolnom             |
| -  |                                          | displeju, tražilu i prikazu informacija su       |
|    |                                          | prikazani sa negativnim vrednostima na           |
|    | levoj strani i pozitivnim vrednostima na |                                                  |
|    |                                          | desnoj strani. Izaberite 🕂 🚛 👬 👘 🖛               |
|    |                                          | (+o-) da prikažete pozitivne vrednosti na        |
|    |                                          | levoj strani i negativne vrednosti na desnoj     |
|    |                                          | strani.                                          |

| g Film                              |                                                                                                    |
|-------------------------------------|----------------------------------------------------------------------------------------------------|
| g1 Korisničko dodeljivanje kontrola |                                                                                                    |
| Dugme Fn1                           | Odaberite uloge dodeljene kontrolama                                                                                                    |
| Dugme Fn2                           | fotoaparata kada je birač živog prikaza                                                                                                    |
| Dugme AE-L/AF-L                     | ─ slike rotiran na 陳 u živom prikazu slike. ─ Imajte na umu da ako je Snimanje<br>filmova izabrano za Dugme okidača,<br>dugme okidača ne može da se koristi za<br>bilo koju operaciju koja nije snimanje<br>filmova. |
| Dugme okidača                       |                                                                                                    |

# Y Meni podešavanja: Podešavanje fotoaparata

| Formatiraj memorijsku karticu  |                                                                                                    |
|--------------------------------|----------------------------------------------------------------------------------------------------|
|                                | Za početak formatiranja, izaberite <b>Da</b> .<br><i>Imajte na umu da formatiranje trajno briše</i><br><i>sve slike i druge podatke na kartici.</i> Pre<br>formatiranja, postarajte se da napravite<br>rezervne kopije po potrebi. |
| Sačuvaj korisnička podešavanja |                                                                                                    |
| Sačuvaj na U1                  | Dodelite često korišćena podešavanja na                                                                                                    |
| Sačuvaj na U2                  | <b>U1</b> i <b>U2</b> pozicije na točkiću režima (🕮 83).                                                                                                    |
| Resetuj korisnička podešavanja |                                                                                                    |
| Resetuj U1                     | Za resetovanje podešavanja za <b>U1</b> ili <b>U2</b> na                                                                                                    |
| Resetuj U2                     | podrazumevane vrednosti (🞞 85).                                                                                                    |
| Jezik (Language)               |                                                                                                    |
| Pogledajte stranu 323.         | lzaberite jezik za menije fotoaparata i<br>poruke.                                                                                                    |
| Vremenska zona i datum         |                                                                                                    |
| Vremenska zona                 | Promenite vremenske zone, podesite sat                                                                                                    |
| Datum i vreme                  | fotoaparata, sinhronizujte sat sa satom na                                                                                                    |
| Sinh. sa pametnim uređajem     | pametnom uređaju, izaberite redosled                                                                                                    |
| Format datuma                  | prikaza datuma i uključite ili isključite                                                                                                    |
| Letnje računanje vremena       | e lettije racunanje vremena.                                                                                                    |

#### Formatiranje memorijskih kartica

Ne isključujte fotoaparat niti uklanjajte punjivu bateriju ili memorijsku karticu u toku formatiranja.

Pored opcije **Formatiraj memorijsku karticu** u meniju podešavanja, memorijske kartice mogu da se formatiraju koristeći 🛍 (📟) i **ISO** (📟) dugmad: simultano pritisnite oba dugmeta dok se indikatori formatiranja ne prikažu, a zatim pritisnite dugmad ponovo da biste formatirali karticu.

| Svetlina monitora                     |                                                    |
|---------------------------------------|----------------------------------------------------|
| Meniji/reprodukcija                   | Prilagodite prikaze svetline menija,               |
| Živi prikaz slike                     | <sup>–</sup> reprodukcije i živog prikaza slike.   |
| Balans boje monitora                  |                                                    |
|                                       | Prilagodite balans boje monitora.                  |
| Virtuelni horizont                    |                                                    |
|                                       | Pogledajte virtuelni horizont koji je              |
|                                       | baziran na informacijama sa senzora                |
|                                       | nagnutosti fotoaparata.                            |
| Prikaz informacija                    | (podrazumeva se <b>Automatski</b> )                |
| Automatski                            | Podesite prikaz informacija za različite           |
| Manuelni                              | uslove pregledanja.                                |
| Automatski prikaz informacija         | (podrazumeva se <b>Uključeno</b> )                 |
| Uključeno                             | Izaberite da li će se prikaz informacija           |
| Isključeno                            | pojaviti nakon što se dugme okidača                |
|                                       | pritisne do pola.                                  |
| Autom. prikaz inform. je isključen    | (podrazumeva se <b>Uključeno</b> )                 |
| Uključeno                             | lzaberite da li će senzor oka da isključi          |
| Isključeno                            | prikaz informacija kada prislonite oko na          |
| AF fine and a Yearen te               |                                                    |
| AF fino podesavanje                   |                                                    |
| AF fino podesavanje (Uklj./Isklj.)    | Fokus finog podesavanja za razlicite tipove        |
| Sacuvana vrednost                     | ODJEKTIVA. AF PODESAVANJE NIJE                     |
| Podrazumevano                         | – utiče na normalan fokus: koristite samo          |
| Prikaži listu sačuvanih vrednosti     | kada je neophodno. Automatsko fino                 |
|                                       | podešavanje je dostupno u živom prikazu            |
|                                       | slike; više informacija je dostupno u <i>Vodič</i> |
|                                       | <i>menija</i> koji može da se preuzme sa           |
|                                       | Nikonovog veb sajta (🕮 iii).                       |
| Očisti senzor slike                   |                                                    |
| Očisti odmah                          | Vibrirajte senzor slike da biste uklonili          |
| Očisti pri startu/isklj.              | _ prašinu (□ 289).                                 |
| Digni i zaklj. ogledalo radi čišćenja |                                                    |
|                                       | Zaključajte sa podignutim ogledalom tako           |
|                                       | da prašina može da se ukloni sa senzora            |
|                                       | slike koristeći pumpicu (🕮 292).                   |

| Slika Dust Off ref photo |                                                                                              |
|--------------------------|----------------------------------------------------------------------------------------------|
| Pokreni                  | Dobijte referentne podatke za opciju                                                         |
| Očisti senzor i pokreni  | softverskog uklanjanja tragova prašine na                                                    |
|                          | senzoru sa slike u Capture NX-D (🕮 iv).                                                      |
| Komentar slike           |                                                                                              |
| Priloži komentar         | Dodajte komentar na nove fotografije čim                                                     |
| Unesi komentar           | se snime. Komentari mogu da se vide kao<br>metapodaci u ViewNX-i ili Capture NX-D<br>(□ iv). |

### 🖉 Unos teksta

Tastatura se prikazuje kada je unos teksta neophodan. Unesite tekst tako što ćete taknuti karaktere na ekranu na dodir (da biste prošli kroz velika i mala slova i simbole na tastaturi, taknite dugme za izbor tastature). Takođe možete da koristite višenamenski birač da biste markirali željeni karakter na području tastature i pritisnete 🛞 da biste ubacili markirani karakter na trenutnu poziciju kursora (imajte na umu da ako je karakter unesen kada je polje puno, poslednji karakter u polju će se obrisati). Da biste izbrisali karakter ispod kursora, pritisnite 🗑 (dugme. Da biste pomerili kursor na novu poziciju, taknite prikaz ili držite 🗫 (🎝) dugme i pritisnite 🏵 ili (). Da biste završili unos i vratili se na prethodni meni, pritisnite 🍳 (QUAL) dugme.

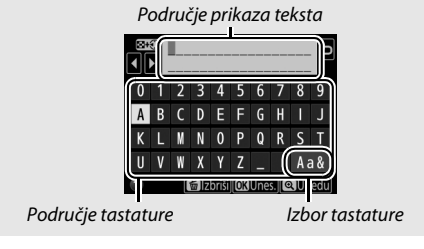

| Informacije o autorskim pravima   |                                               |
|-----------------------------------|-----------------------------------------------|
| Priloži inf. o aut. pravima       | Dodajte informacije o autorskim pravima       |
| Autor                             | na nove fotografije čim se snime.             |
| Autorsko pravo                    | Informacije o autorskih pravima mogu da       |
|                                   | se víde kao metapodaci u ViewNX-i ili u       |
|                                   | Capture NX-D (LLI IV).                        |
| Opcije zvučnog signala            |                                               |
| Uključi/isključi zvučni signal    | lzaberite visinu tona i jačinu zvuka          |
| Jačina zvuka                      | zvučnog signala.                              |
| Visina tona                       |                                               |
| Kontrole dodirom                  |                                               |
| Omog./onemog. kont. dodirom       | Prilagodite podešavanja za kontrole           |
| Prevlačenje za reprod. pune slike | ¯ dodirom (🕮 14).                             |
| Upozorenje za blic                | (podrazumeva se <b>Uključeno</b> )            |
| Uključeno                         | Ako je <b>Uključeno</b> izabrano, indikator   |
| Isključeno                        | spremnosti blica (\$) će treptati ako je blic |
|                                   | neophodan da bi se utvrdila optimalna         |
|                                   | ekspozicija.                                  |
| HDMI                              |                                               |
| Izlazna rezolucija                | Prilagodite podešavanja za povezivanje na     |
| Napredno                          | HDMI uređaje.                                 |
| Podaci o lokaciji                 |                                               |
| Preuzimaj sa pametnog uređaja     | Prilagodite podešavanja podataka o            |
| Pozicija                          | ¯ lokaciji (🞞 223).                           |
| Opcije spoljnog GPS uređaja       | -                                             |
| Opcije bežičnog dalj. kont. (WR)  |                                               |
| LED lampica                       | Prilagodite LED lampicu i podešavanja         |
| Režim povezivanja                 | režima povezivanja za opcione bežične         |
|                                   | daljinske kontrolere.                         |

| Dodeli funk. daljin. (WR) dug. Fn   | (podrazumeva se <b>Nijedno</b> )                    |
|-------------------------------------|-----------------------------------------------------|
| FV zaključavanje                    | Izaberite ulogu koju će imati <b>Fn</b> dugme na    |
| AE/AF zaključavanje                 | opcionim bežičnim daljinskim                        |
| Samo AE zaključavanje               | <sup>–</sup> kontrolerima.                          |
| AE zaklj. (Pon. post. pri okidanju) | -                                                   |
| Samo AF zaključavanje               | -                                                   |
| AF-ON                               | -                                                   |
| Modelirajući bljesak                | -                                                   |
| lsključi blic                       | -                                                   |
| + NEF (RAW)                         | -                                                   |
| Živi prikaz slike                   | -                                                   |
| Isto kao dugme Fn1 fotoap.          | -                                                   |
| Isto kao dugme Fn2 fotoap.          | -                                                   |
| lsto kao dugme 🕮 fotoap.            | -                                                   |
| Nijedno                             | -                                                   |
| Režim rada u avionu                 | (podrazumeva se <b>Onemogući</b> )                  |
| Omogući                             | Omogućite režim rada u avionu da biste              |
| Onemogući                           | onemogućili bežične funkcije Eye-Fi                 |
|                                     | kartice i Bluetooth i Wi-Fi povezivanja na          |
|                                     | pametne uređaje. Povezivanja na druge               |
|                                     | uredaje koristeci bezični predajnik moze            |
|                                     | samo da se onemoguci uklanjanjem                    |
|                                     | predajnika sa fotoaparata.                          |
| Poveži se sa pametnim uređajem      |                                                     |
| Pokreni                             | Da biste povezali na pametni uređaj,                |
| Zaštita lozinkom                    | izaberite <b>Pokreni</b> i sledite vodič na ekranu. |
|                                     | Zaštita lozinkom kontroliše da li su                |
|                                     | Bluetooth povezivanja zaštićena lozinkom.           |

| Šalji na pametni uređaj (autom.)   | (podrazumeva se <b>Isključeno</b> )        |
|------------------------------------|--------------------------------------------|
| Uključeno                          | Izaberite Uključeno da biste otpremili     |
| Isključeno                         | fotografije na pametni uređaj čim se       |
|                                    | snime.                                     |
| Wi-Fi                              |                                            |
| Podešavanja mreže                  | Prilagodite Wi-Fi podešavanja (bežična     |
| Trenutna podešavanja               | LAN mreža) za povezivanje na pametne       |
| Resetuj podešavanja veze           | <sup>—</sup> uređaje.                      |
| Bluetooth                          |                                            |
| Mrežna veza                        | Prilagodite podešavanja za Bluetooth       |
| Upareni uređaji                    | povezivanja na pametne uređaje.            |
| Šalji dok je isključen             | _                                          |
| Eye-Fi otpremanje                  | (podrazumeva se <b>Omogući</b> )           |
| Omogući                            | Otpremite slike na unapred određeno        |
| Onemogući                          | odredište. Ova opcija je prikazana samo    |
|                                    | kada je podržana Eye-Fi kartica ubačena.   |
| Oznaka usklađenosti                |                                            |
|                                    | Pogledajte izbor standarda sa kojima je    |
|                                    | fotoaparat usaglašen.                      |
| Informacije o bateriji             |                                            |
|                                    | Pregledajte informacije u vezi sa punjivom |
|                                    | baterijom koja je trenutno ubačena u       |
|                                    | fotoaparat.                                |
| Zaključaj okid. ako je slot prazan | (podrazumeva se Omogući okidanje)          |
| Okidanje je zaključano             | Izaberite da li zatvarač može da se okine  |
| Omogući okidanje                   | 🦳 kada nijedna memorijska kartica nije     |
|                                    | ubačena.                                   |

| Sačuvaj/učitaj podešavanja                |                                                                                                    |
|-------------------------------------------|----------------------------------------------------------------------------------------------------|
| Sačuvaj podešavanja<br>Učitaj podešavanja | Sačuvajte podešavanja fotoaparata da<br>biste učitali podešavanja fotoaparata sa<br>memorijske kartice. Datoteke podešavanja<br>mogu da se podele sa drugim D7500<br>fotoaparatima. |
| Resetuj sva podešavanja                   |                                                                                                    |
| Resetuj                                   | Resetuj sva podešavanja osim opcija                                                                                                    |
| Ne resetuj                                | <sup>°</sup> izabranih za <b>Jezik (Language)</b> i<br><b>Vremenska zona i datum</b> u meniju<br>podešavanja.                                                                       |
| Verzija firmvera                          |                                                                                                    |
|                                           | Pregledajte trenutnu verziju firmvera fotoaparata.                                                                                                    |

### 🔽 Resetuj sva podešavanja

Informacije o autorskim pravima i drugi unosi koji su generisani od strane korisnika su takođe resetovani. Preporučujemo da sačuvate podešavanja koristeći opciju **Sačuvaj/učitaj podešavanja** u meniju podešavanja pre nego što izvršite resetovanje.

# 🛃 Meni retuširanja: Pravljenje retuširanih kopija

| Obrada NEF (RAW)               |                                                                                                    |
|--------------------------------|----------------------------------------------------------------------------------------------------|
| Izaberi slike                  | Napravite JPEG kopije NEF (RAW)                                                                                                    |
| Izaberi datum                  | fotografija.                                                                                                    |
| Izaberi sve slike              |                                                                                                    |
| Odseci                         |                                                                                                    |
|                                | Napravite isečene kopije izabrane<br>fotografije.                                                                                                    |
| Promeni veličinu               |                                                                                                    |
| Izaberi slike                  | Napravite male kopije izabranih                                                                                                    |
| Odaberite veličinu             | fotografija.                                                                                                    |
| D-Lighting                     |                                                                                                    |
|                                | Posvetlite senke. Izaberite za tamne ili<br>pozadinski osvetljene fotografije.                                                                                                    |
| Brzo retuširanje               |                                                                                                    |
|                                | Napravite kopije sa povećanom<br>zasićenošću i kontrastom.                                                                                                    |
| Korekcija efekta crvenih očiju |                                                                                                    |
|                                | lspravite "crveno oko" na fotografijama<br>snimljenim sa blicom.                                                                                                    |
| Ispravi                        |                                                                                                    |
|                                | Napravite retuširane kopije. Kopije mogu<br>da se isprave za do 5° u inkrementima od<br>otprilike 0,25°.                                                                                                    |
| Kontrola distorzije            |                                                                                                    |
| Automatska                     | Napravite kopije sa smanjenom                                                                                                    |
| Manuelna                       | perifernom distorzijom. Koristite da biste<br>smanjili burastu distorziju na<br>fotografijama snimljenim sa<br>širokougaonim objektivima ili jastučastu<br>distorziju na fotografijama snimljenim sa<br>telefoto objektivima. Izaberite<br><b>Automatska</b> da bi fotoaparat automatski<br>ispravio distorziju. |

| Kontrola perspektive    |                                                                                                    |
|-------------------------|----------------------------------------------------------------------------------------------------|
|                         | Napravite kopije koje smanjuju efekte<br>perspektive snimljene iz podnožja visokog<br>objekta.                                                                                                    |
| Riblje oko              |                                                                                                    |
|                         | Napravite kopije koje izgledaju kao da su<br>snimljene objektivom riblje oko.                                                                                                    |
| Efekti filtera          |                                                                                                    |
| Skylight                | Kreirajte efekte sledećih filtera:                                                                                                    |
| Topli filter            | • Skylight: Skylight efekat filtera                                                                                                    |
| Zvezdasti               | • Iopii filter: Topao ton efekta filtera                                                                                                    |
| Meko                    | • zvezdasti: Dodaje elekte zvezdanog                                                                                                    |
|                         | • Meko: Meki efekat filtera                                                                                                    |
| Monohrom                |                                                                                                    |
| Crno-belo               | Kopiraite fotografije u <b>Crno-belo, Sepija</b>                                                                                                    |
| Sepija                  | ili <b>Cijanotip</b> (plavi i beli monohrom).                                                                                                    |
| Cijanotip               | -                                                                                                    |
| Preklapanje slika       |                                                                                                    |
|                         | Preklapanje slika kombinuje dve postojeće<br>NEF (RAW) fotografije da bi kreirao jednu<br>sliku koja je sačuvana odvojeno od<br>originala. <b>Preklapanje slika</b> može samo<br>da se izabere pritiskajući MENU i birajući<br><b>1</b> tabulator. |
| Konture za bojenje      |                                                                                                    |
|                         | Napravite kopiju fotografije sa konturama<br>da biste je koristili kao osnovu za<br>umetničku sliku.                                                                                                    |
| llustracija fotografije |                                                                                                    |
|                         | lzoštrite konture i smanjite paletu boja da<br>biste dobili efekat postera.                                                                                                    |
| Skica u boji            |                                                                                                    |
|                         | Napravite kopiju fotografije koja liči na<br>skeč napravljen sa olovkama u boji.                                                                                                    |

| Efekat minijature                                       |                                                                                                    |
|---------------------------------------------------------|----------------------------------------------------------------------------------------------------|
|                                                         | Napravite kopiju koja izgleda kao<br>fotografija diorame. Koristite<br>višenamenski birač da biste izabrali<br>položaj i orijentaciju područja u fokusu.<br>Najbolje radi sa fotografijama snimljenim<br>sa visoke osmatračnice.                                                                                                    |
| Izbor boje                                              |                                                                                                    |
|                                                         | Napravite kopiju u kojoj se samo izabrani<br>tonovi pojavljuju u boji. Pozicionirajte<br>kursor preko objekata sa željenim bojama i<br>pritisnite 群 AE-L/AF-L dugme. Izabrane boje<br>(maksimalno tri) se pojavljuju u kadrovima<br>na vrhu prikaza; rotirajte glavni komandni<br>točkić da biste markirali kadar i pritisnite ④<br>ill ⊕ da biste povećali ili smanjili opseg<br>izabranih tonova. |
| Umetnička slika                                         |                                                                                                    |
|                                                         | Kreirajte kopiju koja naglašava detalje i<br>boju za efekat slike.                                                                                                    |
| Uredi film                                              |                                                                                                    |
| Izaberi početnu/krajnju tačku<br>Sačuvaj izabrani kadar | Odsecite segment filma da biste kreirali<br>uređene kopije filmova ili sačuvali izabrane<br>kadrove kao JPEG statične slike (🎞 196).                                                                                                    |
| Uporedni prikaz                                         |                                                                                                    |
|                                                         | Uporedite retuširane kopije sa originalnim<br>fotografijama. <b>Uporedni prikaz</b> je<br>dostupan samo ako se meni retuširanja<br>prikaže pritiskajući <i>i</i> i birajući <b>Retuširanje</b><br>u reprodukciji pune slike kada je retuširana<br>slika ili originalna prikazana.                                                                                                    |

# 🗄 Moj meni / 🗐 Nedavna podešavanja

| Dodaj stavke                 |                                            |
|------------------------------|--------------------------------------------|
| MENI REPRODUKCIJE            | Kreirajte prilagođeni meni od do 20 stavki |
| MENI FOTOGRAFISANJA          | izabranih iz reprodukcije, fotografisanja, |
| MENI SNIMANJA                | snimanja filma, Korisničkih podešavanja,   |
| MENI KORISNIČKIH PODEŠAVANJA | - podešavanja i menija retuširanja.        |
| MENI PODEŠAVANJA             | -                                          |
| MENI RETUŠIRANJA             | -                                          |
| Ukloni stavke                |                                            |
|                              | Brisanje stavki sa Mog menija.             |
| Rangiraj stavke              |                                            |
|                              | Rangiraj stavke sa Mog menija.             |
| Izaberi jezičak              | (podrazumeva se MOJ MENI)                  |
| MOJ MENI                     | Izaberite meni prikazan u tabulatoru "Moj  |
| NEDAVNA PODEŠAVANJA          | meni/Nedavna podešavanja". Izaberite       |
|                              | NEDAVNA PODEŠAVANJA da biste               |
|                              | prikazali meni koji navodi 20 najčešće     |
|                              | korišćenih postavki.                       |

# Tehničke napomene

Pročitajte ovo poglavlje za informacije o kompatibilnim dodacima, čišćenju i skladištenju fotoaparata i šta raditi ako se prikaže poruka o grešci ili naiđete na probleme koristeći fotoaparat.

### Kompatibilni objektivi

### Kompatibilni CPU objektivi

Nikon preporučuje CPU objektive (IX Nikkor objektivi nisu uključeni) a naročito tip G, E i D objektiva, koji podržavaju funkcije punog opsega ponuđenih od strane fotoaparata.

| Podešavanje<br>fotoaparata                     | Režim fokusa           |                                                      | Režim<br>fotografisanja |                 | Sistem merenja |      |          |     |
|------------------------------------------------|------------------------|------------------------------------------------------|-------------------------|-----------------|----------------|------|----------|-----|
| Objektiv/<br>dodatna oprema                    | AF                     | MF (sa<br>elektronskim<br>daljinomerom) <sup>1</sup> | м                       | Drugi<br>režimi | ت<br>عD        | Boja | ⊗³<br>•4 | •*5 |
| Tip G, E ili D <sup>6</sup> ; AF-S, AF-P, AF-I | ~                      | ~                                                    | ~                       | ~               | ~              | —    | ~        | ~   |
| PC-E NIKKOR serije <sup>7,8</sup>              | —                      | <b>✓</b> <sup>9</sup>                                | ~                       | ~               | ~              | —    | ~        | ~   |
| PC NIKKOR 19 mm f/4E ED <sup>8, 10</sup>       | —                      | <b>√</b> <sup>9</sup>                                | ~                       | ~               | ~              | —    | ~        | ~   |
| PC Micro 85 mm f/2,8D 11                       | —                      | <b>✓</b> <sup>9</sup>                                | ~                       | —               | ~              | —    | ~        | ~   |
| AF-S/AF-I telekonverter                        | <b>√</b> <sup>12</sup> | ✓ <sup>12</sup>                                      | ~                       | ~               | ~              | —    | ~        | ~   |
| Drugi AF NIKKOR (osim<br>objektiva za F3AF)    | ~                      | ✓ <sup>13</sup>                                      | ~                       | ~               | _              | ~    | ~        | _   |
| AI-P NIKKOR                                    | —                      | ✓ <sup>14</sup>                                      | ~                       | ~               | —              | ~    | ~        | —   |

1 Manuelni fokus je dostupan sa svim objektivima.

- 2 Matrix.
- 3 Prioritet centra.
- 4 Spot (meri izabranu tačku fokusa).
- 5 Merenje svetlijih delova.

- 6 Smanjenje vibracije (VR) je podržano sa VR objektivima.
- 7 Dugme pomeranja za PC-E NIKKOR 24 mm f/3,5D ED može da dođe u kontakt sa telom fotoaparata kada se objektiv vrti. Pored toga, neke kombinacije pomeranja i rotacije možda neće biti dostupne usled kontakta objektiva tela fotoaparata.
- 8 Pomeranje i/ili naginjanje objektiva utiče na ekspoziciju.
- 9 Ne može da se koristi sa pomeranjem ili naginjanjem.
- 10 Neke kombinacije pomeranja i rotacije možda neće biti dostupne usled kontakta objektiva tela fotoaparata.
- 11 Optimalna ekspozicija će se samo postići ako je objektiv pri maksimalnim otvorom blende a objektiv nije pomeren ili nagnut.
- 12 Sa maksimalnom efektivnom blendom od f/5,6 ili bržom.
- 13 Kada su AF 80–200 mm f/2,8, AF 35–70 mm f/2,8, AF 28–85 mm f/3,5–4,5 (Nova) ili AF 28–85 mm f/3,5–4,5 objektivi zumirani skroz do kraja pri minimalnoj razdaljini fokusa, indikator ispravnog fokusa (●) se možda neće prikazati kada slika na mat ekranu u tražilu nije u fokusu. Pre fotografisanja, potvrdite da li je slika na ekranu tražila u fokusu.
- 14 Sa maksimalnim otvorom blende od f/5,6 ili bržim.

### Prepoznavanje CPU i objektiva tipa G, E i D

CPU objektivi (naročito tipovi G, E i D) se preporučuju, ali imajte na umu da IX-NIKKOR objektivi ne mogu da se koriste. CPU objektivi mogu da se identifikuju prema prisustvu CPU kontakata, objektivi tipa G, E i D prema slovu na kućištu objektiva. Objektivi tipa G i E nisu opremljeni sa prstenom blende objektiva.

CPU kontakti

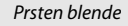

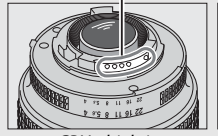

CPU objektiv

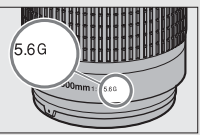

Objektiv tipa G/E

/5mi 1.5D

### 🖉 AF-S/AF-I telekonverteri

Ako je kombinovana blenda kada se fotoaparat koristi sa AF-S/AF-I telekonverterom sporija od f/5,6 ali je ista ili brža od f/8, autofokus i elektronski daljinomer će biti dostupni samo sa centralnom tačkom fokusa i fotoaparat možda neće biti u mogućnosti da se fokusira na tamne ili subjekte sa niskim kontrastom. AF u jednoj tački se koristi kada je 3D praćenje ili automatska AF oblast izabrana za režim AF-oblasti ( $\square$  103). Autofokus nije dostupan ako se telekonverteri koriste sa AF-S VR Micro-Nikkor 105 mm f/2,8G IF-ED. Ako se TC-17E II, TC-20E, TC-20E II ili TC-20E III telekonverteri koriste sa AF-S NIKKOR 300 mm f/4E PF ED VR, autofokus je dostupan samo u AF-S režimu.

### 🖉 F-broj objektiva

F-broj koji se daje u imenima objektiva je maksimalan otvor blende objektiva.

### 🗹 Smanjenje efekta crvenih očiju

Objektivi koji blokiraju pogled subjekta na lampicu za smanjenje efekta crvenih očiju utiču na smanjenje efekta crvenih očiju.

### 🖉 VR objektivi

Objektivi navedeni ispod se ne preporučuju za duge ekspozicije ili fotografije snimljene pri visokim ISO osetljivostima, jer usled dizajna smanienia vibracije (VR) sistema kontrole fotografije koje se dobiju možda neće biti umrljane fog šumom. Preporučujemo da isključite smanjenje vibracije kada koristite druge VR objektive.

- AF-S VR Zoom-Nikkor 24–120 mm f/3.5–5.6G AF-S NIKKOR 400 mm f/2.8G ED VR IF-FD
- AF-S VR Zoom-Nikkor 70–200 mm f/2.8G IF-ED
   AF-S DX VR Zoom-Nikkor 18–200 mm
- AF-S VR Zoom-Nikkor 70–300 mm f/4.5–5.6G IF-FD
- AF-S VR Nikkor 200 mm f/2G IF-ED
- AF-S VR Nikkor 300 mm f/2.8G IF-ED
- AF-S NIKKOR 16-35 mm f/4G ED VR
- AE-S NIKKOR 24–120 mm f/4G FD VR
- AF-S NIKKOR 28–300 mm f/3.5–5.6G ED VR
- AF-assist osvetljenje

- AE-S NIKKOR 500 mm f/4G ED VR
- f/3.5-5.6G IF-ED
- AF-S DX NIKKOR 16-85 mm f/3.5-5.6G ED VR
- AF-S DX NIKKOR 18–200 mm f/3.5–5.6G ED VR II
- AF-S DX Micro NIKKOR 85 mm f/3.5G ED VR
- AF-S DX NIKKOR 55-300 mm f/4.5-5.6G ED VR

AF-assist osvetljivač ima domet od oko 0,5-3,0 m; kada koristite osvetljivač, koristite objektiv sa žižnom daljinom od 18-200 mm. Neki objektivi mogu da blokiraju osvetljivač pri određenim razdaljinama fokusa. Uklonite senila objektiva kada koristite osvetljivač. Više informacija o objektivima koji mogu da se koriste sa AF-assist osvetljivačem može da se nađe u Vodič menija, koji je dostupan za preuzimanje sa sledećih veb lokacija: http://downloadcenter.nikonimglib.com/

### 🖉 Ugrađeni blic

Ugrađeni blic ima minimalni domet od 0,6 m i ne može da se koristi u makro rasponu makro zuma objektiva. Može da se koristi sa CPU objektivima sa žižnim daljinama od 16–300 mm, iako u nekim slučajevima blic možda neće biti mogućnosti da u potpunosti osvetli subjekta pri nekim razdaljinama ili žižnim daljinama usled senki koje baca objektiv. Sledeće ilustracije pokazuju efekat vinjetiranja izazvan senkama koje padaju koje baca objektiv kada se blic koristi. Periferno osvetljenje može da opadne pri žižnoj daljini ispod 16 mm.

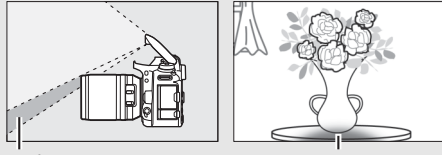

Senka

Vinjetiranje

Uklonite senila objektiva da biste sprečili senke. Više informacija o objektivima koji mogu da se koriste sa ugrađenim blicom mogu da se nađu u *Vodič menija* fotoaparata, koji je dostupan za preuzimanje sa sledećih veb lokacija:

http://downloadcenter.nikonimglib.com/

### 🖉 Izračunavanje vidnog ugla

Veličina oblasti izložene od strane 35 mm fotoaparata je 36 × 24 mm. Veličina oblasti izložene od strane D7500 kada je **DX (24×16)** izabrano za **Izaberi oblast slike** u meniju fotografisanja, za razliku, je 23,5 × 15,7 mm, što znači da je vidni ugao od 35 mm fotoaparata otprilike 1,5 puta veći od D7500 (kada je **1,3 × (18×12)** izabrano, veličina izložene oblasti se smanjuje, dodatno smanjujući vidni ugao za oko 1,3×).

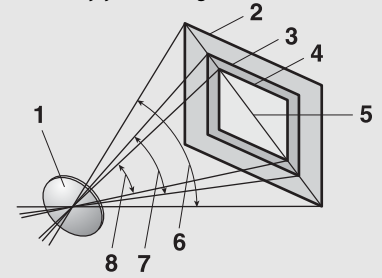

- 1 Objektiv
- 2 35 mm format veličine slike (36 × 24 mm)
- <sup>3</sup> Veličina slike kada je DX (24×16) izabrana za Izaberi oblast slike (23,5 × 15,7 mm)
- <sup>4</sup> Veličina slike kada je 1,3× (18×12) izabrana za Izaberi oblast slike (18,0×12,0 mm)
- 5 Dijagonala slike
- 6 35 mm format vidnog ugla
- 7 Vidni ugao kada je DX (24×16) izabrano za Izaberi oblast slike
- 8 Vidni ugao kada je 1,3× (18×12) izabrano za Izaberi oblast slike

### Kompatibilni ne-CPU objektivi

Ne-CPU objektivi će se samo koristiti kada je fotoaparat u režimu **M**. Biranje drugog režima onemogućava okidanje zatvarača. Blenda mora da se manuelno prilagodi putem prstena blende objektiva i sistema merenja fotoaparata, i-TTL kontrola blica i druge funkcije koje zahtevaju CPU objektiv ne mogu da se koriste. Neki ne-CPU objektivi ne mogu da se koriste; pogledajte "Nekompatibilni dodaci i ne-CPU objektivi" (CII 286).

| Podešavanje<br>fotoaparata                                  | Režim fokusa |                                         |    | Režim<br>fotografisanja |                 |  |
|-------------------------------------------------------------|--------------|-----------------------------------------|----|-------------------------|-----------------|--|
| Objektiv/<br>dodatna oprema                                 | AF           | MF (sa<br>elektronskim<br>daljinomerom) | MF | М                       | Drugi<br>režimi |  |
| Objektivi Al-, Al-modifikovani<br>NIKKOR ili Nikon serije E | _            | <b>√</b> 1                              | ~  | <b>√</b> <sup>2</sup>   | _               |  |
| Medicinski NIKKOR 120 mm/f4                                 | —            | ~                                       | ~  | <b>✓</b> <sup>2,3</sup> | —               |  |
| Reflex NIKKOR                                               | —            | —                                       | ~  | <b>√</b> <sup>2</sup>   | —               |  |
| PC NIKKOR                                                   | —            | ✓ <sup>4</sup>                          | ~  | <b>√</b> <sup>2</sup>   | —               |  |
| Telekonverter Al-tipa                                       | —            | ✓ 5                                     | ~  | <b>√</b> <sup>2</sup>   | —               |  |
| PB-6 Fokusni dodatak meha <sup>6</sup>                      | —            | ✓ <sup>1</sup>                          | ~  | ✓ <sup>2</sup>          | —               |  |
| Automatski međuprsten (PK-serije<br>11 A, 12 ili 13; PN-11) | _            | <b>√</b> <sup>1</sup>                   | ~  | <b>√</b> <sup>2</sup>   | _               |  |

1 Sa maksimalnim otvorom blende od f/5,6 ili bržim.

- 2 Indikator ekspozicije ne može da se koristi.
- 3 Može da se koristi pri brzinama zatvarača sporijim od brzine sinhronizacije blica za jedan korak ili više.
- 4 Ne može da se koristi sa pomeranjem ili naginjanjem.
- 5 Sa maksimalnom efektivnom blendom od f/5,6 ili bržom.
- 6 Priključite u vertikalnoj orijentaciji (može da se koristi u horizontalnoj orijentaciji kada se jednom priključi).

#### 🔽 Nekompatibilna dodatna oprema i ne-CPU objektivi

Sledeće NE može da se koristi sa D7500:

- TC-16A AF telekonverter
- Objektivi koji nisu Al
- Objektivi koji zahtevaju AU-1 jedinicu fokusa (400 mm f/4,5, 600 mm f/5,6, 800 mm f/8, 1200 mm f/11)
- Riblje oko (6 mm f/5,6, 7,5 mm f/5,6, 8 mm f/8, 0P 10 mm f/5,6)
- 2,1 cm f/4
- K2 produžni međuprsten
- 180–600 mm f/8 ED (serijski brojevi 174041– 174180)
- 360–1200 mm f/11 ED (serijski brojevi 174031–174127)
- 200–600 mm f/9,5 (serijski brojevi 280001– 300490)

- AF objektivi za F3AF (AF 80 mm f/2,8, AF 200 mm f/3,5 ED, AF telekonverter TC-16)
- PC 28 mm f/4 (serijski broj 180900 ili raniji)
- PC 35 mm f/2,8 (serijski brojevi 851001– 906200)
- PC 35 mm f/3,5 (stari tip)
- Reflex 1000 mm f/6,3 (stari tip)
- Reflex 1000 mm f/11 (serijski brojevi 142361– 143000)
- Reflex 2000 mm f/11 (serijski brojevi 200111– 200310)

# Drugi dodaci

U trenutku sastavljanja ovog uputstva, sledeći dodaci su bili dostupni za D7500.

| Izvori napajanja                                                                    | <ul> <li>EN-EL15a punjiva Li-jonska baterija/EN-EL15 punjiva<br/>Li-jonska baterija (<sup>III</sup> 19, 21)</li> <li>MH-25a punjač baterije (<sup>III</sup> 19)</li> <li>EP-5B priključak napajanja, EH-5b ili EH-5c AC<br/>adapter</li> </ul>                                                                               |  |
|-------------------------------------------------------------------------------------|----------------------------------------------------------------------------------------------------|--|
| Dodaci okulara tražila                                                              | <ul> <li>DK-28 gumeni štitnik okulara</li> <li>DK-5 poklopac okulara</li> <li>DK-20C objektivi za ispravljanje okulara</li> <li>DK-21M uveličavajući okular</li> <li>DG-2 uveličavač (zahteva DK-22 adapter okulara)</li> <li>DR-6 tražilo pod pravim uglom</li> </ul>                                                       |  |
| Daljinske kontrole/<br>bežični daljinski<br>kontroleri/žičane<br>daljinske kontrole | <ul> <li>ML-L3 Wireless Remote Controllers (Bežični daljinski kontroleri) (<sup>CD</sup> 175)</li> <li>WR-R10 bežični daljinski kontroler/ WR-T10 bežični daljinski kontroler</li> <li>WR-1 Wireless Remote Controller (Bežični daljinski kontroler)</li> <li>MC-DC2 žičana daljinska kontrola (<sup>CD</sup> 79)</li> </ul> |  |
| GPS                                                                                 | GP-1 GPS/GP-1A GPS (🕮 223)                                                                                                    |  |
| USB kablovi                                                                         | UC-E20 USB kabl                                                                                                    |  |
| HDMI kablovi                                                                        | HC-E1 HDMI kabl                                                                                                    |  |
| Mikrofoni                                                                           | <ul> <li>ME-1 stereo mikrofon</li> <li>ME-W1 Wireless Microphone (ME-W1 bežični mikrofon)</li> </ul>                                                                                                    |  |
| Poklopci šine za blic i BS-3 poklopac šine za blic i opremu/BS-1 poklopa            |                                                                                                    |  |
| opremu                                                                              | šine za blic i opremu                                                                                                    |  |
| Poklopac tela                                                                       | BF-1B poklopac tela/BF-1A poklopac tela                                                                                                    |  |
| Softver                                                                             | Camera Control Pro 2                                                                                                    |  |

Dostupnost može da varira u zavisnosti od zemlje ili regiona. Pogledajte naš veb sajt ili brošure za najnovije informacije.

# Vođenje računa o fotoaparatu

# <u>Čuvanje</u>

Kada se fotoaparat neće koristiti tokom dužeg perioda, izvadite punjivu bateriju i čuvajte je na hladnom, suvom mestu sa poklopcem izvoda na mestu. Da biste sprečili pojavu buđi ili plesni, čuvajte fotoaparat na suvom, dobro provetrenom prostoru. Ne čuvajte svoj fotoaparat sa kuglicama naftalina ili kamfora niti na mestima koja:

- su slabo provetrena ili imaju preko 60% vlage
- se nalaze pored opreme koja proizvodi elektromagnetska polja, kao što su televizori ili radio aparati
- su izložena temperaturama iznad 50 °C ili ispod -10 °C

# Čišćenje

| Telo<br>fotoaparata                | Koristite pumpicu da biste uklonili prašinu ili vlakna, zatim<br>nežno obrišite koristeći mekanu, suvu krpu. Nakon što ste<br>koristili fotoaparat na plaži ili pored mora, obrišite pesak ili so<br>krpom koja je malo nakvašena u destilovanoj vodi i osušite u<br>potpunosti. <b>Važno</b> : Prašina ili druga strana materija unutar<br>fotoaparata može da izazove štetu koju ne pokriva garancija. |
|------------------------------------|----------------------------------------------------------------------------------------------------|
| Objektiv,<br>ogledalo i<br>tražilo | Ovi stakleni elementi mogu lako da se oštete. Otklonite prašinu<br>ili vlakna koristeći pumpicu. Ako koristite aerosol pumpicu,<br>držite bočicu vertikalno da biste sprečili špricanje tečnosti. Da<br>biste uklonili otiske prstiju i ostale mrlje, stavite malo čistača za<br>objektiv na meku krpu i pažljivo očistite.                                                                              |
| Monitor                            | Otklonite prašinu ili vlakna koristeći pumpicu. Kada uklanjate<br>otiske prstiju i druge mrlje, obrišite površinu lagano mekom<br>krpom ili jelenskom kožom. Ne primenjujte silu, jer to može da<br>izazove štetu ili kvar.                                                                                                    |

Ne koristite alkohol, razređivač ili druge isparljive hemikalije.

# Čišćenje senzora slike

Ako sumnjate da se prljavština ili prašina na senzoru slike pojavljuju na fotografijama, možete da očistite senzor koristeći opciju **Očisti senzor slike** u meniju podešavanja. Senzor može da se očisti bilo kad koristeći opciju **Očisti odmah** ili čišćenje može da se izvrši automatski kada je fotoaparat uključen ili isključen.

### 💵 "Očisti odmah"

Držeći fotoaparat na dole, izaberite **Očisti** senzor slike u meniju podešavanja, zatim markirajte **Očisti odmah** i pritisnite ®. Fotoaparat će proveriti senzor slike a zatim početi da ga čisti. bu 5 blješti na kontrolnom displeju i druge operacije ne mogu da se izvrše dok je čišćenje u toku. Ne uklanjajte niti prekidajte povezivanje izvora napajanja dok se čišćenje ne završi i meni podešavanja se ne prikaže.

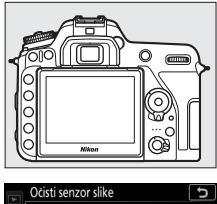

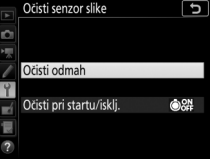

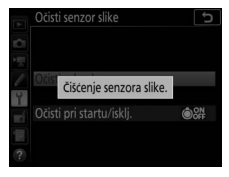

### 💵 "Očisti pri startu/isklj."

Izaberite iz sledećih opcija:

|           | Opcija                 | Opis                                                  |
|-----------|------------------------|-------------------------------------------------------|
| (Å)<br>(N | Ačisti pri startovanju | Senzor slike se automatski čisti svaki put kada se    |
|           |                        | fotoaparat uključi.                                   |
| (â) (FF   | Očisti pri             | Senzor slike se automatski čisti u toku isključivanja |
|           | isključivanju          | svaki put kada se fotoaparat isključi.                |
| (A) ON    | Očisti pri startu i    | Senzor slike se automatski čisti pri uključivanju i   |
| OFF       | isključivanju          | isključivanju.                                        |
|           | lsključi čišćenje      | Automatsko isključivanje čišćenja senzora slike.      |

### Izaberite Očisti pri startu/isklj. Prikažite meni Očisti senzor slike kao što je opisano na strani "Očisti odmah" (© 289). Markirajte Očisti pri startu/ isklj. i pritisnite <sup>(</sup>).

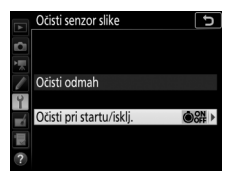

# 2 Izaberite opciju.

Markirajte opciju i pritisnite ®.

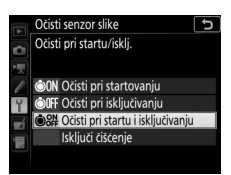

### **V**Čišćenje senzora slike

Korišćenje kontrola fotoaparata u toku pokretanja prekida čišćenje senzora slike. Čišćenje senzora slike možda neće biti izvršeno pri pokretanju ako se blic puni.

Ako prašina ne može u potpunosti da se ukloni koristeći opciju u meniju **Očisti senzor slike**, očistite senzor slike manuelno (<sup>[]</sup> 292) ili konsultujte Nikon ovlašćenog servisnog predstavnika.

Ako se čišćenje senzora slike izvrši nekoliko puta zaredom, čišćenje senzora slike će možda privremeno biti onemogućeno da bi se zaštitilo interno kolo fotoaparata. Čišćenje može da se opet vrši nakon kratkog čekanja.

### Manuelno čišćenje

Ako strane materije ne mogu da se uklone sa senzora slike koristeći opciju **Očisti senzor slike** u meniju podešavanja (<sup>[]]</sup> 289), senzor može da se manuelno očisti kao što je ispod opisano. Imajte na umu, međutim, da je senzor izuzetno osetljiv i može lako da se ošteti. Nikon preporučuje da senzor čisti samo Nikon ovlašćeno servisno osoblje.

1 Napunite punjivu bateriju ili povežite AC adapter. Pouzdani izvor napajanje je neophodan kada se proverava ili čisti senzor slike. Isključite fotoaparat i ubacite u potpunosti napunjenu punjivu bateriju ili povežite opcioni AC adapter i priključak napajanja. Opcija Digni i zaklj. ogledalo radi čišćenja je samo dostupna u meniju podešavanja ako fotoaparat nije povezan na pametni uređaj putem Bluetooth-a a nivo punjive baterije je istekao a.

# **2** Uklonite objektiv.

Isključite fotoaparat i uklonite objektiv.

### 3 Izaberite Digni i zaklj. ogledalo radi čišćenja.

Uključite fotoaparat i markirajte **Digni i** zaklj. ogledalo radi čišćenja u meniju podešavanja i pritisnite **()**.

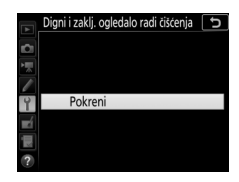

# **4** Pritisnite <sup>®</sup>.

Poruka će biti prikazana na monitoru i kolona povlaka će se pojaviti na kontrolnom displeju i tražilu. Da biste povratili normalnu operaciju bez provere senzora slike, isključite fotoaparat.

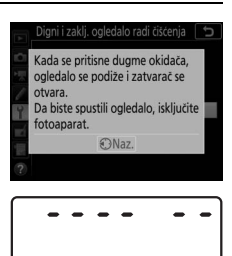

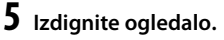

Pritisnite dugme okidača skroz na dole. Ogledalo će biti izdignuto a zavesa zatvarača će se otvoriti, otkrivajući senzor slike. Prikaz u tražilu će se isključiti a red povlaka na kontrolnom displeju će bljesnuti.

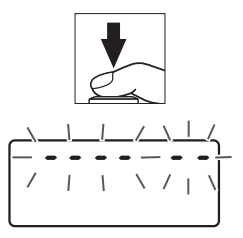

# **6** Ispitajte senzor slike.

Držeći fotoaparat tako da svetlo pada na senzor slike, proverite da li senzor ima prašinu ili vlakna. Ako nikakvi strani objekti nisu prisutni nastavite ka Koraku 8.

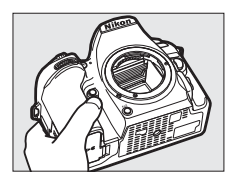

### **7** Očisti senzor.

Otklonite prašinu ili vlakna iz senzora koristeći pumpicu. Ne koristite pumpicu-četkicu, jer čekinje mogu da oštete senzor. Prljavštinu koja ne može da se ukloni sa pumpicom može samo da ukloni Nikon ovlašćeno servisno

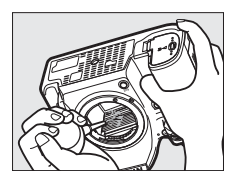

osoblje. Ni pod kojim uslovima ne smete da dodirnete ili obrišete senzor.

### **8** Isključite fotoaparat.

Ogledalo će se vratiti na donju poziciju i zavesa zatvarača će se zatvoriti. Zamenite objektiv ili poklopac tela.

#### 🖉 Koristite pouzdan izvor napajanja

Zavesa zatvarača je osetljiva i može lako da se ošteti. Ako se fotoaparat isključi dok je ogledalo izdignuto, zavesa će se automatski zatvoriti. Da biste sprečili oštećenje zavese, pridržavajte se sledećih predostrožnosti:

- Ne isključujte fotoaparat niti uklanjajte niti isključujte izvor napajanja dok je ogledalo izdignuto.
- Ako punjiva baterija oslabi dok je ogledalo izdignuto, zvučni signal će se oglasiti i lampica samookidača će bljesnuti da bi upozorila da će se zavesa zatvarača zatvoriti a ogledalo spustiti nakon oko dva minuta. Odmah završite čišćenje ili pregled.

### 🗹 Strane materije na senzoru slike

Strana materija koja uđe u fotoaparat kada su objektivi ili poklopci tela uklonjeni ili se zamenjuju (ili u retkim slučajevima mazivo ili fine čestice iz samog fotoaparata) mogu da se zalepe na senzor slike, gde mogu da se pojave na fotografijama snimljenim pod određenim uslovima. Da biste zaštitili fotoaparat kada nema objektiva, obavezno zamenite poklopac tela koji je dostavljen sa fotoaparatom, vodeći računa da prvo uklonite svu prašinu i drugu stranu materiju koja se možda zalepila za stativ fotoaparata, bajonet ili poklopac tela. Izbegavajte kačenje poklopca tela ili menjanje objektiva u prašnjavim okruženjima.

Ako strano telo pronađe put do senzora slike, koristite opciju čišćenja senzora slike kao što je opisano u "Čišćenje senzora slike" (🖽 289). Ako problem nastavi da se javlja, manuelno očistite senzor (🖽 292) ili dajte da senzor očisti Nikon ovlašćeni servisni predstavnik. Fotografije na koje je uticalo prisustvo strane materije na senzoru mogu da se retuširaju koristeći opcije čišćenja slike dostupne u nekim aplikacijama za slike.

### 🔽 Održavanje fotoaparata i dodataka

Fotoaparat je precizan uređaj i zahteva redovno održavanje. Nikon preporučuje da fotoaparat pregleda originalni prodavac ili Nikon ovlašćeni servisni predstavnik jednom svake jedne do dve godine i da se servisira jednom svakih tri do pet godina (imajte na umu da se ove usluge naplaćuju). Čest pregled i održavanje se posebno preporučuju ako se fotoaparat koristi profesionalno. Sve dodatke koji se redovno koriste uz fotoaparat, kao što su objektivi ili opcioni blicevi, treba uključiti prilikom pregleda ili održavanja fotoaparata.

# Vođenje računa o fotoaparatu i punjivoj bateriji: upozorenja

Ne ispuštajte: Proizvod može da se pokvari ako je izložen jakim udarima ili vibracijama.

**Držite na suvom**: Ovaj proizvod nije vodootporan i može da se pokvari ako se uroni u vodu ili izloži visokim nivoima vlažnosti. Rđa internog mehanizma može da izazove nepopravljivu štetu.

Izbegavajte nagle promene u temperaturi: Nagle promene u temperaturi, kao što su one koje se javljaju kada ulazite ili izlazite iz zagrejane zgrade po hladnom danu, mogu da izazovu kondenzaciju unutar uređaja. Da biste sprečili kondenzaciju, stavite uređaj u carrying case (torbicu za nošenje) ili plastičnu kesu pre nego što ga izložite naglim promenama u temperaturi.

Držite podalje od jakih magnetnih polja: Ne koristite niti čuvajte ovaj uređaj u blizini opreme koja generiše jaku elektromagnetnu radijaciju ili magnetna polja. Statička naelektrisanja ili magnetna polja koja proizvodi oprema kao što su radio odašiljači mogli bi da ometaju monitor, da oštete podatke smeštene na memorijskoj kartici ili da utiču na interno kolo proizvoda.

Ne ostavljajte objektiv da bude usmeren ka suncu: Ne ostavljajte objektiv usmeren ka suncu ili ostalim jakim izvorima svetla na duže vreme. Jako svetlo može da izazove pogoršanje senzora slike ili da napravi efekat belog zamućenja na fotografijama.

Isključite proizvod pre nego što uklonite ili prekinete povezivanje sa izvorom napajanja: Ne isključujte proizvod niti uklanjajte punjivu bateriju dok je proizvod uključen ili dok se slike snimaju ili brišu. Nasilno presecanje napajanja u ovim okolnostima može da dovede do gubitka podataka ili do štete na memoriji proizvoda ili internog kola. Da biste sprečili slučajni prekid napajanja, izbegavajte nošenje proizvoda sa jedne lokacije na drugu dok je AC adapter priključen.

Čišćenje: Kada čistite telo fotoaparata, koristite pumpicu da biste pažljivo uklonili prašinu i vlakna, zatim nežno obrišite mekom, suvom krpom. Posle korišćenja fotoaparata na plaži ili morskoj obali, obrišite pesak ili so krpom malo navlaženom u čistoj vodi i zatim potpuno osušite fotoaparat. U retkim slučajevima, statički elektricitet može da izazove da LCD-ovi zasvetle ili potamne. Ovo ne ukazuje na kvar i prikaz će se brzo vratiti na normalan.

Objektiv i ogledalo mogu lako da se oštete. Prašinu i vlakna treba nežno ukloniti pumpicom. Kada koristite aerosol pumpicu, držite bočicu vertikalno da biste sprečili curenje tečnosti. Za uklanjanje otisaka prstiju i ostalih mrlja sa objektiva, primenite malu količinu čistača za objektiv na meku krpu i pažljivo očistite objektiv.

Pogledajte "Čišćenje senzora slike" (D 289, 292) za informacije o čišćenju senzora slike.

Kontakti objektiva: Držite kontakte objektiva čistim.

Ne dodirujte zavesu zatvarača: Zavesa zatvarača je izuzetno tanka i može lako da se ošteti. Ni pod kojim uslovima ne bi trebali da primenjujte pritisak na zavesu, da je ubadate alatkama za čišćenje ili izlažete snažnim vazdušnim strujanjima iz pumpice. Ove akcije mogu da ogrebu, deformišu ili pocepaju zavesu.

Zavesa zatvarača može da izgleda kao da je neravnomerno obojena, ali to nema uticaja na slike i ne ukazuje na kvar.

Čuvanje: Da biste sprečili pojavu buđi ili plesni, čuvajte fotoaparat na suvom, dobro provetrenom prostoru. Ako koristite AC adapter, isključite adapter da biste sprečili požar. Ako se proizvod neće koristiti duže vreme, izvadite punjivu bateriju da biste sprečili curenje i čuvajte fotoaparat u plastičnoj kesi koja sadrži isušivač. Nemojte, međutim, da čuvate kućište fotoaparata u plastičnoj kesi, jer to može da dovede do kvarenja materijala. Imajte na umu da isušivač postepeno gubi svoj kapacitet da apsorbuje vlagu i treba ga menjati u redovnim intervalima.

Da biste sprečili pojavu buđi ili plesni, izvadite fotoaparat iz skladišta najmanje jednom mesečno. Uključite fotoaparat i okinite zatvarač nekoliko puta pre nego što ga odložite.

Čuvajte punjivu bateriju na hladnom, suvom mestu. Zamenite poklopac izvoda pre nego što odložite punjivu bateriju.

Napomene u vezi monitora: Monitor je napravljen sa izuzetno visokom preciznošću; najmanje 99,99% piksela je efektivno, tako da ne nedostaje i nije defektivno više od 0,01%. Zbog toga, iako ovi prikazi mogu da sadrži piksele koji su uvek uključeni (beli, crveni, plavi ili zeleni) ili su uvek isključeni (crni), ovo ne ukazuje na kvar i nema nikakvog efekta na slike koje se snimaju sa ovim uređajem.

Slike na monitoru će se možda teško videti na jakom svetlu.

Ne primenjujte silu na monitoru, jer to može da izazove štetu ili kvar. Prašina ili vlakna na monitoru mogu da se otklone pumpicom. Mrlje mogu da se otklone tako što će se nežno obrisati mekom krpom ili jelenskom kožom. Ako se monitor polomi, treba voditi računa da se izbegnu povrede od polomljenog stakla i da se spreči da tečni kristal iz monitora dodirne kožu ili da uđe u oči i usta.

Punjiva baterija i punjač: Punjive baterije mogu da iscure ili eksplodiraju ako se njima nepravilno rukuje. Poštujte sledeće mere predostrožnosti prilikom upotrebe punjivih baterija i punjača:

- Koristite samo punjive baterije odobrene za upotrebu u ovoj opremi.
- Ne izlažite punjivu bateriju plamenu ili preteranoj toploti.
- Držite izvode punjivih baterija čistim.
- Isključite proizvod pre zamene punjive baterije.
- Uklonite punjivu bateriju iz fotoaparata ili punjača kada se ne koristi i zamenite poklopac izvoda. Ovi uređaji troše mali nivo napona čak i kada su isključeni i mogli bi da iscrpe punjivu bateriju do te mere da neće više funkcionisati. Ako se punjiva baterija neko vreme neće koristiti, ubacite je u fotoaparat i ispraznite je pre nego što je uklonite iz fotoaparata radi čuvanja. Punjiva baterija treba da se čuva na hladnom mestu sa ambijentalnom temperaturom od 15 °C do 25 °C (izbegavajte topla ili jako hladna mesta). Ponovite ovaj proces najmanje jednom svakih šest meseci.
- Neprestano uključivanje ili isključivanje fotoaparata kada je punjiva baterija u potpunosti ispražnjena će skratiti vek baterije. Punjive baterije koje su u potpunosti ispražnjene moraju da se napune pre upotrebe.
- Interna temperatura punjive baterije može da poraste dok je punjiva baterija u upotrebi. Pokušaj da se napuni punjiva baterija dok je njena interna temperatura povećana će negativno uticati na rad punjive baterije i punjiva baterija se možda neće napuniti ili će se samo delimično napuniti. Sačekajte da se punjiva baterija ohladi pre punjenja.
- Punite punjivu bateriju napolju pri ambijentalnim temperaturama od 5 °C– 35 °C. Ne koristite bateriju pri ambijentalnim temperaturama ispod 0 °C ili iznad 40 °C; nepoštovanje ove predostrožnosti može da ošteti punjivu bateriju ili da negativno utiče na njen rad. Kapacitet može da se smanji a vremena punjenja mogu da se produže na temperaturama punjive baterije od 0 °C do 15 °C i od 45 °C do 60 °C. Punjiva baterija se neće puniti ako je njena temperatura ispod 0 °C ili iznad 60 °C.
- Ako lampica CHARGE (PUNITI) bljeska brzo (oko osam puta u sekundi) u toku punjenja, potvrdite da je temperatura u pravilnom rasponu a zatim isključite punjač i uklonite i ponovo ubacite punjivu bateriju. Ako se problem ponovo javi, odmah prestanite sa upotrebom i odnesite punjivu bateriju i punjač do vašeg dobavljača ili Nikon ovlašćenog servisnog predstavnika.
- Ne pomerajte punjač niti dodirujte punjivu bateriju u toku punjenja. Nepoštovanje ove predostrožnosti može u retkim slučajevima da dovede do toga da punjač pokaže da je punjenje završeno kada je punjiva baterija samo delimično napunjena. Uklonite i ponovo ubacite punjivu bateriju da bi punjenje opet započelo.
- Kapacitet punjive baterije može privremeno da opadne ako je punjiva baterija napunjena pri niskim temperaturama ili se koristi pri temperaturama ispod temperature na kojoj je napunjena. Ako je punjiva baterija napunjena na temperaturi ispod 5 °C, indikator veka baterije u prikazu Informacije o bateriji (<sup>CD</sup> 273) može da pokaže privremen pad.
- Nastavljanje punjenja punjive baterije nakon što je ona u potpunosti napunjena može da pogorša performanse punjive baterije.

- Vidljiv pad u vremenu tokom kojeg punjiva baterija zadržava svoje punjenje kada se koristi na sobnoj temperaturi znači da je neophodno da se zameni. Kupite novu EN-EL15a punjivu bateriju.
- Dostavljen napojni kabl i AC adapter za zid su za korišćenje samo sa MH-25a. Koristite punjač samo sa kompatibilnim punjivim baterijama. Izvucite iz utičnice kada ga ne koristite.
- Ne pravite kratak spoj između izvoda punjača. Neuvažavanje ove predostrožnosti može da dovede do pregrejavanja i oštećenja punjača.
- Napunite punjivu bateriju pre upotrebe. Kada snimate fotografije u važnim prilikama, spremite rezervnu punjivu bateriju i držite je potpuno napunjenom. U zavisnosti od vaše lokacije, možda će biti teško da se kupe punjive baterije za zamenu u kratkom roku. Imajte na umu da u hladnim danima, kapacitet punjive baterije teži da se smanji. Postarajte se da punjiva baterija bude u potpunosti napunjena pre nego što snimite fotografije napolju na hladnom vremenu. Držite rezervnu punjivu bateriju na toplom mestu i razmenjujte te dve po potrebi. Kada se zagreje, hladna punjiva baterija može da povrati deo svog punjenja.
- Polovne punjive baterije su vredan resurs; reciklirajte u skladu sa lokalnim propisima.

# Rešavanje problema

Ako fotoaparat ne radi onako kako se očekuje, proverite ovaj spisak uobičajenih problema koji se nalazi ispod pre nego što konsultujete prodavca ili Nikon ovlašćenog servisnog predstavnika.

# <u>Punjiva baterija/Prikaz</u>

Fotoaparat je uključen ali ne reaguje: Sačekajte da se snimanje završi. Ako problem i dalje postoji, isključite fotoaparat. Ako se fotoaparat ne isključi, uklonite i ponovo ubacite punjivu bateriju ili, ako koristite AC adapter, prekinite povezivanje i ponovo povežite AC adapter. Imajte na umu da iako će se podaci koji se trenutno snimaju izgubiti, na podatke koji su se već snimili neće uticati uklanjanje ili prekidanje povezivanja sa izvorom napajanja.

Tražilo je van fokusa: Prilagodite fokus tražila (□ 11). Ako ovo ne ispravi problem, izaberite pojedinačni servo autofokus (AF-S; □ 100), AF u jednoj tački (□ 103) i tačku fokusa u centru (□ 110), a zatim kadrirajte subjekta sa visokim kontrastom u tački fokusa u centru i pritisnite dugme okidača do pola da biste fokusirali fotoaparat. Sa fotoaparatom u fokusu, koristite kontrolu podešavanja dioptrije da biste stavili subjekta u jasan fokus u tražilu. Ako je neophodno, fokus tražila može dodatno da se prilagodi koristeći opciona korektivna sočiva (□ 287).

Tražilo je tamno: Ubacite u potpunosti napunjenu punjivu bateriju (🕮 19, 46).

Prikazi se isključe bez upozorenja: Izaberite duža kašnjenja za Prilagođeno podešavanje c2 (Tajmer pripravnosti) ili c4 (Kašnjenje isključivanja monitora; 🕮 263).

**Prikazi na kontrolnom displeju ili tražilu ne reaguju i tamni su**: Vremena reagovanja i svetlina ovih prikaza se razlikuju u zavisnosti od temperature.

Prikaz informacija u tražilu je crven kada je tačka fokusa markirana: Ovo je normalno za ovaj tip tražila i ne ukazuje na grešku.

Fotoaparat se sporo uključuje: Izbrišite datoteke ili fascikle.

#### Okidanje zatvarača je onemogućeno:

- Memorijska kartica je zaključana, puna ili nije ubačena (🕮 21, 22).
- Okidanje je zaključano je izabrano za Zaključaj okid. ako je slot prazan u meniju podešavanja (
   <sup>(1)</sup> 273) i nijedna memorijska kartica nije ubačena (
   <sup>(1)</sup> 21).
- Ugrađeni blic se puni (🕮 55).
- Prsten blende za CPU objektiv nije zaključan na najvećem f-broju (ne odnosi se na tip G i E objektiva).
- Ne-CPU objektiv je prikačen ali fotoaparat nije u režimu M (🕮 72).

Fotoaparat sporo odgovara dugmetu okidača: Izaberite Isključeno za Prilagođeno podešavanje d3 (Režim kašnjenja ekspozicije; 🖽 264).

Nijedna fotografija nije snimljena kada je daljinska kontrola dugmeta okidača pritisnuta:

- Zamenite punjivu bateriju u daljinskoj kontroli.
- Izaberite opciju koja nije Isključeno za Režim daljinske kontrole (ML-L3) (<sup>CD</sup> 175).
- Blic se puni (🕮 177).
- Vreme izabrano za Prilagođeno podešavanje c5 (Čekanje na dalj. signal (ML-L3), 
   <sup>(ML-L3)</sup>, <sup>(III)</sup> 263) je isteklo.
- Jako svetlo utiče na daljinski.

Samo jedna slika se snimi svaki put kada se dugme okidača pritisne u kontinualnom režimu okidanja: Kontinualno fotografisanje nije dostupno ako ugrađeni blic okine (
163) ili sa HDR-om (visokim dinamičkim opsegom; 
155).

#### Fotografije nisu u fokusu:

- Rotirajte birač režima fokusa na AF (🕮 100).
- Fotoaparat nije u mogućnost da fokusira koristeći autofokus: koristite manuelni fokus ili zaključavanje fokusa (<sup>[]]</sup> 111, 115).

#### Zvuk se ne čuje:

- Isključeno je izabrano za Opcije zvučnog signala > Uključi/isključi zvučni signal (<sup>[]</sup> 271).
- AF-C je izabrano kao režim fokusa ili se subjekat pomera kada je AF-A izabrano (
   <sup>(III)</sup> 100).

Fokus se ne zaključava kada je dugme okidača pritisnuto do pola: Koristite 維 AE-L/AF-L dugme da biste zaključali fokus kada je AF-C izabrano za režim fokusa ili kada se fotografišu subjekti u pokretu u AF-A režimu.

#### Tačka fokusa ne može da se izabere:

- Otključajte zaključavanje birača fokusa (🕮 107).
- Fotoaparat je u režimu reprodukcije (D 225) ili se meniji koriste (D 250).
- Pritisnite dugme okidača do pola da biste pokrenuli tajmer pripravnosti (🕮 54).

Ne može da se izabere režim AF: Izabran je manuelni fokus (🕮 100, 115).

Ne može da se izabere režim AF-oblasti: Izabran je manuelni fokus (🕮 100, 115).

Veličina slike ne može da se promeni: Kvalitet slike je podešen na NEF (RAW) (© 97).

Fotoaparat sporo snima fotografije: Isključite smanjenje šuma duge ekspozicije (
255).

#### AF-assist osvetljivač se ne pali:

- AF-assist osvetljivač ne zasvetli ako je AF-C izabrano za režim autofokusa (
   <sup>III</sup> 100) ili ako je kontinualni servo autofokus izabran kada je fotoaparat u AF-A režimu. Izaberite AF-S. Ako je opcija koja nije automatska AF oblast izabrana za režim AF-oblasti, izaberite centralnu tačku fokusa (
   <sup>III</sup> 110).
- Fotoaparat je trenutno u živom prikazu slike.
- Isključeno je izabrano za Prilagođeno podešavanje a9 (Ugrađeni AF-assist osvetljivač, □ 261).
- Osvetljivač se isključio automatski. Osvetljivač će možda postati topao ako se kontinualno koristi; sačekajte da se ohladi.

Mrlje se pojavljuju na fotografijama: Obrišite prednje i zadnje elemente objektiva. Ako problem i dalje postoji, izvršite čišćenje senzora slike (🕮 289). Šum (svetle tačke, nepravilno raspoređeni svetli pikseli, fog šum ili linije) se pojavljuju na fotografijama:

- Svetle tačke, nepravilno raspoređeni svetli pikseli, fog šum, ili linije mogu da se smanje smanjivanjem ISO osetljivosti.
- Fog šum i svetle tačke mogu da ukažu na to da je interna temperatura fotoaparata povećana usled visokih ambijentalnih temperatura, dugih ekspozicija ili sličnih uzroka: isključite fotoaparat i sačekajte da se ohladi pre nego što nastavite da fotografišete.
- Pri visokim ISO osetljivostima, linije mogu da se pojave na fotografijama snimljenim sa nekim opcionim blicevima; ako se ovo javi, izaberite nižu vrednost.
- Pri visokim ISO osetljivostima, uključujući visoke vrednosti izabrane za aut. kontr. ISO osetljivosti, nepravilno raspoređeni svetli pikseli mogu da se smanje izborom Visoko, Normalno, ili Nisko za Smanj. šuma kod visokog ISO na fotografiji ili meniju snimanja (<sup>CD</sup> 255, 259).
- Pri visokim ISO osetljivostima, svetle tačke, nepravilno raspoređeni svetli pikseli, fog šum ili linije mogu da budu više primećeni u dugim ekspozicijama, višestrukim ekspozicijama i fotografijama snimljenim pri visokim ambijentalnim temperaturama ili sa omogućenim Active D-Lighting, **Ravnomerno** izabrano za **Podesi Picture Control** (III 148) ili velike vrednosti izabrane za Picture Control parametre (III 151).
- U Trežimu, nepravilno raspoređeni svetli pikseli, fog šum ili linije mogu da se više primete na slikama snimljenim pod niskim osvetljenjem.

Treperenje ili trake svetla se pojavljuju u režimu filma: Izaberite Smanjenje treperenja u meniju snimanja i izaberite opciju koja odgovara frekvenciji lokalnog snabdevanja AC električnom energijom (🕮 259).

Svetli delovi ili trake se pojavljuju u živom prikazu slike: Znak koji bljeska, blic ili drugi izvor svetla sa kratkim trajanjem je korišćen u toku živog prikaza slike.

Zvuk se ne snima sa filmovima: Isključen mikrofon je izabran za Osetljivost mikrofona u meniju snimanja (🗆 259).

Živi prikaz slike se neočekivano okončava ili se ne pokreće: Živi prikaz slike može da se automatski okonča da bi sprečio štetu internim kolima fotoaparata ako:

- Ambijentalna temperatura je visoka
- Fotoaparat se koristio duže vreme u živom prikazu slike ili da bi snimio filmove

 Fotoaparat se koristio u kontinualnim režimima okidanja na duže periode Ako se živi prikaz slike ne pokrene kada pritisnete i dugme, sačekajte da se interna kola ohlade i pokušajte ponovo. Imajte na umu da fotoaparat može biti topao na dodir, ali ovo ne ukazuje na grešku.

Artifakti slike se pojavljuju u toku živog prikaza slike: "Šum" (nepravilno raspoređeni svetli pikseli, fog šum ili linije) i neočekivane boje mogu da se pojave ako zumirate na pogled kroz objektiv ( $\square$  57) u toku živog prikaza slike; u filmovima, na nivo i distribuciju nepravilno raspoređenih svetlih piksela, fog šuma i svetlih tačaka utiče veličina slike i broj ( $\square$  188). Nepravilno raspoređeni svetli pikseli, fog šum ili svetle tačke mogu takođe da se pojave kao rezultat povećana temperature internog kola fotoaparata u toku živog prikaza slike; izađite iz živog prikaza slike kada se fotoaparat ne koristi.

Stavka menija ne može da se izabere: Neke opcije nisu dostupne u svim režimima.

# Fotografisanje (P, S, A, M)

#### Okidanje zatvarača je onemogućeno:

- Ne-CPU objektiv je prikačen: rotirajte točkić režima fotoaparata na M (🕮 72).
- Točkić režima rotiran na S nakon brzine zatvarača od bu ¿ b ili - izabrane u režimu M: izaberite novu brzinu zatvarača (🎞 74).

Puni opseg brzina zatvarača nije dostupan: Blic se koristi. Brzina sinhronizacije blica može da se izabere koristeći Prilagođeno podešavanje e1 (Brzina sinhronizacije blica); kada koristite kompatibilne bliceve, izaberite 1/320 s (Auto FP) ili 1/250 s (Auto FP) za puni opseg brzina zatvarača (🗆 265).

Ne može da se izmeri balans bele: Subjekat je previše taman ili previše svetao (
142).

Slika ne može da se izabere kao izvor za zapamćenu manuelnu postavku balansa bele: Slika nije napravljena sa D7500 (🗆 146).

#### Bracketing balansa bele nije dostupan:

- NEF (RAW) ili NEF + JPEG opcija kvaliteta slike je izabrana za kvalitet slike (
   <sup>(III)</sup> 97).
- Režim višestruke ekspozicije je na snazi (🕮 256).

Efekti Picture Control se razlikuju od slike do slike: Automatski je izabran za Podesi Picture Control, Picture Control baziran na Automatski je izabran ili je A (automatski) izabrano za uoštravanje, jasnoću, kontrast ili zasićenost. Za dosledne rezultate tokom serije fotografija, izaberite drugo podešavanje ( $\Box$  151).

Merenje ne može da se promeni: Zaključavanje autoekspozicije je na snazi (🕮 125).

Korekcija ekspozicije ne može da se koristi: Fotoaparat je u režimu M. Izaberite drugi režim.

Šum (crvena područja ili drugi artifakti) se pojavljuju u dugačkim ekspozicijama: Omogućite smanjenje šuma duge ekspozicije (🗆 255).

# Reprodukcija

**NEF (RAW) slika se ne reprodukuje**: Fotografija je snimljena pri kvalitetu slike od NEF + JPEG ( $\square$  97).

Ne možete da gledate slike snimljene sa drugim fotoaparatima: Slike snimljene sa drugim vrstama fotoaparata možda neće biti prikazane pravilno.

Neke fotografije nisu prikazane u toku reprodukcije: Izaberite Sve za Fascikla reprodukcije (C2 250).

Fotoaparat prikazuje poruku koja navodi da fascikla ne sadri slike: Izaberite Sve za Fascikla reprodukcije (🕮 250).

Fotografije sa orijentacijom "visoka" (portret) se prikazuju u orijentaciji "široka" (pejzaž):

- Fotografija se snimila sa **Isključeno** izabrano za **Automatsko rotiranje slike** (D 251).
- Izaberite Uključeno za Rotiraj uspravne (🕮 251).
- Fotografija se prikazuje u prikazu slike (🕮 227).
- Fotoaparat je bio usmeren nagore ili nadole kada je fotografija snimljena.

#### Slika ne može da se izbriše:

- Slika je zaštićena: uklonite zaštitu (🕮 242).
- Memorijska kartica je zaključana (🕮 22).

Slika ne može da se retušira: Fotografija ne može više da se uredi sa ovim fotoaparatom.

Ne može da se izabere fotografija za štampanje: Fotografija je u NEF (RAW) formatu. Prebacite fotografije na kompjuter i štampajte koristeći Capture NX-D ( $\square$  iv). NEF (RAW) fotografije mogu da se sačuvaju u JPEG formatu koristeći **Obrada NEF (RAW)** ( $\square$  275).

Fotografija nije prikazana na video uređaju visoke definicije: Uverite se da li je HDMI kabl (dostupan odvojeno) povezan.

Fotografije ne mogu da se prebace na kompjuter: OS nije kompatibilan sa fotoaparatom ili softverom za prebacivanje. Koristite čitač kartice da biste kopirali fotografije na kompjuter.

Opcija softverskog uklanjanja tragova prašine na senzoru sa slike u Capture NX-D nema željeni efekat: Čišćenje senzora slike menja poziciju prašine na senzoru slike. Referentni podaci softverskog uklanjanja tragova prašine na senzoru sa slike snimljeni pre nego što je izvršeno čišćenje senzora slike ne mogu da se koriste sa fotografijama koje su snimljene nakon što je izvršeno čišćenje senzora slike. Referentni podaci softverskog uklanjanja tragova prašine na senzoru sa slike. Se fotografijama koje su snimljene nakon što je izvršeno čišćenje senzora slike ne mogu da se koriste sa fotografijama koje su snimljene pre nego što je izvršeno čišćenje senzora slike ne mogu da se koriste sa fotografijama koje su snimljene pre nego što je izvršeno čišćenje senzora slike.

Kompjuter prikazuje NEF (RAW) slike različito od fotoaparata: Softver od drugih dobavljača ne prikazuje efekta Picture Controls, Active D-Lighting ili kontrolu vinjetiranja. Koristite Capture NX-D (C iv).

# Bluetooth i Wi-Fi (bežične mreže)

Pametni uređaji ne prikazuju SSID fotoaparata (ime na mreži):

- Uverite se da li je Onemogući izabrano za Režim rada u avionu u meniju podešavanja fotoaparata (<sup>III</sup> 272).
- Uverite se da li je Omogući izabrano za Bluetooth > Mrežna veza u meniju podešavanja fotoaparata.
- Pokušajte da isključite Wi-Fi pametnog uređaja a onda ga opet uključite.

Ne može da se poveže na bežične štampače i druge bežične uređaje: Ovaj fotoaparat može da se poveže samo na uređaje na koje je aplikacija SnapBridge instalirana.

# <u>Razno</u>

**Datum snimanja nije ispravan**: Sat fotoaparata je manje tačan od većine satova i kućnih satova. Redovno poredite sat sa drugim satovima zarad tačnijeg vremena i resetujte ga ako je potrebno.

Stavka menija ne može da se izabere: Neke opcije nisu dostupne pri određenim kombinacijama podešavanja ili kada memorijska kartica nije ubačena. Imajte na umu da opcija **Informacije o bateriji** nije dostupna kada se fotoaparat napaja od strane opcionog priključka napajanja i AC adaptera.

# Poruke o grešci

Ovaj odeljak navodi indikatore i poruke o grešci koje se pojavljuju u tražilu, kontrolnom displeju i monitoru.

| Indikator            |                  |                                                                                                    |                                                                                                    |
|----------------------|------------------|----------------------------------------------------------------------------------------------------|----------------------------------------------------------------------------------------------------|
| Kontrolni<br>displej | Tražilo          | Problem                                                                                                    | Rešenje                                                                                                    |
| FE E<br>(blješti)    |                  | Prsten blende objektiva<br>nije podešen na minimalni<br>otvor blende.                                                                                | Podesite prsten na minimalni<br>otvor blende (najveći f-broj;<br>72).                                                                         |
|                      |                  | Nizak nivo punjive baterije.                                                                                                    | Pripremite u potpunosti<br>napunjenu rezervnu punjivu<br>bateriju (🎞 19).                                                                     |
| ر<br>(blješti)       | (blješti)        | <ul> <li>Punjiva baterija je<br/>istrošena.</li> </ul>                                                                                               | <ul> <li>Ponovo napunite ili<br/>zamenite punjivu bateriju<br/>(</li></ul>                                                                    |
|                      |                  | <ul> <li>Punjiva baterija ne može<br/>da se koristi.</li> </ul>                                                                                      | <ul> <li>Obratite se Nikon<br/>ovlašćenom servisnom<br/>predstavniku.</li> </ul>                                                              |
|                      |                  | <ul> <li>Izuzetno istrošena<br/>punjiva Li-jonska baterija<br/>ili punjiva baterija od<br/>drugih dobavljača je<br/>ubačena u fotoaparat.</li> </ul> | <ul> <li>Zamenite punjivu bateriju<br/>ili napunite punjivu bateriju<br/>ako je punjiva Li-jonska<br/>baterija istrošena.</li> </ul>          |
|                      |                  | <ul> <li>Visoka temperatura<br/>punjive baterije.</li> </ul>                                                                                         | <ul> <li>Uklonite punjivu bateriju i<br/>sačekajte da se ohladi.</li> </ul>                                                                   |
| F<br>(blješti)       |                  | <ul> <li>Nijedan objektiv nije<br/>prikačen.</li> </ul>                                                                                              | <ul> <li>Priključite CPU objektiv.</li> <li>Ako je CPU objektiv već<br/>prikačen, uklonite ga i<br/>ponovo prikačite objektiv<br/>(</li></ul> |
|                      |                  | <ul> <li>Prikačen ne-CPU objektiv.</li> </ul>                                                                                                    | • Izaberite režim M (🕮 72).                                                                                                    |
| _                    | ► ◀<br>(blješti) | Fotoaparat nije u<br>mogućnost da se fokusira<br>koristeći autofokus.                                                                                | Promenite kompoziciju ili<br>fokusirajte manuelno<br>(🎞 114, 115).                                                                            |

| Indikator                                                                   |         |                                                                              |                                                                                                    |  |
|-----------------------------------------------------------------------------|---------|------------------------------------------------------------------------------|----------------------------------------------------------------------------------------------------|--|
| Kontrolni<br>displej                                                        | Tražilo | Problem                                                                      | Rešenje                                                                                                    |  |
| (Indikatori ekspozicije i<br>brzine zatvarača ili<br>prikaz blende bljesnu) |         | Subjekat je previše svetao;<br>fotografija će biti<br>preeksponirana.        | <ul> <li>Koristite manju ISO<br/>osetljivost (III 118).</li> <li>U režimima fotografisanja:</li> <li>P Koristite ND filter od<br/>drugih proizvođača</li> <li>S Povećajte brzinu<br/>zatvarača (III 74)</li> <li>A Izaberite manju blendu<br/>(veći f-broj; III 75)</li> <li>Izaberite drugi režim<br/>fotografisanja (III 6)</li> </ul> |  |
|                                                                             |         | Subjekat je previše taman;<br>fotografija će biti<br>nedovoljno eksponirana. | <ul> <li>Koristite višu ISO osetljivost<br/>(□ 118).</li> <li>U režimima fotografisanja:</li> <li>P Koristite blic (□ 161)</li> <li>S Niža brzina zatvarača<br/>(□ 74)</li> <li>A Izaberite veću blendu<br/>(niži f-broj; □ 75)</li> </ul>                                                                                               |  |
| bu L b<br>(blješti)                                                         |         | ես է ե izabrano u režimu S.                                                  | Promenite brzinu zatvarača<br>ili izaberite režim <b>M</b> (🕮 74,<br>76).                                                                                                    |  |
| <br>(blješti)                                                               |         | izabrano u režimu <b>S</b> .                                                 | Promenite brzinu zatvarača<br>ili izaberite režim <b>M</b> (🕮 74,<br>76).                                                                                                    |  |
| bu53 b53<br>(blješti) (blješti)                                             |         | Obrada je u toku.                                                            | Sačekajte dok se<br>procesuiranje na završi.                                                                                                    |  |

| Indikator            |                        |                                                                                                    |                                                                                                    |
|----------------------|------------------------|----------------------------------------------------------------------------------------------------|----------------------------------------------------------------------------------------------------|
| Kontrolni<br>displej | Tražilo                | Problem                                                                                                    | Rešenje                                                                                                    |
| _                    | <b>\$</b><br>(blješti) | Ako indikator bljeska 3 s<br>nakon što blic okine,<br>fotografija će možda biti<br>premalo eksponirana.                                                          | Proverite fotografiju na<br>monitoru; ako je nedovoljno<br>eksponirana, prilagodite<br>podešavanja i pokušajte<br>ponovo (🗆 225).      |
| Full<br>(blješti)    | Ful<br>(blješti)       | Memorija nije dovoljna da<br>bi se snimile dalje<br>fotografije pri trenutnim<br>podešavanjima ili je<br>fotoaparatu ponestalo<br>brojeva datoteka ili fascikli. | <ul> <li>Smanjite kvalitet ili veličinu<br/>(</li></ul>                                                                                |
| Err<br>(blješti)     |                        | Greška fotoaparata.                                                                                                    | Okinite zatvarač. Ako greška i<br>dalje postoji ili se često<br>pojavljuje, konsultujte Nikon<br>ovlašćenog servisnog<br>predstavnika. |

| Indikator                                                                     |                           |                                                                                                    |                                                                                                    |
|-------------------------------------------------------------------------------|---------------------------|----------------------------------------------------------------------------------------------------|----------------------------------------------------------------------------------------------------|
| Monitor                                                                       | Kontrolni                 | Problom                                                                                                    | Počonio                                                                                                    |
| Montor                                                                        | uispiej                   | Fotoaparat ne                                                                                                    | lskliučite fotoaparat i                                                                                                    |
| Nema memorijske<br>kartice.                                                   | ( <b>- E -</b> )          | detektuje<br>memorijsku<br>karticu.                                                                                               | potvrdite da li je kartica<br>pravilno ubačena (🕮 21).                                                                                                    |
| Pristup ovoj<br>memorijskoj kartici<br>nije uspeo. Umetnite<br>drugu karticu. | ERrd,<br>Err<br>(blješti) | <ul> <li>Greška pri<br/>pristupanju<br/>memorijskoj<br/>kartici.</li> <li>Nije moguće<br/>napraviti novu<br/>fasciklu.</li> </ul> | <ul> <li>Koristite Nikon odobrenu<br/>karticu (□ 346).</li> <li>Ako se greška ponovi<br/>nakon što se kartica više<br/>puta izbacivala i ponovo<br/>ubacivala, kartica je možda<br/>oštećena. Kontaktirajte<br/>prodavca ili Nikon<br/>ovlašćenog servisnog<br/>predstavnika.</li> <li>Izbrišite datoteke ili<br/>ubacite novu memorijsku<br/>karticu nakon kopiranja<br/>važnih slika na kompjuter<br/>ili drugi uređaj (□ 21, 247).</li> </ul> |
| 62                                                                            | ERrd,<br>Err<br>(blješti) | Fotoaparat ne<br>može da<br>kontroliše Eye-Fi<br>karticu.                                                                         | <ul> <li>Proverite da li je firmver<br/>Eye-Fi kartice ažuriran.</li> <li>Kopirajte datoteke na<br/>Eye-Fi karticu na<br/>kompjuter ili drugi uređaj i<br/>formatirajte karticu, ili<br/>ubacite novu karticu<br/>(<sup>[]]</sup> 21).</li> </ul>                                                                                                    |
| Memorijska kartica je                                                         | co .                      | Memorijska                                                                                                    |                                                                                                    |
| zakijucana. Prebacite<br>prekidač za                                          | ixrd,<br>                 | kartica je<br>zakliučana                                                                                                    |                                                                                                    |
| zaključavanje u<br>poziciju "upisivanje".                                     | (blješti)                 | (zaštićena od<br>upisivanja).                                                                                                    | Gurnite prekidač za zaštitu<br>kartice od upisivanja na                                                                                                    |
| Nije dostupno ako je<br>Eye-Fi kartica<br>zaključana.                         | CRrd,<br>Err<br>(blješti) | Eye-Fi kartica je<br>zaključana<br>(zaštićena od<br>upisivanja).                                                                  | poziciju "upisivanje" (따 22).                                                                                                    |

| Indikator                                                 |                               |                                                                                                    |                                                                                                    |
|-----------------------------------------------------------|-------------------------------|----------------------------------------------------------------------------------------------------|----------------------------------------------------------------------------------------------------|
|                                                           | Kontrolni                     |                                                                                                    |                                                                                                    |
| Monitor                                                   | displej                       | Problem                                                                                                    | Rešenje                                                                                                    |
| Ova kartica nije<br>formatirana.<br>Formatirajte karticu. | [ <b>F o r</b> ]<br>(blješti) | Memorijska<br>kartica nije bila<br>formatirana za<br>korišćenje u<br>fotoaparatu.                                                               | Formatirajte memorijsku<br>karticu ili ubacite novu<br>memorijsku karticu (🎞 21,<br>268).                                                                                                    |
| Sat nije podešen.                                         | _                             | Sat fotoaparata<br>nije podešen.                                                                                                    | Podesite sat fotoaparata<br>(🕮 268).                                                                                                    |
| Nije moguće<br>pokrenuti živi prikaz<br>slike. Sačekajte. | _                             | Interna<br>temperatura<br>fotoaparata je<br>visoka.                                                                                             | Sačekajte da se interna kola<br>ohlade pre nego što<br>nastavite fotografisanje<br>živog prikaza slike ili<br>snimanje filma.                                                                         |
| Fascikla ne sadrži<br>slike.                              | _                             | Nema slika na<br>memorijskoj<br>kartici niti u<br>fascikli(ama) koje<br>su izabrane za<br>reprodukciju.                                         | Izaberite fasciklu koja sadrži<br>slike sa menija <b>Fascikla</b><br><b>reprodukcije</b> ili ubacite<br>memorijsku karticu koja<br>sadrži slike (🕮 21, 250).                                          |
| Sve slike su<br>sakrivene.                                | _                             | Sve fotografije u<br>trenutnoj fascikli<br>su sakrivene.                                                                                        | Nikakve slike ne mogu da se<br>reprodukuju dok se druga<br>fascikla ne izabere ili dok se<br><b>Sakrij sliku</b> ne upotrebi da<br>se dozvoli bar jednoj slici da<br>se prikaže ( <sup>CL</sup> 250). |
| Nije moguće prikazati<br>ovu datoteku.                    |                               | Datoteka je<br>napravljena ili<br>modifikovana<br>koristeći drugi<br>uređaj ili različitu<br>vrstu fotoaparata,<br>ili je datoteka<br>oštećena. | Datoteka ne može da se<br>reprodukuje na fotoaparatu.                                                                                                    |

| Indikator                             |                      |                                                |                                                                                                    |
|---------------------------------------|----------------------|------------------------------------------------|----------------------------------------------------------------------------------------------------|
| Monitor                               | Kontrolni<br>displej | Problem                                        | Rešenje                                                                                                    |
| Nije moguće izabrati<br>ovu datoteku. | _                    | Izabrana slika ne<br>može da se<br>retušira.   | Slike napravljene sa drugim<br>uređajima ne mogu da se<br>retuširaju.                                                                                                    |
| Nije moguće urediti<br>ovaj film.     | _                    | lzabrani film ne<br>može da se uredi.          | <ul> <li>Filmovi napravljeni sa<br/>drugim uređajima ne<br/>mogu da se urede.</li> <li>Filmovi moraju da budu<br/>najmanje dve sekunde<br/>dugački (<sup>CL</sup> 196).</li> </ul> |
| Proverite štampač.                    | _                    | Greška štampača.                               | Proverite štampač. Da biste<br>nastavili, izaberite <b>Nastavi</b><br>(ako je dostupno)*.                                                                                          |
| Proverite papir.                      | _                    | Papir u štampaču<br>nije izabrane<br>veličine. | Ubacite papir prave veličine<br>i izaberite <b>Nastavi</b> *.                                                                                                    |
| Papir se zaglavio.                    | _                    | Papir se zaglavio<br>u štampaču.               | Očistite zaglavljeno i<br>izaberite <b>Nastavi</b> *.                                                                                                    |
| Nema više papira.                     | _                    | Štampač nema<br>više papira.                   | Ubacite papir izabrane<br>veličine i izaberite <b>Nastavi</b> *.                                                                                                    |
| Proverite nivo<br>mastila.            | _                    | Greška mastila.                                | Proverite mastilo. Da biste nastavili, izaberite <b>Nastavi</b> *.                                                                                                    |
| Nema više mastila.                    | _                    | Štampač nema<br>više mastila.                  | Zamenite mastilo i izaberite <b>Nastavi</b> *.                                                                                                    |

\* Za više informacija pogledajte uputstvo za štampač.

# Specifikacije

## II Nikon D7500 digitalni fotoaparat

| Tip                      |                                                                               |
|--------------------------|-------------------------------------------------------------------------------|
| Tip                      | Jednooki refleksni digitalni fotoaparat                                       |
| Bajonet                  | Nikon F bajonet (sa AF priključcima i AF                                      |
|                          | kontaktima)                                                                   |
| Efektivni vidni ugao     | Nikon DX format; žižna daljina u 35 mm [135]                                  |
|                          | formatu jednaka na otprilike 1,5× one od objektiva                            |
|                          | sa FX formatom vidnog ugla                                                    |
| Efektivni pikseli        |                                                                               |
| Efektivni pikseli        | 20,9 miliona                                                                  |
| Senzor slike             |                                                                               |
| Senzor slike             | 23,5 × 15,7 mm CMOS senzor                                                    |
| Ukupan broj piksela      | 21,51 miliona                                                                 |
| Sistem smanjenja prašine | Čišćenje senzora slike, referentni podaci                                     |
|                          | softverskog uklanjanja tragova prašine na senzoru                             |
|                          | sa slike (potreban je Capture NX-D softver)                                   |
| Čuvanje                  |                                                                               |
| Veličina slike (pikseli) | • DX (24×16) oblast slike                                                     |
|                          | 5568 × 3712 (🗳: 20,6 miliona)                                                 |
|                          | 4176 × 2784 (M: 11,6 miliona)                                                 |
|                          | 2784 × 1856 (🔄: 5,1 miliona)                                                  |
|                          | <ul> <li>1,3×(18×12) oblast slike</li> </ul>                                  |
|                          | 4272 × 2848 ( <b>L</b> : 12,1 miliona)                                        |
|                          | 3200 × 2136 (M: 6,8 miliona)                                                  |
|                          | 2128 × 1424 ( <b>⑤</b> : 3 miliona)                                           |
|                          | <ul> <li>Fotografije sa DX oblašću slika snimljene u toku snimanja</li> </ul> |
|                          | filma                                                                         |
|                          | 5568 × 3128 ( <b>E</b> : 17,4 miliona)                                        |
|                          | 4176 × 2344 ( <b>M</b> : 9,7 miliona)                                         |
|                          | 2784 × 1560 ( <b>国</b> : 4,3 miliona)                                         |

| Čuvanje                   |                                                                              |
|---------------------------|------------------------------------------------------------------------------|
| Veličina slike (pikseli)  | <ul> <li>Fotografije sa oblašću slika od 1,3× snimljene u toku</li> </ul>    |
|                           | snimanja filma                                                               |
|                           | 4272 × 2400 ( <b>L</b> : 10,2 miliona)                                       |
|                           | 3200 × 1800 (⊠: 5,7 miliona)                                                 |
|                           | 2128 × 1192 ( <b>国</b> : 2,5 miliona)                                        |
|                           | <ul> <li>Fotografije snimljene u toku snimanja filma pri veličini</li> </ul> |
|                           | slike od 3840 × 2160: 3840 × 2160 (8,2 miliona)                              |
| Format datoteke           | NEF (RAW): 12 ili 14 bita, kompresovano bez                                  |
|                           | gubitka ili kompresovano                                                     |
|                           | • JPEG: Usaglašen sa JPEG-Baseline standardom sa                             |
|                           | finom (oko 1 : 4), normalnom (oko 1 : 8), ili                                |
|                           | osnovnom (oko 1 : 16) kompresijom; kvalitet                                  |
|                           | kompresije je dostupan                                                       |
|                           | • NEF (RAW) + JPEG: Pojedinačna fotografija snimljena                        |
|                           | i u NEF (RAW) i u JPEG formatima                                             |
| Picture Control sistem    | Automatsko, standardno, neutralno, živo,                                     |
|                           | monohrom, portret, pejzaž, ravno; izabrani Picture                           |
|                           | Control se može izmeniti; čuvanje za korisnički                              |
|                           | Picture Controls                                                             |
| Mediji                    | SD (bezbedne digitalne) i UHS-I kompatibilne                                 |
|                           | SDHC i SDXC memorijske kartice                                               |
| Sistem datoteke           | DCF 2.0, Exif 2.31, PictBridge                                               |
| Tražilo                   |                                                                              |
| Tražilo                   | Jednooko refleksno tražilo u nivou oka sa                                    |
|                           | pentaprizmom                                                                 |
| Pokrivanje slike          | • DX (24×16) oblast slike: Oko 100% horizontalno i                           |
|                           | 100% vertikalno                                                              |
|                           | <ul> <li>1,3×(18×12) oblast slike: Oko 97% horizontalno i</li> </ul>         |
|                           | 97% vertikalno                                                               |
| Uveličanje                | Oko 0,94 $\times$ (50 mm f/1,4 objektiv na beskonačno,                       |
|                           | -1,0 m <sup>-1</sup> )                                                       |
| Rastojanje oka od okulara | 18,5 mm (–1,0 m <sup>-1</sup> ; od centra površine sočiva                    |
| tražila                   | okulara tražila)                                                             |
| Prilagođavanje dioptrije  | -2-+1 m <sup>-1</sup>                                                        |
| Mat staklo                | Tip B BriteView Clear Matte Mark II ekran sa                                 |
|                           | nosačima AF oblasti (mreža za kadriranje može da                             |
|                           | se prikaže)                                                                  |
|                           |                                                                              |

| Tražilo                     |                                                                                                    |
|-----------------------------|----------------------------------------------------------------------------------------------------|
| Refleksno ogledalo          | Brzi povratak                                                                                                    |
| Blenda objektiva            | Trenutni povratak, elektronski kontrolisan                                                                                                    |
| Objektiv                    |                                                                                                    |
| Kompatibilni objektivi      | Kompatibilan sa AF NIKKOR objektivima,<br>uključujući tip G, E i D objektiva (neka ograničenja<br>se primenjuju na PC objektive) i AI-P NIKKOR<br>objektive i ne-CPU AI objektive (samo <b>M</b> režim).<br>IX NIKKOR objektivi, objektivi za F3AF i ne-AI<br>objektivi ne mogu da se koriste.                                                                                    |
|                             | Elektronski daljinomer može da se koristi sa<br>objektivima koji imaju maksimalni otvor blende od<br>f/5,6 ili brži (elektronski daljinomer podržava<br>centar 1 tačke fokusa sa objektivima koji imaju<br>maksimalan otvor blende od f/8 ili brži).                                                                                                    |
| Zatvarač                    |                                                                                                    |
| Tip                         | Elektronski kontrolisan vertikalan mehanički<br>zatvarač za žižnu oznaku; elektronski zatvarač<br>prednje zavese je dostupan u režimu okidanja sa<br>podignutim ogledalom                                                                                                    |
| Brzina                      | 1/8000–30 s u koracima od 1/3 ili 1/2 EV, beskonačna ekspozicija, beskonačno (time), X250                                                                                                    |
| Brzina sinhronizacije blica | X = $\frac{1}{250}$ s; sinhronizuje se sa zatvaračem pri $\frac{1}{320}$ s ili<br>sporijim (domet blica opada pri brzinama između<br>$\frac{1}{250}$ i $\frac{1}{320}$ s)                                                                                                    |
| Okidanje                    |                                                                                                    |
| Režim okidanja              | S (pojedinačna slika), CL (kontinualna mala brzina),<br>CH (kontinualna velika brzina), Q (tiho okidanje<br>zatvarača), QC (kontinualno tiho okidanje<br>zatvarača), ଓ (samookidač), MUP (sa podignutim<br>ogledalom)                                                                                                    |
| Prosečna brzina             | • <b>CL</b> : 1–7 fps                                                                                                    |
| napredovanja kadra          | <ul> <li>CH: 8 fps</li> <li>Napomena: Brojevi slika u sekundi pretpostavljaju<br/>kontinualni servo AF, manuelnu ili automatsku<br/>ekspoziciju sa prioritetom zatvarača, brzinu<br/>zatvarača od <sup>1</sup>/250 s ili bržu, izabrano Okidanje za<br/>Prilagođeno podešavanje a1 (Izbor prioriteta<br/>AF-C) i druga podešavanja pri podrazumevanim<br/>vrednostima.</li> </ul> |

| Okidanje                             |                                                                                                    |
|--------------------------------------|----------------------------------------------------------------------------------------------------|
| Samookidač                           | 2 s, 5 s, 10 s, 20 s; 1–9 ekspozicija pri intervalima od 0,5, 1, 2 ili 3 s                                                                                                    |
| Režimi daljinske kontrole            | Kašnjenje daljinske kontrole, dalj. kontr. sa brzim                                                                                                    |
| (ML-L3)                              | odzivom, daljinsko podizanje ogledala                                                                                                    |
| Ekspozicija                          |                                                                                                    |
| Sistem merenja                       | TTL merenje ekspozicije koristeći RGB senzor sa otprilike 180K (180.000) piksela                                                                                                    |
| Režim merenja                        | <ul> <li>Matrix: 3D color matrix merenje III (tip G, E i D objektiva); color matrix merenje III (drugi CPU objektivi)</li> <li>Merenje sa prioritetom centra: Težina od oko 75% je data krugu od 8 mm u centru kadra. Dijametar kruga može da se promeni na 6, 10 ili 13 mm ili</li> </ul>                                                                                                    |
|                                      | težina može da se bazira na prosečnoj celog<br>kadra                                                                                                    |
|                                      | 3,5 mm (oko 2,5% kadra) centriranog na izabranu<br>tačku fokusa                                                                                                    |
|                                      | • Mereno svetlijim delom: Dostupno sa tipovima G, E i D objektiva                                                                                                    |
| Opseg (ISO 100, f/1,4                | <ul> <li>Matrix, prosečno sa prioritetom centra ili merenje sa</li> </ul>                                                                                                    |
| objektiv, 20 °C)                     | prioritetom svetlijeg dela: 0–20 EV                                                                                                    |
|                                      | <ul> <li>Spot merenje: 2–20 EV</li> </ul>                                                                                                    |
| Priključak za merenje<br>ekspozicije | CPU                                                                                                    |
| Režim                                | Automatski režimi (🖀 automatski; ③ automatski, isključi<br>blic); režimi scene (Ź portret; 🖬 pejzaž; ④ dete; Š sport;<br>Š krupni plan; 🖻 noćni portret; 📾 noćni pejzaž; Š zabava/<br>zatvorena prostorija; 🏶 plaža/sneg; 🛎 zalazak sunca; Š sumrak/<br>zora; Š portret kućnog ljubimca; S svetlo sveće; 🌩 pupoljak;<br>© jesenje boje; †1 hrana); režimi specijalnih efekata<br>(🖾 noćni vid; VI super živo; POP pop; 🔉 ilustracija fotografije;<br>R efekat igračke fotoaparata; S efekat minijature; I izobr boje;<br>Š silueta; 💷 visoki tonalitet; 🗑 niski tonalitet); automatski<br>programirano sa fleksibilnim programom (P);<br>automatski sa prioritetom zatvarača (S); automatski<br>sa prioritetom blende (A); manuelno (M); U1 (korisnička<br>podešavanja 1); U2 (korisnička podešavanja 2) |

| Ekspozicija               |                                                                                                    |
|---------------------------|----------------------------------------------------------------------------------------------------|
| Korekcija ekspozicije     | Može da se prilagodi za $-5-+5$ EV u inkrementima od $\frac{1}{3}$ ili $\frac{1}{2}$ EV u <b>P</b> , <b>S</b> , <b>A</b> , <b>M</b> , <b>SCENE</b> i <b>EFFECTS</b> režimima |
| Zaključavanje ekspozicije | Osvetljenje je zaključano pri otkrivenoj vrednosti                                                                                                    |
| ISO osetljivost           | ISO 100–51200 u koracima od 1⁄3 ili 1⁄2 EV. Takođe                                                                                                    |
| (preporučeni indeks       | može da se podesi na otprilike 0,3, 0,5, 0,7 ili 1 EV                                                                                                    |
| ekspozicije)              | (ekvivalent ISO 50) ispod ISO 100 ili do otprilike 0,3,                                                                                                    |
|                           | 0,5, 0,7, 1, 2, 3, 4 ili 5 EV (ekvivalent ISO 1640000)                                                                                                    |
|                           | iznad ISO 51200; aut. kontr. ISO osetljivosti je                                                                                                    |
|                           | dostupna                                                                                                    |
| Active D-Lighting         | Može da se izabere iz Automatsko, Izuzetno                                                                                                    |
|                           | visoko, Visoko, Normalno, Nisko ili Isključeno                                                                                                    |
| Fokus                     |                                                                                                    |
| Autofokus                 | Nikon napredan Multi-CAM 3500 II senzorni modul                                                                                                    |
|                           | za autofokus sa TTL detekcijom faze, finim                                                                                                    |
|                           | podešavanjem, 51 tačkama fokusa (uključujući 15                                                                                                    |
|                           | senzora krstastog tipa; f/8 podržanog od 1 senzora)                                                                                                    |
|                           | i AF-assist osvetljivačem (opsega od oko 0,5–3 m)                                                                                                    |
| Raspon detekcije          | -3-+19 EV (ISO 100, 20 °C)                                                                                                    |
| Elektromotor objektiva    | <ul> <li>Autofokus (AF): Pojedinačni servo AF (AF-S);</li> </ul>                                                                                                    |
|                           | kontinualni servo AF ( <b>AF-C</b> ); automatski AF-S/AF-C                                                                                                    |
|                           | izbor (AF-A); intuitivno pračenje fokusa                                                                                                    |
|                           | automatski aktivirano u skladu sa statusom                                                                                                    |
|                           | subjekta<br>Nanuslni fakus (M): Elektronski dalijnomor može do                                                                                                    |
|                           | • Manuelni lokus (M): Elektronski daljihomer može da                                                                                                    |
| Tačka fokusa              | Može da se izabere od 51 ili 11 tačaka fokusa                                                                                                    |
| Požim AE oblasti          | A E u jodnoj točki 0. 21. ili 51. točka dinomičko                                                                                                    |
| Rezilli Ar-opiasti        | ablasti AE 3D praćanja gruppa AE oblast                                                                                                    |
|                           | automatska AF oblast                                                                                                    |
| Zakliučavanje fokusa      | Eckus se može zaključati pritiskanje dugmeta                                                                                                    |
| Lunjutavanje ivrusa       | okidača do pola (pojedinačni servo AF) ili                                                                                                    |
|                           | pritiskajući                                                                                                    |
|                           | pritiskajuci 🚌 AL-L/AF-L dugme                                                                                                    |

| Blic                       |                                                                                                    |
|----------------------------|----------------------------------------------------------------------------------------------------|
| Ugrađeni blic              | 智, 乏, 冬, ♥, 国, 楽, ♥, VI, PP, D, 急, 急: Automatski blic<br>sa automatskim iskakanjem<br>P, S, A, M, 11: Manuelno iskakanje sa dugmetom                                                                                                    |
|                            | okidača                                                                                                    |
| Vodeći broj                | Oko 12, 12 sa manuelnim blicom (m, ISO 100,<br>20 °C)                                                                                                    |
| Kontrola blica             | TTL: i-TTL kontrola blica koja koristi RGB senzor sa<br>oko 180 K (180.000) piksela je dostupna sa<br>ugrađenim blicom; i-TTL balansirani fleš za<br>digitalni SLR se koristi sa matrix merenjem,<br>merenjem sa prioritetom centra i merenjem sa<br>prioritetom svetlijeg dela, standardnim i-TTL<br>flešom za digitalni SLR sa spot merenjem                                                                                                    |
| Režim blica                | Automatski, automatski sa smanjenjem efekta<br>crvenih očiju, automatski sa sporom<br>sinhronizacijom, automatski sa sporom<br>sinhronizacijom sa smanjenjem efekta crvenih<br>očiju, dopunski fleš, smanjenje efekta crvenih<br>očiju, spora sinhronizacija, spora sinhronizacija sa<br>smanjenjem efekta crvenih očiju, spora<br>sinhronizacija sa zadnjom zavesom, sinhronizacija<br>zadnje zavese, isključeno; Auto FP brza<br>sinhronizacija je podržana |
| Korekcija snage blica      | -3-+1 EV u inkrementima od 1/3 ili 1/2 EV                                                                                                    |
| Indikator spremnosti blica | Zasvetli kada je ugrađeni blic ili opcioni blic u<br>potpunosti napunjen; trepti nakon što se blic opali<br>pri punoj jačini                                                                                                    |
| Šina za blic i opremu      | ISO 518 šina za blic sa kontaktima za sinhronizaciju i podatke i otvorom za zaključavanje                                                                                                    |
| Nikon Creative Lighting    | i-TTL kontrola blica, radio kontrolisano napredno                                                                                                    |
| System (CLS)               | bežično osvetljenje, optičko Advanced Wireless                                                                                                    |
|                            | Lighting (Napredno bežično osvetljavanje),                                                                                                    |
|                            | modelirajuće osvetljenje, FV zaključavanje,                                                                                                    |
|                            | komunikacija informacijama putem boja, auto FP                                                                                                    |
| Izvod za sinhronizaciju    | AS-15 adapter sa sinbro kontaktom (dostupan                                                                                                    |
|                            | odvojeno)                                                                                                    |

| Balans bele                                        |                                                                                                    |
|----------------------------------------------------|----------------------------------------------------------------------------------------------------|
| Balans bele                                        | Automatski (2 tipa), inkadescentno, fluorescentno<br>(7 tipova), direktna sunčeva svetlost, blic, oblačno,<br>hlad, zapamćena manuelna postavka (do 6<br>vrednosti mogu da se sačuvaju, spota merenje<br>balansa bele dostupno u toku živog prikaza slike),<br>birajte temperaturu boje (2500 K–10.000 K), sve sa<br>finim podešavanjem                                                                                         |
| Bracketing                                         |                                                                                                    |
| Bracketing tipovi                                  | Ekspozicija, blic, balans bele i ADL                                                                                                    |
| Živi prikaz slike                                  |                                                                                                    |
| Režimi                                             | 🗅 (živi prikaz slike fotografije), 🦷 (živi prikaz slike filma)                                                                                                    |
| Elektromotor objektiva                             | <ul> <li>Autofokus (AF): Pojedinačni servo AF (AF-S); stalni<br/>servo AF (AF-F)</li> <li>Manuelni fokus (M)</li> </ul>                                                                                                    |
| Režim AF-oblasti                                   | AF sa prioritetom lica, široka oblast AF, normalna<br>oblast AF, AF za praćenje subjekta                                                                                                    |
| Autofokus                                          | AF sa detekcijom kontrasta bilo gde u kadru<br>(fotoaparat automatski bira tačku fokusa kada je<br>AF sa prioritetom lica ili AF za praćenje subjekata<br>izabrano)                                                                                                    |
| Film                                               |                                                                                                    |
| Sistem merenja                                     | TTL merenje ekspozicije koristeći glavni senzor<br>slike                                                                                                    |
| Režim merenja                                      | Matrix, prosečno sa prioritetom centra ili prosečno<br>sa prioritetom svetlijeg dela                                                                                                    |
| Veličina slike (pikseli) i broj<br>slika u sekundi | <ul> <li>3840 × 2160 (4K UHD); 30p (progresivno<br/>skeniranje), 25p, 24p</li> <li>1920 × 1080; 60p, 50p, 30p, 25p, 24p</li> <li>1280 × 720; 60p, 50p</li> <li>Pravi brojevi slika u sekundi za 60p, 50p, 30p, 25p i<br/>24p su 59,94, 50, 29,97, 25 i 23,976 fps</li> <li>pojedinačno; ★ visok kvalitet dostupan pri svim<br/>veličinama slika, normalni kvalitet dostupan pri<br/>svim veličinama osim 3840 × 2160</li> </ul> |
| Format datoteke                                    | MOV, MP4                                                                                                    |
| Video kompresija                                   | H.264/MPEG-4 napredno video kodiranje                                                                                                    |

| Film                     |                                                                         |  |  |  |
|--------------------------|-------------------------------------------------------------------------|--|--|--|
| Format audio snimka      | Linearni PCM, AAC                                                       |  |  |  |
| Uređaj za snimanje zvuka | Ugrađeni stereo ili eksterni mikrofon; osetljivost se                   |  |  |  |
|                          | može prilagoditi                                                        |  |  |  |
| ISO osetljivost          | • Režim M: Aut. kontr. ISO osetljivosti (ISO 100 do                     |  |  |  |
| (preporučeni indeks      | Visoka 5) dostupna je sa izabranom gornjom                              |  |  |  |
| ekspozicije)             | granicom; manuelni izbor (ISO 100 do 51200 u                            |  |  |  |
|                          | koracima od 1/3 ili 1/2 EV) sa dodatnim opcijam                         |  |  |  |
|                          | 0.7 + 2.3 + 3.4 ili 5 EV (olavivalentu do otprinke 0,3, 0,5,            |  |  |  |
|                          | iznad ISO 51200                                                         |  |  |  |
|                          | • Režimi P. Si A: Aut. kontr. ISO osetlijvosti (ISO 100                 |  |  |  |
|                          | do Visoka 5) sa izabranom gorniom granicom                              |  |  |  |
|                          | • 🗹 (EFFECT) režim: Aut. kontr. ISO osetljivosti                        |  |  |  |
|                          | (ISO 100 do Visoka 5)                                                   |  |  |  |
|                          | • Ostali režimi: Aut. kontr. ISO osetljivosti (ISO 100 do               |  |  |  |
|                          | 12800)                                                                  |  |  |  |
| Active D-Lighting        | Može da se izabere od Isto kao podeš. za                                |  |  |  |
|                          | totografije, izuzetno visoko, Visoko, Normalno,<br>Nisko ili iskljuženo |  |  |  |
|                          | Nisko ili Isključeno                                                    |  |  |  |
| Ostale opcije            | Označavanje indeksa, intervalski film, elektronsko                      |  |  |  |
|                          | smanjenje vibracije                                                     |  |  |  |
| Monitor                  |                                                                         |  |  |  |
| Monitor                  | 8 cm/3,2-in. oko 922k-tačke (VGA) nagnutog TFT                          |  |  |  |
|                          | LCD osetijivog na dodir sa 170° ugiom gledanja,                         |  |  |  |
|                          | oko 100% pokrivanja sirke, manuelna kontrola                            |  |  |  |
|                          | za ukliučeno/iskliučeno                                                 |  |  |  |
| Panrodukcija             |                                                                         |  |  |  |
| Poprodukcija             | Poprodukcija u pupom kadru i sličica (4. 0. ili 72 slika                |  |  |  |
| neprodukcija             | ili kalendar) sa zumiranjem reprodukcije isecanjem                      |  |  |  |
|                          | zumiranja reprodukcije, reprodukcijom filma.                            |  |  |  |
|                          | fotografije i/ili filmske projekcije slajdova, prikazom                 |  |  |  |
|                          | histograma, svetlijim delovima, informaciiom o                          |  |  |  |
|                          | fotografiji, prikazom podataka o lokaciji,                              |  |  |  |
|                          | ocenjivanjem slike i automatskim rotiranjem slike                       |  |  |  |

| 1                                                          |                                                                                                    |  |  |  |
|------------------------------------------------------------|----------------------------------------------------------------------------------------------------|--|--|--|
| Interfejs                                                  |                                                                                                    |  |  |  |
| USB                                                        | USB visoke brzine sa Micro-B priključkom;                                                                                                    |  |  |  |
|                                                            | povezivanje sa ugrađenim USB portom je                                                                                                    |  |  |  |
|                                                            | preporučljivo                                                                                                    |  |  |  |
| HDMI jačina                                                | Tip C HDMI priključka                                                                                                    |  |  |  |
| Priključak za dodatnu                                      | • Wireless remote controllers (bežični daljinski kontroleri):                                                                                                    |  |  |  |
| opremu                                                     | WR-1, WR-R10 (dostupni odvojeno)                                                                                                    |  |  |  |
|                                                            | • Žičana daljinska kontrola: MC-DC2 (dostupna                                                                                                    |  |  |  |
|                                                            | odvojeno)                                                                                                    |  |  |  |
|                                                            | <ul> <li>GPS: GP-1/GP-1A (dostupni odvojeno)</li> </ul>                                                                                                    |  |  |  |
| Audio ulaz                                                 | Stereo mini-pinski priključak (3,5 mm u prečniku;                                                                                                    |  |  |  |
|                                                            | podržava napajanje utikačem)                                                                                                    |  |  |  |
| Audio jačina                                               | Stereo mini-pinski priključak (3,5 mm u prečniku)                                                                                                    |  |  |  |
| Bežična mreža/Bluetooth                                    |                                                                                                    |  |  |  |
| Bežična mreža                                              | • Standardi: IEEE 802.11b, IEEE 802.11g                                                                                                    |  |  |  |
|                                                            | • Radna frekvencija: 2412–2462 MHz (kanali 1–11)                                                                                                    |  |  |  |
|                                                            | • Maksimalna jačina napajanja: 8,4 dBm (EIRP)                                                                                                    |  |  |  |
|                                                            | Autentifikacija: Otvoren sistem, WPA2-PSK                                                                                                    |  |  |  |
| Bluetooth                                                  | Komunikacijski protokoli: Bluetooth verzija                                                                                                    |  |  |  |
|                                                            | specifikacije 4.1                                                                                                    |  |  |  |
|                                                            | Radna frekvencija                                                                                                    |  |  |  |
|                                                            | Bluetooth: 2402–2480 MHz                                                                                                    |  |  |  |
|                                                            | Bluetooth sa niskom potrošnjom: 2402–2480 MHz                                                                                                    |  |  |  |
| Opseg (linija vida)                                        | Oko 10 m bez interferencije; opseg može da se                                                                                                    |  |  |  |
|                                                            | razlikuje u zavisnosti od jačine signala i prisustva ili                                                                                                    |  |  |  |
|                                                            | odsustva prepreka                                                                                                    |  |  |  |
| Podržani jezici (languages)                                |                                                                                                    |  |  |  |
| Podržani jezici (languages)                                | Arapski, bengalski, bugarski, češki, danski, engleski,                                                                                                    |  |  |  |
|                                                            | finski, francuski, grčki, hindi, holandski,                                                                                                    |  |  |  |
|                                                            | indonezijski, italijanski, japanski, kineski (uprošćeni                                                                                                    |  |  |  |
|                                                            | i tradicionalni), koreiski, mađarski, marati, nemački,                                                                                                    |  |  |  |
|                                                            | norveški, persijski, poliski, portugalski (Portugalija j                                                                                                    |  |  |  |
|                                                            | Brazil), rumunski, ruski, srpski, španski, švedski,                                                                                                    |  |  |  |
|                                                            | tailandski, tamilski, telugu, turski, ukraijnski                                                                                                    |  |  |  |
|                                                            | vijetnamski                                                                                                    |  |  |  |
| Podržani jezici (languages)<br>Podržani jezici (languages) | Arapski, bengalski, bugarski, češki, danski, engleski,<br>finski, francuski, grčki, hindi, holandski,<br>indonezijski, italijanski, japanski, kineski (uprošćeni<br>i tradicionalni), korejski, mađarski, marati, nemački,<br>norveški, persijski, poljski, portugalski (Portugalija i<br>Brazil), rumunski, ruski, srpski, španski, švedski,<br>tajlandski, tamilski, telugu, turski, ukrajinski,<br>vijetnamski |  |  |  |

| Izvor napajanja                   |                                                                                                    |  |
|-----------------------------------|----------------------------------------------------------------------------------------------------|--|
| Punjiva baterija                  | Jedna EN-EL15a punjiva Li-jonska baterija                                                                             |  |
| AC adapter                        | EH-5b/EH-5c AC adapter; zahteva EP-5B priključak napajanja (dostupan odvojeno)                                        |  |
| Navoj za stativ                   |                                                                                                    |  |
| Navoj za stativ                   | <sup>1</sup> / <sub>4</sub> in. (ISO 1222)                                                                            |  |
| Dimenzije/težina                  |                                                                                                    |  |
| Dimenzije (Š $	imes$ V $	imes$ D) | Približno 135,5 × 104 × 72,5 mm                                                                                       |  |
| Težina                            | Oko 720 g sa punjivom baterijom i memorijskom<br>karticom ali bez poklopca tela; oko 640 g (samo<br>telo fotoaparata) |  |
| Radno okruženje                   |                                                                                                    |  |
| Temperatura                       | 0 °C–40 °C                                                                                                    |  |
| Vlažnost                          | 85% ili manje (nema kondenzacije)                                                                                     |  |

 Osim ako nije drugačije navedeno, sva merenja su izvršena u skladu sa standardima ili smernicama Camera and Imaging Products Association (CIPA).

• Sve cifre su za fotoaparat sa u potpunosti napunjenom punjivom baterijom.

 Nikon zadržava pravo da promeni izgled i specifikacije hardvera i softvera koji su opisani u ovom uputstvu u bilo koje vreme i bez prethodnog obaveštenja. Nikon neće odgovarati za štete do kojih može da dođe usled bilo kakve greške koju ovo uputstvo može sadržavati.

## II MH-25a punjač baterije

| Nominalni ulaz                      | AC 100–240 V, 50/60 Hz, 0,23–0,12 A                            |  |  |
|-------------------------------------|----------------------------------------------------------------|--|--|
| Nominalni izlaz                     | DC 8,4 V/1,2 A                                                 |  |  |
| Podržane punjive baterije           | Nikon EN-EL15a punjive Li-jonske baterije                      |  |  |
| Vreme punjenja                      | Oko 2 sata i 35 minuta na ambijentalnoj                        |  |  |
|                                     | temperaturi od 25 °C kada je prazna                            |  |  |
| Radna temperatura                   | 0 °C–40 °C                                                     |  |  |
| Dimenzije (Š $\times$ V $\times$ D) | Oko 95 $\times$ 33,5 $\times$ 71 mm, ne uključujući projekcije |  |  |
| Dužina napojnog kabla               | Oko 1,5 m                                                      |  |  |
| (ako je dostavljen)                 |                                                                |  |  |
| Težina                              | Oko 115 g, ne uključujući dostavljeni priključak               |  |  |
|                                     | napajanja (napojni kabl ili AC adapter za zid)                 |  |  |

Simboli na ovom proizvodu predstavljaju sledeće:

~ AC, === DC, 🔲 Oprema klase II (Konstrukcija proizvoda je dvostruko izolirana.)

## EN-EL15a punjiva Li-jonska baterija

| Тір                                 | Punjiva litijum-jonska baterija          |  |
|-------------------------------------|------------------------------------------|--|
| Nominalni kapacitet                 | 7,0 V/1900 mAh                           |  |
| Radna temperatura                   | 0 °C–40 °C                               |  |
| Dimenzije (Š $\times$ V $\times$ D) | Oko $40 \times 56 \times 20,5$ mm        |  |
| Težina                              | Oko 78 g, ne uključujući poklopac izvoda |  |

#### 🖉 Podržani standardi

- DCF verzija 2.0: Design Rule for Camera File System (DCF) je standard široko primenjen u industriji digitalnih fotoaparata da bi se osigurala usklađenost između različitih marki fotoaparata.
- Exif verzija 2.31: Fotoaparat podržava Exif (Exchangeable Image File Format for Digital Still Cameras) verziju 2.31, standard u kome se informacije pohranjene na fotografijama koriste za optimalnu reprodukciju boje kada se slike šalju na štampače usklađene sa Exif-om.
- PictBridge: Standard razvijen kroz saradnju sa industrijama digitalnih fotoaparata i štampača, omogućava da se fotografije šalju direktno na štampač bez prethodnog prenosa na računar.
- HDMI: High-Definition Multimedia Interface je standard za multimedijalne interfejse koji se koristi u potrošačkoj elektronici i AV uređajima sposobnim da prenesu audiovizuelne podatke i kontrolne signale HDMI kompatibilnim uređajima putem veze sa jednim kablom.

#### 🖉 Oznaka usklađenosti

Standardi sa kojima je fotoaparat usklađen mogu da se pogledaju koristeći opciju **Oznaka usklađenosti** u meniju podešavanja (<sup>[22]</sup> 273).

#### FreeType licenca (FreeType2)

Delovi ovog softvera su pod zaštitom autorskih prava © 2012 The FreeType Project (*http://www.freetype.org*). Sva prava su zadržana.

#### MIT licenca (HarfBuzz)

Delovi ovog softvera su pod zaštitom autorskih prava © 2017 The HarfBuzz Project (*http://www.freedesktop.org/wiki/Software/HarfBuzz*). Sva prava su zadržana.

#### Informacije o zaštitnom znaku

IOS je zaštitni znak ili registrovani zaštitni znak Cisco Systems, Inc. u Sjedinjenim Američkim Državama i/ili drugim zemljama i koristi se pod licencom. Windows je ili registrovani zaštitni znak ili zaštitni znak Microsoft Corporation u Sjedinjenim Američkim Državama i/ili drugim zemljama. Mac, macOS, OS X, Apple<sup>®</sup>, App Store<sup>®</sup> Apple logoi, iPhone<sup>®</sup>, iPad<sup>®</sup> i iPod touch<sup>®</sup> su zaštitni znaci Apple Inc. registrovani u Sjedinjenim Američkim Državama i/ili drugim zemljama. Android je zaštitni znak Google Inc. Android robot je reprodukovan ili promenjen od onog kreiranog ili podeljenog od strane Google-a i koristi se u skladu sa uslovima opisanim u Creative Commons 3.0 Attribution licenci. PictBridge logo je zaštitni znak. SD, SDHC i SDXC logoi su zaštitni znaci SD-3C, LLC. HDMI, HDMI logo i High-Definition Multimedia Interface su zaštitni znaci ili registrovani zaštitni znaci HDMI Licensing LLC.

## ноті

Wi-Fi i Wi-Fi logo su zaštitni znaci ili registrovani zaštitni znaci Wi-Fi saveza.

Bluetooth<sup>®</sup> oznaka za reč i logoi su registrovani zaštitni znaci u vlasništvu Bluetooth SIG, Inc. i bilo kakvo korišćenje tih oznaka od strane Nikon korporacije je pod licencom.

Sva druga trgovačka imena pomenuta u ovom uputstvu ili drugim dokumentima isporučenim zajedno sa vašim Nikon proizvodom su zaštitni znaci ili registrovani zaštitni znaci njihovih odgovarajućih nosilaca.

"Made for iPod," "Made for iPhone," and "Made for iPad" mean that an electronic accessory has been designed to connect specifically to iPod, iPhone, or iPad, respectively, and has been certified by the developer to meet Apple performance standards. Apple is not responsible for the operation of this device or its compliance with safety and regulatory standards. Please note that the use of this accessory with iPod, iPhone, or iPad may affect wireless performance.

## 🖉 Sertifikati

# México IFETEL: RCPMULB16-0363 LBEE5UW1FS

Módulo WLAN instalado adentro de esta computadora La operación de este equipo está sujeta a las siguientes dos condiciones:

- (1) es posible que este equipo o dispositivo no cause interferencia perjudicial y
- (2) este equipo o dispositivo debe aceptar cualquier interferencia, incluyendo la que pueda causar su operación no deseada.

## • Paraguay

### Número del Registro: 2016-01-I-0000022

Este producto contiene un transmisor aprobado por la CONATEL.

• Maroc/

المغرب

AGREE PAR L'ANRT MAROC Numéro d'agrément : MR 13153 ANRT 2017 Date d'agrément : 24/01/2017 • الأردن TRC/SS/2017/59

• عُمان

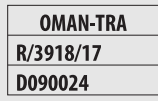

• الإمارات العربية المتحدة

TRA REGISTERED No: ER45171/16 DEALER No: DA39487/15

# Kompleti objektiva

Fotoaparat može da se kupi kao komplet sa objektivom navedenim dole.

# AF-S DX NIKKOR 18-140 mm f/3,5-5,6G ED VR

Ovaj objektiv je za korišćenje samo sa DX formatom Nikon digitalnog fotoaparata. Delovi objektiva su navedeni ispod.

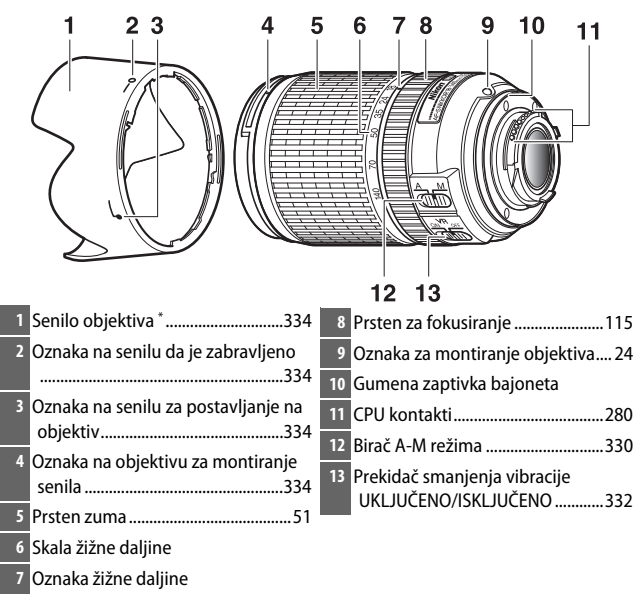

\* Opciono.

## Fokus

Režim fokusa se utvrđuje od strane režima fokusa fotoaparata i pozicije objektiva birača A-M režima. Pogledajte uputstvo za fotoaparat za informacije o izboru režima fokusa fotoaparata.

| Režim fokusa | Režim fokusa objektiva                   |                                                |
|--------------|------------------------------------------|------------------------------------------------|
| fotoaparata  | A                                        | M                                              |
| AF           | Autofokus sa<br>manuelnom<br>korekcijom* | Manuelni fokus sa<br>elektronskim daljinomerom |
| MF           | —                                        |                                                |

\* Manuelna korekcija je dostupna samo kada je pojedinačni servo AF (AF-S) izabran sa fotoaparatom.

#### Autofokus

- 1 Podesite fotoaparat na AF (autofokus).
- 2 Skliznite objektiv birača A-M režima na A.

## 3 Fokus.

Pritisnite dugme okidača do pola za fokus. U pojedinačnom servu AF (**AF-S**), fokus može da se prilagodi držeći dugme okidača pritisnuto do pola nakon što se rukovanje autofokusom završi i manuelno se rotira prsten za fokusiranje. Ne rotirajte prsten za fokusiranje dok se rukovanje autofokusom ne završi. Da biste ponovo fokusirali koristeći autofokus, pritisnite dugme okidača do pola ili pritisnite **AF-ON** dugme.

#### Manuelni fokus

- 1 Skliznite objektiv birača A-M režima na M.
- 2 Fokus.

Manuelno fokusirajte koristeći prsten za fokusiranje objektiva.

## 💵 Zumiranje u dubinska oštrina

Pre fokusiranja, rotirajte prsten zuma da biste prilagodili žižnu daljinu i kadar fotoaparata. Ako fotoaparat nudi pregled dubinske oštrine (stop dole), dubinska oštrina može da se pregleda na tražilu.

Napomena: Žižna daljina se smanjuje kako se razdaljina fokusa skraćuje.

## 💵 Blenda

Blenda se prilagođava koristeći kontrole fotoaparata.

#### Zumiranje i maksimalni otvor blende

Promene zumiranja mogu da izmene maksimalni otvor blende do 1 <sup>1</sup>/<sub>3</sub> EV. Fotoaparat, međutim, ovo automatski uzima u obzir kada podešava ekspoziciju i nikakve promene u podešavanjima fotoaparata nisu potrebne nakon prilagođavanja na zumiranje.

## II Korišćenje ugrađenog blica

Kada koristite ugrađeni blic, obavezno se postarajte da subjekat bude pri opsegu od najmanje 0,6 m i uklonite senila objektiva da biste smanjili vinjetiranje (senke koje su napravljene tamo gde kraj objektiva skriva ugrađeni blic).

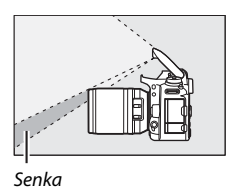

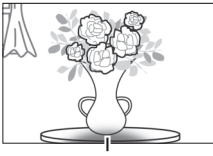

Vinjetiranje

Kada je objektiv montiran na sledećim fotoaparatima, ugrađeni blic možda neće biti u mogućnosti da osvetli ceo subjekat pri opsezima manjim od onih koji su dati ispod:

| Fotoaparat                                                                  | Položaj zuma | Minimalna razdaljina<br>bez vinjetiranja |  |
|-----------------------------------------------------------------------------|--------------|------------------------------------------|--|
| D7500/D7200/D7100/D7000/                                                    | 18 mm        | 1,0 m                                    |  |
| D300 serije/D200/D100                                                       | 24–140 mm    | Nema vinjetiranja                        |  |
|                                                                             | 18 mm        | 2,5 m                                    |  |
| D90/D80/D50                                                                 | 24 mm        | 1,0 m                                    |  |
|                                                                             | 35–140 mm    | Nema vinjetiranja                        |  |
| D5600/D5500/D5300/D5200/                                                    | 18 mm        | 10 m                                     |  |
| D5100/D5000/D3400/D3300/<br>D3200/D3100/D3000/D70 serije/<br>D60/D40 serije | 24 mm        | 1,0 m                                    |  |
|                                                                             | 35–140 mm    | Nema vinjetiranja                        |  |

## II Smanjenje vibracije (VR)

Smanjenje vibracije (VR) smanjuje zamućenje izazvano podrhtavanjem fotoaparata, dopuštajući brzinama zatvarača da budu do 4 zaustavljanja sporija nego što bi inače bila (mereno pri 140 mm sa D300s fotoaparatom u skladu sa standardima Camera and Imaging Products Association [CIPA]; efekti se razlikuju od fotografa i uslova fotografisanja). Ovo povećava opseg dostupnih brzina zatvarača i dozvoljava ručno držanje, fotografisanje bez stativa u širokom rasponu situacija.

### Korišćenje prekidača smanjenja vibracije UKLJUČENO/ISKLJUČENO

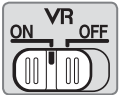

- Izaberite UKLJUČENO da biste omogućili smanjenje vibracije.
   Smanjenje vibracije se aktivira kada je dugme okidača pritisnuto do pola, smanjujući efekte podrhtavanja fotoaparata zarad poboljšanog kadriranja i fokusa.
- Izaberite ISKLJUČENO da biste isključili smanjenje vibracije.

#### Korišćenje smanjenja vibracije: napomene

- Kada koristite smanjenje vibracije, pritisnite dugme okidača do pola i sačekajte da se slika na tražilu stabilizuje pre nego što pritisnete dugme okidača skroz na dole.
- Kada je smanjenje vibracije aktivno, slika na tražilu može da se klima nakon što se zatvarač okine. Ovo ne ukazuje na kvar.
- Kada je fotoaparat panoramiran, smanjenje vibracije se primenjuje samo na kretanje koje nije deo panoramljenja (ako je fotoaparat panoramiran horizontalno, na primer, smanjenje vibracije će se primeniti samo na vertikalno mrdanje), čineći da panoramljenje fotoaparata bude jednostavnije u širokom luku.
- Ne isključujte fotoaparat niti uklanjajte objektiv dok je smanjenje vibracije na snazi. Ako je napajanje objektivu prekinuta dok je smanjenje vibracije uključeno, objektiv može da zvecka kad se protrese. Ovo nije kvar a može se ispraviti ponovnim prikačinjanjem objektiva i uključivanjem fotoaparata.
- Ako je fotoaparat opremljen sa ugrađenim blicom, smanjenje vibracije će se onemogućiti dok se blic menja.
- Izaberite OFF kada je fotoaparat montiran na stativ osim ako glava stativa nije nestabilna ili je fotoaparat montiran na monopod, u tom slučaju se preporučuje ON.

## II Senilo objektiva

Senilo objektiva štiti objektiv i blokira zalutalu svetlost koja bi u suprotnom izazvala odblesak ili duh efekat.

#### Prikačinjanje senila

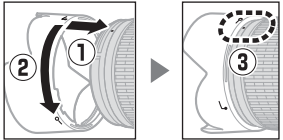

Usaglasite oznaku na objektivu za montiranje senila ( $\bullet$ ) sa oznakom na senilu za postavljanje na objektiv ( $\leftarrow$ ) i zatim rotirajte poklopac ( $\widehat{\mathbf{c}}$ ) dok je  $\bullet$  oznaka usaglašena sa oznakom na senilu da je zabravljeno (-O).

Kada kačite ili uklanjate poklopac, držite ga blizu 🥌 simbola na dnu i izbegavajte da ga previše čvrsto stisnete. Vinjetiranje može da se pojavi ako poklopac nije pravilno prikačen.

Poklopac može da se okrene i montira na objektiv kada se ne koristi.

## II Dostavljeni dodaci

- LC-67 67 mm poklopac objektiva za prikačinjanje napred
- Zadnji poklopac objektiva

### II Kompatibilni dodaci

- 67 mm filteri za šrafljenje
- HB-32 bajonet senila
- CL-1018 fleksibilna torba za objektiv
# Specifikacije

| Tip                         | Tip G AF-S DX objektiv sa ugrađenim CPU i F         |
|-----------------------------|-----------------------------------------------------|
|                             | bajonetom                                           |
| Žižna daljina               | 18–140 mm                                           |
| Maksimalni otvor blende     | f/3,5–5,6                                           |
| Konstrukcija objektiva      | 17 elemenata u 12 grupa (uključujući 1 ED element   |
|                             | sočiva, 1 element asferičnog sočiva)                |
| Vidni ugao                  | 76°–11° 30 ′                                        |
| Skala žižne daljine         | lzraženo u milimetrima (18, 24, 35, 50, 70, 140)    |
| Informacija o razdaljini    | Jačina fotoaparata                                  |
| Zumiranje                   | Manuelno zumiranje koristeći nezavistan prsten      |
|                             | zuma                                                |
| Fokusiranje                 | Nikon Internal Focusing (IF) sistem sa              |
|                             | autofokusom kontrolisanim od strane Silent Wave     |
|                             | motor i odvojenim prstenom za fokusiranje za        |
|                             | manuelni fokus                                      |
| Smanjenje vibracije         | Pomak sočiva koristeći voice coil motors (VCM-      |
|                             | ove)                                                |
| Minimalna razdaljina fokusa | 0,45 m od žižne ravni pri svim položajima zuma      |
| Sečiva blende               | 7 (zaobljeni otvor blende)                          |
| Blenda                      | U potpunosti automatska                             |
| Opseg blende                | • 18 mm žižna daljina: f/3,5–22                     |
|                             | <ul> <li>140 mm žižna daljina: f/5,6–38</li> </ul>  |
|                             | Minimalna prikazana blenda može da se razlikuje u   |
|                             | zavisnosti veličine inkrementa ekspozicije izabrane |
|                             | sa fotoaparatom.                                    |
| Merenje                     | Puna blenda                                         |
| Dimenzija filtera           | 67 mm (P = 0,75 mm)                                 |
| Dimenzije                   | Oko 78 mm maksimalnog prečnika × 97 mm              |
|                             | (razdaljina od površine bajoneta na koju naleže     |
|                             | objektiv fotoaparata)                               |
| Težina                      | Oko 490 g                                           |

Nikon zadržava pravo da promeni izgled i specifikacije hardvera i softvera koji su opisani u ovom uputstvu u bilo koje vreme i bez prethodnog obaveštenja. Nikon neće odgovarati za štete do kojih može da dođe usled bilo kakve greške koju ovo uputstvo može sadržavati.

# AF-S DX NIKKOR 18-200 mm f/3,5-5,6G ED VR II

Ovaj objektiv je za korišćenje samo sa DX formatom Nikon digitalnog fotoaparata. Delovi objektiva su navedeni ispod.

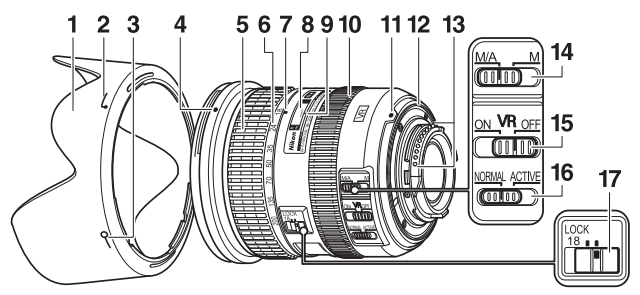

| 1 Senilo objektiva342                           | 9 Indeks linije udaljenosti                               |
|-------------------------------------------------|-----------------------------------------------------------|
| 2 Indeks prikačenja senila objektiva            | 10 Prsten za fokusiranje115                               |
|                                                 | 11 Oznaka za montiranje24                                 |
| <sup>3</sup> Oznaka na senilu da je zabravljeno | 12 Gumeni zaptivač bajoneta                               |
|                                                 | 13 CPU kontakti280                                        |
| 4 Oznaka za montiranje senila<br>objektiva 342  | 14 Prekidač režima fokusa                                 |
| 5 Prsten zuma                                   | 15 Prekidač smanjenja vibracije<br>UKI JUČENO/ISKI JUČENO |
| 6 Skala žižne daljine                           | 16 Prekidač smanjenja vibracije režima                    |
| 7 Oznaka žižne daljine                          |                                                           |
| 8 Skala udaljenosti                             | 17 Prekidač zaključavanja zuma                            |

# Fokus

Režim fokusa se utvrđuje od strane režima fokusa fotoaparata i pozicije prekidača režima fokusa objektiva. Pogledajte uputstvo za fotoaparat za informacije o izboru režima fokusa fotoaparata.

| Režim fokusa | Režim fokusa objektiva                      |                                                |  |
|--------------|---------------------------------------------|------------------------------------------------|--|
| fotoaparata  | M/A                                         | М                                              |  |
| AF           | Autofokus sa<br>manuelnom<br>korekcijom     | Manuelni fokus sa<br>elektronskim daljinomerom |  |
| MF           | Manuelni fokus sa elektronskim daljinomerom |                                                |  |

### M/A (Autofokus sa manuelnom korekcijom)

### 1 Skliznite prekidač režima fokusa objektiva na M/A.

2 Fokus.

Ako je potrebno, autofokus može da se koriguje rotirajući prsten za fokusiranje objektiva dok je dugme okidača pritisnuto do pola (ili, ako je fotoaparat opremljen sa **AF-ON** dugmetom, dok se **AF-ON** dugme pritiska). Da biste ponovo fokusirali koristeći autofokus, pritisnite dugme okidača do pola ili pritisnite ponovo **AF-ON** dugme.

## Dobijanje dobrih rezultata sa autofokusom

Pogledajte "Napomena u vezi sa širokim i super širokougaonim objektivima" (© 345).

## II Zumiranje u dubinska oštrina

Pre fokusiranja, rotirajte prsten zuma da biste prilagodili žižnu daljinu i kadar fotoaparata. Ako fotoaparat nudi pregled dubinske oštrine (stop dole), dubinska oštrina može da se pregleda na tražilu.

Napomena: Objektiv koristi Nikonov Internal Focusing (IF) sistem. Za razliku od drugih objektiva, žižna daljina se smanjuje kako se razdaljina fokusa skraćuje. Imajte na umu da je indikator razdaljine fokusa prisutan samo kao vodič i da možda neće pravilno prikazati udaljenost do subjekta i da možda, usled dubinske oštrine ili drugih faktora, neće prikazati ∞ kada je fotoaparat fokusiran na udaljeni objekat.

Da biste zaključali prsten zuma, rotirajte ga do pozicije od 18 mm i skliznite prekidač za zaključavanje zuma na **LOCK**. Ovo sprečava da se objektiv proširi ispod svoje težine dok se fotoaparat nosi sa mesta na mesto.

## 💵 Blenda

Blenda se prilagođava koristeći kontrole fotoaparata.

## Zumiranje i maksimalni otvor blende

Promene zumiranja mogu da izmene maksimalni otvor blende do 1 ¼ EV. Fotoaparat, međutim, ovo automatski uzima u obzir kada podešava ekspoziciju i nikakve promene u podešavanjima fotoaparata nisu potrebne nakon prilagođavanja na zumiranje.

## **II** Korišćenje ugrađenog blica

Kada koristite ugrađeni blic, obavezno se postarajte da subjekat bude pri opsegu od najmanje 0,6 m i uklonite senila objektiva da biste smanjili vinjetiranje (senke koje su napravljene tamo gde kraj objektiva skriva ugrađeni blic).

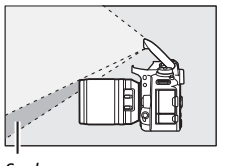

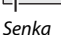

Vinjetiranje

Kada je objektiv montiran na sledećim fotoaparatima, ugrađeni blic možda neće biti u mogućnosti da osvetli ceo subjekat pri opsezima manjim od onih koji su dati ispod:

| Fotoaparat                                          | Položaj zuma | Minimalna razdaljina<br>bez vinjetiranja |
|-----------------------------------------------------|--------------|------------------------------------------|
| D7500/D7200/D7100/D7000/                            | 18 mm        | 1,0 m                                    |
| D300 serije/D200/D100                               | 24–200 mm    | Nema vinjetiranja                        |
|                                                     | 24 mm        | 1,0 m                                    |
| D90/D80                                             | 35 mm        | 1,0 m                                    |
|                                                     | 50–200 mm    | Nema vinjetiranja                        |
| D5600/D5500/D5300/D5200/                            | 24 mm        | 1,0 m                                    |
| D5100/D5000/D3400/D3300/                            |              |                                          |
| D3200/D3100/D3000/D70 serije/<br>D60/D50/D40 serije | 35–200 mm    | Nema vinjetiranja                        |

# II Smanjenje vibracije (VR)

### Korišćenje prekidača smanjenja vibracije UKLJUČENO/ISKLJUČENO

- Izaberite 0N da biste omogućili smanjenje vibracije. Smanjenje vibracije se aktivira kada je dugme okidača pritisnuto do pola, smanjujući efekte podrhtavanja fotoaparata zarad poboljšanog kadriranja i fokusa.
- Izaberite OFF da biste isključili smanjenje vibracije.

### Korišćenje režima prekidača smanjenja vibracije

- Izaberite NORMAL za poboljšano smanjenje vibracije kada se fotografišu nepokretni subjekti.
- Izaberite ACTIVE da biste smanjili efekte vibracije kada se fotografiše iz vozila u pokretu i u drugim situacijama sa aktivnim pokretima fotoaparata.

#### Korišćenje smanjenja vibracije: napomene

- Kada koristite smanjenje vibracije, pritisnite dugme okidača do pola i sačekajte da se slika na tražilu stabilizuje pre nego što pritisnete dugme okidača skroz na dole.
- Kada je smanjenje vibracije aktivno, slika na tražilu može da se klima nakon što se zatvarač okine. Ovo ne ukazuje na kvar.
- Skliznite prekidač režima za smanjenje vibracije na NORMAL za snimke panoramljenja. Kada je fotoaparat panoramiran, smanjenje vibracije se primenjuje samo na kretanje koje nije deo panoramljenja (ako je fotoaparat panoramiran horizontalno, na primer, smanjenje vibracije će se primeniti samo na vertikalno mrdanje), čineći da panoramljenje fotoaparata bude jednostavnije u širokom luku.
- Ne isključujte fotoaparat niti uklanjajte objektiv dok je smanjenje vibracije na snazi. Ako je napajanje objektivu prekinuta dok je smanjenje vibracije uključeno, objektiv može da zvecka kad se protrese. Ovo nije kvar a može se ispraviti ponovnim prikačinjanjem objektiva i uključivanjem fotoaparata.
- Ako je fotoaparat opremljen sa ugrađenim blicom, smanjenje vibracije će se onemogućiti dok se blic menja.
- U slučaju fotoaparata opremljenih sa AF-ON dugmetom, smanjenje vibracije se neće izvršiti kada je AF-ON dugme pritisnuto.
- Izaberite OFF kada je fotoaparat montiran na stativ osim ako glava stativa nije nestabilna ili je fotoaparat montiran na monopod, u tom slučaju se preporučuje ON.

# Senilo objektiva

Senilo objektiva štiti objektiv i blokira zalutalu svetlost koja bi u suprotnom izazvala odblesak ili duh efekat.

### Prikačinjanje senila

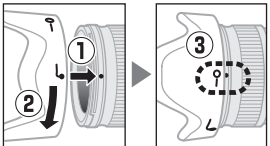

Usaglasite oznaku na objektivu za montiranje senila ( $\bullet$ ) sa oznakom na senilu za postavljanje na objektiv (i) i zatim rotirajte poklopac (i) dok je  $\bullet$  oznaka usaglašena sa oznakom na senilu da je zabravljeno (-O).

Kada kačite ili uklanjate poklopac, držite ga blizu 🖵 simbola na dnu i izbegavajte da ga previše čvrsto stisnete. Vinjetiranje može da se pojavi ako poklopac nije pravilno prikačen.

Poklopac može da se okrene i montira na objektiv kada se ne koristi.

# 💵 Dostavljeni dodaci

- LC-72 72 mm poklopac objektiva za prikačinjanje napred
- Zadnji poklopac objektiva
- HB-35 bajonet senila
- CL-1018 fleksibilna torba za objektiv

# 💵 Kompatibilni dodaci

72 mm filteri za šrafljenje

# Specifikacije

| Tip                         | Tip G AF-S DX Zoom-NIKKOR objektiva sa                |
|-----------------------------|-------------------------------------------------------|
|                             | ugrađenim CPU i F bajonetom, dizajniranim za          |
|                             | korišćenje sa Nikon DX-format digitalnim SLR          |
|                             | fotoaparatima                                         |
| Žižna daljina               | 18–200 mm                                             |
| Maksimalni otvor blende     | f/3,5–5,6                                             |
| Konstrukcija objektiva      | 16 elemenata u 12 grupa (uključujući 2 elementa       |
|                             | ED objektiva i 3 elementa asferičnog sočiva)          |
| Vidni ugao                  | 76°–8°                                                |
| Skala žižne daljine         | Izraženo u milimetrima (18, 24, 35, 50, 70, 135, 200) |
| Informacija o razdaljini    | Jačina fotoaparata                                    |
| Zumiranje                   | Manuelno zumiranje koristeći nezavistan prsten        |
|                             | zuma                                                  |
| Fokusiranje                 | Nikon Internal Focusing (IF) sistem sa                |
|                             | autofokusom kontrolisanim od strane Silent Wave       |
|                             | motor i odvojenim prstenom za fokusiranje za          |
|                             | manuelni fokus                                        |
| Smanjenje vibracije         | Pomak sočiva koristeći voice coil motors (VCM-        |
|                             | ove)                                                  |
| Indikator razdaljine fokusa | 0,5 m do beskonačnosti (∞)                            |
| Minimalna razdaljina fokusa | 0,5 m od žižne ravni pri svim položajima zuma         |
| Sečiva blende               | 7 (zaobljeni otvor blende)                            |
| Blenda                      | U potpunosti automatska                               |
| Opseg blende                | • 18 mm žižna daljina: f/3,5–22                       |
|                             | • 200 mm žižna daljina: f/5,6–36                      |
| Merenje                     | Puna blenda                                           |
| Dimenzija filtera           | 72 mm (P = 0,75 mm)                                   |
| Dimenzije                   | Oko 77 mm maksimalnog prečnika × 96,5 mm              |
|                             | (razdaljina od površine bajoneta na koju naleže       |
|                             | objektiv fotoaparata)                                 |
| Težina                      | Oko 565 g                                             |

Nikon zadržava pravo da promeni izgled i specifikacije hardvera i softvera koji su opisani u ovom uputstvu u bilo koje vreme i bez prethodnog obaveštenja. Nikon neće odgovarati za štete do kojih može da dođe usled bilo kakve greške koju ovo uputstvo može sadržavati.

### 🔽 Briga o objektivu

- Držite CPU kontakte čistim.
- Ako se gumena zaptivka bajoneta ošteti, odmah prestanite sa upotrebom i odnesite objektiv u Nikon ovlašćeni servisni centar na opravku.
- Koristite pumpicu da biste uklonili prašinu ili vlakna sa površina objektiva. Da biste uklonili mrlje ili otiske prstiju, stavite mali nivo etanola ili čistača za objektiv na meku, čistu pamučnu krpu ili materijal za čišćenje objektiva i očistite od centra ka spolja koristeći kružne pokrete, vodeći računa da ne ostavite razmazanost ili da ne dodirnete staklo prstima.
- Nikada ne koristite organske rastvarače kao što su razređivač boje ili benzol da biste očistili objektiv.
- Senilo objektiva ili filteri neutralne boje (NC) mogu da se koriste da bi se zaštitio element prednjeg objektiva.
- Pričvrstite prednje i zadnje poklopce pre nego što postavite objektiv u njegovu torbu.
- Kada je senilo objektiva prikačeno, ne podižite niti držite objektiv ili fotoaparat koristeći samo senilo.
- Ako se objektiv neće koristiti tokom dužeg perioda, čuvajte ga na hladnom, suvom mestu da biste sprečili pojavu buđi i rđe. Ne čuvajte na direktnoj sunčevoj svetlosti ili sa kuglicama naftalina ili kamfora protiv moljaca.
- Održavajte objektiv suvim. Rđa internog mehanizma može da izazove nepopravljivu štetu.
- Ostavljanje objektiva na izuzetno toplim lokacijama može da ošteti ili izmeni oblik delovima napravljenim od pojačane plastike.

#### 🖉 Napomena u vezi sa širokim i super širokougaonim objektivima

Autofokus možda neće dati željene rezultate u situacijama kao onima prikazanim ispod.

1 Objekti u pozadini zauzimaju više tački fokusa od glavnog subjekta:

Ako tačka fokusa sadrži i objekte u prvom planu i pozadinske, fotoaparat će se možda fokusirati na pozadinu i subjekat će možda biti van fokusa, naročito sa širokim i super širokougaonim objektivima.

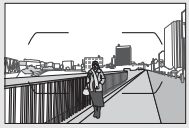

**Primer**: Udaljeni portret subjekta pri nekoj razdaljini od pozadine

2 Subjekat sadrži mnogo finih detalja. Fotoaparat će se možda otežano fokusirati na subjekte koji sadrže mnogo finih detalja.

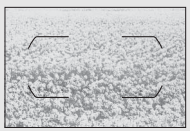

Primer: Polje cveća

U ovim slučajevima, koristite manuelni fokus ili koristite zaključavanje fokusa da biste fokusirali na drugog subjekta na istoj razdaljini a zatim prekomponujte fotografiju. Za više informacija, vidite "Dobijanje dobrih rezultata sa autofokusom" (© 114).

# Odobrene memorijske kartice

Fotoaparat podržava SD, SDHC i SDXC memorijske kartice, uključujući SDHC i SDXC kartice u saglasnosti sa UHS-I. Kartice obeležene kao UHS Speed Class 3 ili bolje se preporučuju za snimanje filma; korišćenje sporijih kartica može da dovede do prekidanja snimanja. Kada birate kartice za korišćenje u čitačima kartice, obavezno se postarajte da su kompatibilni sa uređajem. Kontaktirajte proizvođača za informacije o funkcijama, radnjama i ograničenjima u vezi sa korišćenjem.

# Kapacitet memorijske kartice

Sledeća tabela pokazuje približan broj slika koje mogu da se čuvaju na kartici 16 GB SanDisk Extreme Pro 95 MB/s UHS-I SDHC karticu pri različitim podešavanjima kvaliteta slike ( $\Box$  97), veličine slike ( $\Box$  99) i podešavanja oblasti slike ( $\Box$  93).

| Kvalitet slike                                   | Veličina slike | Veličina<br>datoteke <sup>1</sup> | Br. slika <sup>1</sup> | Kapacitet<br>bafera <sup>2</sup> |
|--------------------------------------------------|----------------|-----------------------------------|------------------------|----------------------------------|
| NEF (RAW), kompresovano bez gubitka,<br>12-bitni | _              | 20,5 MB                           | 436                    | 74                               |
| NEF (RAW), kompresovano bez gubitka,<br>14-bitni | _              | 25,5 MB                           | 339                    | 50                               |
| NEF (RAW), kompresovano, 12-bitno                | —              | 17,5 MB                           | 587                    | 100                              |
| NEF (RAW), kompresovano, 14-bitno                | _              | 21,5 MB                           | 492                    | 73                               |
|                                                  | Velika         | 10,4 MB                           | 1000                   | 100                              |
| JPEG fino <sup>3</sup>                           | Srednja        | 6,3 MB                            | 1700                   | 100                              |
|                                                  | Mala           | 3,4 MB                            | 3300                   | 100                              |
| JPEG normalno <sup>3</sup>                       | Velika         | 5,3 MB                            | 2000                   | 100                              |
|                                                  | Srednja        | 3,3 MB                            | 3300                   | 100                              |
|                                                  | Mala           | 1,8 MB                            | 6300                   | 100                              |
|                                                  | Velika         | 2,8 MB                            | 4000                   | 100                              |
| JPEG osnovno <sup>3</sup>                        | Srednja        | 1,8 MB                            | 6300                   | 100                              |
|                                                  | Mala           | 1,0 MB                            | 11.300                 | 100                              |

# ■ DX (24×16) oblast slike

| Kvalitet slike                                   | Veličina slike | Veličina<br>datoteke <sup>1</sup> | Br. slika 1 | Kapacitet<br>bafera <sup>2</sup> |
|--------------------------------------------------|----------------|-----------------------------------|-------------|----------------------------------|
| NEF (RAW), kompresovano bez gubitka,<br>12-bitni | _              | 13,1 MB                           | 713         | 100                              |
| NEF (RAW), kompresovano bez gubitka,<br>14-bitni | _              | 15,6 MB                           | 559         | 100                              |
| NEF (RAW), kompresovano, 12-bitno                | —              | 11,0 MB                           | 949         | 100                              |
| NEF (RAW), kompresovano, 14-bitno                | —              | 13,4 MB                           | 803         | 100                              |
|                                                  | Velika         | 6,6 MB                            | 1700        | 100                              |
| JPEG fino <sup>3</sup>                           | Srednja        | 4,2 MB                            | 2700        | 100                              |
|                                                  | Mala           | 2,4 MB                            | 4600        | 100                              |
|                                                  | Velika         | 3,4 MB                            | 3300        | 100                              |
| JPEG normalno <sup>3</sup>                       | Srednja        | 2,2 MB                            | 5100        | 100                              |
|                                                  | Mala           | 1,3 MB                            | 8600        | 100                              |
|                                                  | Velika         | 1,8 MB                            | 6200        | 100                              |
| JPEG osnovno <sup>3</sup>                        | Srednja        | 1,2 MB                            | 9500        | 100                              |
|                                                  | Mala           | 0,8 MB                            | 14.700      | 100                              |

## ■ 1,3×(18×12) Oblast slike

1 Sve cifre su približne. Veličina datoteke se razlikuje u zavisnosti od snimljene scene.

2 Maksimalni broj ekspozicija koje mogu da se čuvaju na memorijskom baferu pri ISO 100. Opada pri kvalitetima slike obeleženim sa zvezdicom ("★") ili kada je automatska kontrola distorzije uključena.

3 Cifre pretpostavljaju veličinu prioriteta JPEG kompresije. Biranje opcije kvaliteta slike obeležene sa zvezdicom ("★"; optimalna kompresija) povećava veličinu datoteke JPEG slika; broj slika i kapacitet bafera opadaju u skladu sa tim.

🖉 d2—Maks. broj kontinualnih okidanja (🕮 263)

Maksimalan broj fotografija koje mogu da se snime u pojedinačnom rafalu može da se podesi na bilo koji iznos između 1 i 100.

# Vek baterije

Segment filma ili broj snimaka koji mogu da se snime sa potpuno napunjenim punjivim baterijama varira u zavisnosti od stanja punjive baterije, temperature, intervala između snimaka i dužine vremena tokom kojeg su meniji prikazani. Primeri cifara za EN-EL15a (1900 mAh) punjive baterije su dati ispod.

- Fotografije, režim okidanja pojedinačne slike (CIPA standard<sup>1</sup>): Oko 950 snimaka
- Fotografije, režim okidanja pojedinačne slike (Nikon standard<sup>2</sup>): Oko 3880 snimaka
- Filmovi<sup>3</sup>: Oko 80 minuta HD segmenta filma
- 1 Mereno na 23 °C (±2 °C) sa AF-S DX NIKKOR 18−140 mm f/3,5−5,6G ED VR objektivom pod sledećim uslovima testiranja: objektiv je ciklično menjao opseg od beskonačnosti do minimalnog opsega i jedna fotografija je snimana pri podrazumevanim podešavanjima jednom svakih 30 s; blic je opalio jednom na svakom drugom snimku. Živi prikaz slike se ne koristi.
- 2 Mereno na 23 °C (±2 °C) sa AF-S DX NIKKOR 18−140 mm f/3,5−5,6G ED VR objektivom pod sledećim uslovima testiranja: kvalitet slike podešen na JPEG normalno, veličina slike podešena na L (veliko), brzina zatvarača ½50 s, dugme okidača pritisnuto do pola na tri sekunde i fokus okružen sa beskonačnosti do minimalnog opsega tri puta; šest snimaka se zatim snime zaredom i monitor se uključi na pet sekundi a zatim se isključi; ciklus se ponavlja kada tajmer pripravnosti istekne.
- 3 Mereno na 23 °C (±2 °C) sa fotoaparatom pri podrazumevanim podešavanjima i AF-S DX NIKKOR 18−140 mm f/3,5−5,6G ED VR objektivom pod uslovima koji su navedeni od strane Camera and Imaging Products Association (CIPA). Individualni filmovi se kadriraju od jedne ili više datoteka, svaka do 4 GB veličine i mogu ukupno da budu dugački 29 minuta 59 sekundi; snimanje može da se okonča pre nego što se ova ograničenja postignu ako se temperatura fotoaparata podiže.

Sledeće može smanjiti vek baterije:

- Korišćenje monitora
- Držanje dugmeta okidača pritisnutim do pola
- Ponovljene operacije autofokusa
- Snimanje NEF (RAW) fotografija
- Male brzine zatvarača
- Korišćenje Wi-Fi (bežična LAN mreža) i Bluetooth funkcija fotoaparata
- Korišćenje fotoaparata sa opcionim povezanim dodacima
- Korišćenje VR režima (smanjenje vibracije) sa VR objektivima
- Neprestano zumiranje i odzumiranje sa AF-P objektivom.

Da biste obezbedili da dobijate najviše od Nikon EN-EL15a punjivih Li-jonskih baterija:

- Držite kontakte punjivih baterija čistim. Zaprljani kontakti mogu da smanje vek baterije.
- Koristite punjive baterije odmah posle punjenja. Punjive baterije će izgubiti svoj napon ako se ostave neiskorišćene.

# Indeks

### Simboli

| 🖀 (Automatski režim)                  | 48  |
|---------------------------------------|-----|
| ③ (Automatski (blic isključen) režim) | 48  |
| SCENE (Režim scene)                   | 61  |
| EFFECTS (Specijalni efekti)           | 64  |
| Ž (Portret)                           | 62  |
| 🖬 (Pejzaž)                            | 62  |
| 🔮 (Dete)                              | 62  |
| 💐 (Sport)                             | 62  |
| (Krupni plan)                         | 62  |
| 🖾 (Noćni portret)                     | 62  |
| 🖬 (Noćni pejzaž)                      | 62  |
| 🕱 (Zabava/zatvorena prostorija)       | 62  |
| 🏦 (Plaža/sneg)                        | 62  |
| 🖀 (Zalazak sunca)                     | 63  |
| 🚔 (Sumrak/zora)                       | 63  |
| 🖌 (Portret kućnog ljubimca)           | 63  |
| (Svetlo sveće)                        | 63  |
| (Pupoljak)                            | 63  |
| (Jesenje boje)                        | 63  |
| 11 (Hrana)                            | 63  |
| 🗹 (Noćni vid)                         | 64  |
| VI (Super živo)                       | 64  |
| <b>POP</b> (Pop)                      | 64  |
| (Ilustracija fotografije) 64,         | 66  |
| 🥵 (Efekat igračke fotoaparata) 64,    | 67  |
| 🕼 (Efekat minijature) 65,             | 68  |
| # (Izbor boje) 65,                    | 70  |
| 🛋 (Silueta)                           | 65  |
| 🕅 (Visoki tonalitet)                  | 65  |
| 🔟 (Niski tonalitet)                   | 65  |
| P (Automatski programirano)           | 73  |
| S (Automatski sa prioritetom zatvara  | ča) |
| 74                                    |     |
| A (Automatski sa prioritetom blende)  | )   |
| /5<br>M (Manualui)                    | 70  |
| M (Manuelni)                          | /6  |
| C (Deiediee žee dike)                 | 83  |
| <b>S</b> (Pojedinačna slika)          | 80  |
| LL (Kontinualna mala brzina)          | 86  |

| CH (Kontinualna velika brzina)                                          | .86 |
|-------------------------------------------------------------------------|-----|
| Q (Tiho okidanje zatvarača)                                             | .86 |
| <b>Qc</b> (Tihi kontinualan okidač zatvarača<br>86                      | a)  |
| 🖄 (Samookidač)86,                                                       | 89  |
| Mup (Sa podignutim ogledalom)86,                                        | 91  |
| 🕲 (AF sa prioritetom lica) 1                                            | 06  |
| 📓 (Široka oblast AF)1                                                   | 106 |
| 🔛 (Normalna oblast AF) 1                                                | 06  |
| 😰 (AF za praćenje subjekata)í                                           | 07  |
| 🖸 (Matrix) 1                                                            | 123 |
| (Prosečno sa prioritetom centra)1                                       | 123 |
| • (Spot) 1                                                              | 123 |
| ⊡* (Markirano merenje)1                                                 | 123 |
| AUTO (Automatski blic)1                                                 | 60  |
| <ul> <li>(Smanjenje efekta crvenih očiju).</li> <li>160, 162</li> </ul> |     |
| SLOW (Spora sinhronizacija) 160, 1                                      | 62  |
| REAR (Sinhronizacija sa zadnjom                                         |     |
| zavesom)                                                                | 162 |
| Korekcija ekspozicije)1                                                 | 127 |
| 🗷 (Korekcija snage blica) 1                                             | 67  |
| 🖥 (Fleksibilni program)                                                 | .73 |
| 🖾 Dugme (živi prikaz slike) 49, 1                                       | 179 |
| <i>i</i> dugme 183, 205, 2                                              | 230 |
| 📠 (Info) dugme56, 187, 2                                                | 201 |
| 🛞 dugme 42, 2                                                           | 266 |
| 🔅 prekidač                                                              | 5   |
| PRE (Zapamćena manuelna postavk<br>131, 139                             | a)  |
| BKT (Bracketing)                                                        | 209 |
| • (Indikator fokusa)52, 111, 1                                          | 116 |
| r (Memorijski bafer)                                                    | .87 |
| \$ (Indikator spremnosti blica)                                         | .55 |
| Brojevi                                                                 |     |

| 1,3×         |           | 190 |
|--------------|-----------|-----|
| 1,3× (18×12) |           | 93  |
| 3D praćenje  | 104, 105, | 109 |

| AC adapter                                   |           |
|----------------------------------------------|-----------|
| Active D-Lighting 153, 183, 2                | 19, 254,  |
| 258                                          |           |
| ADL bracketing                               | 209, 219  |
| AE bracketing                                | 209, 210  |
| AE i bracketing blica                        | 209, 210  |
| AE zaključ. dugmetom okidača                 |           |
| AE zaključavanje                             | 125       |
| AF                                           | 100–114   |
| AF aktiviranje                               |           |
| AF fino podešavanje                          |           |
| AF sa prioritetom lica                       | 106       |
| AF u jednoj tački                            | 103, 109  |
| AF za praćenje subjekta                      | 107       |
| AF-A                                         | 100       |
| AF-assist                                    |           |
| AF-C                                         | 100, 260  |
| AF-F                                         | 101       |
| AF-P                                         |           |
| AF-S100, 101, 1                              | 260, 279  |
| Aut. kontr. ISO osetljivosti                 | 120, 257  |
| Autofokus                                    | 100–114   |
| Autom. prikaz inform. je isključ             | en13,     |
| 269                                          |           |
| Automatska AF oblast                         | 104, 109  |
| Automatska kontrola distorzije               |           |
| Automatska <b>\$</b> kontrola ISO ose<br>266 | tljivosti |
| Automatski (Balans bele)                     | 130, 132  |
| Automatski (Podesi Picture Cor<br>148        | ntrol)    |
| Automatski blic                              |           |
| Automatski prikaz informacija                |           |
| Automatski programirano                      | 73        |
| Automatski sa prioritetom blen               | de75      |
| Automatski sa prioritetom zatv               | arača 74  |
| Automatsko rotiranje slike                   |           |
| Autorsko pravo                               | 238, 271  |
| Auto-servo AF                                | 100       |

|                                     | -  |
|-------------------------------------|----|
| Bajonet3, 24, 11                    | 6  |
| Balans bele 130, 215, 254, 25       | 8  |
| Balans boje monitora                | 9  |
| Baterija sata 204                   | 4  |
| BB (Balans bele) 130, 215, 25       | 8  |
| Beskonačna ekspozicija79, 8         | 0  |
| Beskonačno (Time) 79, 81, 26        | 8  |
| Bežičnixx                           | ii |
| Birač A-M režima                    | 9  |
| Birač režima fokusa10               | 0  |
| Birač živog prikaza slike 49, 17    | 9  |
| Blenda75–79                         | б  |
| Blic55, 159, 160, 167, 169          | 9  |
| Blic (Balans bele) 13               | 1  |
| Bluetooth xxii, 27                  | 3  |
| Bracketing209, 25                   | б  |
| Bracketing balansa bele             | 5  |
| Bracketing blica 209, 210, 25       | б  |
| Bracketing ekspozicije 209, 210, 25 | б  |
| Broj slika u sekundi18              | 8  |
| Broj snimaka34                      | 9  |
| Broj tačaka fokusa                  | 0  |
| Brzina fotograf. u CL režimu        | 3  |
| Brzina sinhronizacije blica         | 7  |
| Brzina zatvarača74, 79              | б  |
| Brzina zatvarača sa blicom 163, 26  | 5  |
| Brzo retuširanje 27                 | 5  |
|                                     |    |

### C

| Capture NX-D | iv      |
|--------------|---------|
| CPU kontakti |         |
| CPU objektiv | 25, 279 |
| Č            |         |

#### D

Dalj. kontr. sa brzim odzivom (Režim daljinske kontrole (ML-L3)) ...... 175

| Daljinsko podizanje ogledala (Režim dalijnske kontrole (MI -l 3)) 175 |
|-----------------------------------------------------------------------|
| Datum i vreme                                                         |
| DCF                                                                   |
| Digni i zaklj. ogledalo radi čišćenja . 292                           |
| Dinamička oblast AF103, 109                                           |
| Direktna sunčeva svetlost (Balans bele)                               |
| 131                                                                   |
| D-Lighting275                                                         |
| Dodaci287                                                             |
| Dodeli funk. daljin. (WR) dug. Fn 272                                 |
| Dugme <b>AE-L/AF-L</b> 112, 125                                       |
| Dugme AF-režima101, 108                                               |
| Dugme <b>BKT</b> 158, 266                                             |
| Dugme <b>Fn1</b> 266, 267                                             |
| Dugme <b>Fn2</b> 266, 267                                             |
| Dugme OK42, 266                                                       |
| Dugme okidača53, 111, 125, 262, 267                                   |
| Dugme snimanje filma181, 266                                          |
| Dugme za oslobađanje zaključavanja                                    |
| točkića režima6                                                       |
| DX (24×16)                                                            |
| DX format190                                                          |

## E

| Efekat igračke fotoaparata  | 64            |
|-----------------------------|---------------|
| Efekat minijature           | .65,68,277    |
| Efekti filtera              | 152, 276      |
| Ekran na dodir              | . 14, 16, 228 |
| Ekspozicija                 | 123–129       |
| Eksterni mikrofon           |               |
| Elekt. zatv. prednje zavese | 264           |
| Elektronski daljinomer      | 116           |
| Elektronski VR              | 184, 259      |
| EV koraci za kontrolu ekspo | zicije 262    |
| Exif                        |               |
| Eye-Fi otpremanje           | 273           |
|                             |               |

### F

| Fascikla reprodukcije      | 250     |
|----------------------------|---------|
| Fascikla za čuvanje        | 252     |
| f-broj                     | 72, 281 |
| Filmovi                    |         |
| Fino podesi optimalnu eksp |         |

| Fino podešavanje balansa bele | 134    |
|-------------------------------|--------|
| Fleksibilni program           | 73     |
| Fluorescentno (Balans bele)   | 130    |
| Fokus tražila1                | 1, 287 |
| Format datuma                 | 268    |
| Formatiraj memorijsku karticu | 268    |
| Frekventni odziv18            | 3, 259 |
| FV zaključavanje              | 169    |
|                               |        |

### G

| GPS              | .223, 2 | 238 |
|------------------|---------|-----|
| Grupna AF oblast | 1       | 104 |

### H

| H.264              |                 |
|--------------------|-----------------|
| HDMI               | . 192, 271, 326 |
| HDMI priključak    | 2               |
| Histogram          |                 |
| Hlad (Balans bele) |                 |
|                    |                 |

### L

| Ilustracija fotografije64,           | 276 |
|--------------------------------------|-----|
| Imenovanje datoteka                  | 257 |
| Indikator ekspozicije77,             | 267 |
| Indikator fokusa                     | 116 |
| Indikator ispravnog fokusa 52, 111,  | 116 |
| Indikator spremnosti blica .55, 170, | 271 |
| Informacije201,                      | 231 |
| Informacije o bateriji               | 273 |
| Informacije o fotografiji            | 231 |
| Informacije o reprodukciji           | 231 |
| Inkadescentno (Balans bele)          | 130 |
| Intervalski film                     | 259 |
| Intervalsko fotografisanje           | 256 |
| Intuitivno praćenje fokusa           | 102 |
| lseći                                | 190 |
| ISO osetljivost 118, 120, 253, 257,  | 264 |
| ISO prikaz                           | 264 |
| Ispravi                              | 275 |
| i-TTL                                | 165 |
| Izab. za sl. na pam. uređaj/opozovi  |     |
| izbor                                | 245 |
| Izaberi datum249,                    | 250 |
| Izaberi oblast slike 93, 190, 252,   | 257 |
|                                      |     |

| Izaberi početnu/krajnju tačku 196       |
|-----------------------------------------|
| Izaberi temperaturu boje (Balans bele)  |
| 131, 137                                |
| Izaberite za slanje na pam. uređaj 246, |
| 251                                     |
| Izbor boje65, 70, 277                   |
| Izbriši60, 247                          |
| Izbriši izabrane slike 248              |
| Izbriši sve slike                       |
| Izbrišite trenutnu sliku60, 247         |
|                                         |

## J

| Jačina zvuka           |    |
|------------------------|----|
| Jačina zvuka slušalica |    |
| Jezik (Language)       |    |
| JPEG                   |    |
| JPEG fino              | 97 |
| JPEG normalno          | 97 |
| JPEG osnovno           | 97 |
|                        |    |

## K

| Kapacitet memorijske kartice                |
|---------------------------------------------|
| Kašnjenje daljinske kontrole (Režim         |
| daljinske kontrole (ML-L3))175              |
| Kašnjenje isključivanja monitora 263        |
| Kolorni prostor254                          |
| Komandni točkić                             |
| Komentar slike270                           |
| Kompatibilni objektivi                      |
| Kontinualna mala brzina86                   |
| Kontinualna velika brzina                   |
| Kontinualni režim okidanja                  |
| Kontinualni servo AF 100                    |
| Kontrola blica252                           |
| Kontrola distorzije275                      |
| Kontrola elektromotora blende 184           |
| Kontrola perspektive                        |
| Kontrola podešavanja dioptrije 11, 287, 301 |
| Kontrola vinjetiranja255                    |
| Kontrole dodirom14, 228, 271                |
| Kontrolni displej8                          |
| Konture za bojenje 276                      |
| Korekcija efekta crvenih očiju              |

| Korekcija ekspozicije 127, 262, 2          | 65  |
|--------------------------------------------|-----|
| Korekcija snage blica1                     | 67  |
| Korisnička podešavanja                     | 83  |
| Korisničko dodeljivanje kontrola 26<br>267 | 56, |
| Koristi točkić pušt. dugmetom 2            | 67  |
| Kvalitet filma188, 2                       | 57  |
| Kvalitet slike97, 2                        | 53  |
|                                            |     |

### L

| L (velika)               | 99, 192 |
|--------------------------|---------|
| LCD osvetljenje          |         |
| LED lampica              |         |
| Letnje računanje vremena |         |

### Μ

| M (srednja)                          |
|--------------------------------------|
| Maks. broi kontinualnih okidania 263 |
| Maksimalna osetljivost121, 257       |
| Maksimalni otvor blende              |
| Manuelna76                           |
| Manuelni                             |
| Manuelni fokus 115                   |
| Mat staklo                           |
| Matrix merenje                       |
| Memorijska kartica                   |
| Memorijski bafer87                   |
| Meni fotografisanja                  |
| Meni podešavanja 268                 |
| Meni reprodukcije 250                |
| Meni retuširanja230, 275             |
| Meni snimanja 257                    |
| Merenja ekspozicije54                |
| Merenje 123                          |
| Merenje sa prior. svetlijeg dela 123 |
| Mikrofon 183, 184, 259               |
| Minimalna blenda25, 72               |
| Minimalna brzina zatvarača 121       |
| Mired 136                            |
| MOJ MENI 278                         |
| Monitor 12, 14, 59, 225              |
| Monohrom148, 276                     |
|                                      |

| Nagibni monitor                    | 12   |
|------------------------------------|------|
| Nakon brisanja                     | .251 |
| Ne-CPU objektiv                    | .285 |
| NEDAVNA PODEŠAVANJA                | .278 |
| NEF (RAW)                          | 97   |
| NEF (RAW) snimanje                 | .253 |
| Neutralno (Podesi Picture Control) | .148 |
| Niska                              | .119 |
| Normalna oblast AF                 | .106 |
| Nosači AF oblasti9, 11,            | 232  |

## 0

| Objektiv              | 24, 25, 279, 329    |
|-----------------------|---------------------|
| Objektiv tipa D       |                     |
| Objektiv tipa E       |                     |
| Objektiv tipa G       |                     |
| Oblačno (Balans bele) | ) 131               |
| Oblast slike 93, 95   | , 99, 183, 252, 257 |
| Obrada NEF (RAW)      |                     |
| Obrni indikatore      |                     |
| Ocenjivanje           | 243, 251            |
| Očisti senzor slike   |                     |
| Odnos stranica        |                     |
| Odsecanje filmova     |                     |
| Odseci                |                     |
| Ogledalo              | 91, 175, 292        |
| Okidač                | 89                  |
| Okidanje na dodir     |                     |
| Opcije bežičnog dalj. | kont. (WR) 271      |
| Opcije prikaza reprod | ukcije231, 250      |
| Opcije spoljnog GPS u | uređaja 223         |
| Opcije zvučnog signa  | la271               |
| Opseg blica           |                     |
| Optički VR            |                     |
| Osetljivost           | 118, 120, 253, 257  |
| Osetljivost mikrofona |                     |
| Oslobađanje zaključa  | vanja birača        |
| režima okidanja       | 86                  |
| Označavanje indeksa   | 189, 195            |
| Oznaka montiranja     | 24, 329, 336        |
| Oznaka usklađenosti   | 273, 326            |
| Oznaka za montiranje  | e objektiva 24      |
| Oznaka žižne ravni    |                     |
|                       |                     |

| Pametni uređaj 224, 2                | 251,  | 272   |
|--------------------------------------|-------|-------|
| Pejzaž (Podesi Picture Control).     |       | 148   |
| PictBridge                           |       | 326   |
| Picture Controls                     | 148,  | 150   |
| Pod. kon. elektrom. blende viš.      | bir   | 184   |
| Podaci o fotografisanju              |       | 236   |
| Podaci o lokaciji                    | 223,  | 238   |
| Podesi automatski bracketing.2       | 209,  | 256   |
| Podesi Picture Control 148, 2        | 254,  | 258   |
| Podesi sat pomoću satelita           |       | 223   |
| Podešavanja ISO osetljivosti1<br>257 | 20,2  | 253,  |
| Podrazumevana podešavanja .2         | 206,  | 274   |
| Pojedinačna slika                    |       | 86    |
| Pojedinačni servo AF                 | 100,  | 101   |
| Poklopac okulara tražila             |       | 90    |
| Poklopac tela                        | 3,    | 287   |
| Pomoć                                |       | 42    |
| Pomoćne linije za kadriranje         | . 56, | 187   |
| Pop                                  |       | 64    |
| Portret (Podesi Picture Control)     |       | 148   |
| Poveži se sa pametnim uređaje        | m     | 272   |
| Povratak na podrazumevana            |       |       |
| podesavanja                          | 206,  | 2/4   |
| Pozadinsko svetlo                    |       | 5     |
| Pracenje fokusa                      | 102,  | 260   |
| Predbljesak monitora                 | 165,  | 170   |
| Pregled ekspozicije                  |       | /8    |
| Pregled podataka                     |       | 239   |
| 332, 340                             | bra   | cije. |
| Preklapanje slika                    |       | 276   |
| Prevlačenje za reprod. pune slik     | œ     | 271   |
| Prevući                              | . 14, | 271   |
| Prikaz informacija                   | 201,  | 269   |
| Prikaz mreže u tražilu               |       | 264   |
| Prikaz slike                         | 227,  | 250   |
| Prikaz svetlijih delova              |       | 184   |
| Priključak napajanja                 |       | 287   |
| Priključak za spoljni mikrofon       |       | 2     |
| Priključivanje objektiva             |       | 24    |
| Prilagođena podesavanja              |       | 260   |
| Prioritet centra                     | 123.  | 262   |

#### R

Ravnomerno (Podesi Picture Control) .. 148 Redosled brojeva datoteka ...... 264 Remote Control (Daljinski upravljač) ..... 175, 287 Reprodukcija u sporom kretanju ..... 194 Resetuj korisnička podešavanja 85, 260 Resetuj meni fotografisanja ...... 252 Resetuj meni snimanja......257 Resetuj sva podešavanja......274 Režim AF-oblasti ......103 Režim autofokusa ...... 100 Režim blica ......160, 162 Režim daljinske kontrole (ML-L3)....175, 256 Režim fokusa ...... 100 Režim kašnjenja ekspozicije......264 Režim okidanja ......86 Režim povezivanja ......271 Režim rada u avionu ......272 Režimi scene ......61 Rotiraj uspravne ......251

### S

| <b>S</b> (mala)                        | 192   |
|----------------------------------------|-------|
| Sa podignutim ogledalom                | , 91  |
| Sačuvaj izabrani kadar                 | 200   |
| Sačuvaj korisnička podešavanja         | .83   |
| Sačuvaj/učitaj podešavanja             | 274   |
| Sakrij sliku                           | 250   |
| Samookidač 86, 89, 2                   | 263   |
| Sat                                    | 268   |
| SD memorijska kartica                  | 347   |
| Senzor oka                             | .13   |
| Sinhronizacija sa prednjom zaveson     | ייייר |
| 162                                    |       |
| Sinhronizacija sa zadnjom zavesom      | 162   |
| Skala žižne daljine                    | 336   |
| Skica u boji                           | 276   |
| Sličica                                | 225   |
| Slika Dust Off ref photo               | 270   |
| Slušalice                              | 184   |
| Smanj. šuma kod visokog ISO255, 2      | 259   |
| Smanjenje efekta crvenih očiju160, "   | 162   |
| Smanjenje šuma kod duge eksp           | 255   |
| Smanjenje šuma vetra 183, 2            | 259   |
| Smanjenje treperenja                   | 259   |
| Smanjenje vibracije 184, 259, 332, 3   | 340   |
| Specijalni efekti                      | .64   |
| Spora sinhronizacija160, 1             | 162   |
| Spot                                   | 123   |
| Spot balans bele                       | 143   |
| Stalni servo AF                        | 101   |
| Standardni i-TTL fleš za digitalni SLR |       |
| 165                                    |       |
| Standardno (Podesi Picture Control)    |       |
| 148                                    |       |
| Stativ                                 | 3     |
| Super živo                             | 64    |
| Svetliji delovi                        | 233   |
| Svetlina monitora184, 2                | 269   |
| Š                                      |       |
| Čalij pa pamotni urođaj (autom) – (    | 772   |

| Salji na pametni uređaj (autom. | ) 273 |
|---------------------------------|-------|
| Široka oblast AF                | 106   |

### T

| Tačka fokusa51, 52, 103  | 3, 107, 116, 261 |
|--------------------------|------------------|
| Tajmer pripravnosti      | 54, 223, 263     |
| Temperatura boje         | 131, 133, 137    |
| Tihi kontinualan okidač  | zatvarača 86     |
| Tiho okidanje zatvarača. |                  |
| Tip datoteke filma       | 257              |
| Točkić režima            | 6                |
| Točkić režima okidanja   |                  |
| Toniranje                | 151, 152         |
| Tražilo                  | .9, 11, 287, 316 |
| Tražilo okulara          |                  |
|                          |                  |

### U

| Ugrađeni blic                         | 55, 159    |
|---------------------------------------|------------|
| Uklanjanje objektiva sa fotoap        | arata . 25 |
| Umetnička slika                       |            |
| Unos teksta                           | 270        |
| Uporedni prikaz                       |            |
| Upozorenje za blic                    | 271        |
| Upravljaj opcijom Picture Cont<br>258 | rol 254,   |
| Uredi film 196,                       | 230, 277   |
| UTC                                   | 224        |
|                                       |            |

### V

| Vek baterije                           |             |
|----------------------------------------|-------------|
| Veličina                               | 99, 192     |
| Veličina slika/broj slika u sek<br>257 | undi 188,   |
| Veličina slike                         | 9, 253, 284 |
| Verzija firmvera                       | 274         |
| Vidni ugao                             |             |
| ViewNX-i                               | iv          |
| Virtuelni horizont                     | 6, 187, 269 |
| Visok dinamički opseg (HDR             | )155, 256   |
| Visoka                                 | 119         |
| Visoka definicija                      |             |
| Višestruka ekspozicija                 | 256         |
| Vodič menija                           | iii         |
| Vrednost koraka ISO osetljiv           | osti 261    |
| Vremenska zona                         |             |
| Vremenska zona i datum                 |             |
|                                        |             |

### W

| Wi-Fi                  | xxii, 273     |
|------------------------|---------------|
| Wireless remote contro | ller (Bežični |
| daljinski kontroler)   | 271, 272, 287 |

## Z

| Zaključaj okid. ako je slot praza | n 273    |
|-----------------------------------|----------|
| Zaključavanje autoekspozicije     | 125      |
| Zaključavanje ekspozicije         | 125      |
| Zaključavanje fokusa              | 111      |
| Zapamćena manuelna postavka       | a        |
| (Balans bele)                     | 131, 139 |
| Zaštita fotografija               | 242      |
| Zumiranje reprodukcije            | 240      |
| Zvučnik                           | 5        |
| ×                                 |          |

#### Ž

| Žičana daljinska kontrola  |               |
|----------------------------|---------------|
| Živi prikaz slike          | . 49, 179–193 |
| Živi prikaz slike filma    |               |
| Živo (Podesi Picture Contr | ol) 148       |
| Žižna daljina              |               |

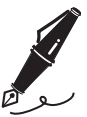

| <br> | <br> |
|------|------|
|      |      |
|      |      |
|      |      |
|      |      |
|      |      |
|      |      |
|      |      |
|      |      |
|      |      |
|      |      |
|      |      |
|      |      |
|      |      |
|      |      |
|      |      |

# Uslovi garancije - Nikon evropska garancija servisa

Poštovani Nikon korisniče,

Zahvaljujemo vam se na kupovini ovog Nikon proizvoda. Ukoliko vaš Nikon proizvod zahteva servis pokriven garancijom, obratite se distributeru kod koga ste ga kupili ili članu naše ovlašćene servisne mreže u okviru prodajnog područja Nikon Europe B.V. (npr. Evropa/ Rusija/ostalo). Pogledajte detalje na: http://www.europe-nikon.com/support

Da bi se izbegle nepotrebne neprijatnosti, preporučujemo vam da pažljivo pročitate korisnička uputstva pre nego što se obratite distributeru ili ovlašćenoj servisnoj mreži.

Prema garanciji, vaša Nikon oprema neće ispoljiti nikakve proizvodne nedostatke u trajanju od jedne godine od datuma prve kupovine. Ako se tokom ovog perioda garancije proizvod pokaže defektnim usled neodgovarajućeg materijala ili načina proizvodnje, naša ovlašćena servisna mreža u okviru prodajnog područja Nikon Europe B.V. će, bez naknade za rad i delove, popraviti proizvod prema propisima i uslovima navedenim ispod. Nikon zadržava pravo (prema sopstvenom nahođenju) da zameni ili popravi proizvod.

 Ova garancija je dostupna samo uz uvid u popunjen garantni list i originalnu fakturu ili račun na kome je upisan datum kupovine, vrsta proizvoda i ime distributera, zajedno sa proizvodom. Nikon zadržava pravo da odbije besplatni servis u okviru garancije ako gore navedeni dokumenti ne mogu biti podneti na uvid ili su informacije u njima nepotpune ili nečitke.

- 2. Ova garancija ne pokriva:
  - obavezno održavanje i popravku ili zamenu delova usled normalne upotrebe.
  - modifikacije radi unapređenja proizvoda sa njegove normalne svrhe opisane u korisničkom uputstvu, bez prethodnog pisanog odobrenja od strane kompanije Nikon.
  - troškove transporta i sve rizike transporta direktno ili indirektno vezanih za garanciju proizvoda.
  - bilo kakvu štetu prouzrokovanu modifikacijama ili prilagođavanjima koje mogu biti obavljeni na proizvodu, bez prethodnog pisanog odobrenja od strane kompanije Nikon, radi poštovanja lokalnih ili državnih tehničkih standarda na snazi u bilo kojoj zemlji različitoj od onih za koje je proizvod originalno osmišljen i/ili proizveden.
- 3. Garancija neće biti primenljiva u sledećim slučajevima:
  - šteta prouzrokovana nepravilnom upotrebom uključujući ali ne i ograničavajući se na korišćenje proizvoda za namenu različitu od normalne ili nepridržavanje korisničkih uputstava o pravilnom korišćenju i održavanju i na ugradnju i upotrebu proizvoda neusklađenu sa bezbednosnim standardima na snazi u zemlji u kojoj se koristi.
  - šteta prouzrokovana nesrećnim slučajem uključujući ali ne i ograničavajući se na udar groma, poplavu, požar, nepravilnu upotrebu ili zanemarivanje.
  - brisanje, nečitljivost ili uklanjanje naziva modela ili serijskog broja proizvoda.
  - šteta prouzrokovana popravkom ili prilagođavanjima obavljenim od strane neovlašćenih servisnih organizacija ili osoba.
  - defekt u bilo kakvom sistemu u koji je proizvod ugrađen ili sa kojim se koristi.

4. Ova garancija servisa ne utiče na zakonska prava potrošača prema primenljivim nacionalnim zakonima koji su na snazi, niti na prava potrošača u odnosu na distributera koja proističu iz kupoprodajnog ugovora.

Napomena: pregled svih ovlašćenih Nikon servisnih stanica se može pronaći na mreži na sledećoj adresi

(URL = http://www.europe-nikon.com/service/).

| Nikon Europe Service Warranty Card<br>Nikon kartica za evropsku uslugu garancije                                 |                                                                                                    |  |
|----------------------------------------------------------------------------------------------------|----------------------------------------------------------------------------------------------------|--|
| Naziv modela<br>Nikon D7500                                                                                      | Serijski br.<br>Datum kupovine                                                                                    |  |
| Ime i adresa kupca                                                                                               |                                                                                                    |  |
| Prodavac                                                                                                    |                                                                                                    |  |
| ■ Distributer<br>Nikon Europe B.V.<br>Tripolis 100, Burgerweeshuispad 101,<br>1076 ER Amsterdam, The Netherlands | Proizvođač<br>NIKON CORPORATION<br>Shinagawa Intercity Tower C, 2-15-3, Konan,<br>Minato-ku, Tokyo 108-6290 Japan |  |

Ovo uputstvo nije dozvoljeno reprodukovati u bilo kom obliku, u celosti ili delovima (osim kratkih citata u člancima ili recenzijama od velike važnosti), bez pisanog odobrenja od strane kompanije NIKON CORPORATION.

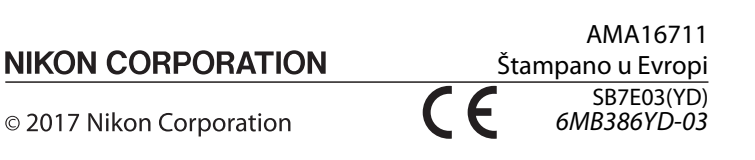